## TUTORIAL - PROTEUS<sup>1</sup>

# **ISIS** – SCHEMATIC CAPTURE

Vamos iniciar, clicando em ISIS 7 Professional<sup>2</sup>

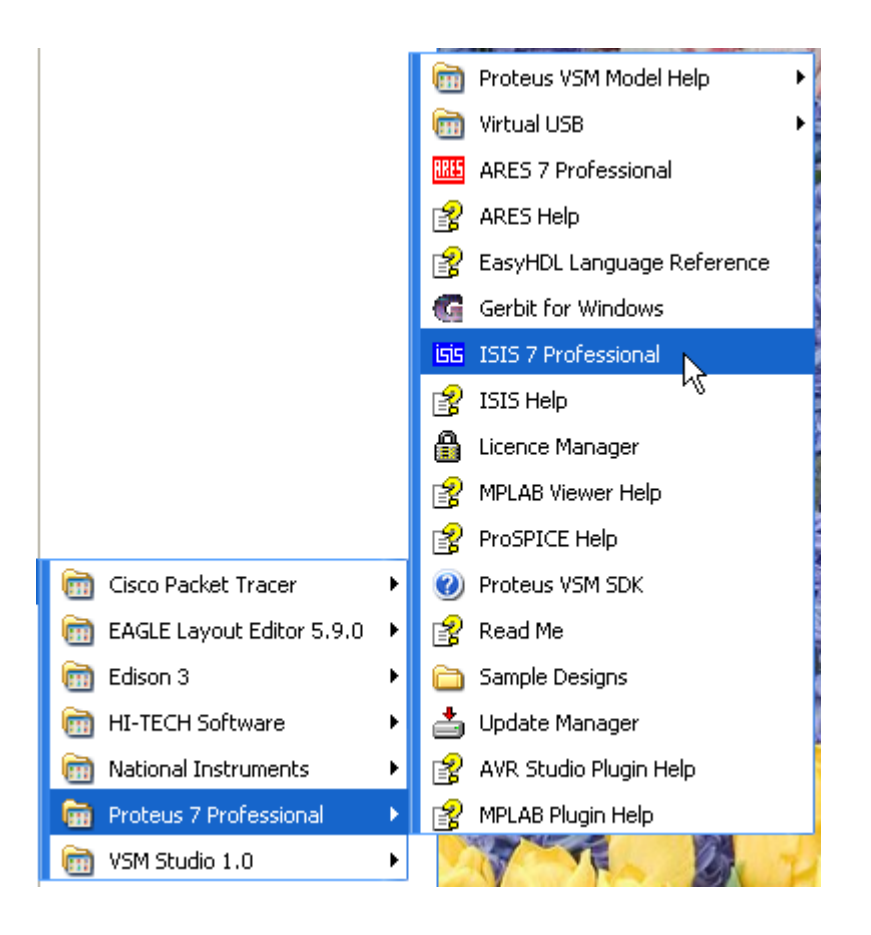

Ao iniciar o programa aparece uma caixa de diálogo, conforme mostra a figura abaixo:

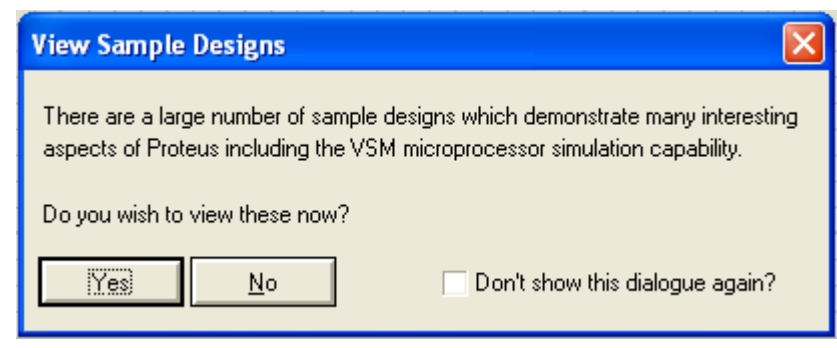

<sup>1</sup> **Proteus** é uma suíte que agrega o ambiente de simulação de circuitos eletrônicos ISIS e o programa para desenho de circuito impresso Ares professional. O **Proteus** é um software para simulação de circuitos analógicos e digitais, microprocessadores, captura esquemática, e placa de circuito impresso (PCB design). É desenvolvido pela empresa inglesa Labcenter Electronics.

<sup>2</sup> A versão usada para desenvolver este tutorial é a 7.10 – SP1

Tutorial PROTEUS – ISIS Schematic Capture – Prof. Edgar Zuim

É uma opção para que sejam visualizados alguns modelos (samples) de demonstração. Você pode optar por sim (Yes) ou não (No).

Ao clicar na caixa de seleção (checkbox) "Don't show this dialogue again?" da próxima vez que o programa for iniciado não mais aparecerá essa opção.

Vamos clicar em Yes, apenas como forma de ilustração.

| Your graphics card has reported that it is capable of supporting Open GL graphics in hardware.<br>This will give you flicker free screen redraws and also enables extra features of the software<br>such as layer transparency, smooth scrolling and highlight animation.<br>You can enable Open GL graphics by invoking the Set Display Options command on the System menu. |
|----------------------------------------------------------------------------------------------------|
| Don't display this message again.                                                                                                    |

A caixa de diálogo acima mostra que está tudo em ordem com relação a nossa placa de vídeo e que a mesma suporta características especiais. Vamos marcar a caixa de seleção (checkbox) para não ser mais exibida essa opção na próxima vez que o programa for iniciado.

Vamos selecionar como exemplo a opção VSM Chess:

| Load ISIS Design File |                          |             |  |  |  |  |  |
|-----------------------|--------------------------|-------------|--|--|--|--|--|
| Look in:              | C SAMPLES                | - 🖬 🍅 🖃 -   |  |  |  |  |  |
| 87                    | Name 🔺                   | Size Type   |  |  |  |  |  |
|                       | 🚞 Generator Scripts      | File Folder |  |  |  |  |  |
| Recent                | 🗀 Graph Based Simulation | File Folder |  |  |  |  |  |
|                       | CINTERACTIVE Simulation  | File Folder |  |  |  |  |  |
|                       | Proteus VSM for MSP430   | File Folder |  |  |  |  |  |
| Desktop               | 🛅 Schematic & PCB Layout | File Folder |  |  |  |  |  |
|                       | 🛅 Tutorials              | File Folder |  |  |  |  |  |
|                       | C VSM AVR Studio Viewer  | File Folder |  |  |  |  |  |
|                       | Chess N                  | File Folder |  |  |  |  |  |
| My Documents          | 🛅 VSM for 809公           | File Folder |  |  |  |  |  |
|                       | C 100 Kor 8086           | File Folder |  |  |  |  |  |
|                       | C VSM for ARM7           | File Folder |  |  |  |  |  |
|                       | C VSM for AVR            | File Folder |  |  |  |  |  |

Vamos abrir GNU Chess por exemplo:

| Load ISIS Desig | n File      |                            |
|-----------------|-------------|----------------------------|
| Look in:        | C VSM Chess |                            |
| 87              | Name 🔺      | Size Type                  |
| Recent          | GNU Chess   | File Folder<br>File Folder |

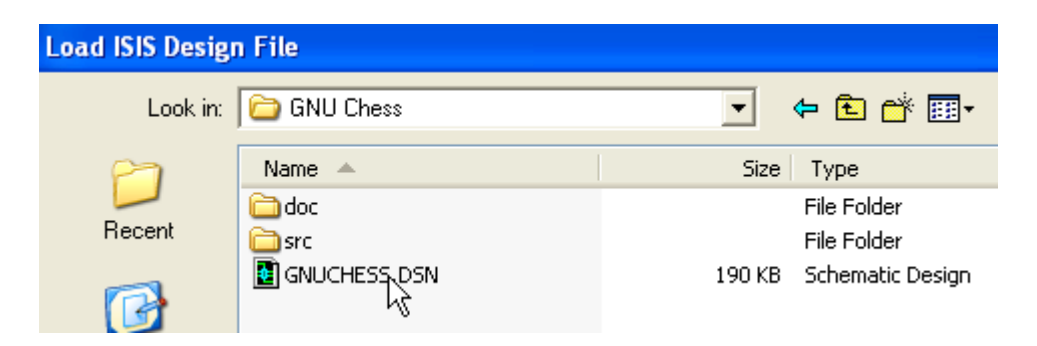

Será aberto então o projeto "Jogo de Xadrez", que poderá ser simulado com todos os seus recursos:

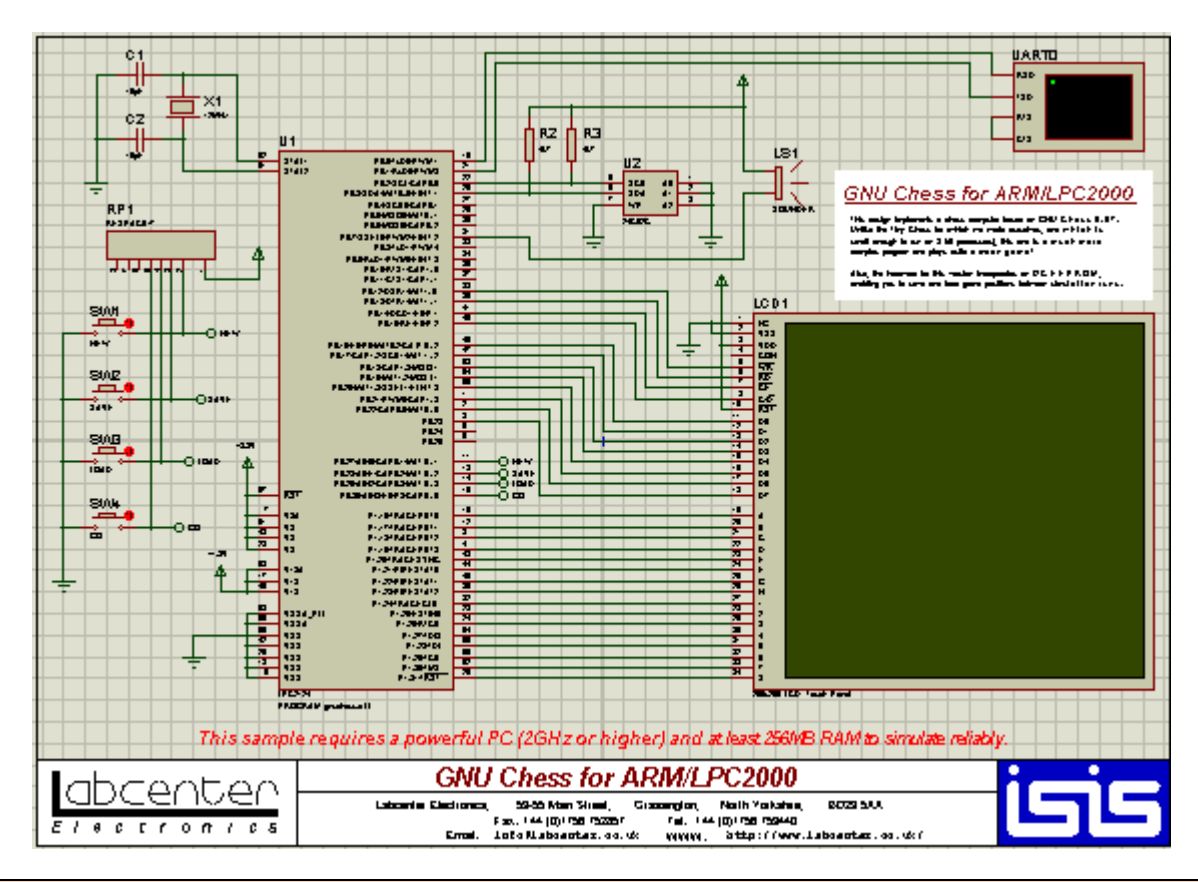

→ Caso a caixa de seleção tenha sido marcada, qualquer projeto da pasta SAMPLES poderá ser aberto através da opção OPEN (abrir) do menu principal.

## VISÃO GERAL

A opção ISIS oferece uma interface bastante amigável e fácil de entender, não sendo muito diferente de outros programas de simulação, como por exemplo o Multisim.

Veja na figura a seguir que basicamente temos:

- 1. Menu principal
- 2. Área de edição ou área de trabalho
- 3. Visualização geral
- 4. Seletor de objetos para a área de trabalho (parts bin)
- 5. Ferramentas de ações (modo componente, modo terminal, modo seleção, etc.)
- 6. Comandos

| 1515 L | JNTIT    | LED - | ISIS P | rofess | ional |        |       |         |                  |         |            |       |      |   |
|--------|----------|-------|--------|--------|-------|--------|-------|---------|------------------|---------|------------|-------|------|---|
| File   | View     | Edit  | Tools  | Design | Graph | Source | Debug | Library | Template         | e Syste | m Help     |       | 1    |   |
|        | <b>6</b> |       | 2      | ۵      |       | · •    | 🕂 🕂   | l I a   | \$ <b>9</b>    ' | 9 🤁     | <b>X</b> h | 4   7 | HT I | • |
| k      |          |       |        |        |       |        |       |         |                  |         |            |       |      |   |
| ≯      |          | - 3   |        |        |       |        |       |         |                  |         |            |       |      |   |
| +      |          |       |        |        |       |        |       |         |                  |         |            |       |      |   |
| LBL    |          |       |        |        |       |        |       |         |                  |         |            |       |      |   |
|        | PL       | D     | EVICES |        |       |        |       |         |                  |         |            |       |      |   |
| 1      |          |       |        |        |       |        |       |         |                  |         |            | 2     |      |   |
|        |          | 4     |        |        |       |        |       |         |                  |         |            |       |      |   |
| = >-   |          |       |        |        |       |        |       |         |                  |         |            |       |      |   |
| ₩      |          |       |        |        |       |        |       |         |                  |         |            |       |      |   |
| ٤٩     |          |       |        |        |       |        |       |         |                  |         |            |       |      |   |
| S      |          |       |        |        |       |        |       |         |                  |         |            |       |      |   |
| 1      |          |       |        |        |       |        |       |         |                  |         |            |       |      |   |
| I/A    |          |       |        |        |       |        |       |         |                  |         |            |       |      |   |
|        |          |       |        |        |       |        |       |         |                  |         |            |       |      |   |

Eis um resumo dos ícones referentes aos *Comandos* e *Dispositivos* que serão detalhados durante o desenvolvimento deste tutorial:

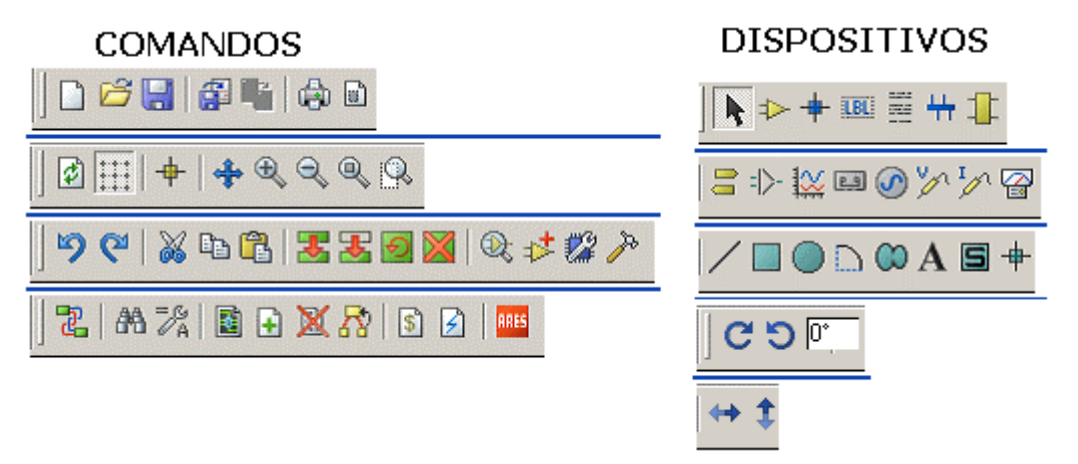

A figura abaixo mostra o aspecto de Visão Geral (Overwiew) e o seletor de dispositivos (Parts Bin).

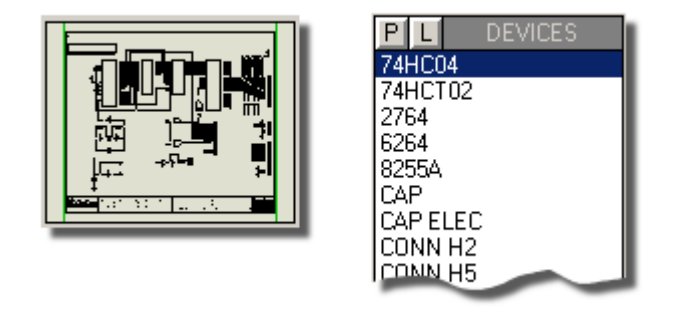

#### P = Pick from Libraries (selecionar da biblioteca)

L = Library Manager (gerenciador de biblioteca)

## A ÁREA DE TRABALHO – CONFIGURAÇÕES

Alguns parâmetros de configuração/visualização devem ser conhecidos para facilitar a construção do circuito a ser simulado.

Grids: Auxilia na inserção e movimentação dos componentes

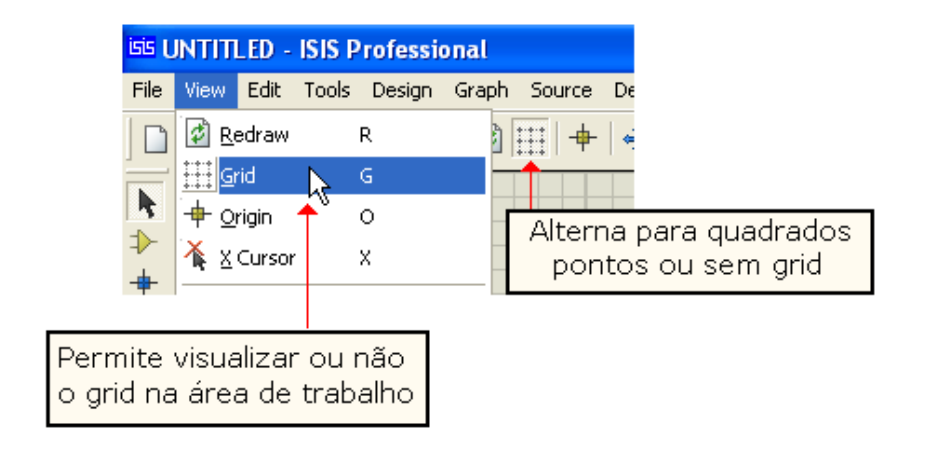

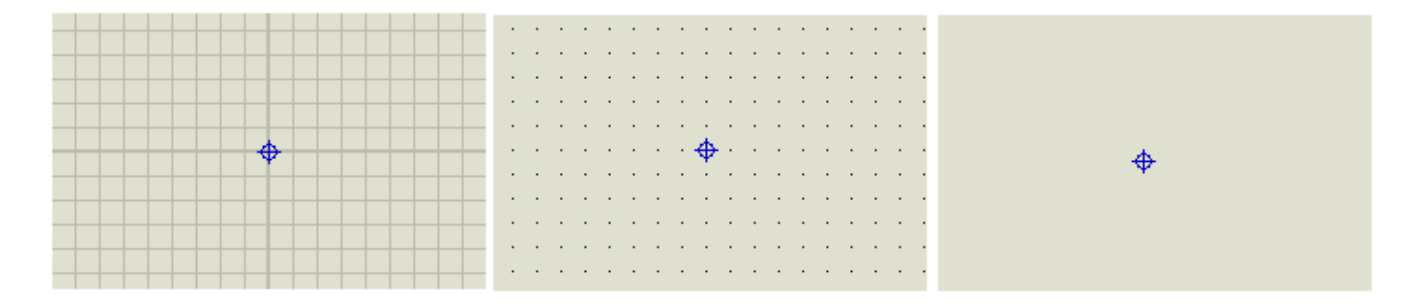

Existem duas possibilidades para tratar do grid:

- 1. pelos ícones existentes no Menu/View, conforme ilustra a figura acima
- 2. pela tecla de atalho G (modo toggle)

Para qualquer um dos *grids* adotados o ponto de origem é sempre representado pelas coordenadas x-y = 0,0

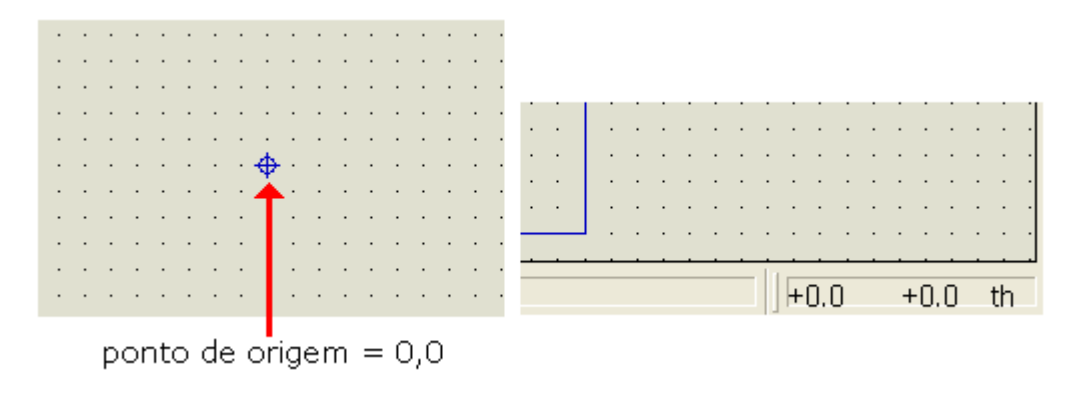

As coordenadas podem ser visualizadas no campo existente no canto direito inferior da tela, conforme ilustra a figura acima. À medida que o mouse é movimentado as coordenadas se alteram tanto em *x* como em *y*.

**Snap:** É o incremento do cursor dentro da área de trabalho, que orienta a inserção e a movimentação dos componentes. O *snap* é o salto que o cursor dá entre as bordas do grid, na posição "x" ou na posição "y", ou seja, horizontalmente ou verticalmente.

Da mesma forma que anteriormente é visualizado em Menu/View.

O padrão é de 0.1in (1/10 de polegada), que pode ser modificado a critério do usuário.

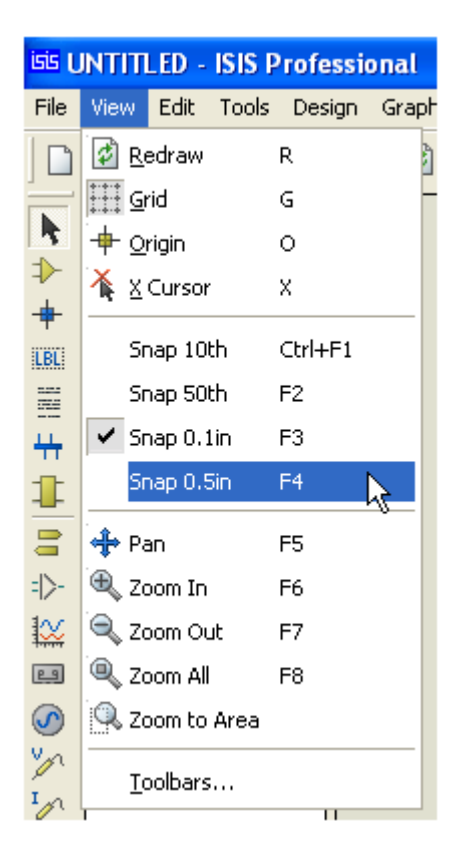

Quando o *snap* estiver selecionado em 0.1in o incremento do cursor será de 100th, conforme ilustram as figuras a seguir:

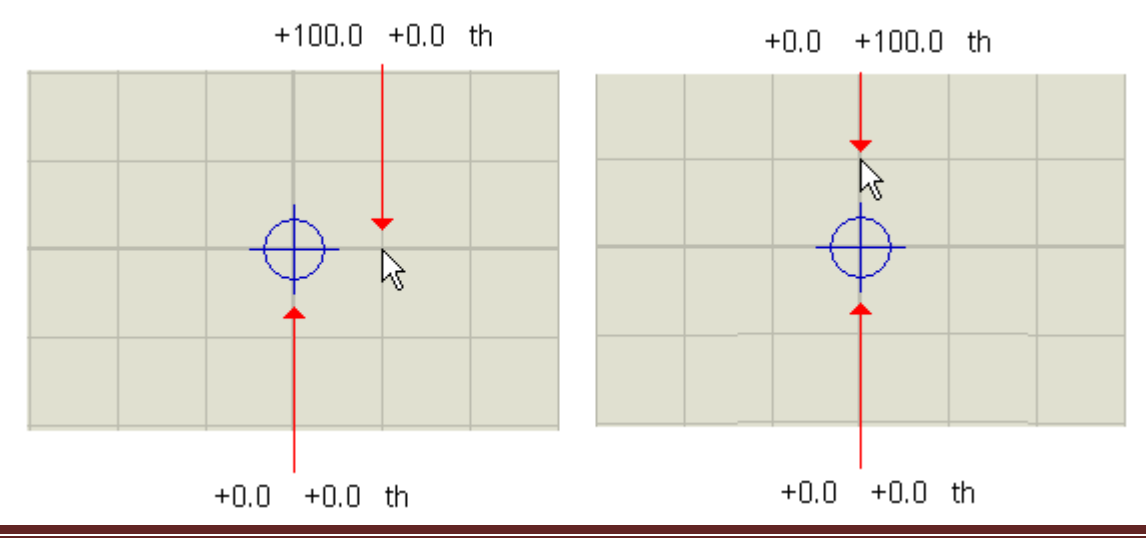

Os incrementos à esquerda e abaixo do ponto de origem serão negativos.

Para o *snap* ajustado em 0.5in o incremento será de  $\pm$  500.0; o *snap* ajustado em 50th terá um incremento de  $\pm$  50.0 e quando ajustado em 10th o incremento será de  $\pm$ 10.0. As teclas de atalho para o *snap* são F2, F3, F4 e Ctrl+F1.

#### Mudança do estilo do cursor:

A inserção de um objeto na área de trabalho pode ser orientada pelo cursor do mouse, que pode ter estilos personalizados conforme preferência do projetista.

O padrão (default) é cursor livre, isto é, movimenta-se livremente por toda a área de trabalho. As duas outras opções são: **X** e cruz grande (*large cross*). Nessas duas opções o cursor movimenta-se preso ao *snap*, porém, em todas as opções o objeto é fixado na área de trabalho conforme preso ao *snap*.

Para substituir o estilo de cursor a tecla de atalho é "x" ou então no Menu/*View* é possível configurar, conforme mostra a figura a seguir:

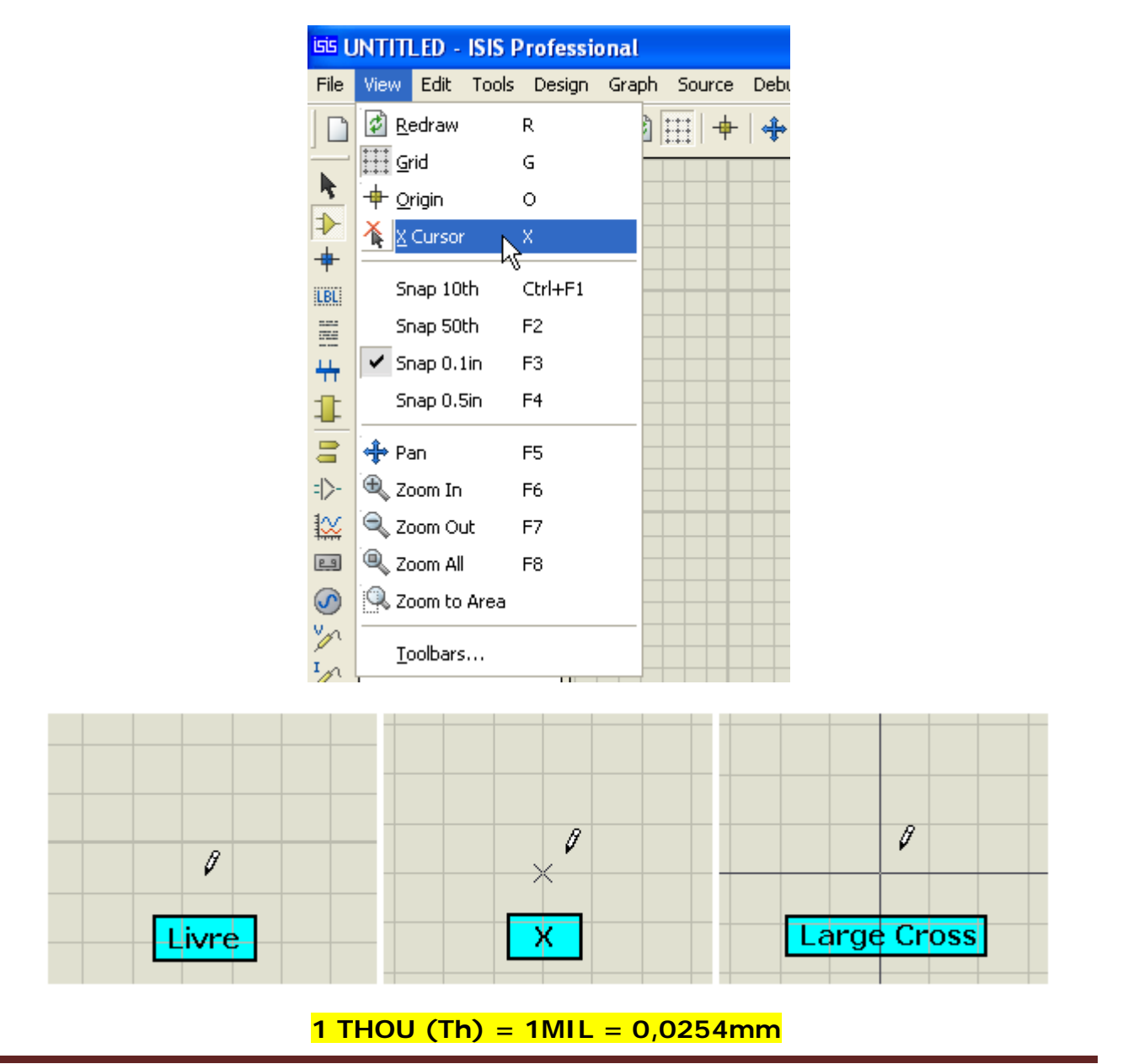

**Definindo o tamanho de folha:** É importante quando se deseja imprimir o projeto. Por padrão, na instalação do programa o tamanho é configurado para A4.

Para mudar essa configuração na barra de Menu clique em System e em seguida, na caixa de opções: *Set Sheet Sizes…* 

| Template | System        | Help                  |  |  |  |  |
|----------|---------------|-----------------------|--|--|--|--|
| 0. 5     | 🕕 System Info |                       |  |  |  |  |
|          | Chec          | k for <u>U</u> pdates |  |  |  |  |
|          | 📡 Text        | ⊻iewer                |  |  |  |  |
|          | Set <u>E</u>  | OM Scripts            |  |  |  |  |
|          | Set [         | jisplay Options       |  |  |  |  |
|          | Set <u>E</u>  | nvironment            |  |  |  |  |
|          | Set <u>k</u>  | eyboard Mapping       |  |  |  |  |
|          | Set <u>P</u>  | eaths                 |  |  |  |  |
|          | Set P         | Property Definitions  |  |  |  |  |
|          | 🖶 Set 🛛       | iheet Sizes           |  |  |  |  |
|          | Set <u>T</u>  | ext Editor م          |  |  |  |  |
|          | Set <u>A</u>  | Animation Options     |  |  |  |  |
|          | Set S         | iimulator Options     |  |  |  |  |
|          | <u>R</u> est  | ore Default Settings  |  |  |  |  |

| Sheet            | Size Configu                                         | ratio          | n                    | ? 🔀                          |
|------------------|------------------------------------------------------|----------------|----------------------|------------------------------|
| A4<br>A3<br>A2   | <ul> <li>10in</li> <li>15in</li> <li>21in</li> </ul> | by<br>by<br>by | 7in<br>10in<br>15in  | <u>D</u> K<br><u>C</u> ancel |
| A1<br>A0<br>User | <ul> <li>32in</li> <li>44in</li> <li>7in</li> </ul>  | by<br>by<br>by | 21in<br>32in<br>10in |                              |

### SIMULAÇÃO DE UM MULTIVIBRADOR ASTÁVEL (VAGALUME BIÔNICO)

Iniciaremos com um circuito simples, um multivibrador astável o qual denominaremos Vagalume Biônico, conforme mostra o circuito a seguir.

É um oscilador que depende de uma constante RC e que oscila livremente ao ser ligado, ou seja, não necessita de um estímulo elétrico externo para o seu funcionamento.

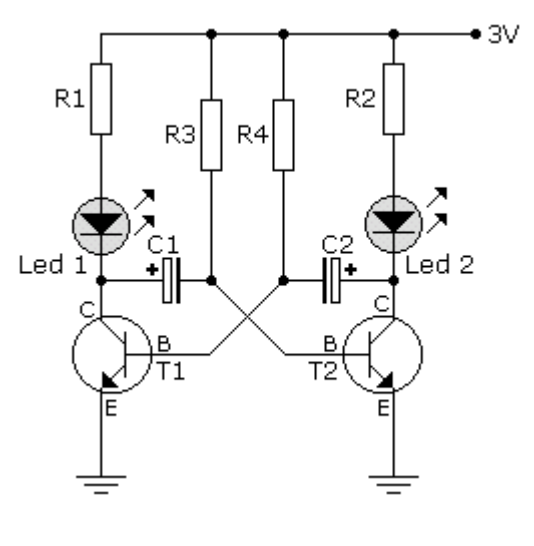

 $\begin{array}{l} \mathsf{R1}=\mathsf{R2}=360 \text{ ohms}\\ \mathsf{R3}=\mathsf{R4}=47k\\ \mathsf{C1}=\mathsf{C2}=2,2\mathsf{uF}\\ \mathsf{T1}=\mathsf{T2}=\mathsf{BC548} \text{ ou } 2\mathsf{N3904}\\ \mathsf{Led1}=\mathsf{Led2}=\mathsf{Led} \text{ vermelho } 3\mathsf{mm}\\ \mathsf{Bateria}=3\mathsf{V} \end{array}$ 

O primeiro passo é colocar os componentes a serem trabalhados na área de trabalho ou área de edição no seletor de objetos.

Iniciar o Proteus ISIS e clicar na letra P, conforme indica a figura a seguir.

Com isso serão abertas as bibliotecas disponíveis.

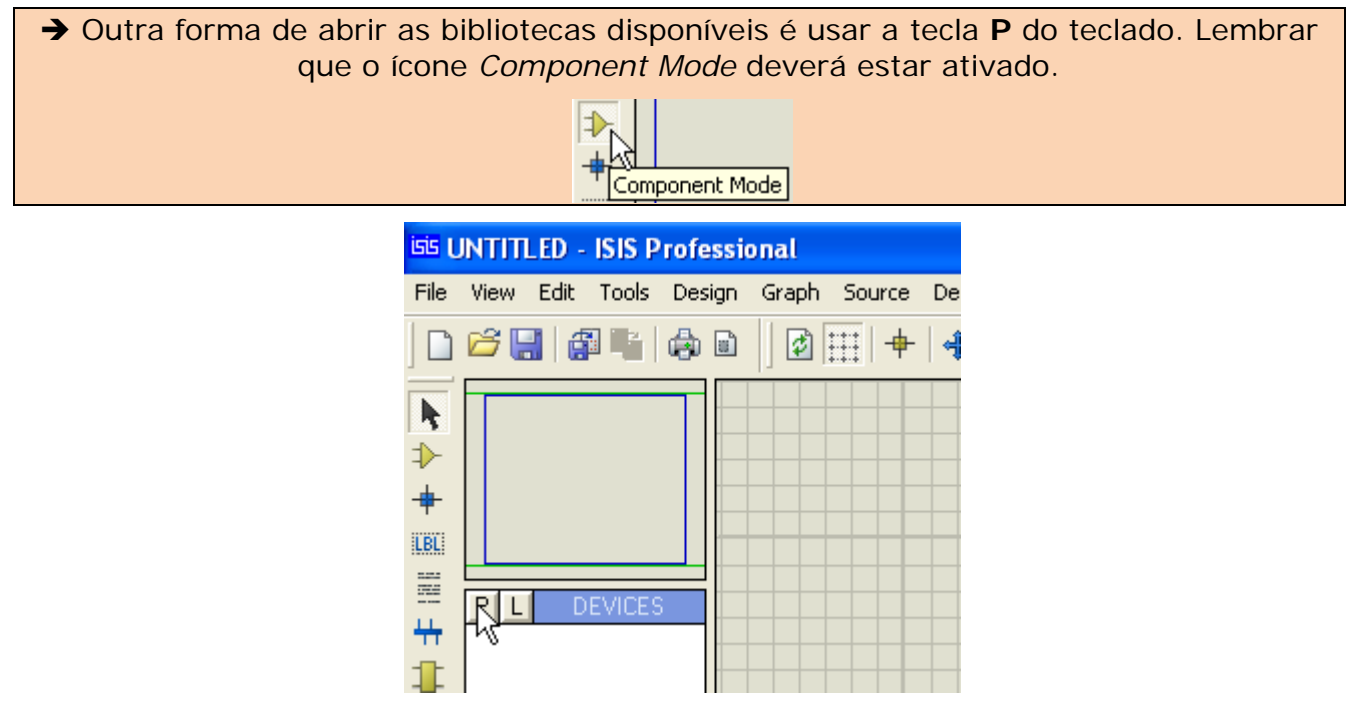

#### 1. Selecionando os resistores:

Escolher Resistors (resistores) em Category

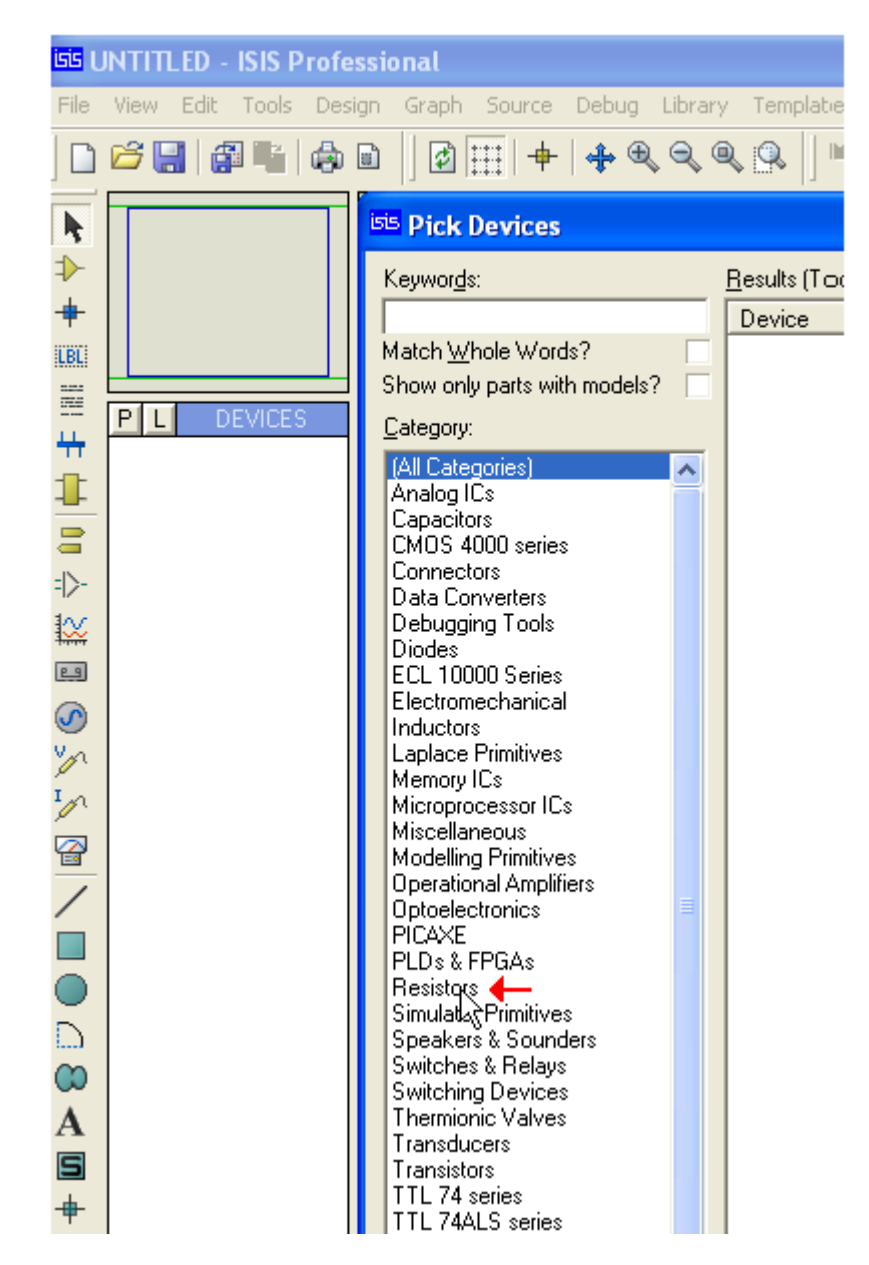

Em Sub-category vamos escolher 0,6W Metal Film

Em seguida escolheremos o dispositivo com o valor adequado para satisfazer o projeto, no caso 360R.

A figura abaixo mostra a simbologia para esse componente.

| MINRES360R Preview:           |  |  |  |  |  |  |
|-------------------------------|--|--|--|--|--|--|
| Analogue Primitive [RESISTOR] |  |  |  |  |  |  |
|                               |  |  |  |  |  |  |
|                               |  |  |  |  |  |  |
|                               |  |  |  |  |  |  |
|                               |  |  |  |  |  |  |
|                               |  |  |  |  |  |  |
| ł                             |  |  |  |  |  |  |

| <sup>isis</sup> Pick Devices                     |   |                        |           |                                                                                                    |
|--------------------------------------------------|---|------------------------|-----------|----------------------------------------------------------------------------------------------------|
| Keywor <u>d</u> s:                               |   | <u>R</u> esults (144): |           |                                                                                                    |
|                                                  |   | Device                 | Library   | Description                                                                                        |
| Match Whole Words?                               |   | MINRES1M               | RESISTORS | 1M_0.6W Resistor (Maplin Stock Code=M1M )                                                          |
| Show only parts with models?                     |   | MINRES1M2              | RESISTORS | 1M2 0.6W Resistor (Maplin Stock Code=M1M2)                                                         |
| Calaan                                           |   | MINRES1M5              | RESISTORS | 1M5 0.6W Resistor (Maplin Stock Code=M1M5)                                                         |
| <u>C</u> ategoly:                                |   | MINRES1M8              | RESISTORS | 1M8 0.6W Resistor (Maplin Stock Code=M1M8)                                                         |
| (All Categories)                                 | ^ | MINRES1R               | RESISTORS | 1R 0.6W Resistor (Maplin Stock Code=M1R)                                                           |
| (Unspecified)                                    |   | MINRES1R2              | RESISTORS | 1R2 U.6W Resistor (Maplin Stock Code=M1R2)                                                         |
| Analog IUs<br>Capacitors                         |   | MINRES IR5             | RESISTURS | 1R5 U.5W Resistor (Maplin Stock Lode=M1R5)<br>1R9 9 Cy/ Desister (Maplin Stock Lode=M1R5)          |
| CMOS 4000 series                                 |   | MINRESTRO              | DECICTODE | 200K 0. Cu ( Basistor (Maplin Stock Code= M1R8)<br>200K 0. Cu ( Basister (Maplin Stock Code=M200K) |
| Connectors                                       |   | MINDES200K             |           | 200R 0.6W Desistor (Maplin Stock Code=M200R)<br>200R 0.6W Resistor (Maplin Stock Code=M200R)       |
| Data Converters                                  |   | MINRES200H             | RESISTORS | 200H 0.6W Resistor (Maplin Stock Code=M200H)<br>20K 0.6W Resistor (Maplin Stock Code=M20K)         |
| Debugging Tools                                  |   | MINRES20R              | BESISTORS | 20B 0.6W Resistor (Maplin Stock Code=M20R)                                                         |
| Diodes                                           |   | MINRES220K             | BESISTORS | 220K 0.6W/ Resistor (Maplin Stock Code=M201)<br>220K 0.6W/ Resistor (Maplin Stock Code=M220K)      |
| ECL 10000 Series                                 |   | MINBES220R             | BESISTORS | 220B 0.6W Resistor (Maplin Stock Code=M220R)                                                       |
| Electromechanical                                |   | MINBES22K              | RESISTORS | 22K 0.6W Resistor (Maplin Stock Code=M22K)                                                         |
| Inductors                                        |   | MINBES22B              | RESISTORS | 22B 0.6W Resistor (Maplin Stock Code=M22B)                                                         |
| Mechanics                                        |   | MINRES240K             | RESISTORS | 240K 0.6W Resistor (Maplin Stock Code=M240K)                                                       |
| Memory ICs                                       |   | MINRES240R             | RESISTORS | 240R 0.6W Resistor (Maplin Stock Code=M240R)                                                       |
| Microprocessor ICs                               |   | MINRES24K              | RESISTORS | 24K 0.6W Resistor (Maplin Stock Code=M24K)                                                         |
| Miscellaneous                                    |   | MINRES24R              | RESISTORS | 24R 0.6W Resistor (Maplin Stock Code=M24R)                                                         |
| Modelling Primitives                             |   | MINRES270K             | RESISTORS | 270K 0.6W Resistor (Maplin Stock Code=M270K)                                                       |
| Operational Amplifiers                           |   | MINRES270R             | RESISTORS | 270R 0.6W Resistor (Maplin Stock Code=M270R)                                                       |
|                                                  |   | MINRES27K              | RESISTORS | 27K 0.6W Resistor (Maplin Stock Code=M27K)                                                         |
|                                                  |   | MINRES27R              | RESISTORS | 27R 0.6W Resistor (Maplin Stock Code=M27R)                                                         |
| Besistors                                        |   | MINRES2K               | RESISTORS | 2k 0.6W Resistor (Maplin Stock Code=M2k)                                                           |
| Simulator Primitives                             |   | MINRES2K2              | RESISTORS | 2k2 0.6W Resistor (Maplin Stock Code=M2k2)                                                         |
| Speakers & Sounders                              |   | MINRES2K4              | RESISTORS | 2k4 U.6W Resistor (Maplin Stock Code=M2k4)                                                         |
| Switches & Relays                                |   | MINRES2M2              | RESISTORS | 2M2 U.6W Resistor (Maplin Stock Code=M2M2)                                                         |
| Switching Devices                                |   | MINRES2M7              | RESISTURS | 2M7 U.5W Resistor (Maplin Stock Lode=M2M7)<br>2D2 0 Cv7 Desister (Maplin Charle Cade, M2D2)        |
| Thermionic Valves                                |   | MINRES2R2              | RESISTURS | 2RZ U.6W Hesistor (Maplin Stock Lode=M2RZ)<br>2R7 0 Cu ( Desister (Maplin Stock Code=M2RZ)         |
| I ransducers                                     |   | MINDES200              |           | 200K 0. Cu / Resistor (Maplin Stock Code=M207)<br>200K 0. Cu / Resister (Maplin Stock Code=M200K)  |
| TTI 74 series                                    |   | MINDESSOOR             |           | 200R 0.6W Resistor (Maplin Stock Code=M300N)                                                       |
| TTL 74ALS series                                 |   | MINRES30K              | RESISTORS | 30K 0.6W Resistor (Maplin Stock Code=M30K)                                                         |
| TTL 74AS series                                  |   | MINBESSOR              | BESISTORS | 30B 0.6W Resistor (Maplin Stock Code=M30R)                                                         |
| TTL 74F series                                   |   | MINBES330K             | BESISTORS | 330K 0.6W Resistor (Maplin Stock Code=M330K)                                                       |
| TTL 74HC series                                  | ~ | MINBES330B             | RESISTORS | 330B 0.6W Resistor (Maplin Stock Code=M330B)                                                       |
| TTTL 74HCT series                                |   | MINBES33K              | RESISTORS | 33K 0.6W Resistor (Maplin Stock Code=M33K)                                                         |
| Sub-category:                                    |   | MINRES33R              | RESISTORS | 33R 0.6W Resistor (Maplin Stock Code=M33R)                                                         |
| (All Sub esteration)                             |   | MINRES360K             | RESISTORS | 360K 0.6W Resistor (Maplin Stock Code=M360K)                                                       |
| 0.6W/Metal Film                                  |   | MINRES360R             | RESISTORS | 360R 0.6W Resistor (Maplin Stock Code=M360R)                                                       |
| 10 Watt Wirewound                                |   | MINRES36K              | RESISTORS | 36K 0.6W Resistor (Maplin Stock Code=M36K)                                                         |
| 2 Watt Metal Film                                |   | MINRES36R              | RESISTORS | 36R 0.6W Resistor (Maplin Stock Code=M36R)                                                         |
| 3 Watt Wirewound                                 |   | MINRES390K             | RESISTORS | 390K 0.6W Resistor (Maplin Stock Code=M390K)                                                       |
| 7 Watt Wirewound                                 |   | MINRES390R             | RESISTORS | 390R 0.6W Resistor (Maplin Stock Code=M390R)                                                       |
| Chip Resistor                                    |   | MINRES39K              | RESISTORS | 39K 0.6W Resistor (Maplin Stock Code=M39K)                                                         |
| Chip Resistor 1/10W U.1%                         |   | MINRES39R              | RESISTORS | 39R 0.6W Resistor (Maplin Stock Code=M39R)                                                         |
| Chip Resistor 1/10W 1%<br>Chip Resistor 1/10W 5% |   | MINRES3K               | RESISTORS | 3K 0.6W Resistor (Maplin Stock Code=M3K)                                                           |
| Chip Resistor 1/16w/0.1%                         |   | MINRES3K3              | HESISTORS | 3K3 U.6W Resistor (Maplin Stock Code=M3K3)                                                         |
| Chip Hesistor 1710W 0.178                        |   | I MINRES3KÊ            | RESISTORS | 3K6 IL6W/ Besistor (Maplin Stock: Code=M3K6)                                                       |

→ É interessante sempre que possível, já determinar no circuito de simulação os packages (envoltório e furação para soldagem) dos dispositivos, para futura exportação para o Proteus Ares, caso se deseje confeccionar a placa de circuito impresso (PCB).

Neste caso já está disponível a simbologia do PCB (package) e o símbolo do componente, conforme ilustra a figura a seguir.

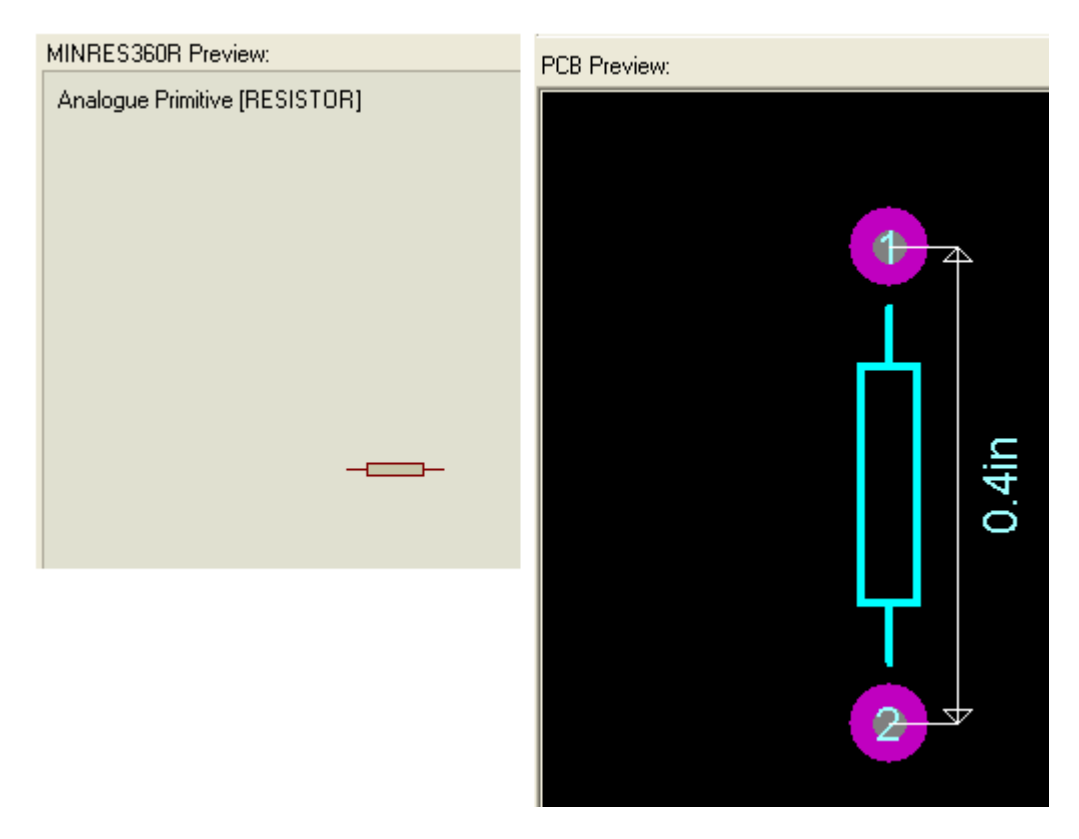

Basta clicar em OK e o componente estará disponível para ser transportado para a área de trabalho ou área de edição.

#### 2. Selecionando os capacitores:

Vamos agora escolher Capacitors (capacitores) em Category

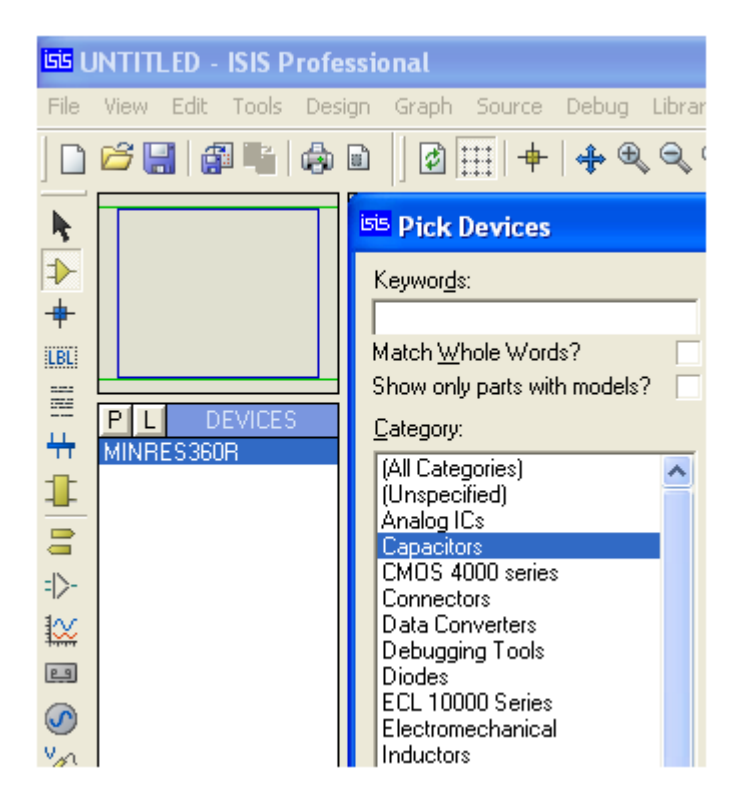

Em Sub-category vamos escolher Generic

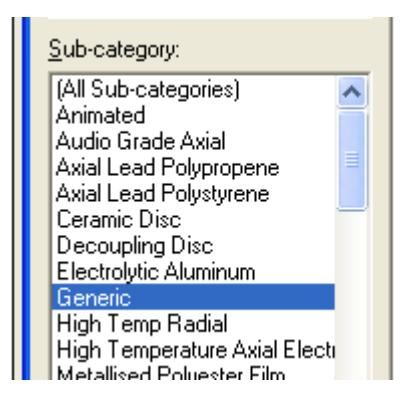

E em seguida escolheremos **CAP-ELEC** – **Generic electrolytic capacitor** e clicar em OK.

| <u>R</u> esults (4): |         |                                    |
|----------------------|---------|------------------------------------|
| Device               | Library | Description                        |
| CAP                  | DEVICE  | Generic non-electrolytic capacitor |
| CAP-ELEC             | DEVICE  | Generic electrolytic capacitor     |
| CAP-POL              | DEVICE  | Polarized capacitor (polarized)    |
| REALCAP              | DEVICE  | Real Capacitor model               |
|                      |         |                                    |
|                      |         |                                    |

➔ Um duplo click no dispositivo escolhido fará o mesmo efeito do que clicar em OK, porém a tela da biblioteca não será fechada. Isto é útil quando se deseja selecionar vários componentes para um projeto.

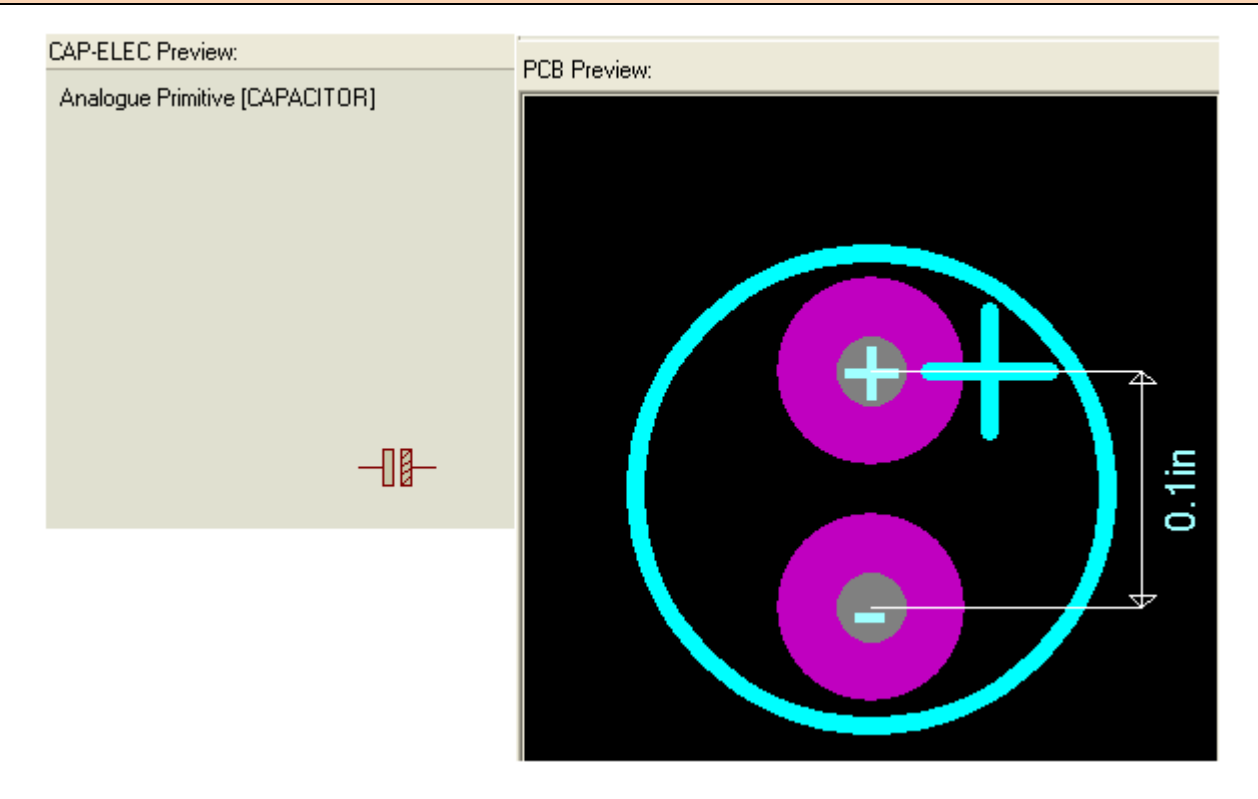

#### 3. Selecionando os transistores, no caso NPN:

Em Category selecionaremos Transistors e em Sub-category selecionaremos Bipolar

| Thermionic Valves<br>Transducers | 2N3<br>2N3 |
|----------------------------------|------------|
| Transistors                      | 2N3        |
| TTL 74 series                    | 2N3        |
| TTL 74ALS series                 | 2N3        |
| TTL 74AS series                  | 2N3        |
| TTL 74F series                   | 2N3:       |
| TTL 74HU series                  | 2N3:       |
|                                  | 2N3:       |
| Sub-category:                    | 2N3:       |
| (All Sub-categories)             | - 2N3:     |
| Binolar                          | 2N3:       |
| Generic                          | 2N3:       |
| IGBT                             | 2N3:       |
|                                  | DM AT      |

No campo Keywords basta digitar o código do transistor, no caso  $\mathsf{BC548}$  e clicar em OK ou dar um duplo click

| Pick Devices                 |                      |                                                         |  |  |  |  |  |  |  |
|------------------------------|----------------------|---------------------------------------------------------|--|--|--|--|--|--|--|
| Keywor <u>d</u> s:           | <u>R</u> esults (3): |                                                         |  |  |  |  |  |  |  |
| BC548                        | Device Library       | Description                                             |  |  |  |  |  |  |  |
| Match Whole Words?           | BC548 BIPOLAR        | Silicon NPN Low Power Bipolar Transistor (625mW, 150ºC) |  |  |  |  |  |  |  |
| Show only parts with models? | BC548BP ZETEX        | Low-Frequency Low-Power Silicon NPN Transistor          |  |  |  |  |  |  |  |
| <u>C</u> ategory:            | BC548C FAIRCHLD      | Silicon NPN Low Power Bipolar Transistor (625mW, 150ºC) |  |  |  |  |  |  |  |
| (All Categories)             |                      |                                                         |  |  |  |  |  |  |  |
| Transistors                  |                      |                                                         |  |  |  |  |  |  |  |
|                              |                      |                                                         |  |  |  |  |  |  |  |
|                              |                      |                                                         |  |  |  |  |  |  |  |

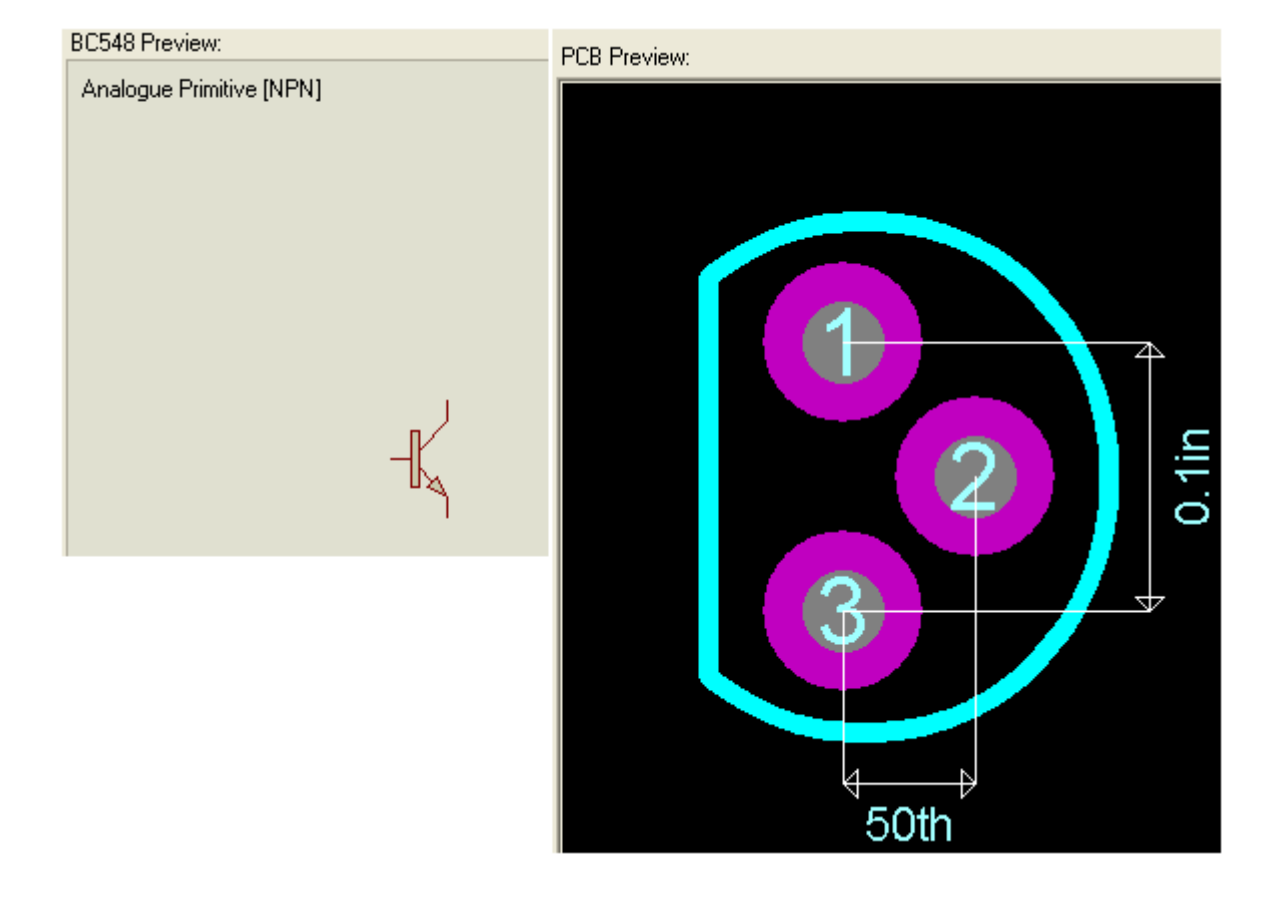

#### 4. Selecionando os LEDs:

Em Category escolher Optoelectronics e em Sub-category escolher LEDs

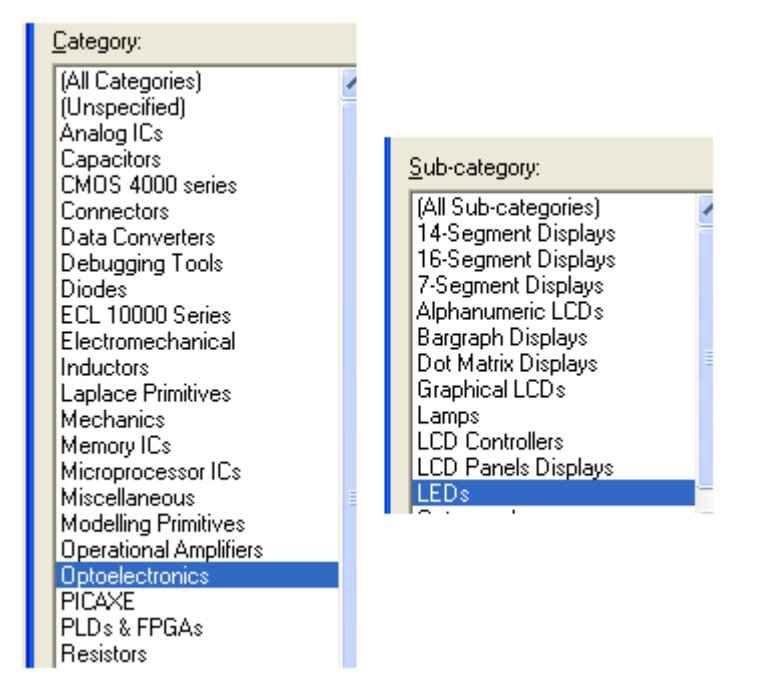

Escolheremos LED-RED do tipo animado (animated). Clicar em OK.

|   | <u>R</u> esults (11): |         |                                                               |
|---|-----------------------|---------|---------------------------------------------------------------|
|   | Device                | Library | Description                                                   |
|   | DIODE-LED             | DEVICE  | Generic light emitting diode (LED)                            |
|   | LED                   | DEVICE  | Generic light emitting diode (LED)                            |
|   | LED-BIBY              | ACTIVE  | Animated BI-Colour LED model (Blue/Yellow) with Self-flashing |
|   | LED-BIGY              | ACTIVE  | Animated BI-Colour LED model (Green/Amber) with Self-flashing |
| ī | LED-BIRG              | ACTIVE  | Animated BI-Colour LED model (Red/Green) with Self-flashing   |
| 1 | LED-BIRY              | ACTIVE  | Animated BI-Colour LED model (Red/Yellow) with Self-flashing  |
|   | LED-BLUE              | ACTIVE  | Animated LED model (Blue)                                     |
|   | LED-GREEN             | ACTIVE  | Animated LED model (Green)                                    |
|   | LED-RED               | ACTIVE  | Animated LED model (Red)                                      |
|   | LED-YELLOW            | ACTIVE  | Animated LED model (Yellow)                                   |
|   | LUMILED               | DEVICE  | Power LED generic model                                       |
|   |                       |         |                                                               |

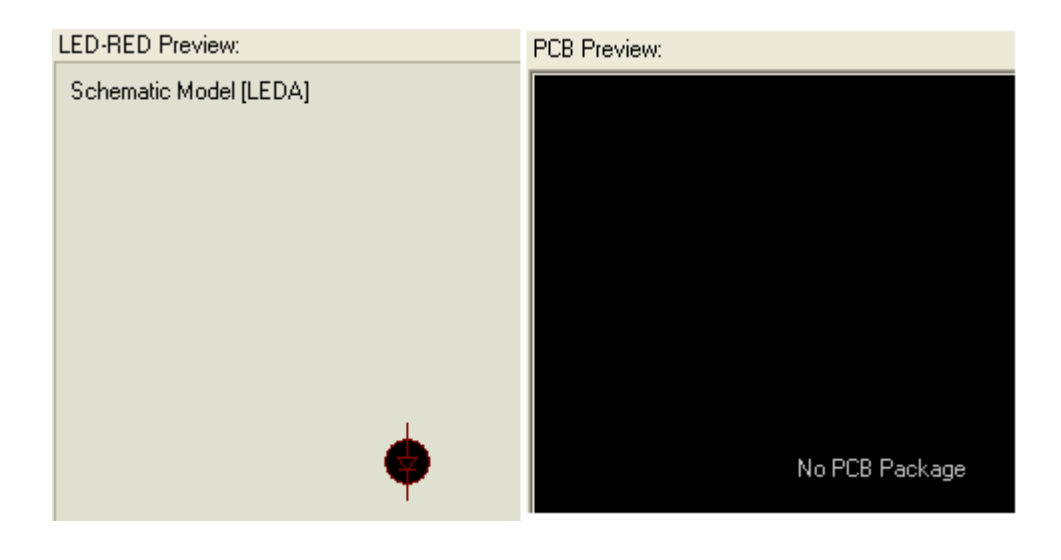

Observa-se que não existe na biblioteca um *package* para esse dispositivo. Isso poderá ser resolvido utilizando-se um *package* similar de outro dispositivo, ou criando um *package* específico para esse Led, assunto que no momento é irrelevante.

#### 5. Selecionando a bateria:

Uma forma bem simples é digitar no campo Battery em Keywords

| <sup>isis</sup> Pick Devices                                                                                                    |                                                |                                              |                                                                                                    |
|----------------------------------------------------------------------------------------------------|------------------------------------------------|----------------------------------------------|----------------------------------------------------------------------------------------------------|
| Keywor <u>d</u> s:                                                                                                    | <u>R</u> esults (5):                           |                                              |                                                                                                    |
| Battery                                                                                                    | Device                                         | Library                                      | Description                                                                                                    |
| Match <u>W</u> hole Words?<br>Show only parts with models?<br><u>Category:</u><br>(All Categories)<br>Microprocessor ICs<br>Miscellaneous<br>Simulator Primitives | BATTERY<br>BATTERY<br>CELL<br>MAX231<br>MAX239 | ACTIVE<br>DEVICE<br>DEVICE<br>MAXIM<br>MAXIM | DC Voltage Source<br>Battery (multi-cell)<br>Battery (single-cell)<br>Dual RS-232 Transmitters/Rec<br>RS-232 3/5 Transmitters/Rec |

Vamos selecionar **BATTERY – DC Voltage Source** e clicar em OK.

| BATTERY Preview:             | PCB Preview:   |  |  |  |  |  |
|------------------------------|----------------|--|--|--|--|--|
| Analogue Primitive [BATTERY] |                |  |  |  |  |  |
|                              | No PCB Package |  |  |  |  |  |

Observa-se que como no componente anterior, não existe um *package* disponível na biblioteca.

Os componentes necessários para construir o circuito já estão disponíveis, conforme ilustra a figura a seguir.

Observe que à medida que o componente é selecionado (clicando no nome do componente) aparece o seu símbolo na área de visualização (overview).

A partir daí, basta colocar na área de trabalho, como veremos a seguir, no entanto, para evitar imprevistos, será interessante salvar o projeto, ao qual daremos o nome de *vag\_bio*.

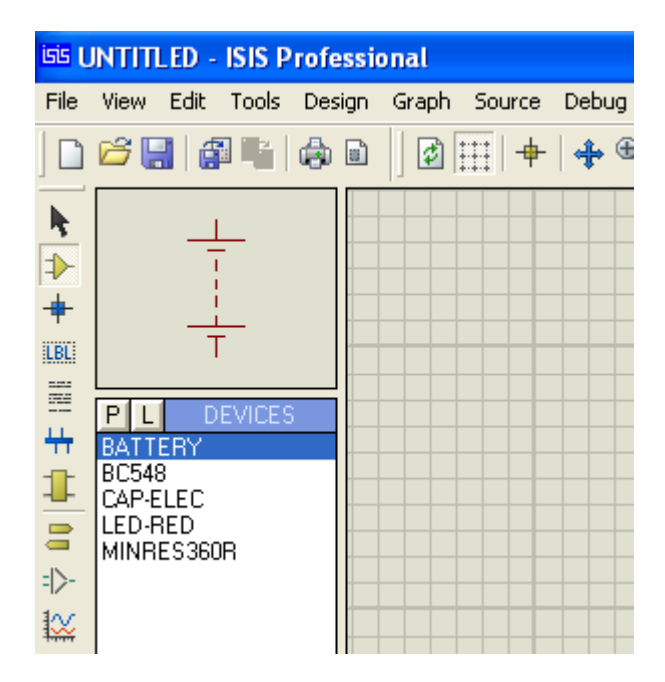

#### Salvando o projeto:

Crie uma pasta para os seus projetos, por exemplo, Projetos Proteus.

Neste tutorial a pasta foi criada na raiz  $\rightarrow$  C:\ **Projetos Proteus**, como poderia ser criada em outro local do HD ou até mesmo em um pendrive.

Em File, selecione a opção Save Design As...

| isis ( | 55 UNTITLED - ISIS Professional |                |                |        |       |        |       |         |          |     |
|--------|---------------------------------|----------------|----------------|--------|-------|--------|-------|---------|----------|-----|
| File   | View                            | Edit           | Tools          | Design | Graph | Source | Debug | Library | Template | Sys |
|        | <u>N</u> ew De                  | sign           |                |        |       |        |       |         |          |     |
| 6      | Open D                          | esign          |                |        |       |        |       |         | Ctrl+O   |     |
|        | <u>S</u> ave De                 | esign          |                |        |       |        |       |         | Ctrl+S   |     |
|        | Save De                         | esign <u>A</u> | <u>i</u> s     |        | N     |        |       |         |          |     |
|        | Save De                         | esign A        | s <u>T</u> emp | late   | М     |        |       |         |          |     |
|        | <u>W</u> indow                  | ıs Expl        | orer           |        |       |        |       |         |          |     |
|        | Import ļ                        | <u>B</u> itmap |                |        |       |        |       |         |          |     |
|        | Import :                        | Sectior        | ۱              |        |       |        |       |         |          |     |
| 5      | <u>E</u> xport !                | Section        | <b>.</b>       |        |       |        |       |         |          |     |
|        | Export <u>G</u> raphics         |                |                |        |       |        |       |         |          |     |
|        | !                               |                |                |        |       |        |       |         |          |     |

Basta salvar na pasta que você criou para essa finalidade. Observe que UNTITLED é substituído pelo nome do seu projeto.

| isis v | ag_bi      | io - IS | ilS Pro | fession | al    |            |       |         |
|--------|------------|---------|---------|---------|-------|------------|-------|---------|
| File   | View       | Edit    | Tools   | Design  | Graph | Source     | Debug | Library |
|        | <b>6</b> - |         |         | ۵ 🖨     |       | <b></b>  + | 🕂 Ð   |         |
| k      |            |         |         |         |       |            |       |         |

#### Inserção dos componentes na área de trabalho:

 $\rightarrow$  selecionar o resistor e levar o cursor do mouse até a área de trabalho

| isis v | /ag                       | _bio                        | ) -       | SIS Pi | rofe | ssion | al  |    |     |      |    |     |    |       |     |          |     |     |     |                 |    |       |     |     |    |   |
|--------|---------------------------|-----------------------------|-----------|--------|------|-------|-----|----|-----|------|----|-----|----|-------|-----|----------|-----|-----|-----|-----------------|----|-------|-----|-----|----|---|
| File   | Vie                       | ew                          | Edit      | Tools  | 5 De | esign | Gra | ph | Sou | urce | De | ebu | g  | Libra | ary | Te       | mpl | ate | S   | ystei           | m  | Help  |     |     |    |   |
|        | Ć                         | 7 🖫                         | llé       |        |      |       |     | 2  |     | +    | 1  | · ط | Ð  | ٩     | •   | <b>9</b> | 2   |     | 9 ( | <b>6</b> 1      | Ж  |       | 4   |     | 2  | Ŧ |
|        | P<br>B/<br>B(<br>C/<br>LE | ATTE<br>548<br>AP-EI<br>D-R | EC<br>S36 | DEVICE | S    |       |     |    |     |      |    |     |    |       |     |          |     |     |     |                 |    |       |     |     | 7  |   |
| → cl   | lica                      | ar o                        | lua       | s ve:  | zes  |       |     |    |     |      |    |     |    |       |     |          |     |     | R   | 1<br>"⊁<br>=×⊤> |    |       |     |     |    |   |
|        |                           | 1                           | 0         | click  | (ins | sere  | )   |    |     |      |    | 2   | ο. | clic  | k ( | ífix     | ar  | na  | ár  | ea              | de | : tra | aba | lho | S) |   |

→ para rotacionar (girar) o componente, basta clicar sobre o mesmo para selecioná-lo e estando o mesmo selecionado, pressionar a tecla "+" ou a tecla "-"do teclado numérico. "+" gira no sentido anti-horário e "-" no sentido horário. Sabemos que um componente está selecionado quando a sua cor muda para o vermelho.

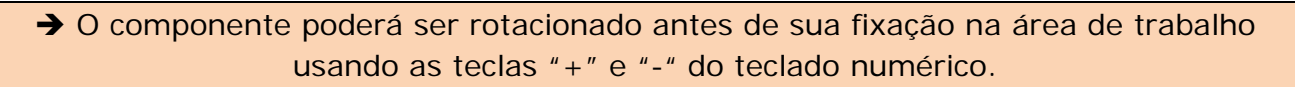

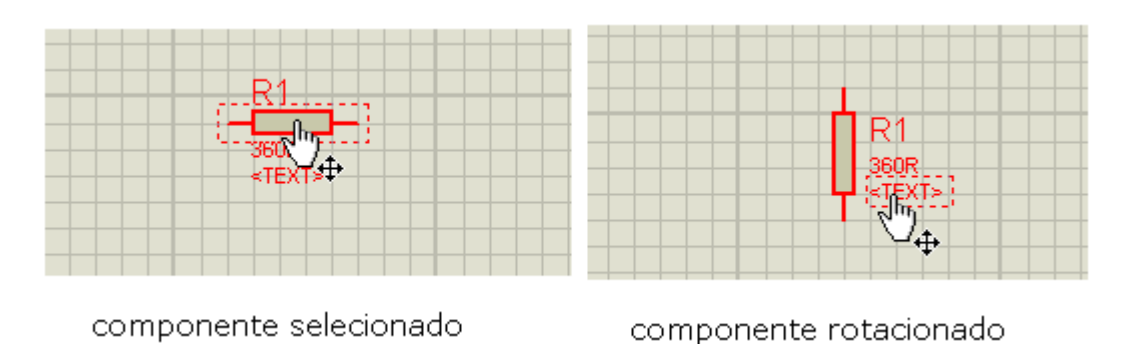

Outra forma de rotacionar o componente é clicando com o botão direito do mouse sobre o mesmo, quanto então abrirá uma caixa de opções:

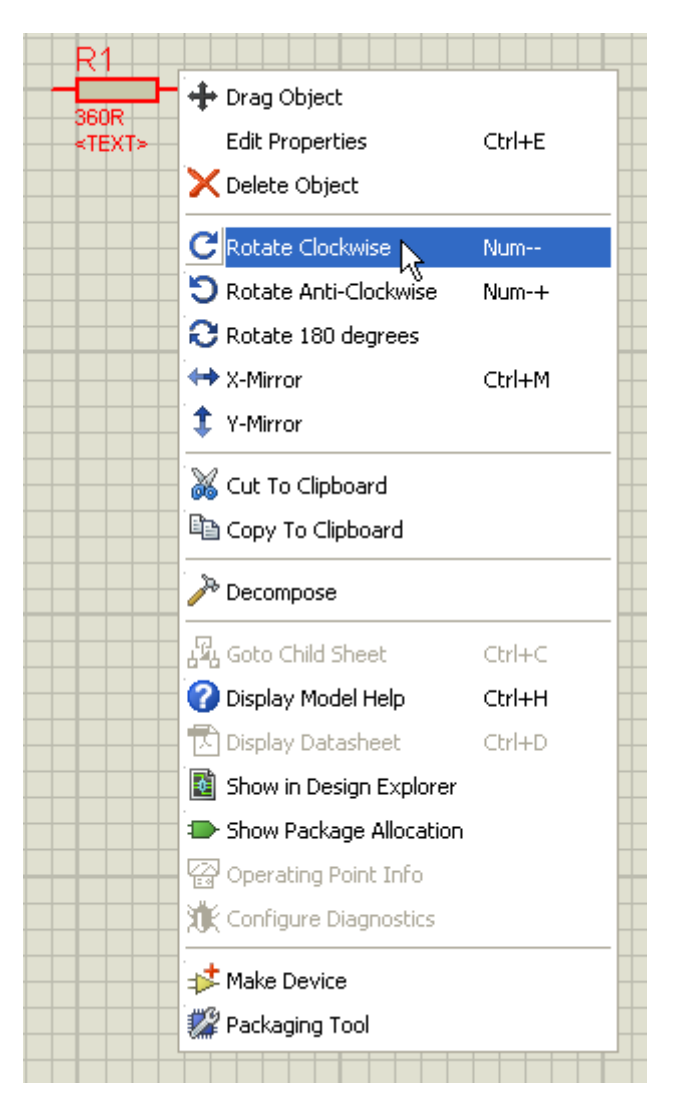

Como o circuito possui quatro resistores, selecionaremos o que foi fixado e faremos uma cópia do mesmo.

- 1. selecionar o componente a ser copiado
- 2. clicar no ícone da caixa de comandos "Block Copy"
- 3. arrastar e clicar no local a ser inserido

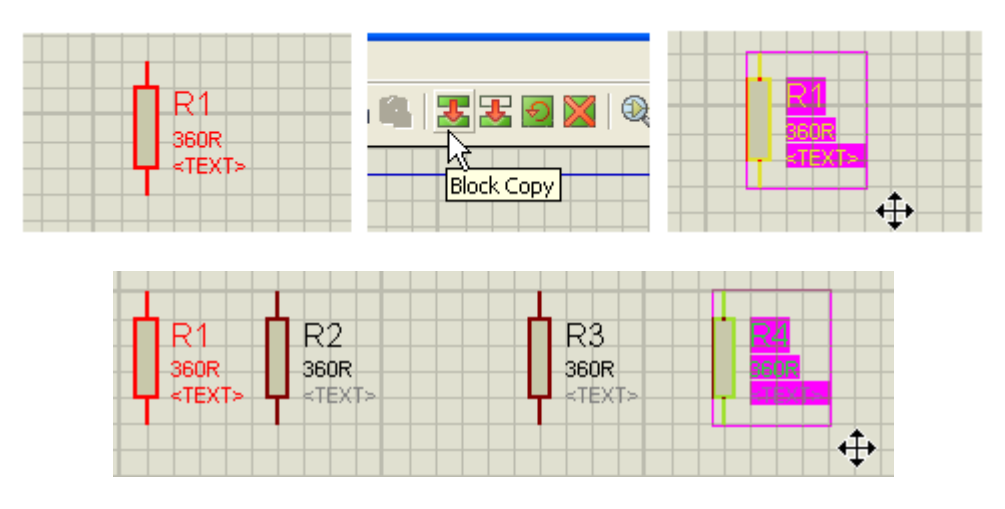

Para sair do comando, tecle ESC.

Observe que à medida que o componente é inserido lhe é atribuído um novo "label" ou rótulo, na sequência: R1, R2, R3 e R4 (pois são quatro resistores).

No entanto, os valores não são alterados. No circuito proposto a sequência dos resistores é R1, R3, R4, R2. Vamos então, alterar essa sequência:

 $\rightarrow$  selecionar o componente

→ com o botão esquerdo do mouse pressionado, arrastar o componente para a posição desejada

→ liberar o botão do mouse para fixar o componente

 $\rightarrow$  para sair do comando tecle ESC, ou clique no ícone (seta preta) Selection Mode

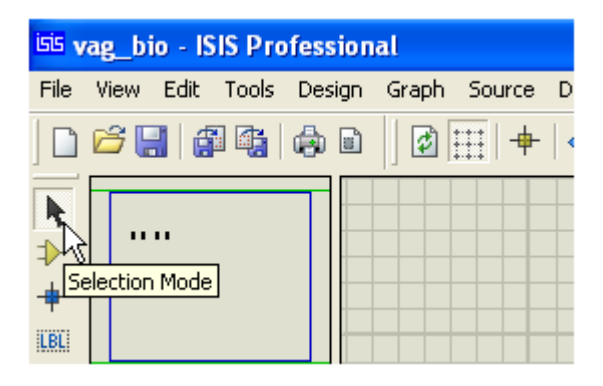

As figuras abaixo ilustram o processo de reposicionamento dos componentes, para satisfazer as exigências do projeto:

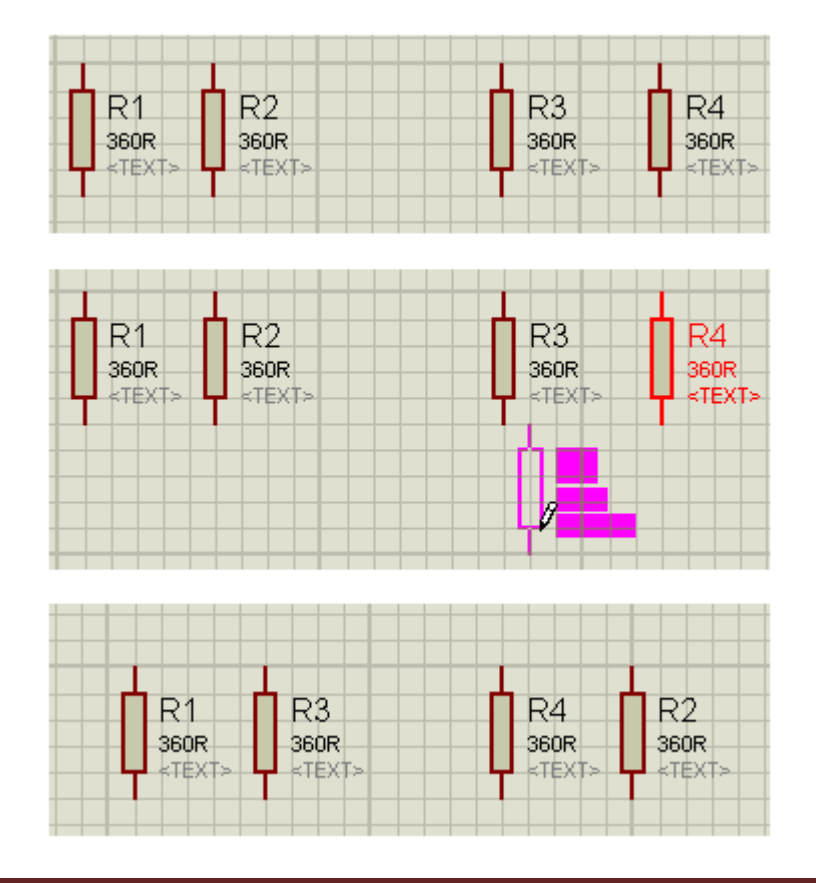

→ Mantendo o botão esquerdo do mouse pressionado, é possível movimentar o componente no sentido horizontal e vertical, com o auxílio das "setas esquerda/direita e para cima/para baixo". Obtém-se assim melhor precisão no posicionamento do componente.

Vamos alterar os valores dos resistores R3 e R4 de 360 ohms para 47k.

→ dar um duplo click em R3, onde abrirá uma caixa de edição do componente, e digitamos o novo valor da resistência

| R1<br>360R<br><text></text>                                                | R3<br>360R<br><text></text>  | R4<br>360R<br><text><br/>R2<br/>360R<br/>360R<br/><text></text></text> |                         |                                              |
|----------------------------------------------------------------------------|------------------------------|------------------------------------------------------------------------|-------------------------|----------------------------------------------|
| Edit Component                                                             |                              |                                                                        |                         | ?                                            |
| Component <u>R</u> eference:<br>Resistance:<br>Model Type:<br>PCB Package: | R3<br>47k<br>ANALOG<br>RES40 | ▼ Hide<br>▼ ? Hide                                                     | Hidden: Hidden: Hidden: | <u>D</u> K<br><u>H</u> elp<br><u>C</u> ancel |
| Stock Code:<br>Other Properties:                                           | јм.зъин                      | Hide                                                                   |                         |                                              |
| Exclude from Simulation                                                    | in<br>iout<br>ext            | Attach hierarchy <u>m</u> odul<br>Hide <u>c</u> ommon pins             | le                      |                                              |

Observe que à direita dos campos *Component Reference* e *Resistance* existe uma caixa de verificação (checkbox) denominada Hidden. Se estas caixas ou pelo uma delas for marcada, os valores R3 ou 47k ou ambos, não aparecerão no esquema.

Os demais campos, por padrão, não são mostrados.

No campo de texto *Other Properties*, podemos definir uma característica do componente. Vamos usar como exemplo "Metal film" e clicar em OK.

| - | Other Properties: |   |
|---|-------------------|---|
|   | Metal film        |   |
| - |                   | - |
|   |                   |   |

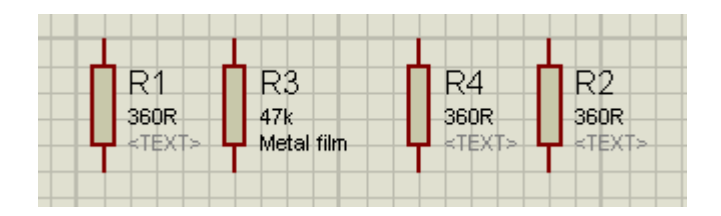

Se não quisermos que essa informação não apareça, basta apagar da caixa de texto, no entanto, voltará à condição inicial com a inscrição <TEXT>, muitas vezes indesejável por produzir uma poluição visual no esquema.

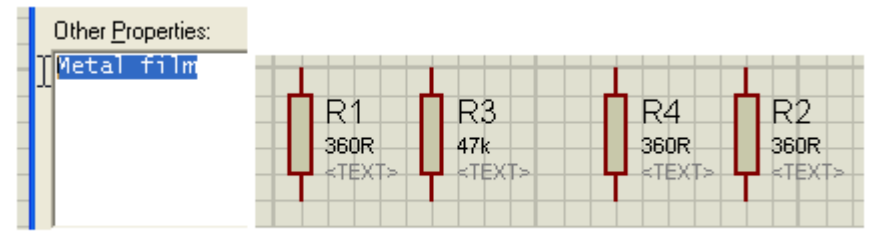

Excluindo a propriedade

Para remover a palavra <TEXT>, edite o componente (duplo click no mesmo) e coloque o cursor no canto superior esquerdo (em *Other Properties*), pressione a barra de espaço e tecle OK. Veja as figuras abaixo:

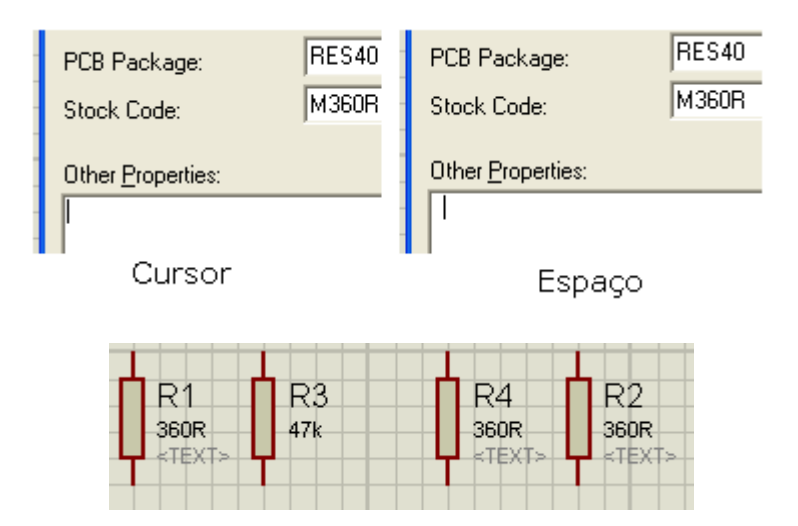

A figura abaixo mostra os resistores do projeto com as sequências e os valores alterados:

| R1   | R3  | R4  | R2   |
|------|-----|-----|------|
| 360R | 47k | 47k | 360R |
|      |     |     |      |

#### OUTRA MANEIRA DE INSERIR COMPONENTES NA ÁREA DE TRABALHO

Existe outra maneira de inserir componentes na área de trabalho, que pode dependendo do tipo de circuito, tornar a tarefa de simulação mais rápida, pois agiliza a construção do circuito.

Neste caso, a inserção é automática sem a necessidade de fazer uma cópia do componente. Basta selecionar o componente e clicar duas vezes nos pontos em que se deseja a inserção.

Quando o componente é selecionado, ao levar o cursor do mouse para a área de trabalho, este se transforma em um lápis (*Component Mode*). No segundo clique o componente é fixado.

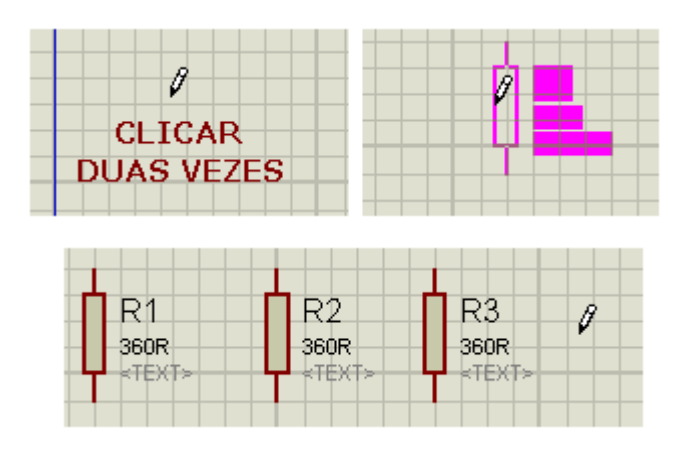

Seguindo as orientações anteriores vamos inserir os leds

OBS: Quando o componente é selecionado, automaticamente o ícone correspondente ao modo de componente (*Component Mode*) é acionado.

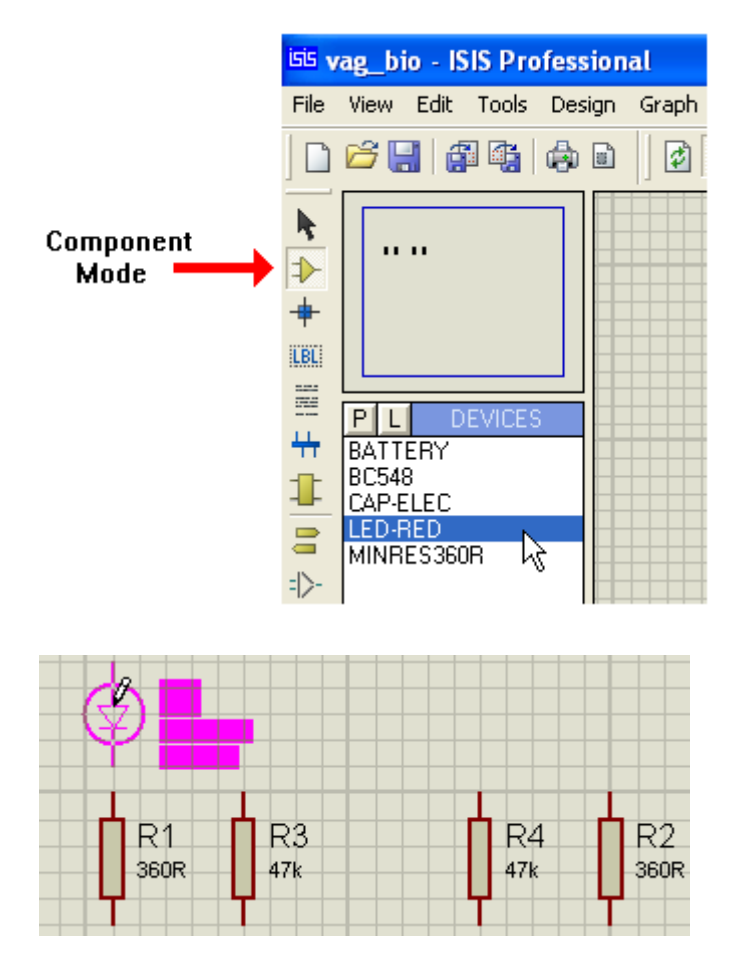

Observe que o cursor se transforma ao ser movimentado na área de trabalho.

#### Dando prosseguimento, vamos inserir os transistores

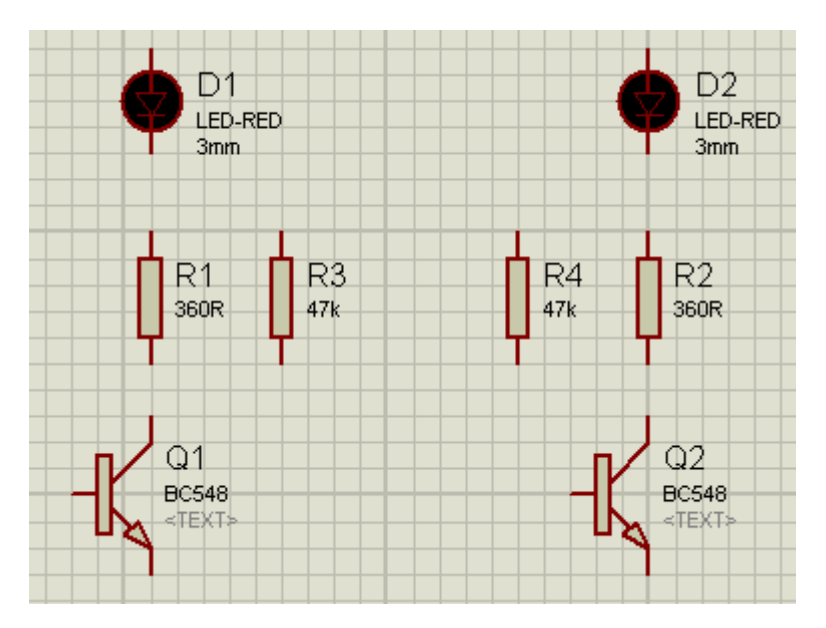

Aos leds foram acrescentadas as propriedades 3mm.

Observe que a base do transistor Q1 deve ser invertida, conforme esquema originalmente proposto.

Vamos usar a opção X-Mirror, ou seja, espelhamento horizontal.

Clicando com o botão esquerdo do mouse sobre o componente, basta selecionar essa opção.

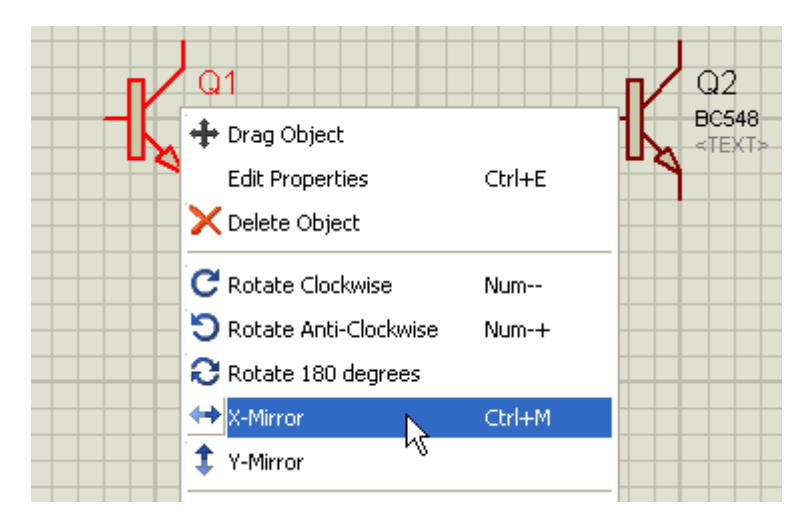

O espelhamento pode ser feito também antes de introduzir o componente na área de trabalho, utilizando o ícone correspondente no menu seletor de dispositivos.

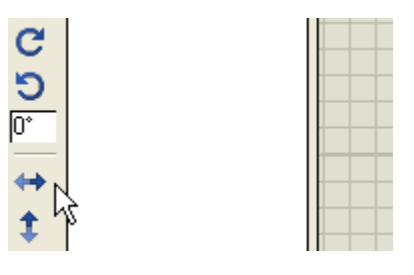

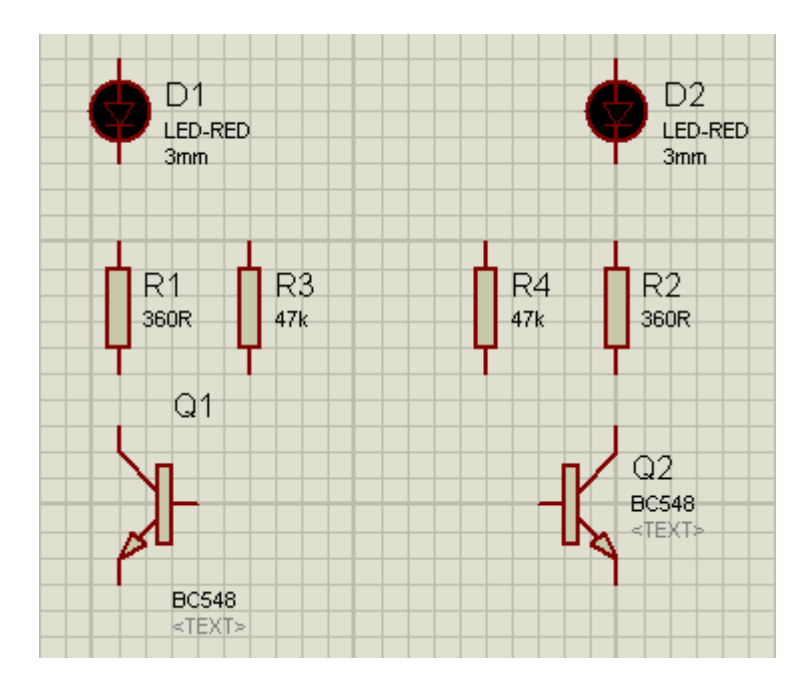

Observe que devido ao espelhamento o *Componente Reference* que é Q1 e o *Component Value* que é BC548 ficaram desalinhados em relação ao Q2.

Isto pode ser resolvido, bastando alinhá-los conforme Q2.

- 1- clicar em Q1
- 2 clicar em Drag Object
- 3 arrastar Q1
- 4 clicar onde deseja fixar o label

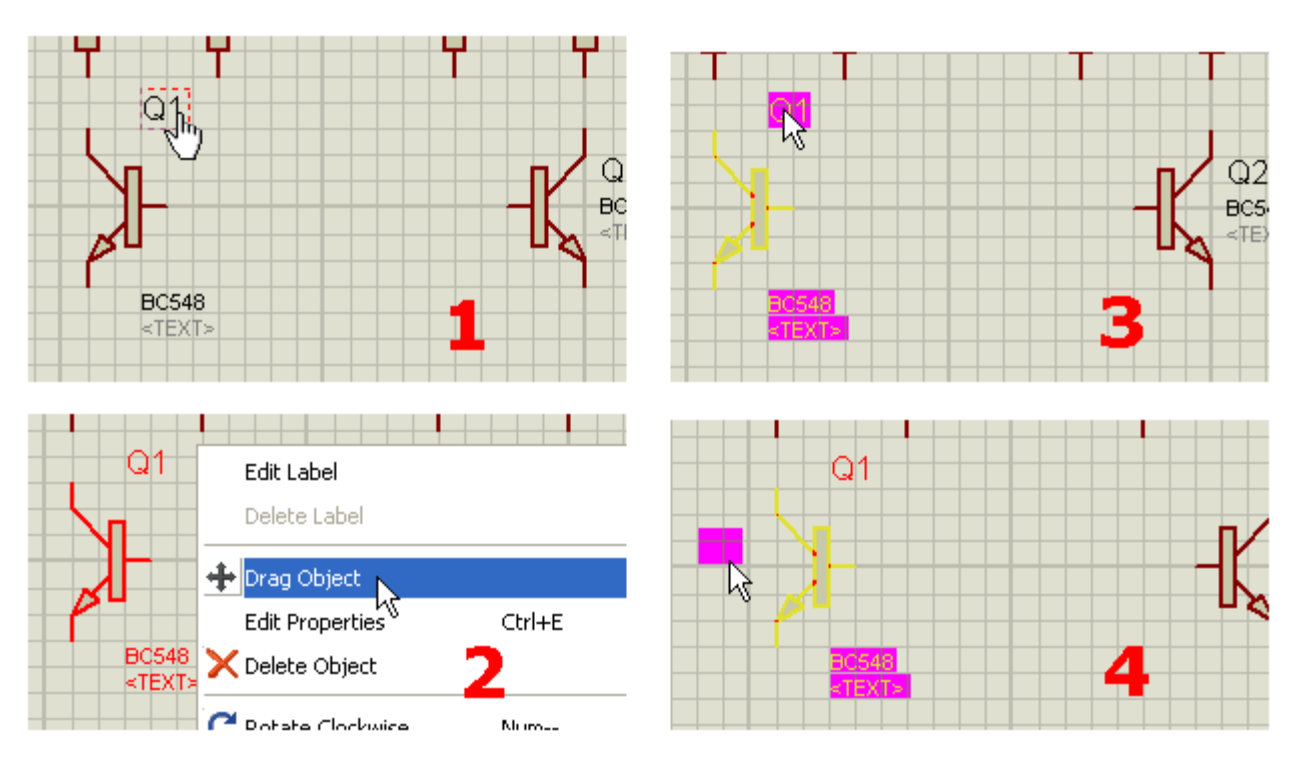

5 – proceder da mesma forma para os labels BC548 e <TEXT>

Durante o processo se houver dificuldade para posicionar os labels, reajuste o *Snap Grid*. O padrão do programa é de 1/10 de polegada (0,1inch).

No menu principal clique em View e escolha a melhor opção.

O posicionamento no caso foi feito em 50th.

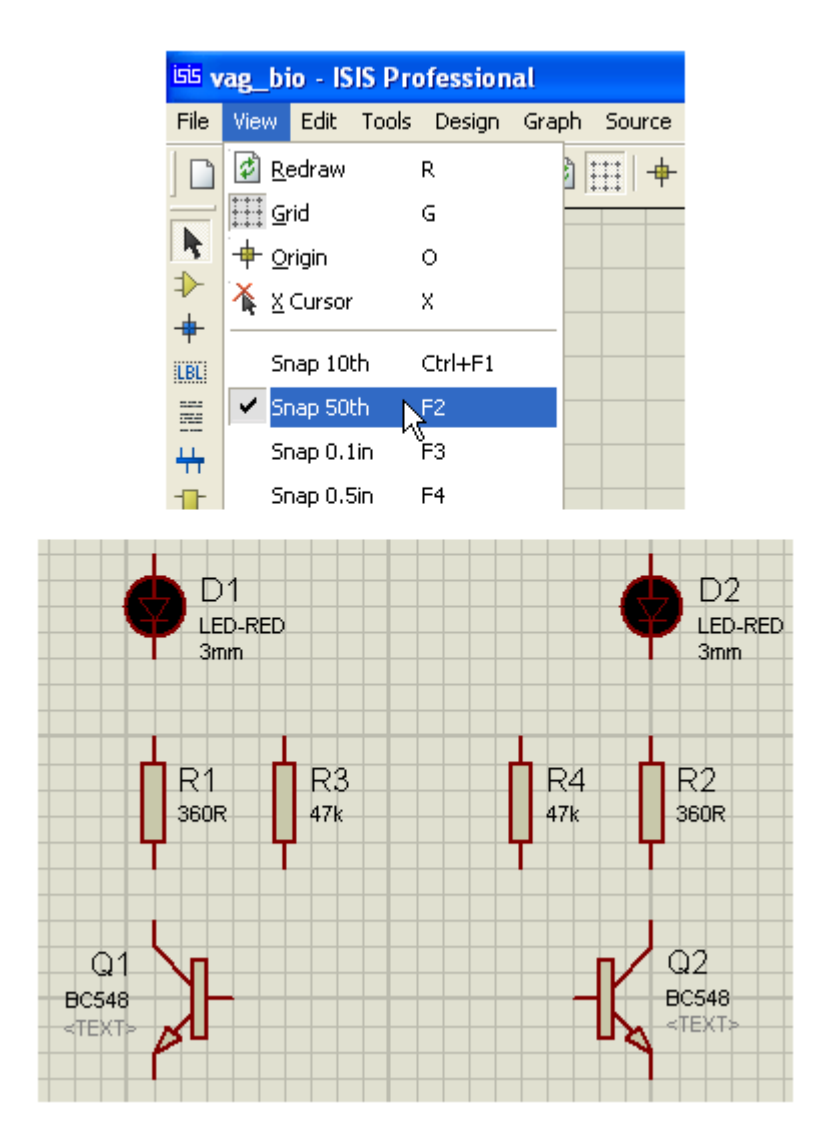

#### Vamos agora inserir os capacitores

Para o esquema não ficar muito embolado, vamos deslocar para baixo os transistores Q1 e Q2.

- → clicar na seta de seleção (Selection Mode)
- $\rightarrow$  envolver os transistores Q1 e Q2
- $\rightarrow$  arrastar para baixo (com o botão do mouse pressionado)
- $\rightarrow$  liberar o mouse

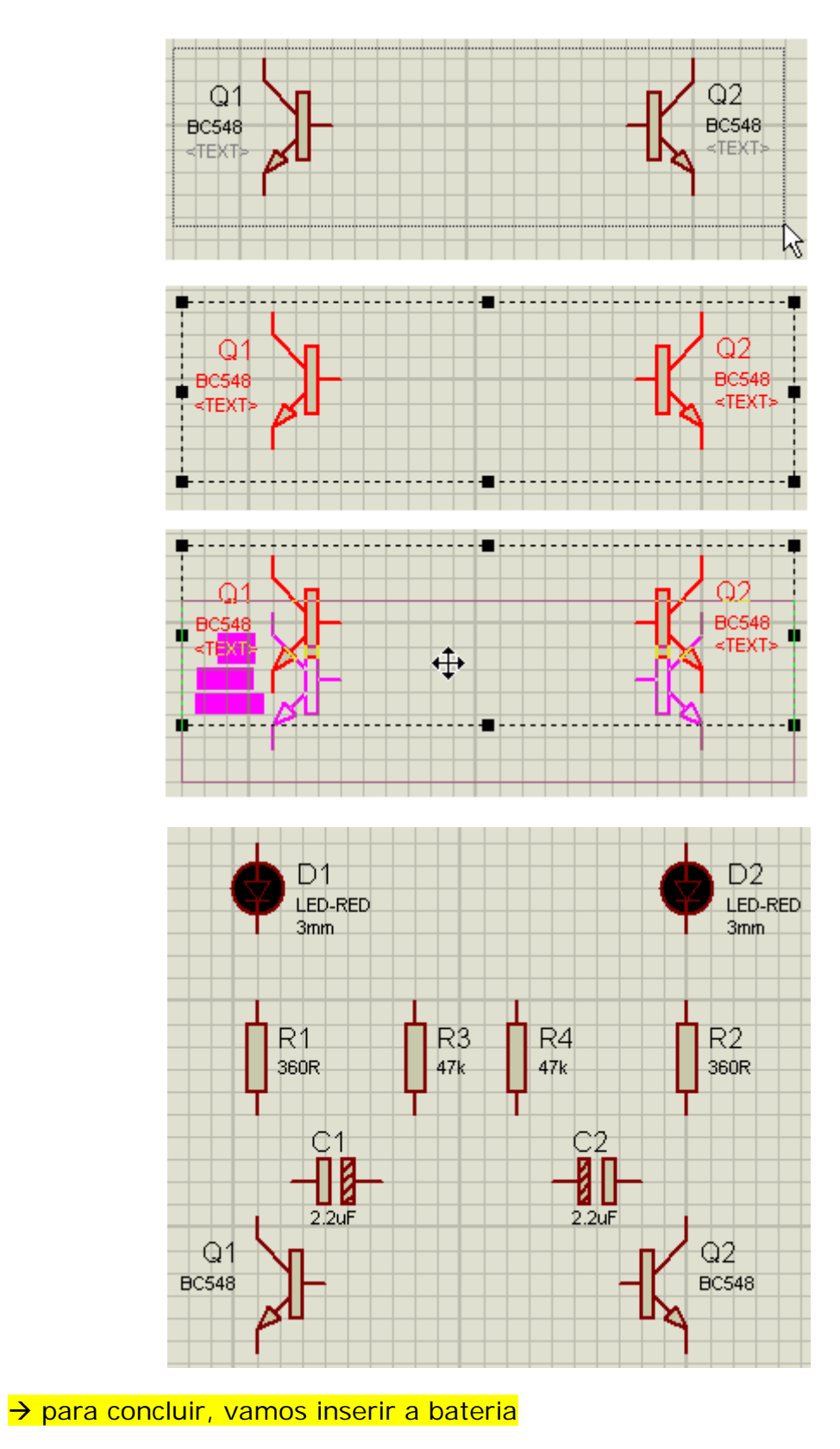

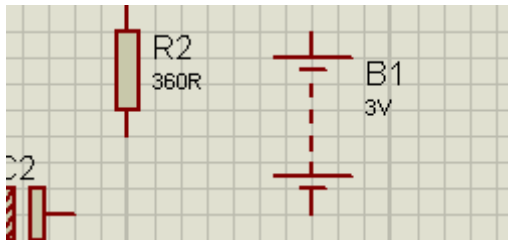

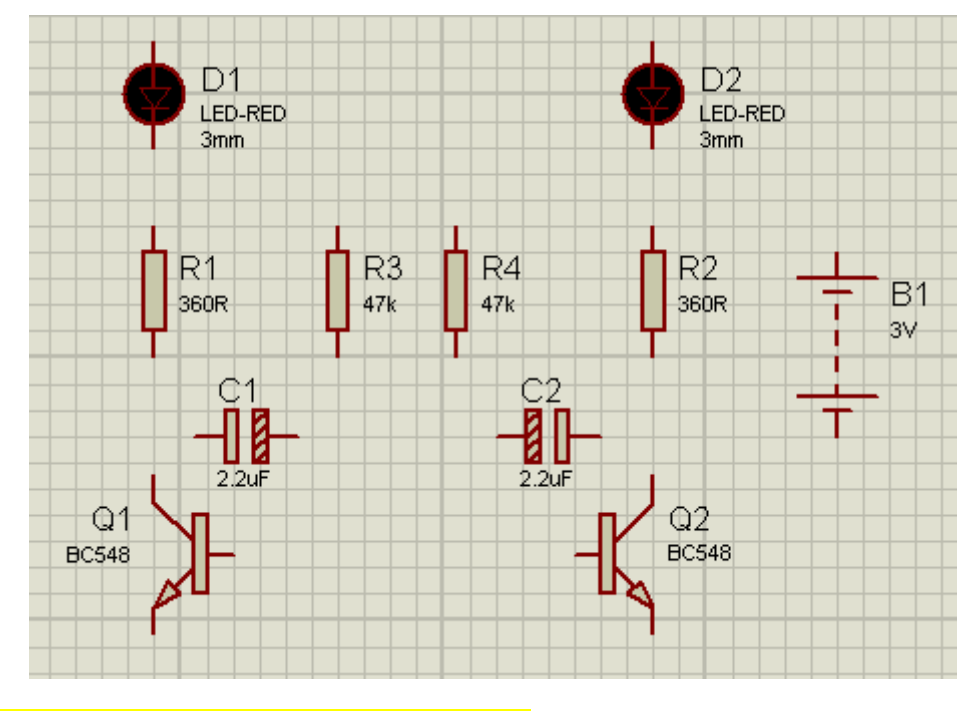

Fazendo as ligações dos componentes

Para facilitar a ligação dos componentes, é muito interessante usar o recurso de aproximação (Zoom).

Vamos comentar um pouco sobre esse recurso. Existem na barra de comandos os ícones (ferramentas) para essa finalidade, conforme figura abaixo:

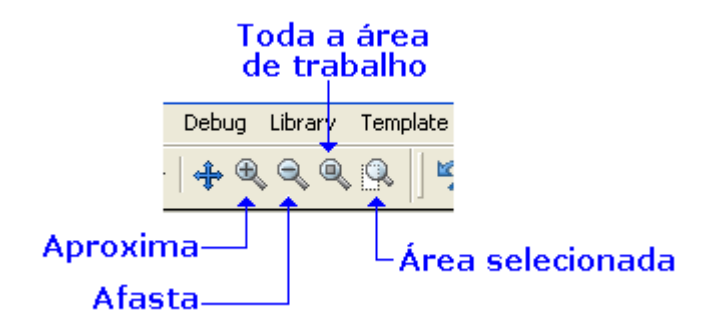

As figuras a seguir mostram o efeito do afastamento (Zoom -)

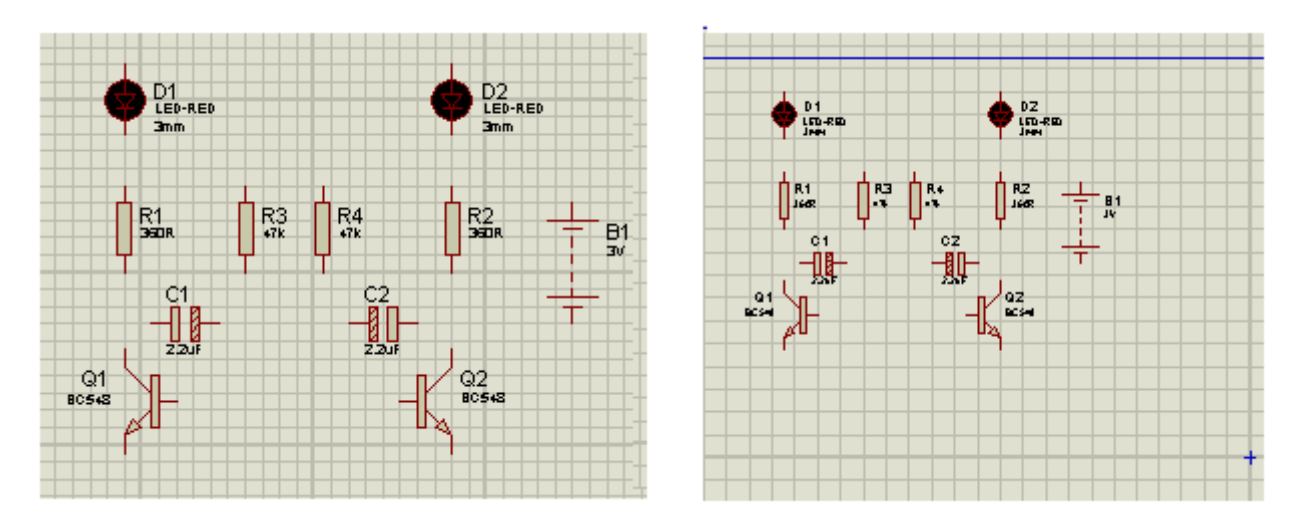

Vamos aproximar os componentes na área de trabalho de maneira a poder interligá-los de forma confortável.

- → clicar no ícone Zoom To Area para selecionar a área
- $\rightarrow$  envolver o circuito com o cursor do mouse (botão esquerdo pressionado)
- $\rightarrow$  liberar o botão do mouse e clicar novamente
- → o circuito ocupará então toda a tela

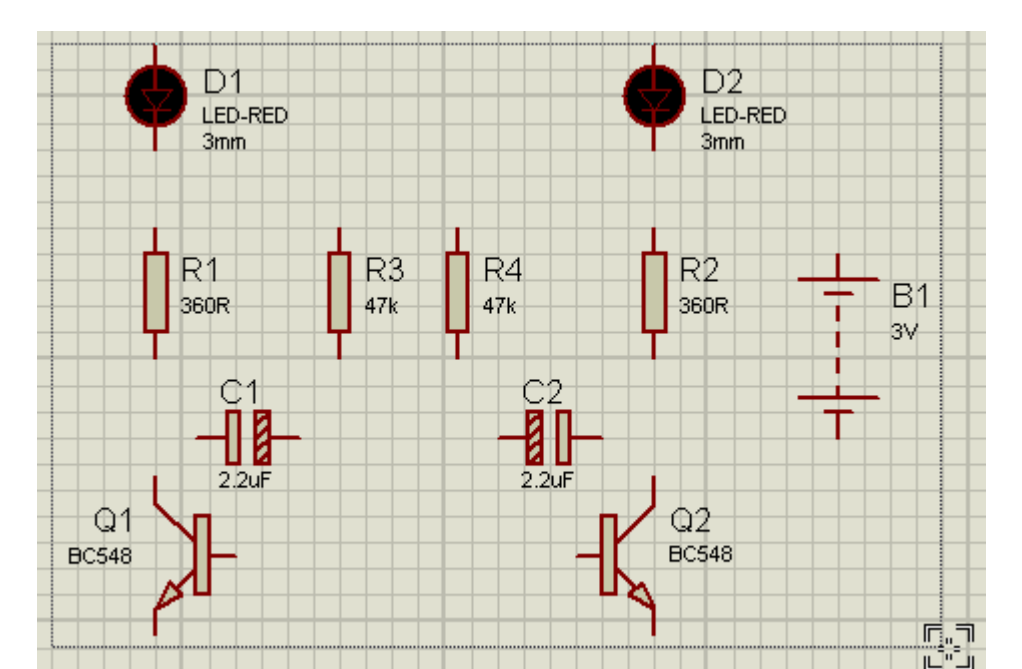

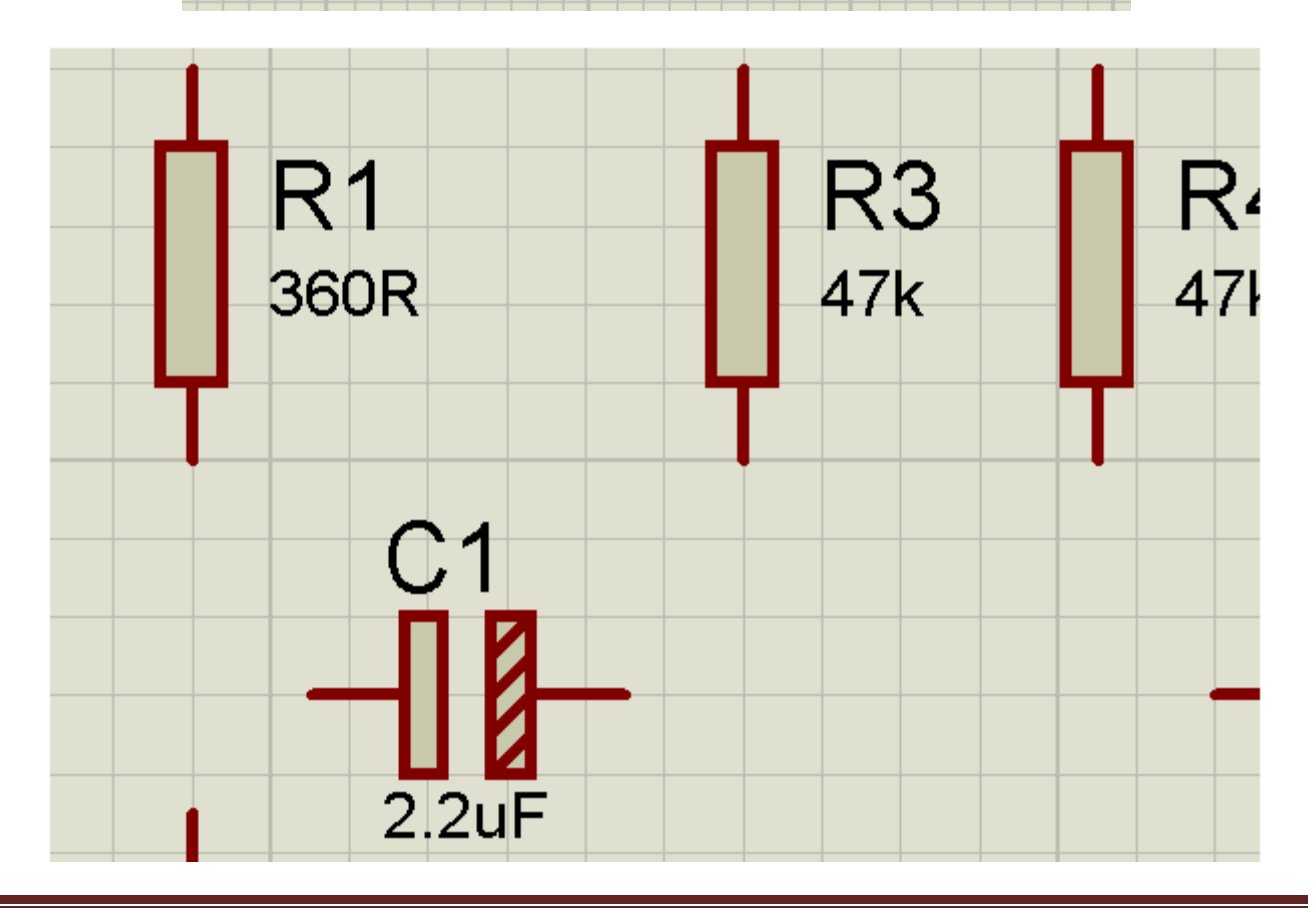

Para exemplificar, vamos interligar o terminal inferior de R1, o coletor de Q1 e um dos terminais de C1.

Observe que quando o cursor é aproximado de um dos terminais do componente cria-se imediatamente um pequeno quadrado vermelho. Isto indica que esse terminal está pronto para aceitar uma ligação.

É só clicar e manter o botão do mouse pressionado e levar ao próximo ponto que se deseja a conexão. Solte a clique novamente para completar a ligação.

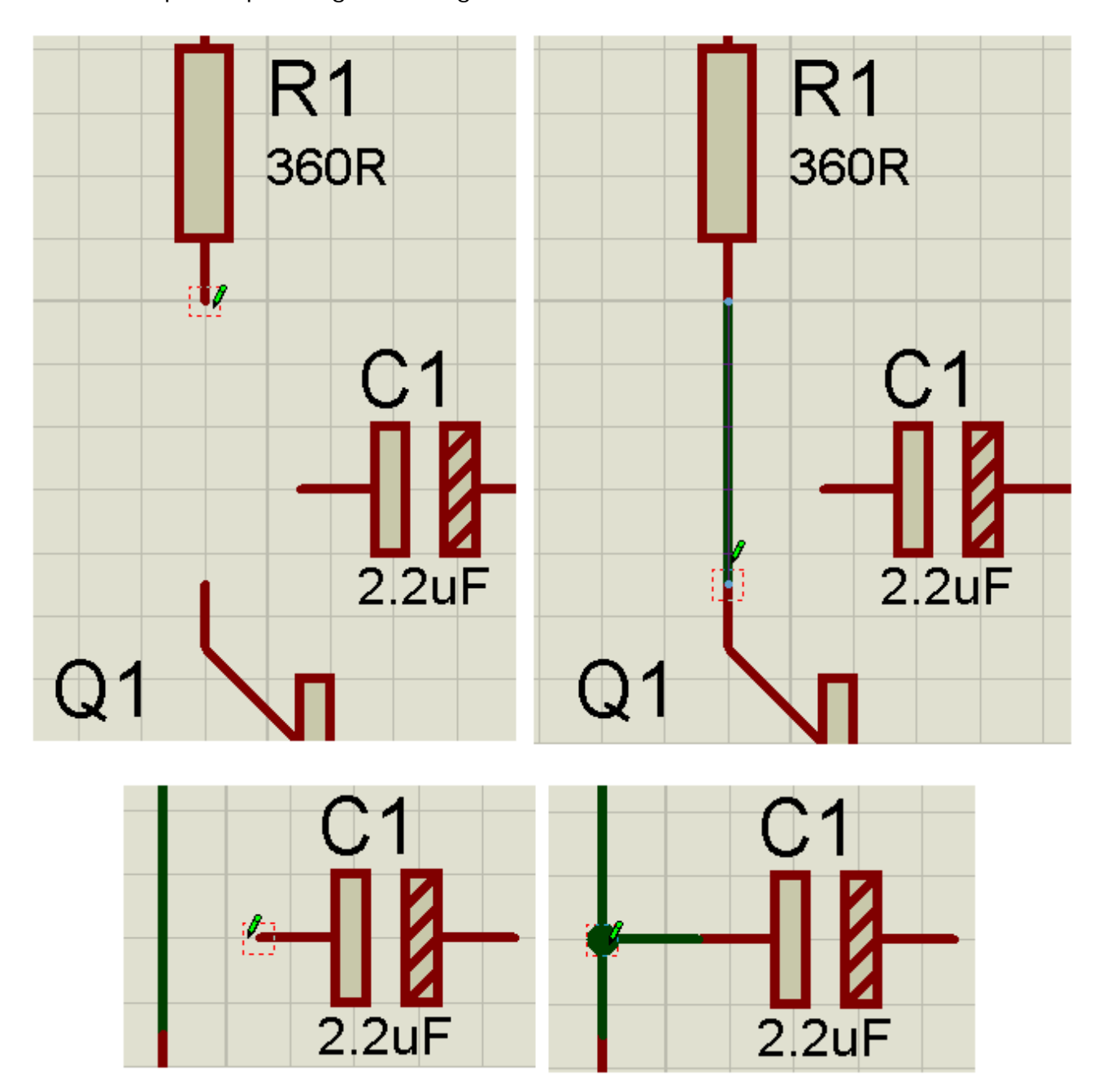

Acompanhe pelas figuras a seguir:

Observa-se que um nó (nódulo) é criado automaticamente na ligação R1 – Coletor de Q1 e terminal de C1.

É só proceder da mesma forma para interligar todo o circuito.

A figura a seguir mostra o circuito pronto para simulação.

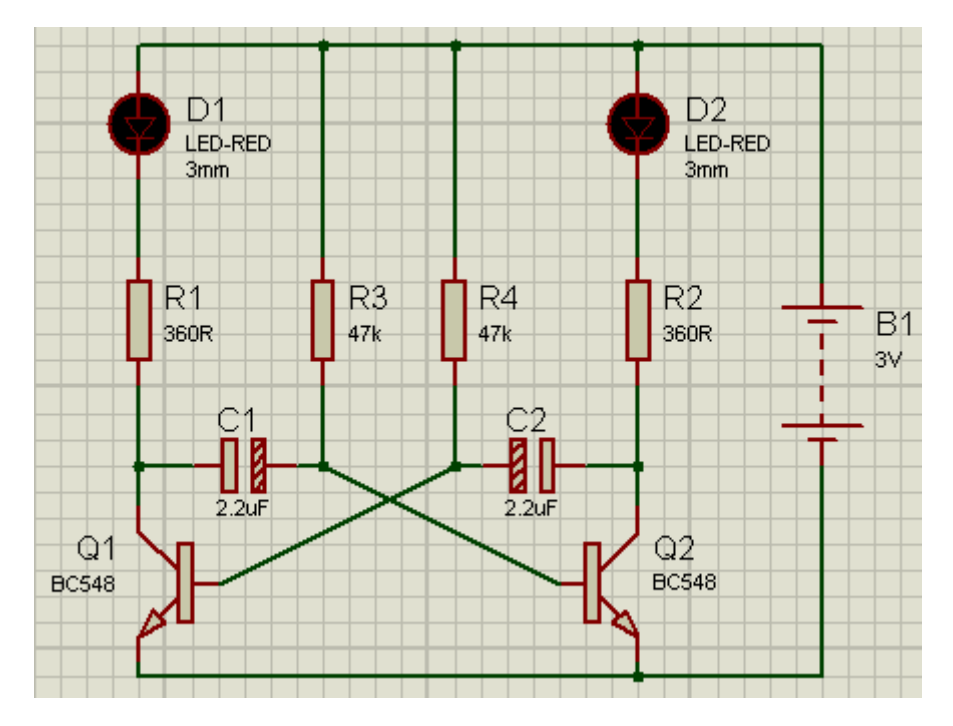

Como é feita a LIGAÇÃO NA DIAGONAL?

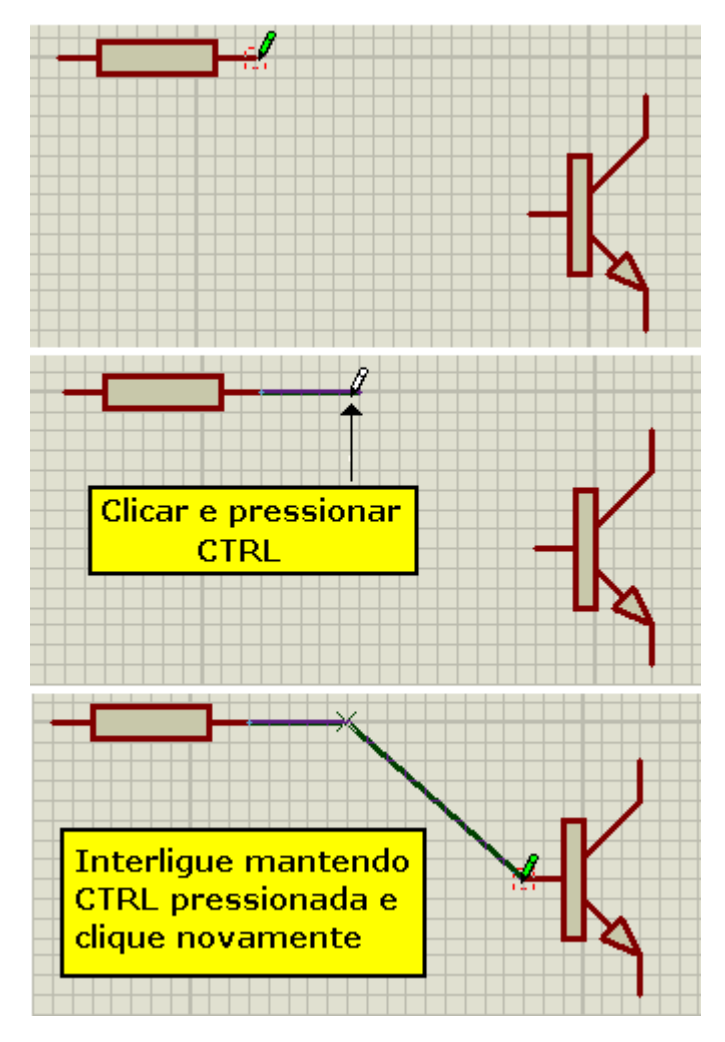

As figuras a seguir mostram como fazer a LIGAÇÃO EM 90°.

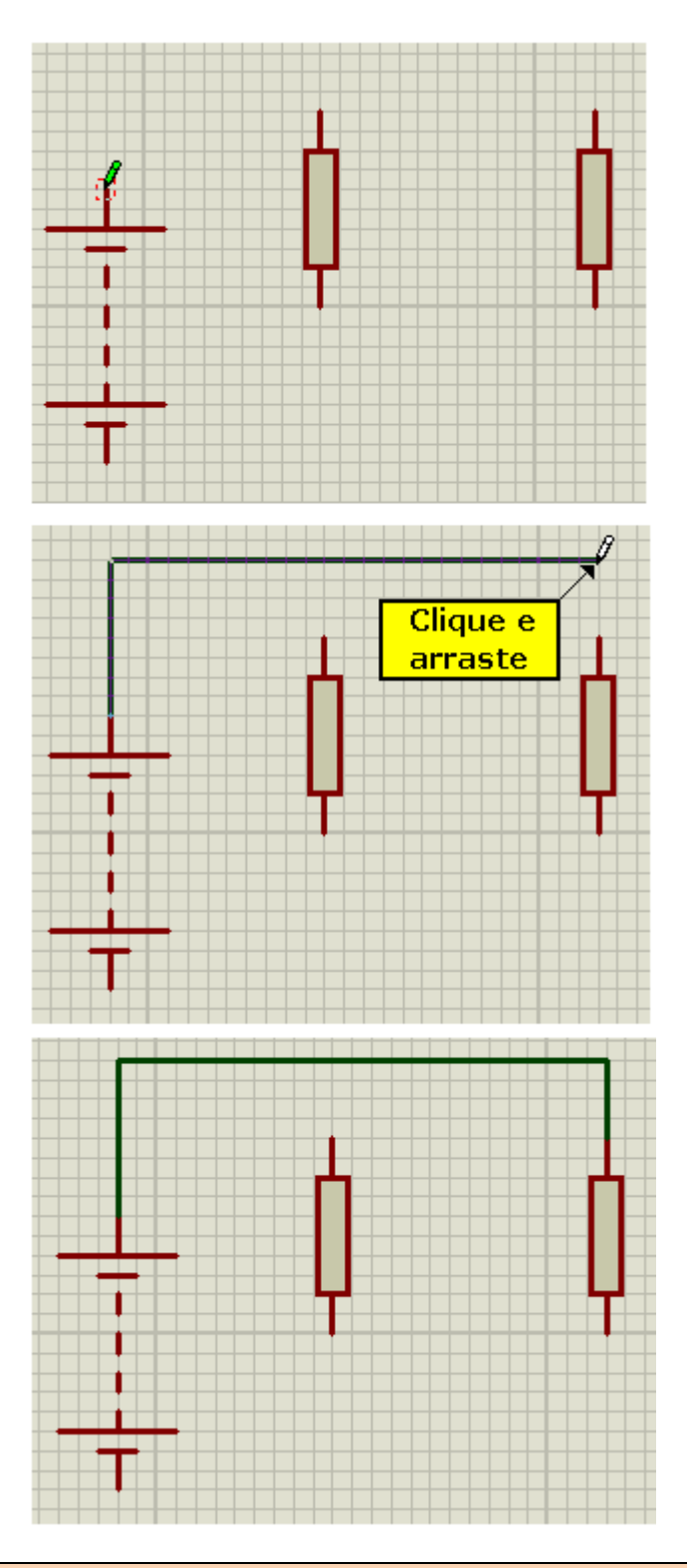

→ As funções de Zoom + (aproximar = Zoom In) e Zoom - (afastar = Zoom Out) podem ser obtidas pelo rolamento (scroll) do mouse.

O próximo passo é simular o circuito. Se tudo estiver a contento visualizaremos o funcionamento do circuito em tempo real.

Isto implica nas ligações corretas e principalmente nos valores calculados corretamente para os componentes do projeto, como resistores, capacitores, tensão de alimentação, etc.

Para simular (podemos dizer, rodar o simulador), clicar na tecla *Play* no conjunto de teclas que fica no canto esquerdo inferior da área de trabalho, conforme ilustra a figura a seguir:

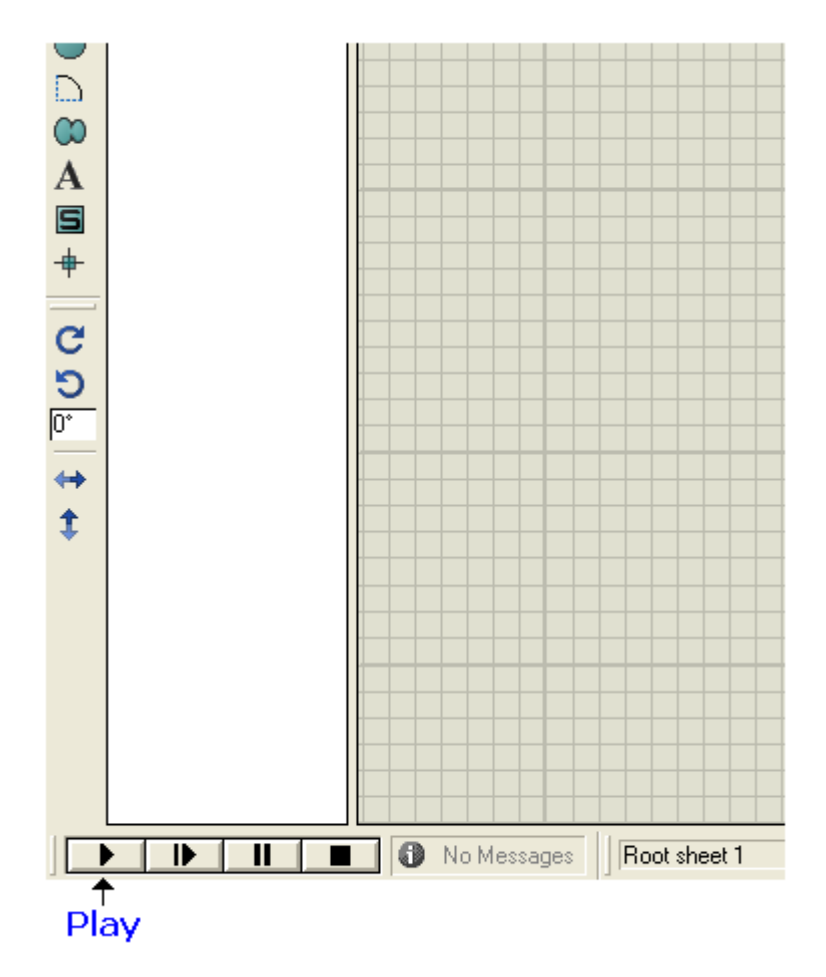

As outras funções dessas teclas são:

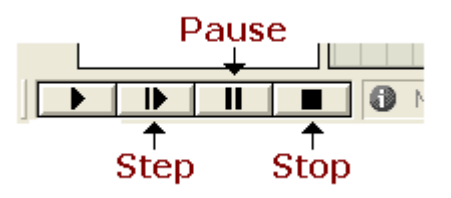

Propositalmente os valores dos capacitores e da tensão de alimentação foram alterados em relação ao projeto e o circuito não deverá funcionar no simulador.

Os capacitores calculados no projeto são de 22uF, os quais foram alterados no esquema para 2,2uF e a tensão de alimentação 6V foi alterada para 3V.

A versatilidade do simulador está na possibilidade de editar qualquer tipo de componente alterando o seu parâmetro, para verificar o comportamento do circuito.

Para editar certifique-se de que o circuito esteja desligado, caso contrário será mostrada uma mensagem de erro e não será possível editar o componente.

As figuras a seguir mostram a edição dos capacitores C1 e C2 e da bateria.

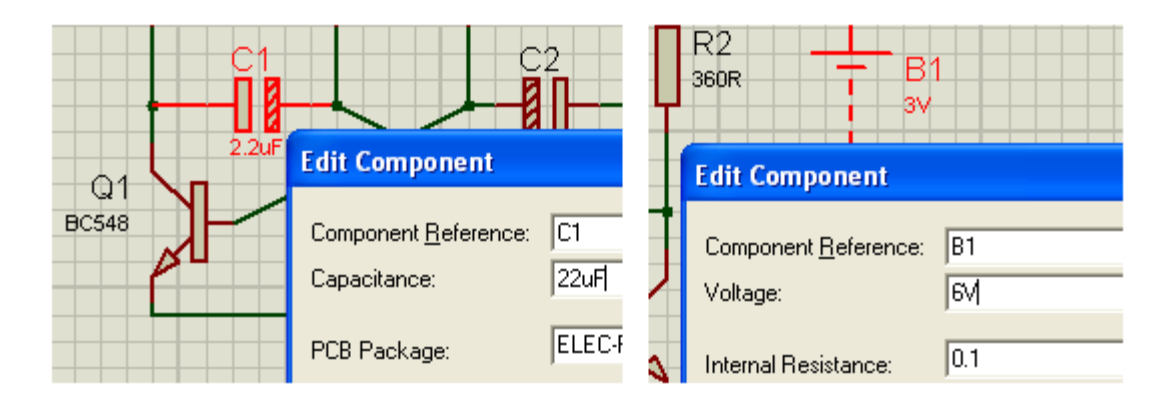

→ Lembrando que para editar o componente, basta dar um duplo click sobre o mesmo, conforme explicado anteriormente.

A figura a seguir mostra o circuito já modificado, que deverá funcionar a contento. Rode o simulador e verifique.

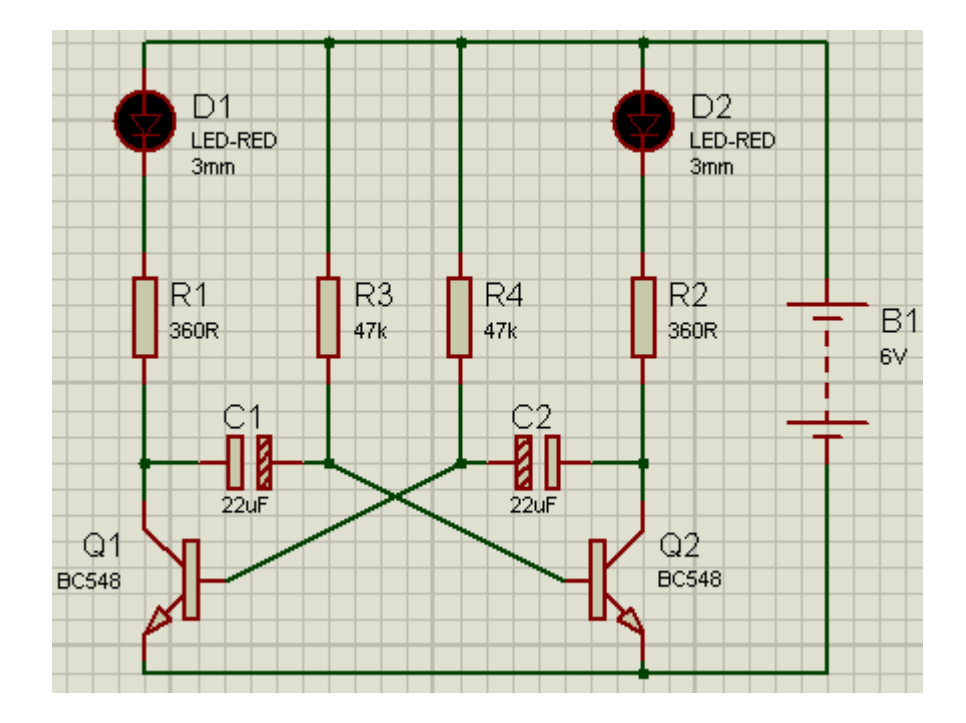

### SIMULAÇÃO DE UM GERADOR DE CLOCK COM CIRCUITO INTEGRADO 555

O gerador de clock é um oscilador que tem por finalidade fornecer pulsos de onda quadrada, muito utilizado em circuitos digitais.

A saída do CI fornece uma onda quadrada que é monitorada quanto a sua frequência por Q1, R2, R3 e L1.

O potenciômetro P1, ajusta a frequência dos pulsos na saída.

A alimentação típica para esse circuito é de 5V para compatibilidade com a família TTL.

O CI 555 possui 8 pinos (dual in line) sendo que os pinos 5 e 7 não são utilizados neste projeto.

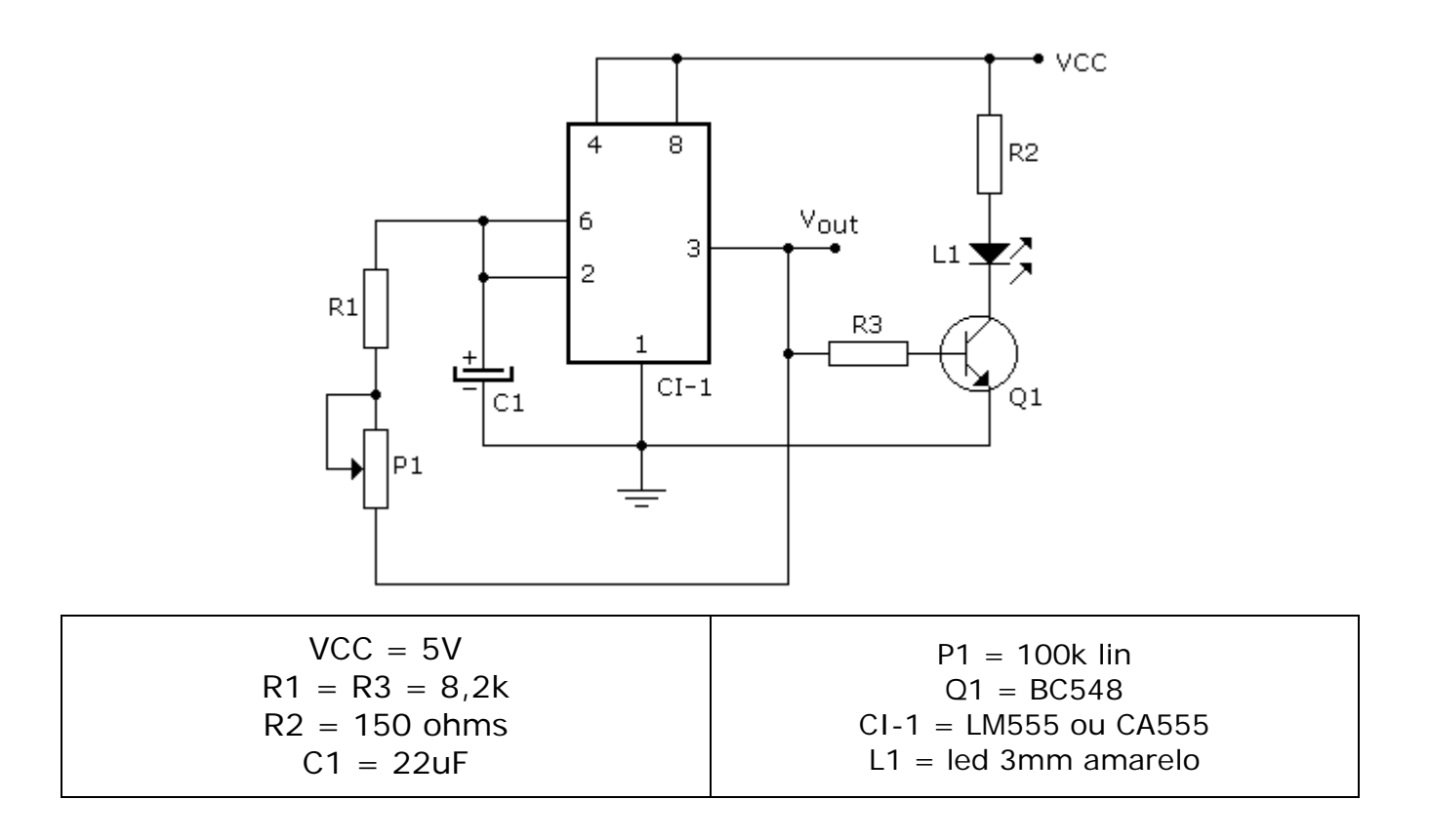

#### Selecionando os componentes:

#### → Resistores

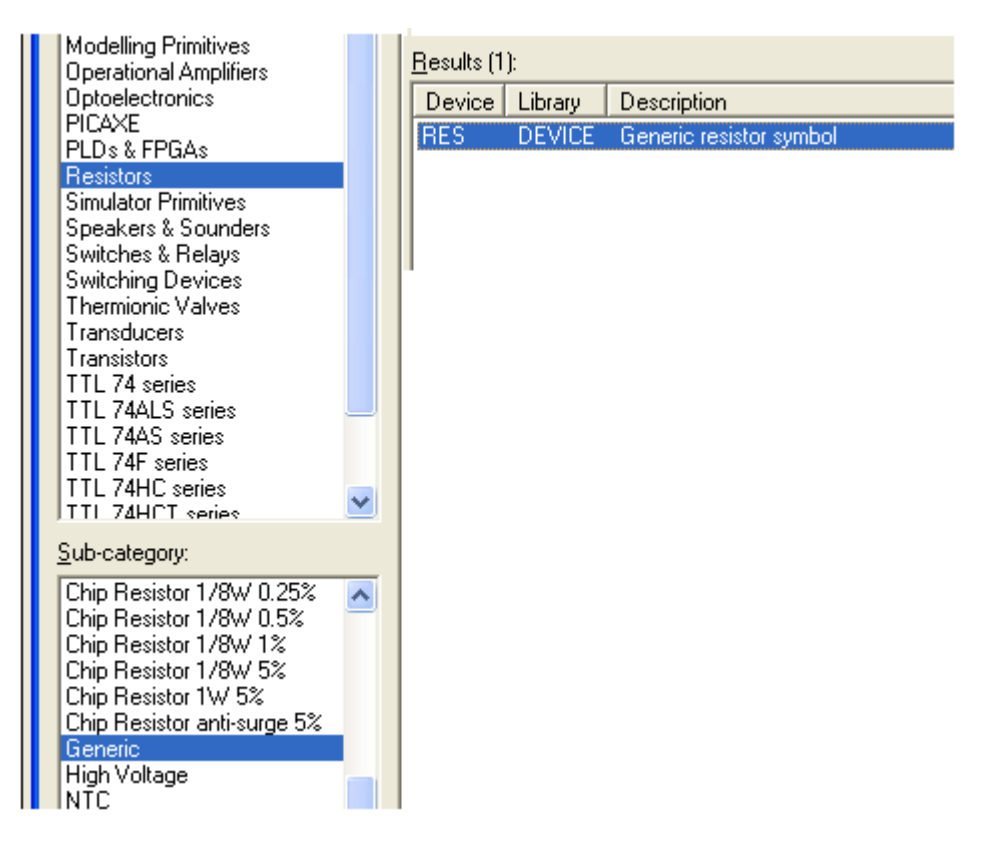

Desta vez, vamos selecionar em *Sub-category* a opção *Generic*, conforme ilustra a figura acima.

#### → Capacitor eletrolítico

| Category:                    | <u>R</u> esults (4): |         |                                    |
|------------------------------|----------------------|---------|------------------------------------|
| (All Categories)             | Device               | Library | Description                        |
| (Unspecified)                | CAP                  | DEVICE  | Generic non-electrolytic capacitor |
| Analog ICs                   | CAP-ELEC             | DEVICE  | Generic electrolytic capacitor     |
| Capacitors                   | CAP-POL              | DEVICE  | Polarized capacitor (polarized)    |
| CMUS 4000 series             | REALCAP              | DEVICE  | Real Capacitor model               |
| Data Converters              |                      |         |                                    |
| Debugging Tools              |                      |         |                                    |
| Diodes                       |                      |         |                                    |
| ECL 10000 Series             |                      |         |                                    |
| Electromechanical            |                      |         |                                    |
| Laplace Primitives           |                      |         |                                    |
| Mechanics                    |                      |         |                                    |
| Memory ICs                   |                      |         |                                    |
|                              |                      |         |                                    |
|                              |                      |         |                                    |
|                              |                      |         |                                    |
| <u>S</u> ub-category:        |                      |         |                                    |
| (All Sub-categories)         |                      |         |                                    |
| Animated                     |                      |         |                                    |
| Audio Grade Axial            |                      |         |                                    |
| Axial Lead Polypropene       |                      |         |                                    |
| Ceramic Disc                 |                      |         |                                    |
| Decoupling Disc              |                      |         |                                    |
| Electrolytic Aluminum        |                      |         |                                    |
| Lieneric<br>High Tomo Radial |                      |         |                                    |
| High Lemp Radial             |                      |         |                                    |

Para o capacitor eletrolítico também foi selecionada a opção *Generic em Sub*category.

#### → Transistor BC548

Digitar em *Keywords*: BC548 e seguir as orientações da figura a seguir. O transistor BC548 é bipolar.

| <sup>ists</sup> Pick Devices    |                      |          |                                                         |
|---------------------------------|----------------------|----------|---------------------------------------------------------|
| Keywor <u>d</u> s:              | <u>R</u> esults (3): |          |                                                         |
| bc548                           | Device               | Library  | Description                                             |
| Match Whole Words?              | BC548                | BIPOLAR  | Silicon NPN Low Power Bipolar Transistor (625mW, 150ºC) |
| Show only parts with models?    | BC548BP              | ZETEX    | Low-Frequency Low-Power Silicon NPN Transistor          |
| <u>C</u> ategory:               | BC548C               | FAIRCHLD | Silicon NPN Low Power Bipolar Transistor (625mW, 150ºC) |
| (All Categories)<br>Transistors |                      |          |                                                         |

#### → CI 555

Digitar em *Keywords*: 555. O circuito integrado 555 (versões comerciais LM555, CA555, NE555, etc.) é um amplificador operacional analógico muito usado em circuitos osciladores e temporizadores.

Veja a figura a seguir:
| <sup>isis</sup> Pick Devices                                                                                                 |                     |                  |                                                  |  |  |  |  |
|----------------------------------------------------------------------------------------------------|---------------------|------------------|--------------------------------------------------|--|--|--|--|
| Keywor <u>d</u> s:                                                                                                    | <u>R</u> esults (3) | ):               |                                                  |  |  |  |  |
| 555                                                                                                    | Device              | Library          | Description                                      |  |  |  |  |
| Match Whole Words?                                                                                                    | 555                 | ANALOG           | Timer/Oscillator                                 |  |  |  |  |
| Show only parts with models?                                                                                                 | 7555<br>NE555       | ANALOG<br>ANALOG | CMOS Timer/Oscillator<br>Single Precision Timer. |  |  |  |  |
| (All Categories)<br>Analog ICs                                                                                               |                     |                  |                                                  |  |  |  |  |
| Capacitors<br>CMOS 4000 series<br>Diodes<br>Microprocessor ICs<br>Operational Amplifiers<br>Switching Devices<br>Transistors |                     |                  |                                                  |  |  |  |  |

#### $\rightarrow$ Led

O procedimento é idêntico ao adotado no simulador anterior, porém na cor amarela.

| Laplace Primitives     |   | <u>R</u> esults (11): |         |                                    |
|------------------------|---|-----------------------|---------|------------------------------------|
| Mechanics              |   | Device                | Libraru | Description                        |
| Memory ICs             |   | DIODELED              | DEVICE  | Constitution                       |
| Microprocessor ICs     |   | DIODE-LED             | DEVICE  | Generic light emitting diode (LED) |
| Miscellaneous          |   | LED                   | DEVICE  | Generic light emitting diode (LED) |
| Modelling Primitives   |   | LED-BIBY              | ACTIVE  | Animated BI-Colour LED model (Blu  |
| Operational Amplifiers |   | LED-BIGY              | ACTIVE  | Animated BI-Colour LED model (Gri  |
| Optoelectronics        |   | LED-BIRG              | ACTIVE  | Animated BI-Colour LED model (Re   |
| PICAXE                 |   | LED-BIRY              | ACTIVE  | Animated BI-Colour LED model (Re   |
| PLDs & FPGAs           |   | LED-BLUE              | ACTIVE  | Animated LED model (Blue)          |
| Resistors              |   | LED-GREEN             | ACTIVE  | Animated LED model (Green)         |
| Simulator Primitives   |   | LED-RED               | ACTIVE  | Animated LED model (Red)           |
| Speakers & Sounders    |   | LED-YELLOW            | ACTIVE  | Animated LED model (Yellow)        |
| Switches & Relays      |   | LUMILED               | DEVICE  | Power LED generic model            |
| Switching Devices      |   | Conneed               | DETIOL  | r omer EED generie moder           |
| Thermionic Valves      |   |                       |         |                                    |
| Transducers            |   |                       |         |                                    |
| Transistors            |   |                       |         |                                    |
| TTL 74 series          |   |                       |         |                                    |
| TTL 74ALS series       |   |                       |         |                                    |
| TTL 74AS series        |   |                       |         |                                    |
| TTL 74F series         |   |                       |         |                                    |
| TTL 74HC series        |   |                       |         |                                    |
| TTL 74HCT series       | × |                       |         |                                    |
| Sub-category:          |   |                       |         |                                    |
| (All Sub-categories)   | ~ |                       |         |                                    |
| 14-Segment Displays    |   |                       |         |                                    |
| 16-Segment Displays    |   |                       |         |                                    |
| 7-Segment Displays     |   |                       |         |                                    |
| Alphanumeric LCDs      |   |                       |         |                                    |
| Bargraph Displays      |   |                       |         |                                    |
| Dot Matrix Displays    |   |                       |         |                                    |
| Graphical LCDs         |   |                       |         |                                    |
| Lamps                  |   |                       |         |                                    |
| LCD Controllers        |   |                       |         |                                    |
| LCD Panels Displays    |   |                       |         |                                    |
| LEDs                   | - |                       |         |                                    |
|                        |   |                       |         |                                    |

#### → Potenciômetro

Selecionar Resistors em Category.

Em Sub-category selecionar Variable.

Em *Results* selecionar: POT-HG ACTIVE (*High Granularity Interactive Potentiometer – Lin, Log or Antilog Law*).

Trata-se de um potenciômetro interativo que permite que durante a simulação de um circuito, o seu valor ôhmico seja modificado.

➔ Em versões anteriores do Proteus ISIS as características Log, Lin ou Antilog podem vir especificadas individualmente, sem que seja alterado o resultado final da simulação. Na versão deste tutorial (7.10) as características LIN, LOG e ANTILOG são definidas editando o componente, conforme veremos adiante.

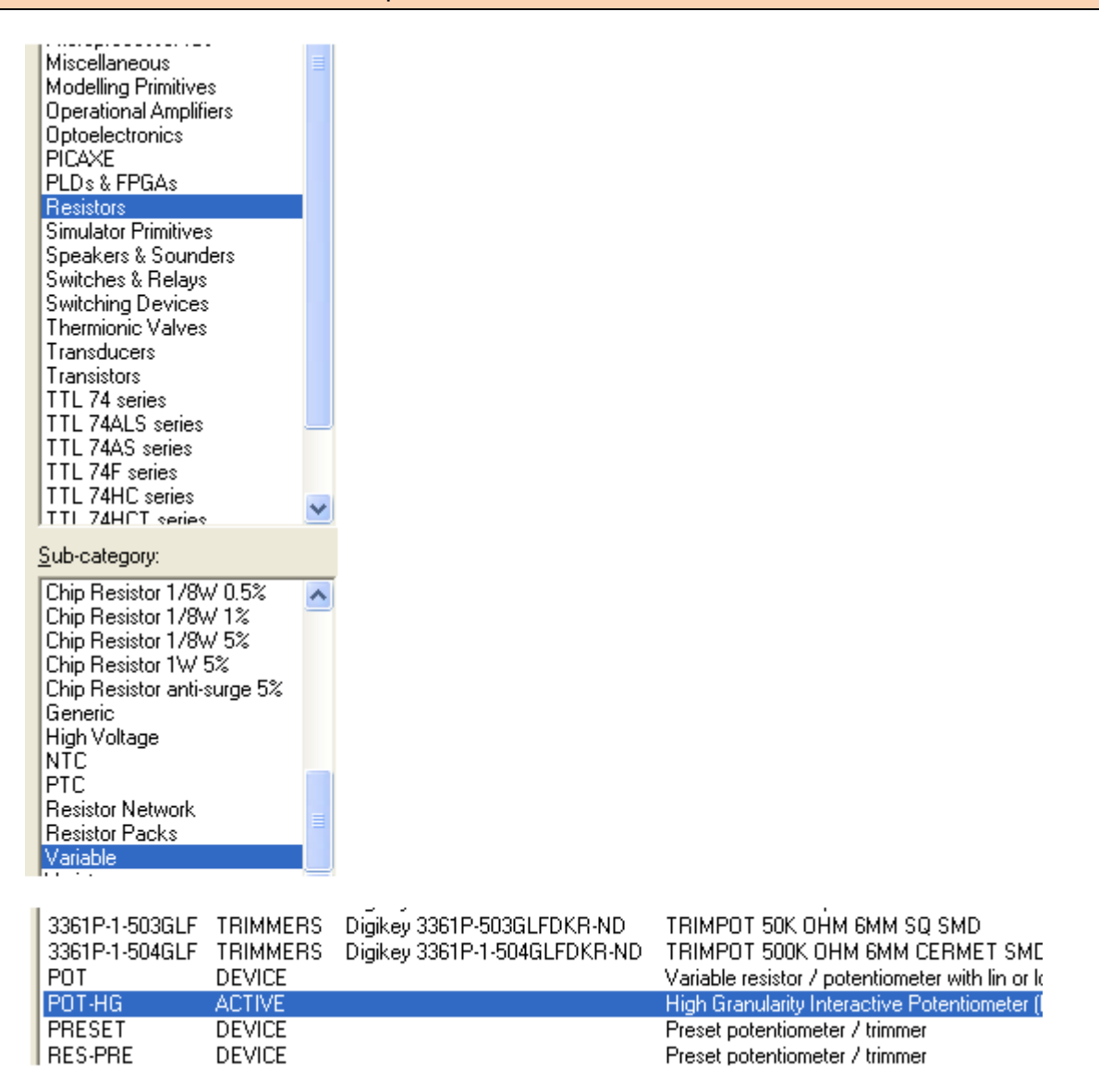

Usando as mesmas orientações dadas anteriormente, proceder a ligação dos componentes. Não ligar por enquanto o TERRA e nem o VCC.

A figura a seguir mostra os componentes selecionados e seus símbolos podem ser visualizados no campo *Overview* (visão geral).

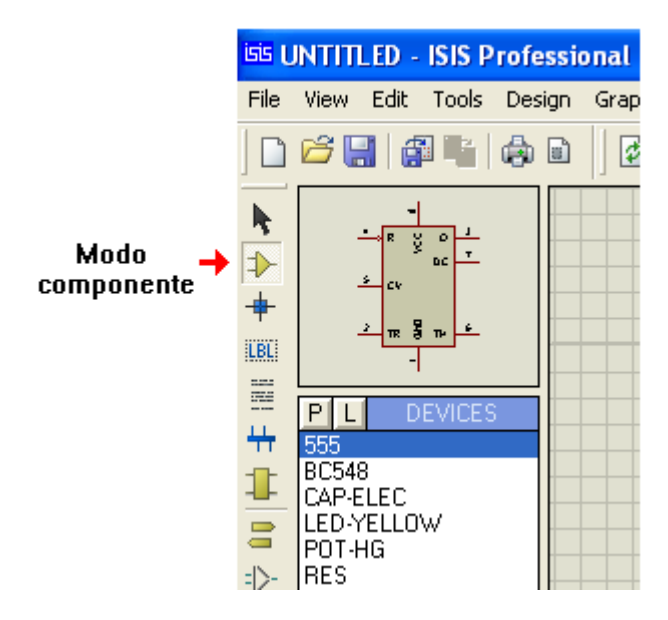

Observe que o ícone Component Mode (Modo componente) está acionado.

A figura a seguir mostra o circuito com os componentes interligados. Salve o projeto como *g\_clock*.

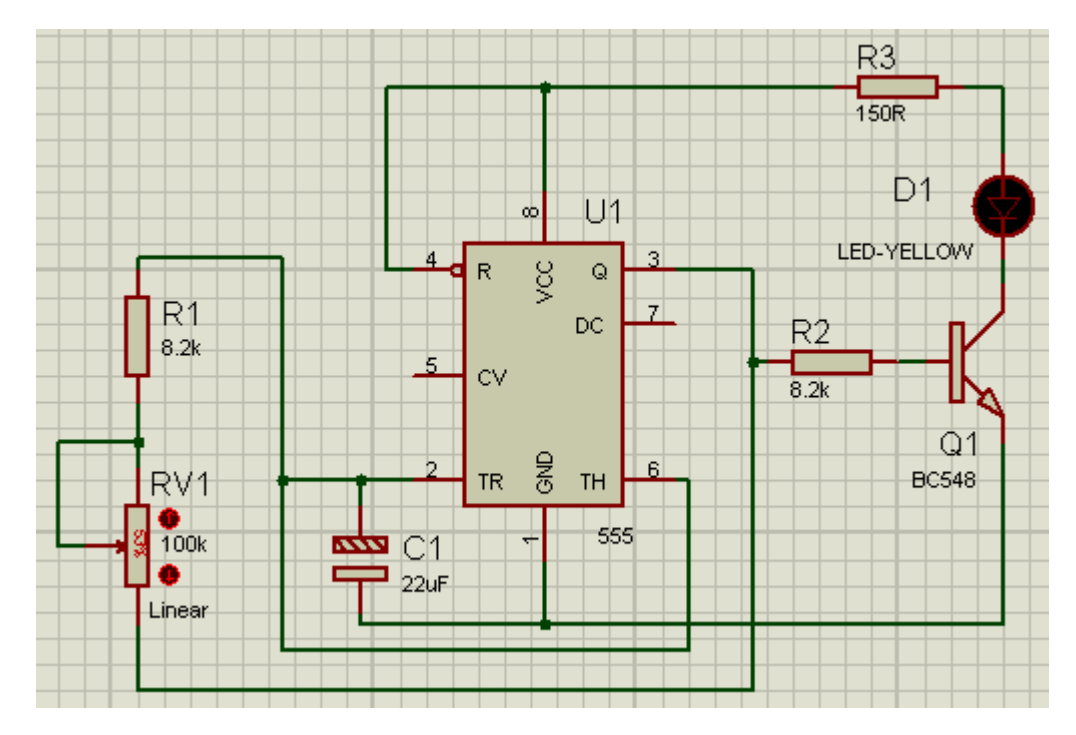

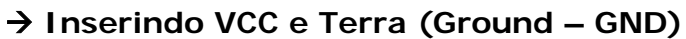

Selecionar Terminals Mode, conforme mostra a figura

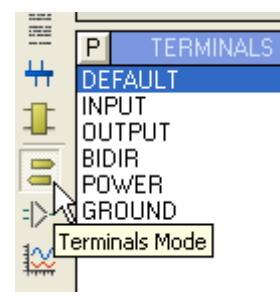

Selecionar o terminal Power e inserir no circuito. O valor da tensão para esse terminal é 5V, satisfazendo o projeto. Oriente-se pelas figuras a seguir:

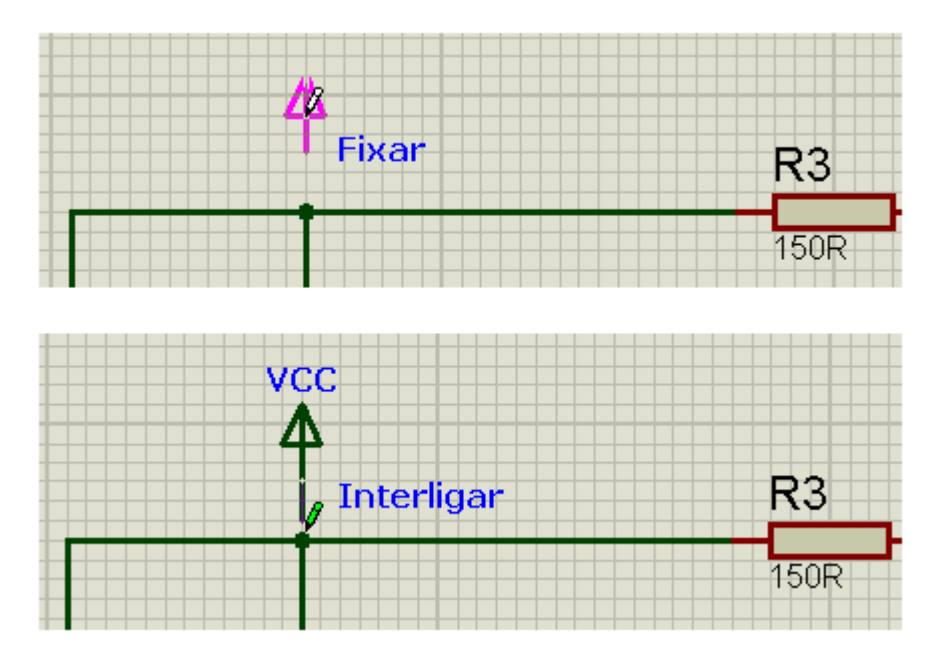

Proceder da mesma forma para o terminal terra (Ground)

Observa-se que na saída (pino 3 do CI) está ligado um circuito de monitoramento do gerador de clock. Vamos colocar também um terminal de saída para futuramente ser interligado a outro circuito.

O terminal para essa finalidade é OUTPUT.

A figura a seguir mostra os terminais VCC, GND e SAÍDA ligados ao circuito.

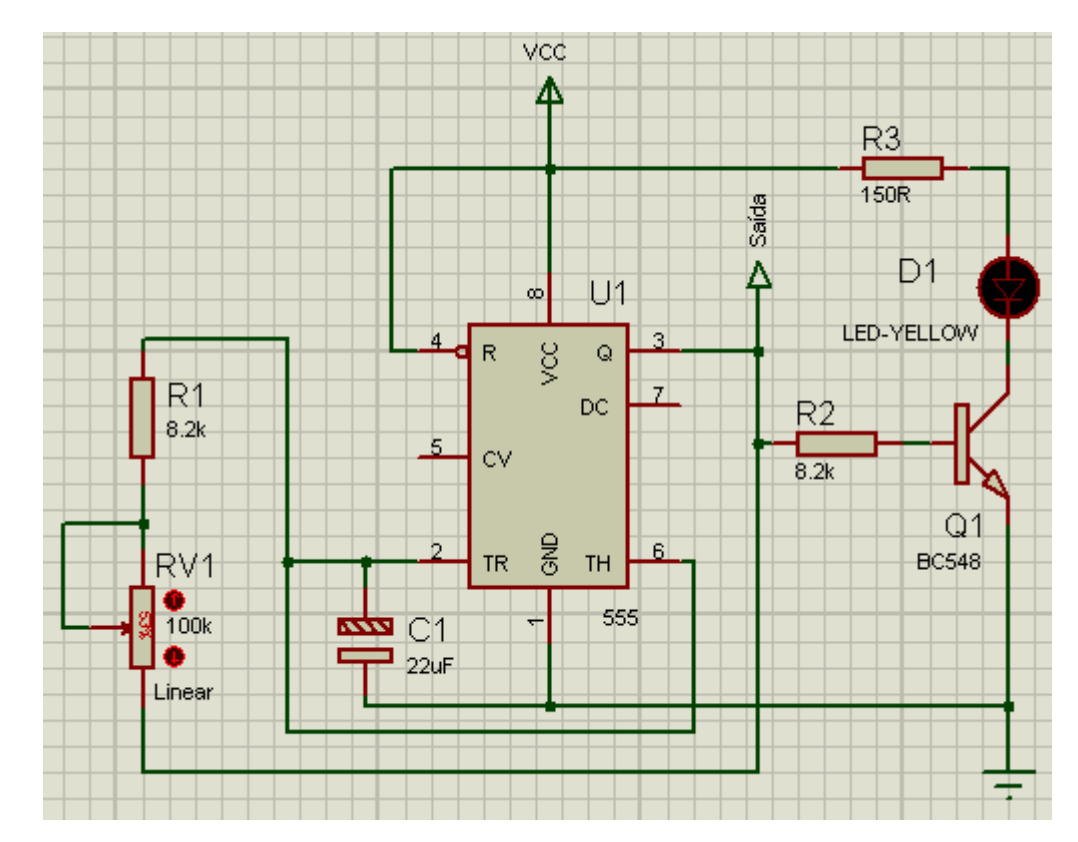

# Como foi feita a edição do potenciômetro? Como é feita a sua interação no circuito?

Acompanhe as explicações a seguir:

 $\rightarrow$  clicar com o botão direito do mouse no componente e clique em *Edit Properties* 

 $\rightarrow$  preencha a caixa de diálogo que surge

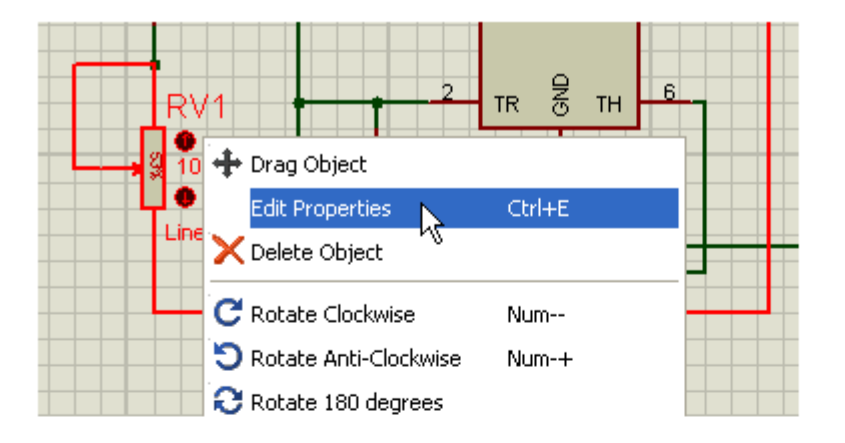

| R1<br>8.2k | w U1<br>w U1<br>LED-YELLOW<br>DC<br>T<br>R2<br>8.2k                             |
|------------|---------------------------------------------------------------------------------|
| RV1        | Edit Component                                                                  |
|            | Component Beference:     RV1     Hidden:       Resistance:     100k     Hidden: |
| Linear     | Law Type: LINEAR 💽 Hide All 💌                                                   |
|            | Advanced Properties:<br>Minimum Resistance 💌 0.1                                |
|            | Other <u>P</u> roperties:<br>Linear                                             |

Observe que o campo *Law Type* serve para definir as propriedades do mesmo: *Log, Lin* ou *Antilog*. Por padrão *"default"* o valor relativo da resistência mínima é 0.1, valor esse que pode ser alterado de acordo com as necessidades do projeto.

No campo Other Properties foi digitada a característica do mesmo, que é linear.

A interação entre o potenciômetro e o circuito durante a simulação é feita com o auxílio do mouse.

Observe que existem dois círculos ao lado das extremidades superior e inferior, e no seu interior estão desenhadas setas para cima e para baixo. É só clicar sobre as mesmas.

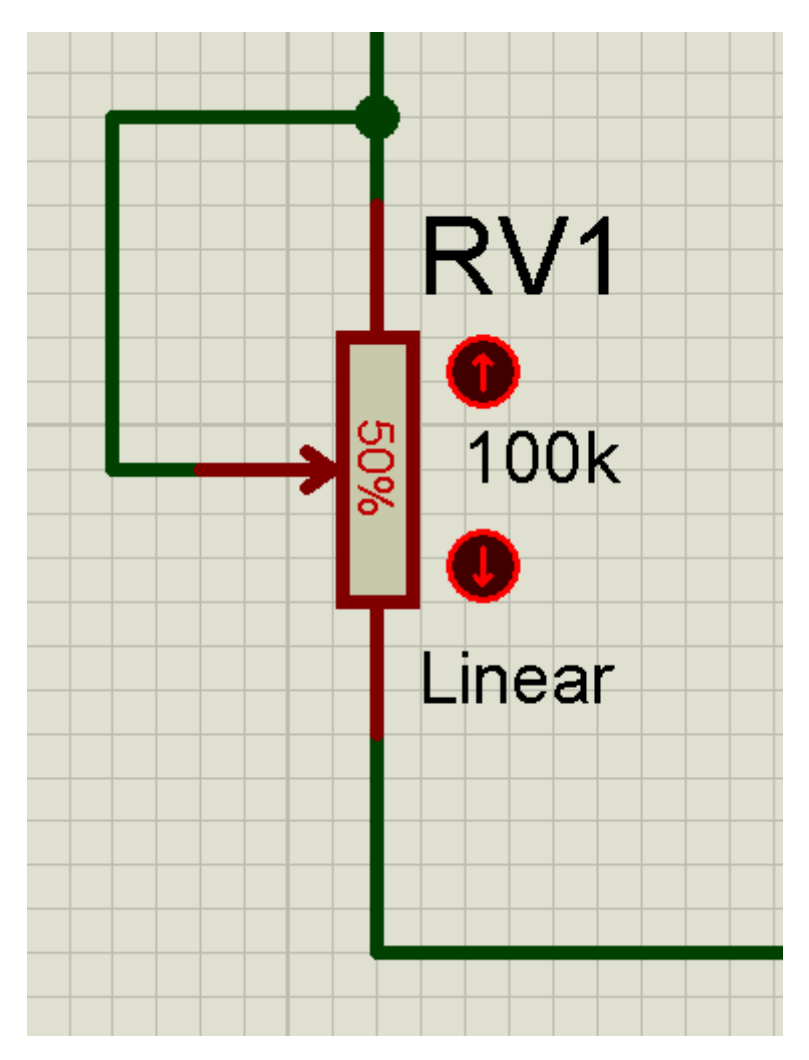

#### Seta para cima 1 leva o cursor para a extremidade superior

### Seta para baixo $\downarrow$ leva o cursor para a extremidade inferior

Para o nosso simulador, observa-se que o potenciômetro tem a extremidade superior ligada ao cursor e assim podemos concluir que a resistência entre as duas extremidades é:

cursor na extremidade inferior → resistência igual a zero

cursor na extremidade superior → igual a resistência nominal (100k)

Se compararmos os dois circuitos, ou seja, o do esquema e o que foi montado no simulador, verificamos que existem alguns *labels* que estão diferentes, pelas próprias características das bibliotecas do software. Isto não tem nenhum problema, no entanto caso desejar, esse *label* pode ser alterado sem a necessidade de editar o componente.

Basta clicar no label que se deseja alterar, editar o mesmo e alterar.

| D              | Edit Label                                                                                                    |
|----------------|----------------------------------------------------------------------------------------------------|
| LED-YE         | Delete Label                                                                                                    |
| D1<br>_ED-YELI | Edit Component Id          Label       Style         String:       L1         Botate       Vertical         Justify       Left       Centre        Right         Top       Middle       Bottom |

É possível ainda rotacionar e posicionar o *label* em relação ao componente.

A título de exemplo, o label do Led D1 foi alterado para L1, conforme está desenhado no esquema do gerador de clock.

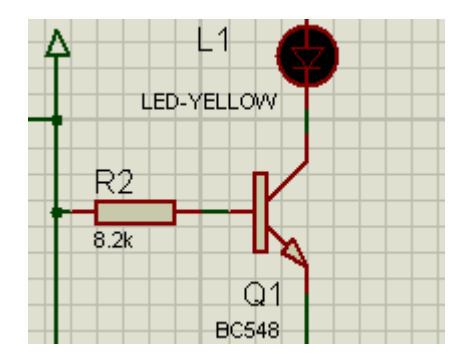

Como existe um capacitor eletrolítico no circuito (C1) e o mesmo sendo polarizado, devemos ter o cuidado de verificar se o mesmo foi inserido com a polaridade correta. Isto também é válido para quaisquer outros componentes, principalmente os polarizados.

Embora em muitos casos seja possível a simulação, devemos nos lembrar que se desejarmos confeccionar uma placa de circuito impresso (PCB) o circuito é exportado para o Proteus ARES, mantendo as ligações que foram inseridas no Proteus ISIS, que tem apenas a função de simular.

Para verificar isso existe um recurso.

- ightarrow clicar com o botão direito do mouse no capacitor C1
- → clicar em Show in Design Explorer

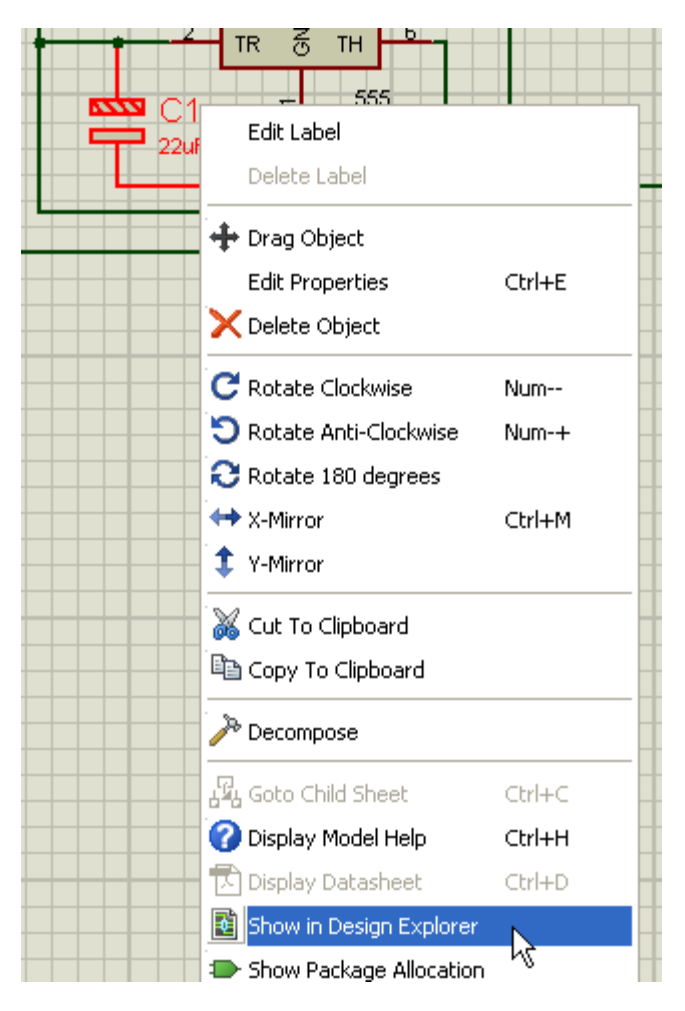

A caixa de diálogo que surge mostra que o capacitor C1 foi inserido com a polaridade invertida, pois o polo + está ligado ao terra.

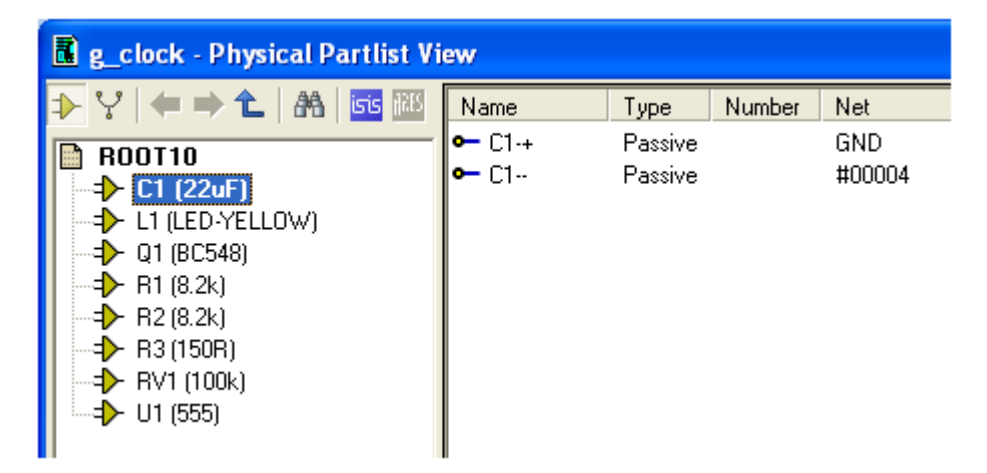

Para reparar, não há necessidade de excluir o componente. Basta deletar as ligações (wire) e fazer um espelhamento vertical (Y-Mirror).

→ clicar com o botão direito do mouse em cada uma das ligações e selecionar Delete Wire.

- $\rightarrow$  aplicar o espelhamento vertical
- → religar os terminais de C1

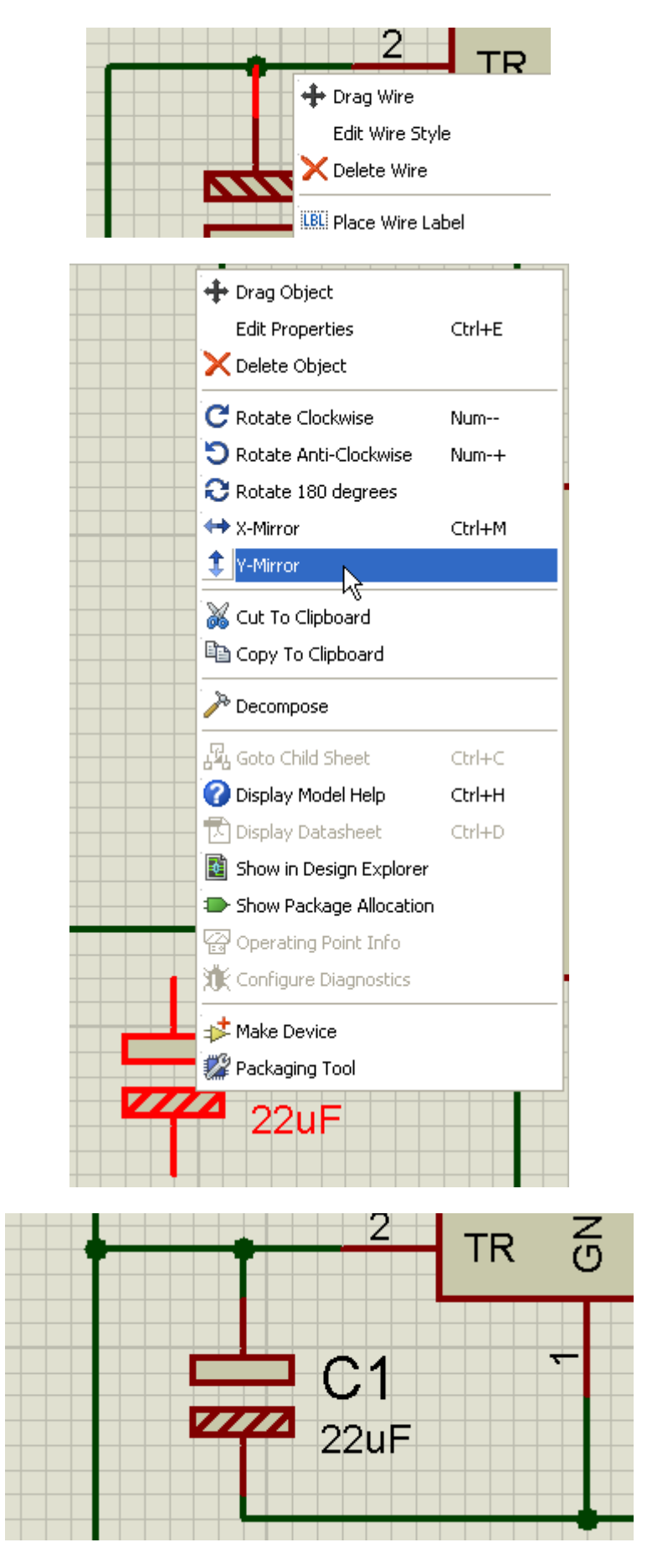

Vamos conferir se está tudo em ordem, acionando novamente *Show in Design Explorer*, após a modificação.

| 📕 g_clock - Physical Partlist Vi                                                                                                    | ew                     |                            |        |                      |
|----------------------------------------------------------------------------------------------------|------------------------|----------------------------|--------|----------------------|
| <ul> <li>▶ Y ← → L A I I III</li> <li>▶ C1 (22uF)</li> <li>→ C1 (22uF)</li> <li>→ L1 (LED-YELLOW)</li> <li>→ Q1 (BC548)</li> <li>→ R1 (8.2k)</li> <li>→ R2 (8.2k)</li> <li>→ R2 (8.2k)</li> <li>→ R3 (150R)</li> <li>→ RV1 (100k)</li> <li>→ U1 (555)</li> </ul> | Name<br>← C1-+<br>← C1 | Type<br>Passive<br>Passive | Number | Net<br>#00004<br>GND |

A figura acima mostra que a modificação foi concluída com sucesso.

As figuras a seguir mostram a simulação do circuito.

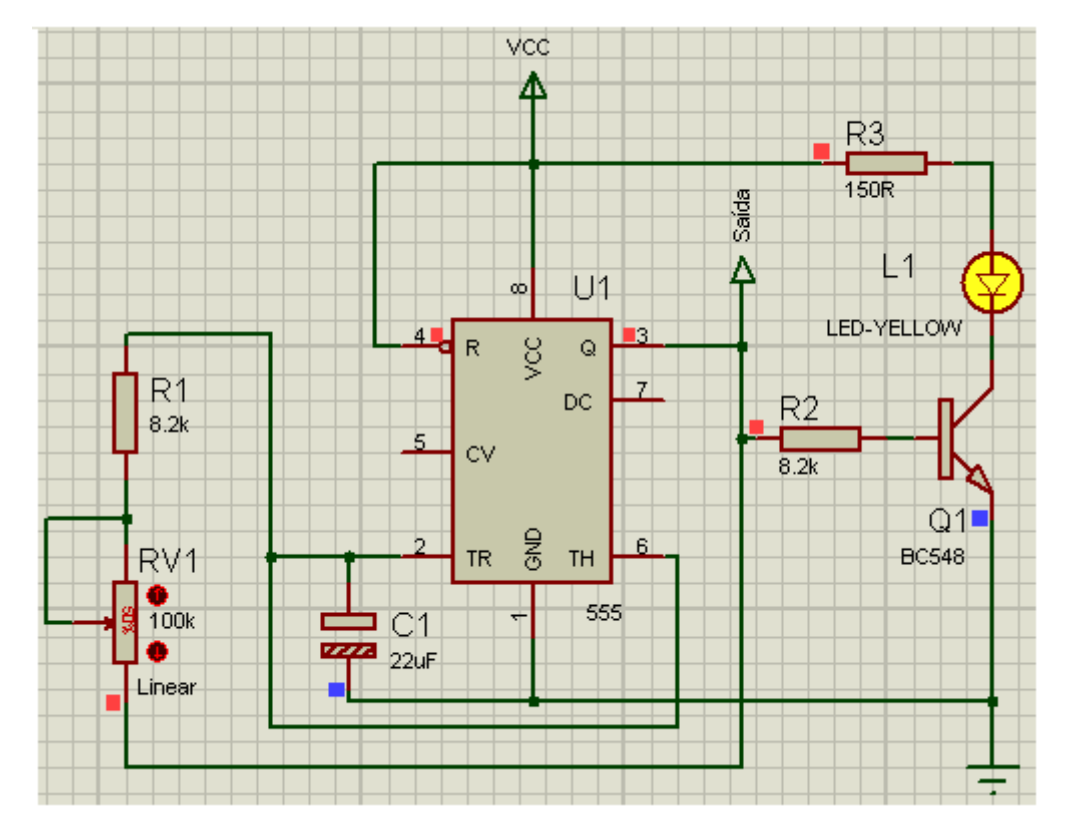

Observe a existência de pequenos quadrados coloridos (vermelho e azul) em pontos estratégicos do circuito.

#### cor vermelha, indica que esse ponto é positivo

#### cor azul, indica que esse ponto é negativo ou menos positivo

A figura capturada acima, indica que o Led L1 está aceso e portanto, presume-se que Q1 está em condução.

Verificando-se a cor do quadradinho no lado esquerdo de R2 (ligado na base), e a do emissor de Q1, conclui-se que isso realmente ocorre, pois a base está mais positiva do que o emissor. Fazendo a mesma analise para a figura a seguir, onde o Led L1 está apagado, a cor dos quadradinhos sendo igual, conclui-se que não há potencial entre base e emissor e portanto, Q1 está em corte.

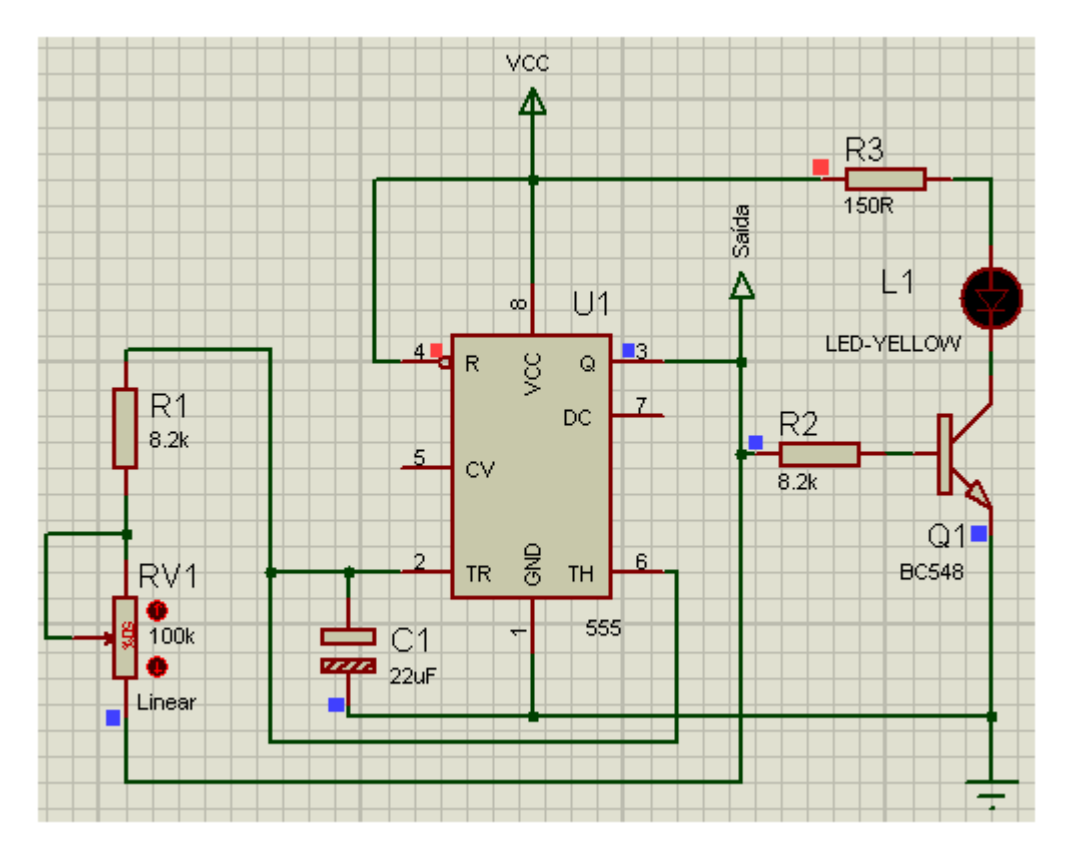

Variando a resistência do potenciômetro, a frequência do gerador de clock também variará.

Com o cursor totalmente na extremidade superior (0%) a frequência diminuirá, ou seja o led piscará mais lentamente.

Obviamente com o cursor totalmente na extremidade inferior (100%) ocorrerá o contrário.

#### Criando um cabeçalho para identificar o projeto:

→ clicar em 2D Graphics Symbols Mode

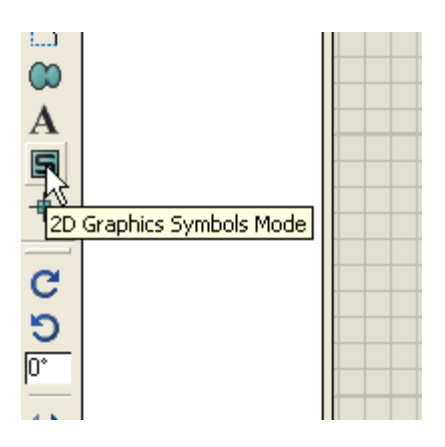

 $\rightarrow$  na barra de Menu clicar em *Pick parts from libraries* 

| ▖▆▆▆▆ <b>▆</b> ≱⊯╱║ <mark>ॡ</mark> ।₩᠉ |
|----------------------------------------|
| Pick parts from libraries              |
|                                        |

#### → clicar em SYSTEM

| <sup>isis</sup> Pick Symbols |  |
|------------------------------|--|
|                              |  |
| SYSTEM<br>USERSYM            |  |
|                              |  |

→ selecionar *HEADER* e clicar em OK

| \$MINDREADOUT<br>\$MKRREFERENCE<br>\$MKRTOGGLE<br>\$MKRVALUE<br>\$PINBUS<br>\$PINDEFAULT<br>\$PINIECANLG<br>\$PINIECBIDIR<br>\$PINIECDUAL<br>\$PINIECHASH | DAC<br>DIPSWITCH<br>DPDT_0<br>DPDT_1<br>DPST_0<br>DPST_1<br>HEADER<br>INVERTER<br>ISIS<br>JFET N | 4 |
|----------------------------------------------------------------------------------------------------|--------------------------------------------------------------------------------------------------|---|
|----------------------------------------------------------------------------------------------------|--------------------------------------------------------------------------------------------------|---|

→ a figura abaixo mostra o cabeçalho na área de seleção de objetos

| isis g             | _cloc       | k - 15      | ils Pro      | fess | ion | al    |    |
|--------------------|-------------|-------------|--------------|------|-----|-------|----|
| File               | View        | Edit        | Tools        | Des  | ign | Graph | So |
|                    | <b>6</b> [  |             | 1            | ٩    |     | ] 🖉   |    |
| ►<br>→<br>+<br>LBL |             | e Prowe a y | sleckton (Ja | L    |     |       |    |
| ≕≡<br>₩<br>1       | P L<br>HEAD | S'<br>ER    | YMBOLS       | 6    |     |       |    |

A figura abaixo mostra o aspecto do cabeçalho a ser inserido na área de trabalho, com várias informações sobre o projeto.

| TITLE:              | DATE:                   |
|---------------------|-------------------------|
| C:\Projetos Proteus | \g_clock.DSN   13/01/13 |
|                     | PAGE:                   |
| BY: <none></none>   | REV: «NONE» 1/1         |

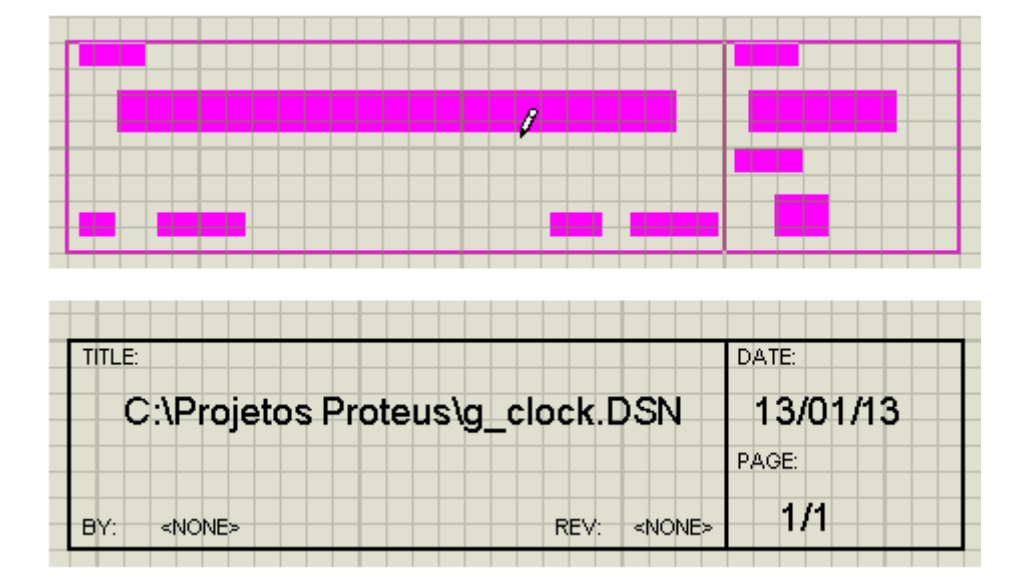

Agora basta inserir na área de trabalho como se fosse um componente.

Veja abaixo o posicionamento do cabeçalho na área de trabalho.

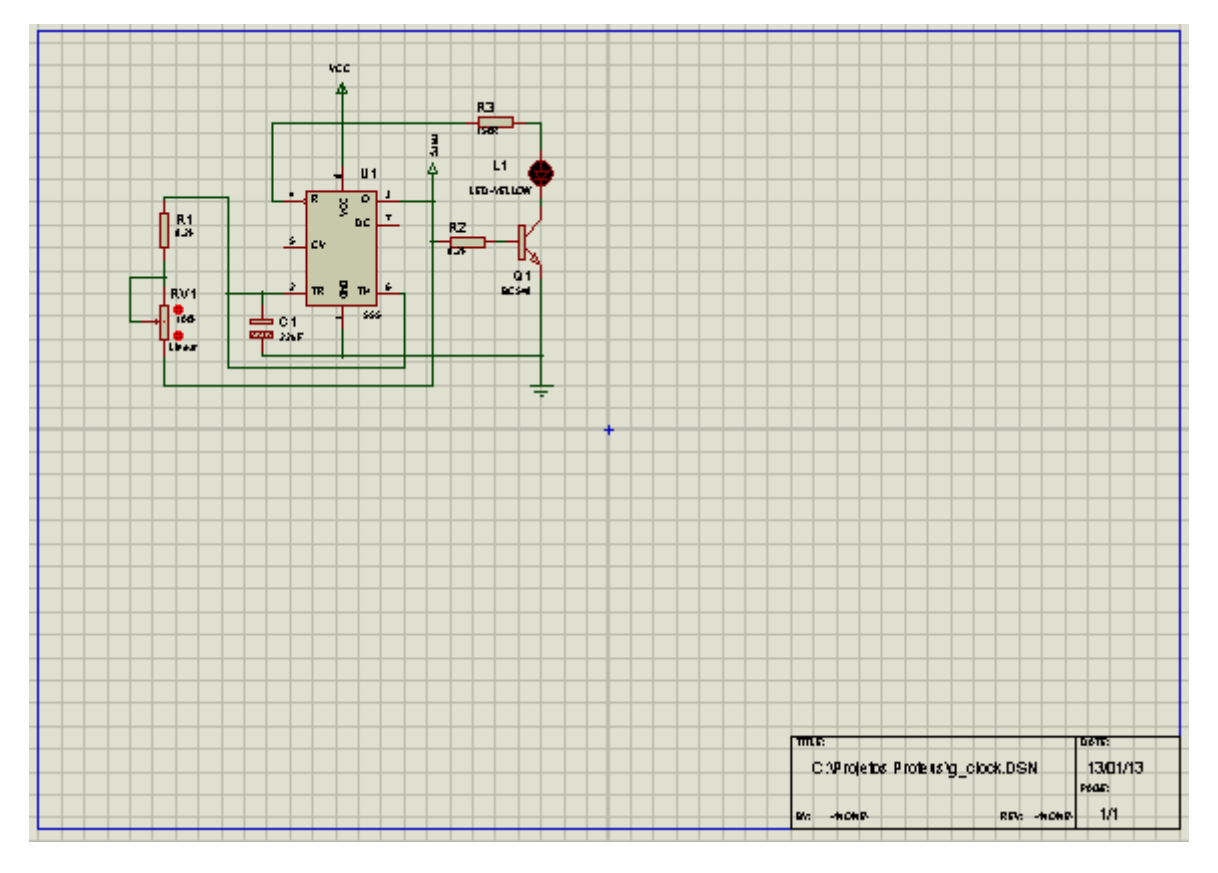

O próximo passo é editar o cabeçalho para inserir as informações que nos interessam.

 $\rightarrow$  na barra de Menu clicar em *Design* 

→ escolher a opção Edit Design Properties...

 $\rightarrow$  na caixa de diálogo que aparece insira os dados

| isis g     | g_clock - ISIS Professional قاتا |      |       |        |                  |                     |       |              |      |
|------------|----------------------------------|------|-------|--------|------------------|---------------------|-------|--------------|------|
| File       | View                             | Edit | Tools | Design | Graph            | Source              | Debug | Library      | Temp |
|            | 6                                |      |       | Edit   | <u>D</u> esign R | Properties          |       | $\mathbf{k}$ |      |
|            |                                  | 1    |       | Edit   | <u>S</u> heet Pi | roperties.          |       | •            |      |
| • <b>•</b> | 4                                |      |       | Edit   | Design N         | Votes               |       |              |      |
| +          |                                  |      |       | Con    | figure Po        | o <u>w</u> er Rails |       |              |      |

|   |                                                        | DC                | + R2 <b>I</b>                   |  |  |  |  |
|---|--------------------------------------------------------|-------------------|---------------------------------|--|--|--|--|
| 1 | с٧                                                     | Edit Desig        | n Properties 🔹 🤶 🔀              |  |  |  |  |
|   | TR                                                     | <u>F</u> ilename: | C:\Projetos Proteus\g_clock.DSN |  |  |  |  |
|   |                                                        | <u>I</u> itle:    | GERADUR DE CLUCK                |  |  |  |  |
| - |                                                        | <u>D</u> oc. No:  | 001                             |  |  |  |  |
|   |                                                        | <u>R</u> evision: | 1.2                             |  |  |  |  |
|   |                                                        | <u>A</u> uthor:   | EDGAR ZUIM                      |  |  |  |  |
|   |                                                        | Created:          | sábado, 12 de janeiro de 2013   |  |  |  |  |
|   |                                                        | Modified:         | domingo, 13 de janeiro de 2013  |  |  |  |  |
| - | Netlisting Options                                     |                   |                                 |  |  |  |  |
|   | Global Power Nets?                                     |                   |                                 |  |  |  |  |
|   | Cache <u>M</u> odel Files? ✓ <u>O</u> K <u>C</u> ancel |                   |                                 |  |  |  |  |
|   |                                                        |                   |                                 |  |  |  |  |

Atualize clicando em Redraw Display na barra de Comandos ou teclando R

| TITLE:           |          | DATE:    |
|------------------|----------|----------|
| GERADOR DE CLOCK |          | 13/01/13 |
|                  |          | PAGE:    |
| BY: EDGAR ZUIM   | REV: 1.2 | 1/1      |

| isis g_clock - ISIS Professional |                        |                             |  |  |  |  |  |
|----------------------------------|------------------------|-----------------------------|--|--|--|--|--|
| File                             | View Edit Tools Design | n Graph Source Debug Librai |  |  |  |  |  |
|                                  |                        | ) 🖉 🎛   🕈   💠 🔍 🔍           |  |  |  |  |  |
| <b>▶</b>                         |                        | Redraw Display              |  |  |  |  |  |
|                                  |                        |                             |  |  |  |  |  |
|                                  | PL SYMBOLS<br>HEADER   |                             |  |  |  |  |  |

Para finalizar, se ainda não salvou o projeto, salve-o como *g\_clock* (sugestão).

## SIMULAÇÃO DE UM SEQUENCIADOR DE 10 LEDS

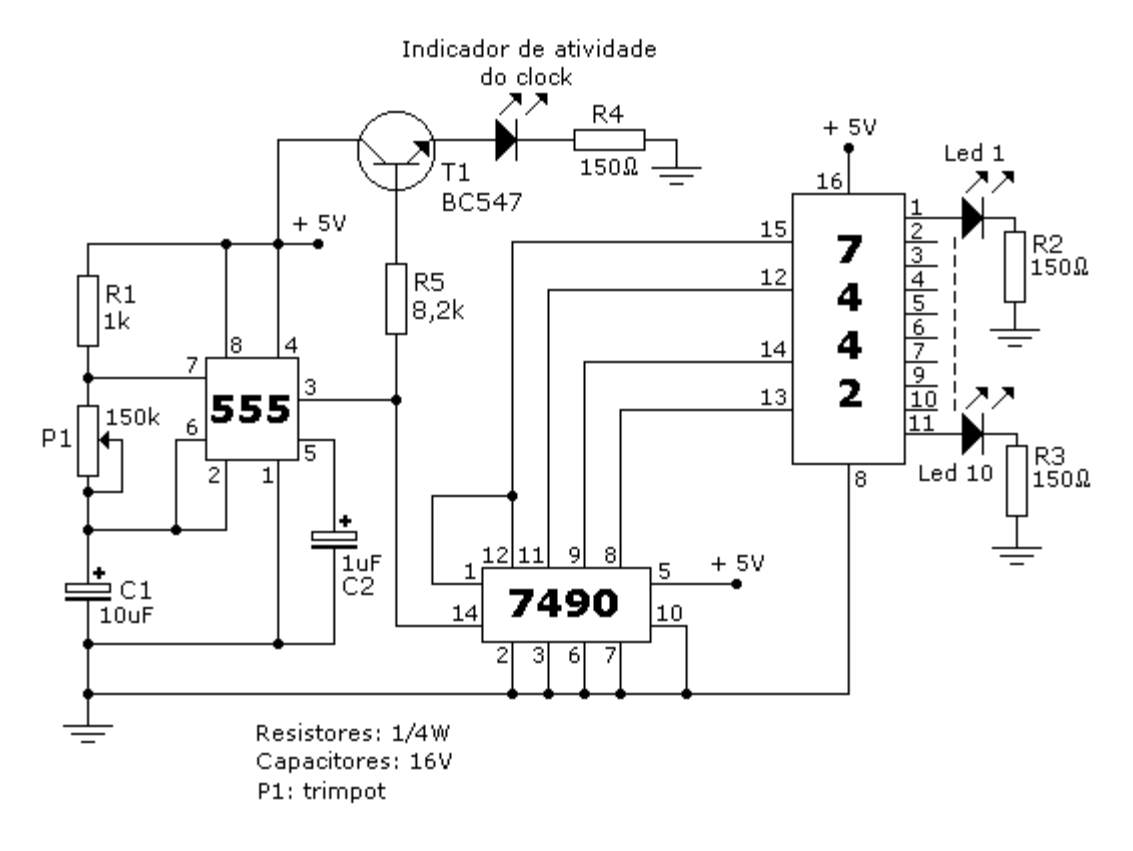

Para qualquer um dos dez números decimais, entre 0 e 9, somente uma das saídas no CI 7442 está em nível lógico 0 (Low), enquanto as demais (no total de 9) estarão em nível lógico 1 (High). Desta forma a saída se desloca contínua e sequencialmente através dos 10 leds na saída do decodificador, uma de cada vez.

Se os leds forem invertidos, ocorre o contrário: apenas um led acende e os demais (9) permanecerão apagados, produzindo um efeito de um ponto luminoso deslocando-se através dos 10 leds.

#### Selecionando os componentes:

A tabela abaixo sugere a seleção dos componentes

| Category        | Sub-category | Device              |
|-----------------|--------------|---------------------|
| Resistors       | Generic      | RES                 |
| Resistors       | Variable     | POT-HG              |
| Capacitors      | Generic      | CAP-ELEC            |
| Transistors     | Bipolar      | BC547               |
| Optoelectronics | LEDs         | LED-GREEN Animated  |
| Optoelectronics | LEDs         | LED-YELLOW Animated |
| Analog ICs      | Timers       | 555                 |
| TTL 74 Series   | Counters     | 7490                |
| TTL 74 Series   | Decoders     | 7442                |

A figura a seguir mostra os componentes na área de seleção.

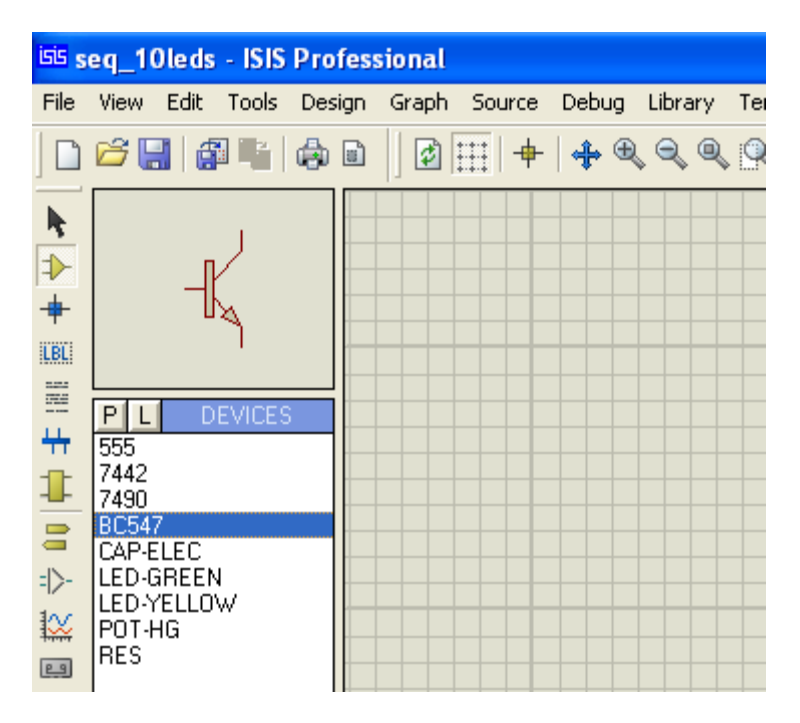

Salve o projeto como seq\_10leds.

A figura abaixo mostra os componentes inseridos na área de trabalho:

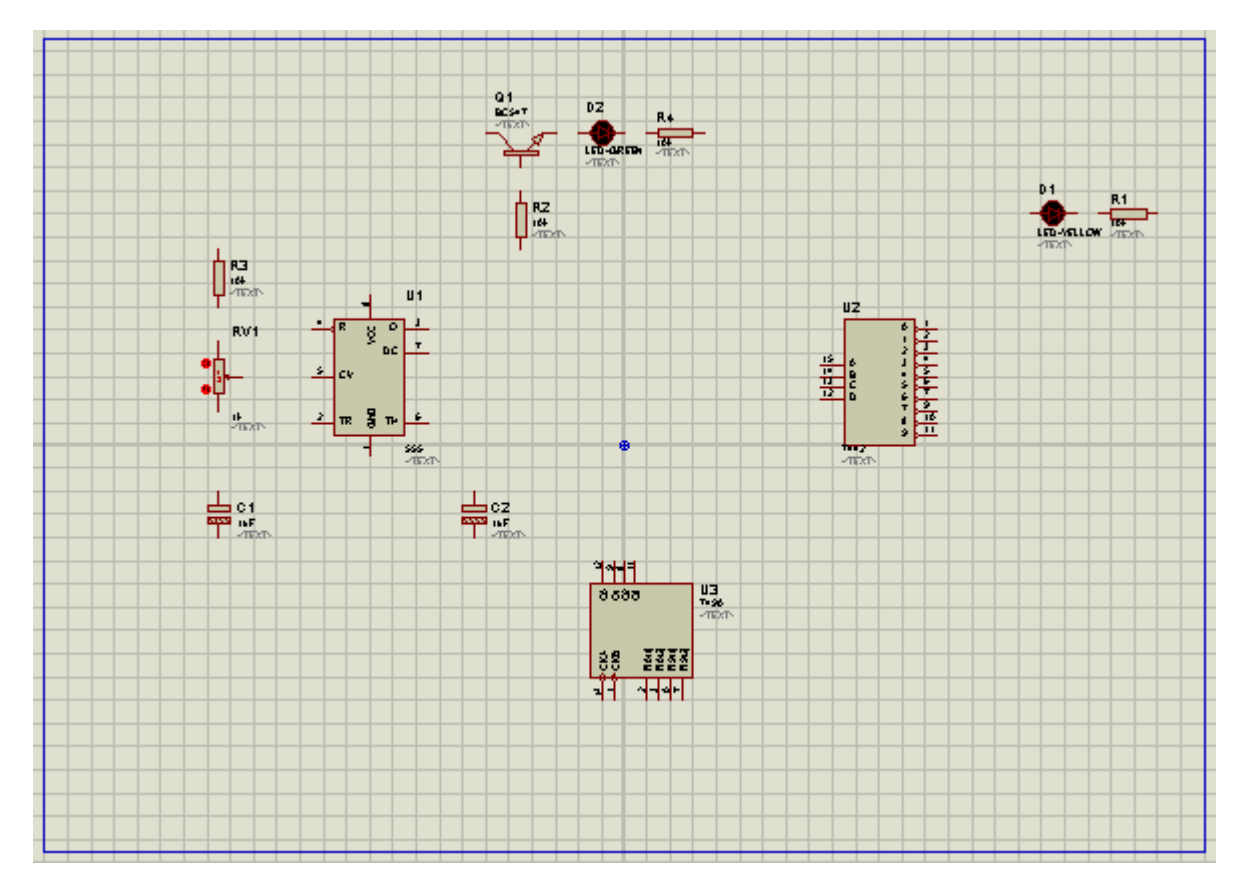

Sugestão: para facilitar a construção do circuito, configure o valor e parâmetros dos resistores e leds que serão ligados na saída do CI 7442 e utilize a técnica de copiar (Block Copy) e colar, visto que esse bloco será inserido 10 vezes no circuito.

Veja a sugestão apresentada nas figuras a seguir:

| D1                    | R1            |
|-----------------------|---------------|
|                       | - <b>1</b> 0k |
| <pre>LED-YELLOW</pre> | <text></text> |

#### Edit Component

| Edit Component                                                                                                    |                                                                   |                       | ? 🗙                          |
|----------------------------------------------------------------------------------------------------|-------------------------------------------------------------------|-----------------------|------------------------------|
| Component <u>R</u> eference:<br>Component <u>V</u> alue:<br>Model Type:<br>Forward Voltage:<br>Full drive current:<br>PCB Package:<br>Advanced Properties:<br>Breakdown Voltage | D1<br>LED-YELLOW<br>Analog<br>2.2V<br>10mA<br>(Not Specified) • ? | Hidden: V<br>Hidden V | <u>Q</u> K<br><u>C</u> ancel |
|                                                                                                    |                                                                   |                       |                              |

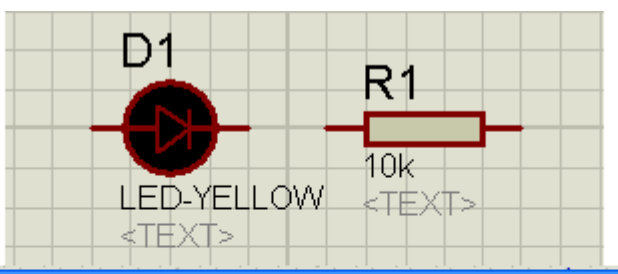

| Edit Component                              |                 |                         |                | ? 🔀                        |
|---------------------------------------------|-----------------|-------------------------|----------------|----------------------------|
| Component <u>R</u> eference:<br>Resistance: | R1<br>150R      | Hidd                    | en: 🔽<br>en: 🔽 | <u>O</u> K<br><u>H</u> elp |
| Model Type:<br>PCB Package:                 | ANALOG<br>RES40 | Hide All     P Hide All | •              | <u>C</u> ancel             |
| Other <u>P</u> roperties:                   |                 |                         | ~              |                            |
|                                             |                 |                         | ~              |                            |

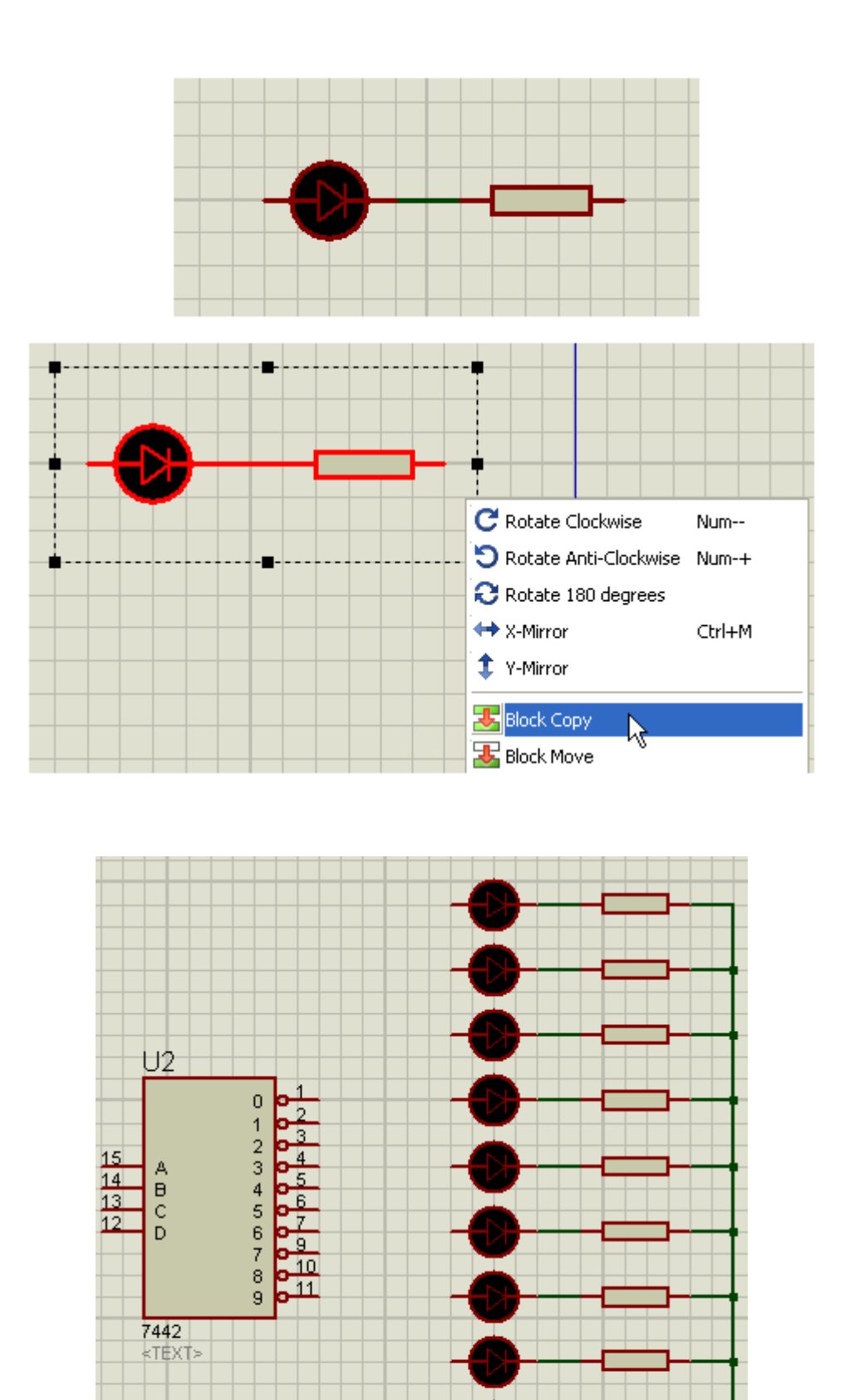

O próximo passo será interligar os componentes.

мcс. **4** Q1 BCS+7 D11 R, LED-ORED -RZ (6.2 83 14 U1 ٥ Ş ÷. RV1 ISB Litest ъс • 30**-**3 3533 01 164F U3 7996 2222 ŧ SEQUENCIADOR COM 10 LEDS 1401/13 tan: 1/1 DAR DH REN: 14

A figura a seguir mostra o circuito montado e funcionando:

Detalhe do sequenciador:

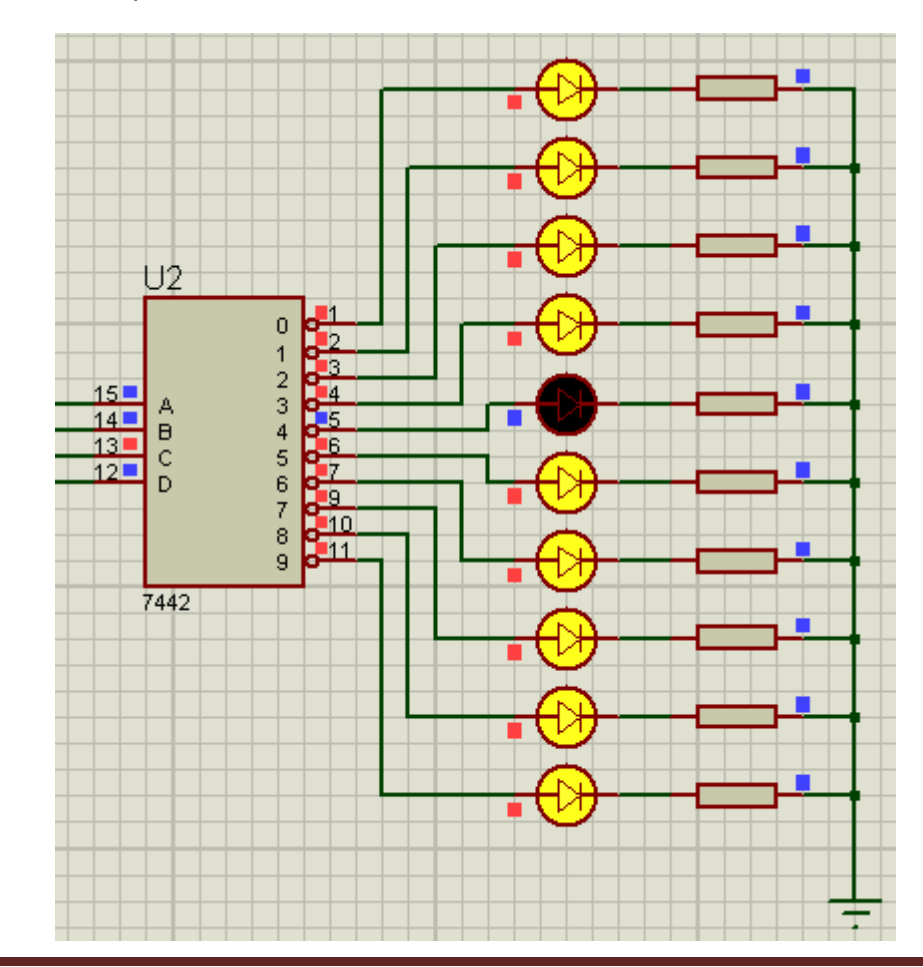

Detalhe do contador de década:

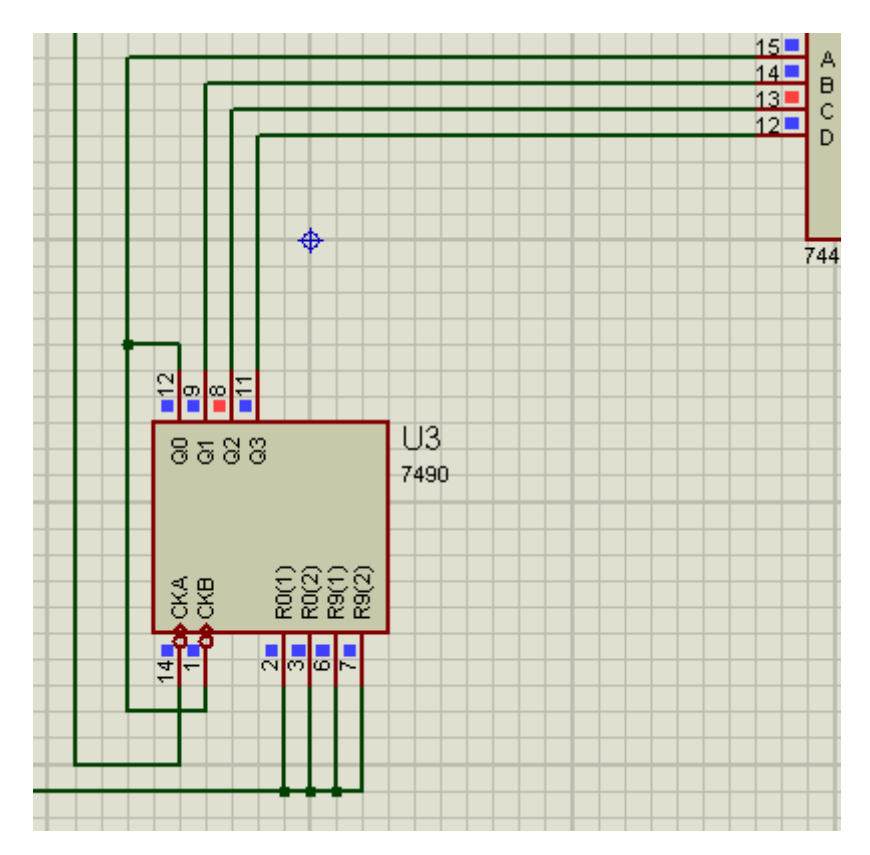

Detalhe do oscilador:

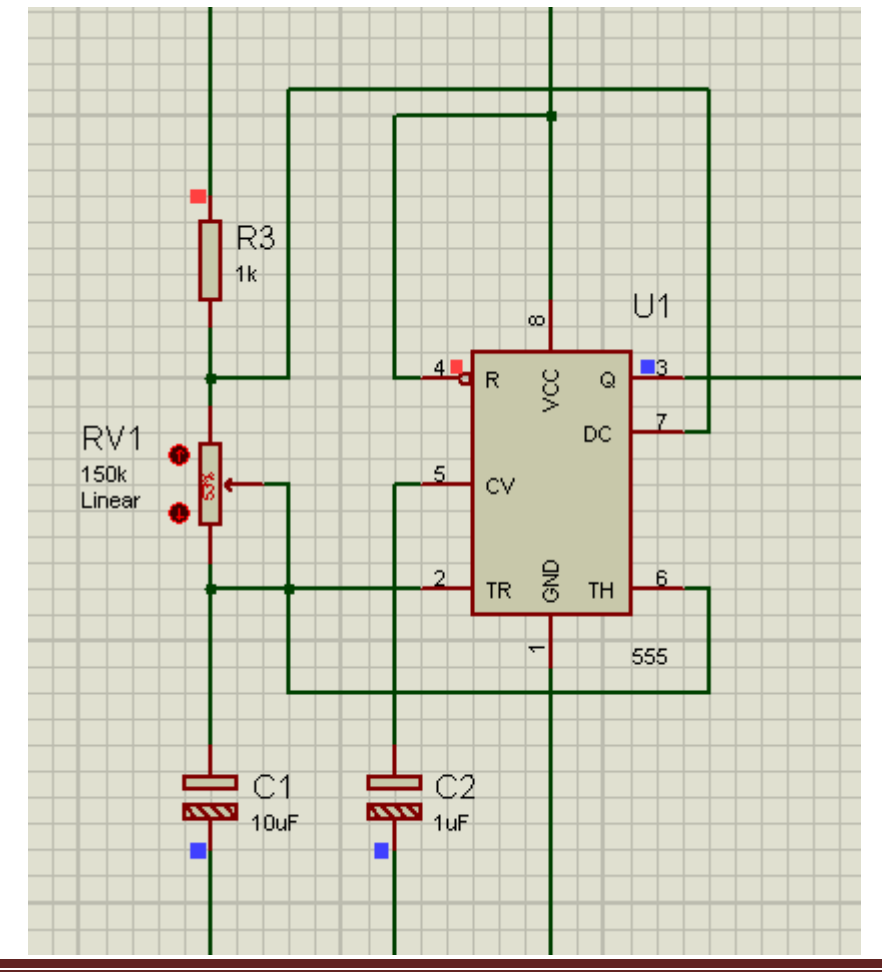

Detalhe do circuito de monitoramento:

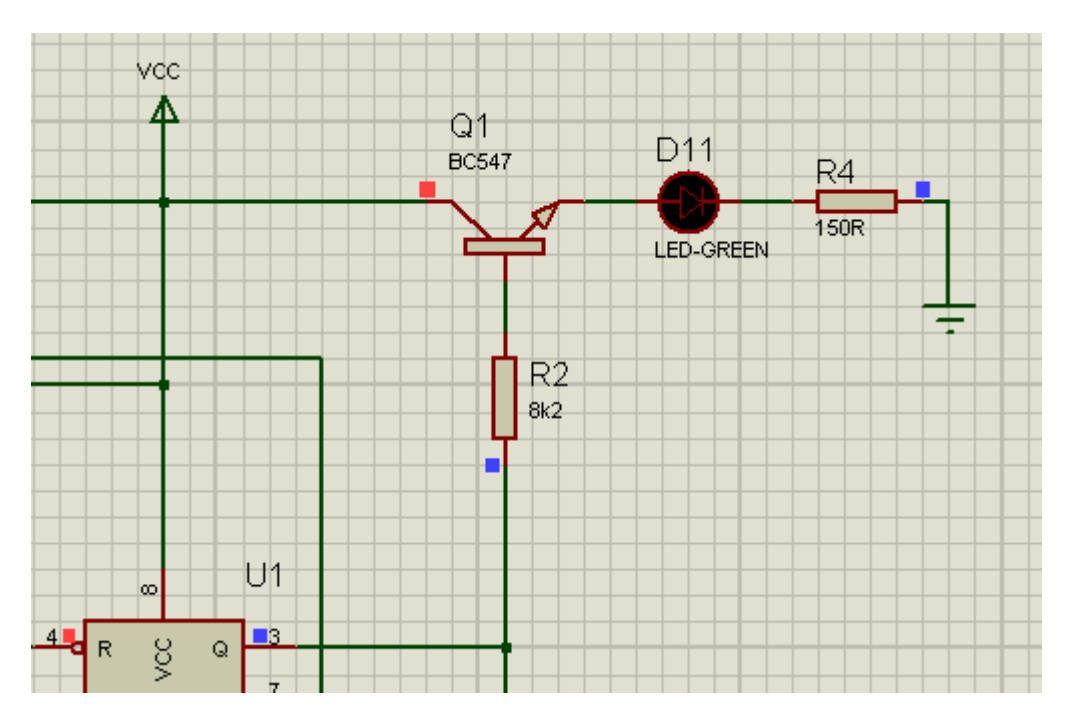

Vamos explorar alguns recursos que o programa oferece, para verificação da integridade do circuito construído.

#### 1. Electrical Rule Check

| isis s        | eq_10leds | - ISIS                     | Profes           | sional            |          |         |         |      |       |
|---------------|-----------|----------------------------|------------------|-------------------|----------|---------|---------|------|-------|
| File          | View Edit | Tools                      | Design           | Graph             | Source   | Debug   | Library | Temp | plate |
|               | 🞢 🔛 🛔     | <b>U1</b> Re               | al Time <u>A</u> | nnotatio          | n        | Ctrl+N  | յ Ջ     | Q,   | 1     |
|               |           | 🔁 <u>W</u> i               | re Auto R        | louter            |          | W       |         |      | 11    |
|               | 「赤゛       | 👬 Se                       | arch and         | <u>T</u> ag       |          | Т       | -       |      |       |
| ⇒             |           | <sup>™</sup> a <u>P</u> ro | operty As        | signmen           | t Tool   | А       |         |      |       |
| +             |           | Ck                         | abal Appo        | tator             |          |         |         |      |       |
| LBL           | · ·       |                            | Juai Anno        |                   |          |         |         |      |       |
|               |           | AS                         | iCII Data        | Import            |          |         | +       |      | _     |
| <del>44</del> | DEFAULT   | Bill                       | of Mater         | ials              |          |         | •       |      |       |
| 1             |           | 🖌 Ele                      | ectrical Ru      | ile Check         | 6.1. N   | <u></u> | -       |      | +     |
|               | BIDIR     | <u>N</u> e                 | tlist Com        | oiler             | И        | 2       |         |      |       |
| -12-          | POWER     | <u>M</u> o                 | del Comp         | oiler             |          |         | -       |      | ╞     |
| 1/2           | BUS       |                            |                  | . ( p.c.p         |          |         |         |      | -     |
| <b>₩</b>      |           | 5e                         | t riiename       | e for PCB         | i Layout |         |         |      | -     |
| 29            |           | ABES Ne                    | tlist to Af      | RES               |          | Alt+A   |         |      |       |
| $\bigcirc$    |           | Ba                         | ckannota         | te <u>f</u> rom A | ARES     |         | -       |      | +     |
| V/            |           |                            |                  |                   |          |         |         |      |       |

Clicar em Tools e em seguida em Electrical Rule Check...

Ao clicar nessa opção abrirá uma caixa com as informações das ligações efetuadas.

Conforme mostra a figura a seguir, não foram encontrados erros.

```
Interpretation of the state of the state of the stat
```

#### 2. Netlist

É uma compilação das ligações efetuadas entre os componentes, mostrando os "nós" (*nets*) aos quais pertencem. Esse arquivo fornece todas as informações para a confecção de placa de circuito impresso (PCB).

Clicar em Tools e em seguida Netlist Compiler...

| isis s          | eq_10 | le ds                                 | - ISIS          | Profes           | sional      |         |        |         |      |      |
|-----------------|-------|---------------------------------------|-----------------|------------------|-------------|---------|--------|---------|------|------|
| File            | View  | Edit                                  | Tools           | Design           | Graph       | Source  | Debug  | Library | Temp | late |
|                 | 🗳 🔡   |                                       | <b>U1</b> Re    | al Time <u>A</u> | nnotatio    | n       | Ctrl+M | J R     |      | 9    |
| -               |       |                                       | 🔁 <u>W</u> i    | re Auto F        | louter      |         | W      | -       |      | -    |
|                 |       | Γĭ.                                   | 👬 Se            | arch and         | <u>T</u> ag |         | Т      | _       |      |      |
| <b>→</b>        |       | ׅׅׅׅׅׅׅׅׅ֬֬֬֬֬֬֬֬֬֬֬֬֬֬֬֬֬֬֬֬֬֬֬֬֬֬֬֬ | °₽G <u>P</u> ro | operty As        | signmen     | t Tool  | А      |         |      |      |
| +               | ЦÜ    | Ĺ                                     | Ck              | bal Appo         | tator       |         |        |         |      |      |
| LBL             |       | •                                     |                 | IDAI AHIID       |             |         |        |         |      |      |
|                 | P     | TER                                   | <u>д</u>        | CII Data         | Import      |         |        |         | _    |      |
| <del>44</del> - | DEFAU | ILT                                   | <u>B</u> ill    | of Mater         | ials        |         |        | •       |      |      |
| 1               |       | ιт                                    | 🛃 Ele           | ctrical Ru       | ile Check   | <b></b> |        |         |      |      |
|                 | BIDIR |                                       | <u>N</u> e      | tlist Com        | oiler       | - 10 A  |        |         |      |      |
| =>-             | GROU  | R<br>ND                               | <u>M</u> o      | idel Comp        | oiler       | .0      |        | -       |      |      |
| ₩.              | BUS   |                                       | Se              | t filename       | e for PCE   | Layout  |        |         |      |      |
| 29              |       |                                       | IE Ne           | tlist to Al      | RES         |         | Alt+A  | -       |      |      |
|                 |       |                                       | Ba              | ckannota         | te from /   | ARES    |        | -       |      |      |
| <b>%</b>        |       |                                       |                 |                  |             |         |        |         |      |      |

Ao clicar será mostrada uma caixa de diálogo, possibilitando optar por gerar um arquivo ou simplesmente para visualização para alguma conferência, caso necessário.

Permite também escolher o formato desejado. O padrão na instalação do programa é SDF. Outros formatos permitem a exportação para outros programas destinados a simulação e confecção de placas de circuito impresso.

| Netlist Compiler                                                                                       | ? 🛛                                                                                       |
|----------------------------------------------------------------------------------------------------|-------------------------------------------------------------------------------------------|
| <u>O</u> utput:<br>★ <u>Vieweri</u><br>File(s)       Mode:            ◆ Physical             ▲ Logical | Eormat:<br>SDF<br>Eedesigner<br>Multiwire / Eag<br>Spice<br>Tango<br>Vutrax<br>Boardmaker |
| <u>S</u> cope:<br>← Current Sheet<br>← Whole Design<br><u>D</u> epth:<br>← This Level<br>← Flatten     | Futurenet Racal Spice-Age RealPCB <u>QK</u> <u>Cancel</u>                                 |

A figura a seguir mostra a lista gerada, após clicar em OK:

```
B NETLIST - ISIS Professional
R10, RES, 150R, EID=18, PACKAGE=RES40, PINSWAP="1,2", PRIMTYPE=RESISTOR
R11, RES, 150R, EID=1A, PACKAGE=RES40, PINSWAP="1,2", PRIMTYPE=RESISTOR
R12, RES, 150R, EID=1C, PACKAGE=RES40, PINSWAP="1,2", PRIMTYPE=RESISTOR
R13, RES, 150R, EID=1E, PACKAGE=RES40, PINSWAP="1,2", PRIMTYPE=RESISTOR
RV1, POT-HG, 150k, DCPATH=*, EID=A, LAW=0, MODDLL=HGPOT.DLL, POS=53, RMIN=0.1, STATE=
U1,555,555,EID=1,ITFMOD=555ITF,PACKAGE=DILO8,TTOL=10u
U2,7442,7442,EID=2,ITFMOD=TTL,PACKAGE=DIL16
U3,7490,7490,EID=3,INITO=0,INIT1=0,INIT2=0,INIT3=0,ITFMOD=TTL,PACKAGE=DIL14
*NETLIST,33
#00001,3
U1, IP, 7
R3,PS,2
RV1,PS,1
#00002,3
U1,OP,3
R2,PS,2
U3, IP, 14
#00004,5
U1, IP, 2
RV1,PS,3
RV1,PS,2
C1,PS,+
U1,IP,6
#00005,2
```

Observe que cada *net* ou *nó* possui uma identificação com as respectivas ligações dos componentes que a ele pertence.

#### 3. Verificação do nó ou net

Um nó pode ser editado de forma a podermos ver suas características elétricas, a quem está ligado, etc.

R3 1k U1 ω 3 Q 🕂 Drag Object Edit Properties Ctrl+E 7 DC. RV1 🗙 Delete Object 150k C Rotate Clockwise Num--Linear 🕤 Rotate Anti-Clockwise Num-+ 🔁 Rotate 180 degrees X-Mirror Ctrl+M 6 TH 1 Y-Mirror 🔏 Cut To Clipboard 555 Copy To Clipboard P Decompose 🙆 Shrw net in Design Explorer Y Highlight net on Schematic

Vamos tomar como exemplo o nó da ligação entre RV1 e R3:

Observe que todas as ligações que pertencem a esse *nó* ou *net*, ficam destacadas com a cor vermelha.

Ao clicar em *Show net in Design Explorer*, surgirá uma caixa com as informações de todos os "nós" ou *nets* do circuito, mas com destaque para o nó que está sendo selecionado.

Observe que o nó selecionado tem a identificação #00001 (#00001) e a esse nó pertencem os componentes R3-2, RV1-1, U1-DC. A interligação desses componentes está destacada com a cor vermelha no circuito.

| seq_10leds - Physical Netlist View |         |         |        |        |  |  |  |
|------------------------------------|---------|---------|--------|--------|--|--|--|
| Դ՝՝՝ 🖛 ⇒ 🛍 🛤 🔤 🕮                   | Name    | Туре    | Number | Sheet  |  |  |  |
|                                    | • R3-2  | Passive | 2      | ROOT10 |  |  |  |
|                                    | • RV1-1 | Passive |        | ROOT10 |  |  |  |
|                                    | • U1-DC | Input   | 7      | ROOT10 |  |  |  |
| ¥ #00002                           |         |         |        |        |  |  |  |
| 1 #00002                           |         |         |        |        |  |  |  |
|                                    |         |         |        |        |  |  |  |
| ¥ #00004                           |         |         |        |        |  |  |  |
| ¥ #00005                           |         |         |        |        |  |  |  |
| ¥ #00007                           |         |         |        |        |  |  |  |
| Y #00000                           |         |         |        |        |  |  |  |
| Y #00008                           |         |         |        |        |  |  |  |
| Y #00009                           |         |         |        |        |  |  |  |
| Y #00011                           |         |         |        |        |  |  |  |
| Y #00010                           |         |         |        |        |  |  |  |
| Y #00012                           |         |         |        |        |  |  |  |
| Y #00014                           |         |         |        |        |  |  |  |
| V #00015                           |         |         |        |        |  |  |  |
| Y #00010                           |         |         |        |        |  |  |  |
| ¥ #00017                           |         |         |        |        |  |  |  |
| ¥ #00017                           |         |         |        |        |  |  |  |
| ¥ #00019                           |         |         |        |        |  |  |  |
| ¥ #00024                           |         |         |        |        |  |  |  |
| ¥ #00024                           |         |         |        |        |  |  |  |
| ¥ #00025                           |         |         |        |        |  |  |  |
| ¥ #00029                           |         |         |        |        |  |  |  |
| ¥ #00030                           |         |         |        |        |  |  |  |
| ¥ #00031                           |         |         |        |        |  |  |  |
| Ý #00032                           |         |         |        |        |  |  |  |
| ¥ #00033                           |         |         |        |        |  |  |  |
| Ϋ́ #00034                          |         |         |        |        |  |  |  |
| Ý #00035                           |         |         |        |        |  |  |  |
| Ý #00036                           |         |         |        |        |  |  |  |
| Ý #00037                           |         |         |        |        |  |  |  |
| Ý #00038                           |         |         |        |        |  |  |  |
|                                    |         |         |        |        |  |  |  |

Se clicarmos em VCC/VDD, podemos ver todos os componentes que pertencem a esse *nó*:

| seq_10leds - Physical Netlist View                                                                                 |                                                                                                    |                                                                                                    |                             |                                                          |  |  |  |
|----------------------------------------------------------------------------------------------------|----------------------------------------------------------------------------------------------------|----------------------------------------------------------------------------------------------------|-----------------------------|----------------------------------------------------------|--|--|--|
| Þ 🟆   🗢 ⇒ 👠   🔠 🔤                                                                                                  | Name                                                                                                    | Туре                                                                                               | Number                      | Sheet                                                    |  |  |  |
| ■ ROOT10<br>■ VCC/VDD<br>■ #00001<br>■ #00002<br>■ GND<br>■ #00004<br>■ #00005<br>■ #00005<br>■ #00005<br>■ #00005 | <ul> <li>Q1-C</li> <li>R3-1</li> <li>U1-R</li> <li>U1-VCC</li> <li>U2-VCC</li> <li>U3-VCC</li> <li>U3-VCC</li> <li>VCC</li> <li>VCC</li> </ul> | Passive<br>Passive<br>Input<br>Power Pin<br>Power Pin<br>Power Pin<br>Power Terminal<br>Power Rail | 1<br>1<br>4<br>8<br>16<br>5 | ROOT10<br>ROOT10<br>ROOT10<br>ROOT10<br>ROOT10<br>ROOT10 |  |  |  |
| #00008                                                                                                    |                                                                                                    |                                                                                                    |                             |                                                          |  |  |  |

Observe que no circuito não são mostrados os pinos de alimentação dos CIs U2 e U3 (7442 e 7490 respectivamente), no entanto, observa-se pela visualização da *netlist* (Physical Netlist View) que eles estão realmente interligados ao VCC. Isto vale também para o GND, conforme mostra a figura abaixo.

| seq_10leds - Physical Netlist View |            |            |        |        |  |  |  |
|------------------------------------|------------|------------|--------|--------|--|--|--|
| ≱ 🟆 (⇐ ⇒ 🛍 🛤 🔤 🕮                   | Name       | Туре       | Number | Sheet  |  |  |  |
|                                    | •- C1      | Passive    |        | ROOT10 |  |  |  |
|                                    | ← C2       | Passive    |        | ROOT10 |  |  |  |
| V #00001                           | 🕶 R1-2     | Passive    | 2      | ROOT10 |  |  |  |
| ¥ #00002                           | 🕶 R4-1     | Passive    | 1      | ROOT10 |  |  |  |
|                                    | 🕶 R5-2     | Passive    | 2      | ROOT10 |  |  |  |
| ±00004                             | • R6-2     | Passive    | 2      | ROOT10 |  |  |  |
| ¥00005                             | • R7-2     | Passive    | 2      | ROOT10 |  |  |  |
| #00006                             | • R8-2     | Passive    | 2      | ROOT10 |  |  |  |
| #00007                             | • R9-2     | Passive    | 2      | ROOT10 |  |  |  |
| ₩00008                             | • R10-2    | Passive    | 2      | ROOT10 |  |  |  |
| ¥ #00009                           | • R11-2    | Passive    | 2      | ROOT10 |  |  |  |
| ¥ #00010                           | • R12-2    | Passive    | 2      | ROOT10 |  |  |  |
| ₩<br>¥ #00011                      | ← R13-2    | Passive    | 2      | ROOT10 |  |  |  |
|                                    | 🕶 U1-GND   | Power Pin  | 1      | ROOT10 |  |  |  |
| ΨΥ #00013                          | 🕶 U2-GND   | Power Pin  | 8      | ROOT10 |  |  |  |
| Ý #00014                           | ← U3-GND   | Power Pin  | 10     | ROOT10 |  |  |  |
| Ý #00015                           | ← U3-R0(1) | Input      | 2      | ROOT10 |  |  |  |
| Ý #00016                           | • U3-R0(2) | Input      | 3      | ROOT10 |  |  |  |
| ₩Ŷ #00017                          | • U3-R9(1) | Input      | 6      | ROOT10 |  |  |  |
| Ý #00018                           | • U3-R9(2) | Input      | 7      | ROOTIO |  |  |  |
| Ý #00019                           | D- GND     | Power Rail |        |        |  |  |  |
| #00024                             |            |            |        |        |  |  |  |
| #00025                             |            |            |        |        |  |  |  |
| ₩ #00026                           |            |            |        |        |  |  |  |
| <b>₩</b> ¥ #00029                  |            |            |        |        |  |  |  |
| רייץ #00030 <b>ייי</b> ץ אוויי     |            |            |        |        |  |  |  |
| ₩Y #00031                          |            |            |        |        |  |  |  |
| רייץ #00032 <b>יי</b> ר א          |            |            |        |        |  |  |  |
| Y #00033                           |            |            |        |        |  |  |  |
| ₩¥ #00034                          |            |            |        |        |  |  |  |
| ₩ #00035                           |            |            |        |        |  |  |  |
| ₩ #00036                           |            |            |        |        |  |  |  |
| ₩ #00037                           |            |            |        |        |  |  |  |
| ₩ #00038                           |            |            |        |        |  |  |  |

## RECURSOS DO GERADOR E UTILIZAÇÃO DE INSTRUMENTOS VIRTUAIS

#### Circuito com duas fontes de alimentação:

O circuito proposto possui duas fontes de alimentação, cuja análise matemática pode ser feita por qualquer método já conhecido.

Vamos utilizar o recurso do *Generator Mode* e *Virtual Instruments Mode*, para a sua simulação. É uma simulação bem simples, cujo objetivo é mostrar a versatilidade e a utilidade desses recursos.

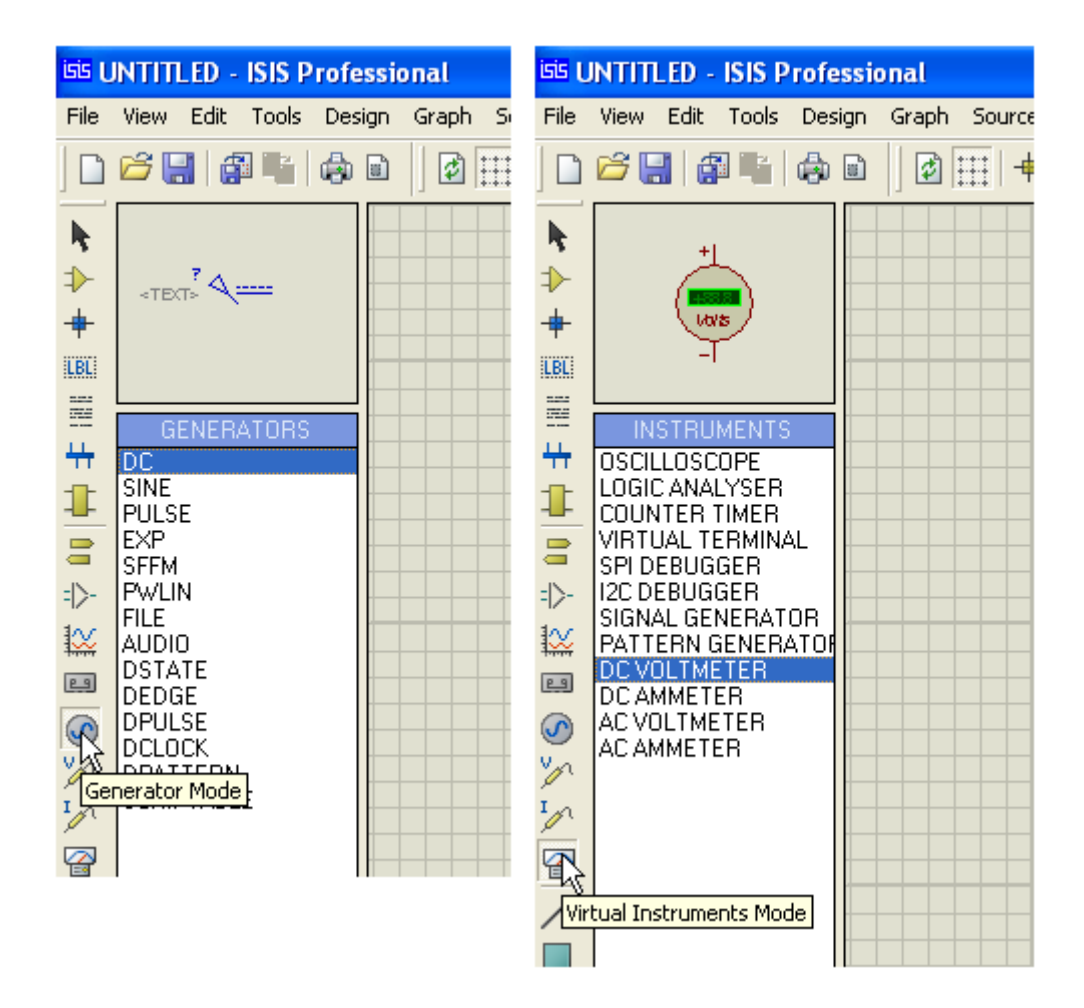

Conforme mostra a figura acima existem várias opções de Geradores e Instrumentos disponíveis, cuja utilização é similar ao circuito que iremos simular.

- → Montar o circuito abaixo no simulador
- → Medir a tensão e a corrente no resistor R1

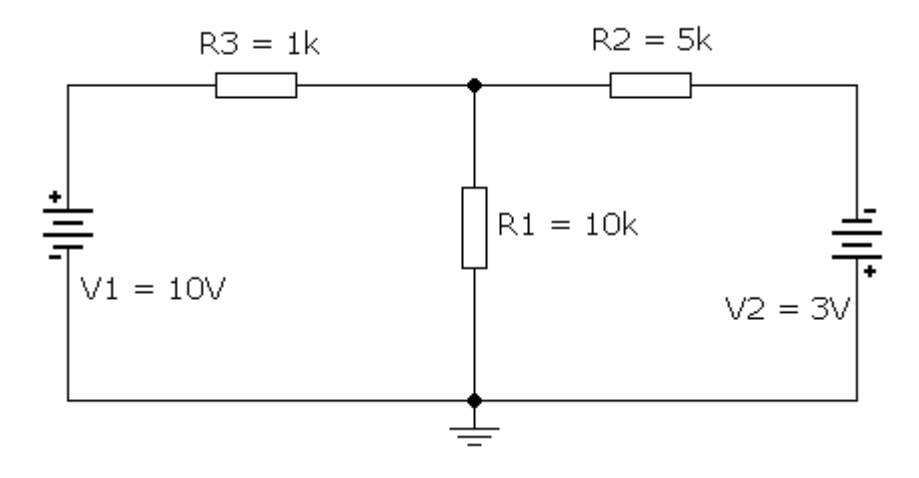

- $\rightarrow$  selecionar apenas os resistores e interligá-los
- → no *Generator Mode* selecionar DC
- → no Virtual Instruments Mode selecionar DC VOLTMETER e DC AMMETER

| R3 | R2 |
|----|----|
| 1k | 5k |
|    |    |
|    |    |
|    |    |
|    |    |
|    |    |

→ inserir a fonte de tensão DC

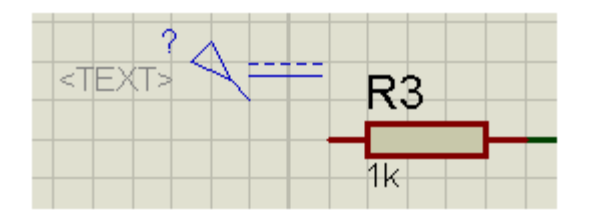

 $\rightarrow$  editar

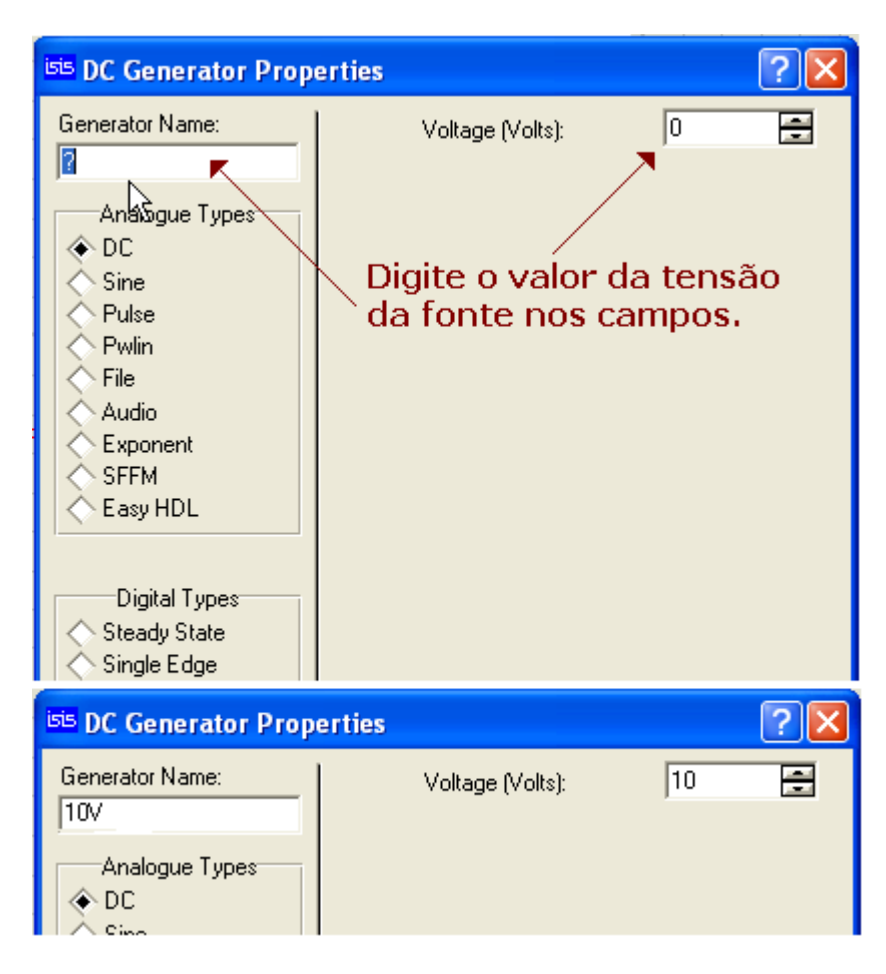

 $\rightarrow$ proceder da mesma forma para a bateria de 3V. Observe que a bateria está invertida

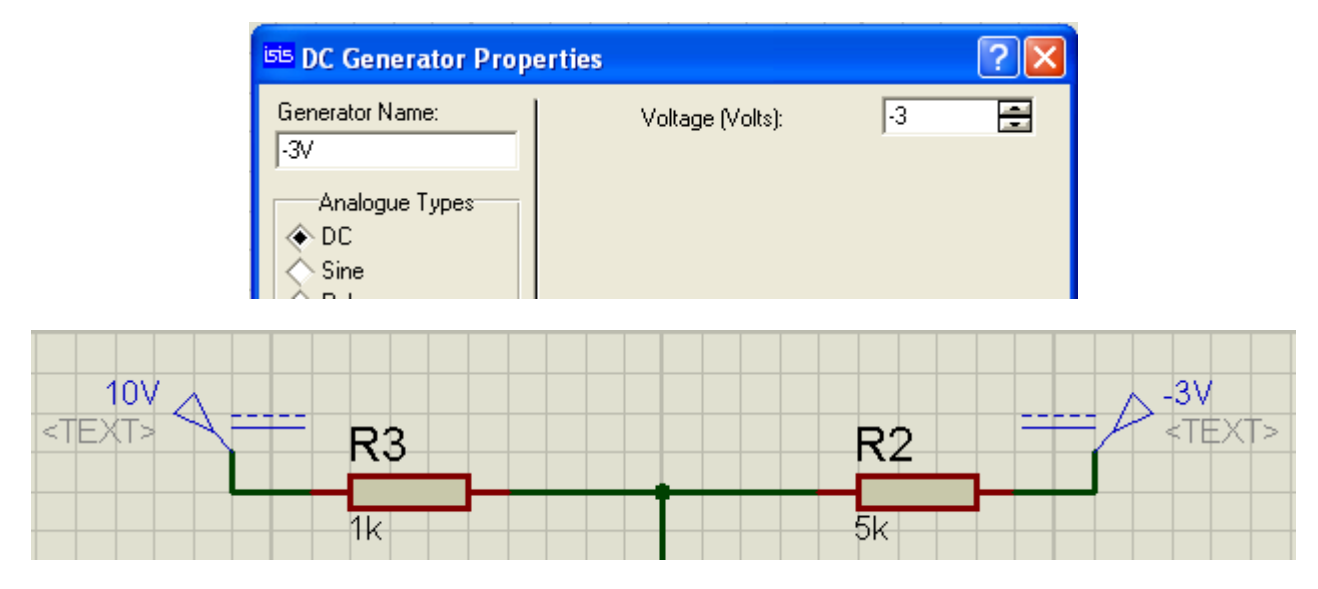

 $\rightarrow$  inserir o voltímetro e o amperímetro, orientando-se pela figura a seguir e rodar a simulação

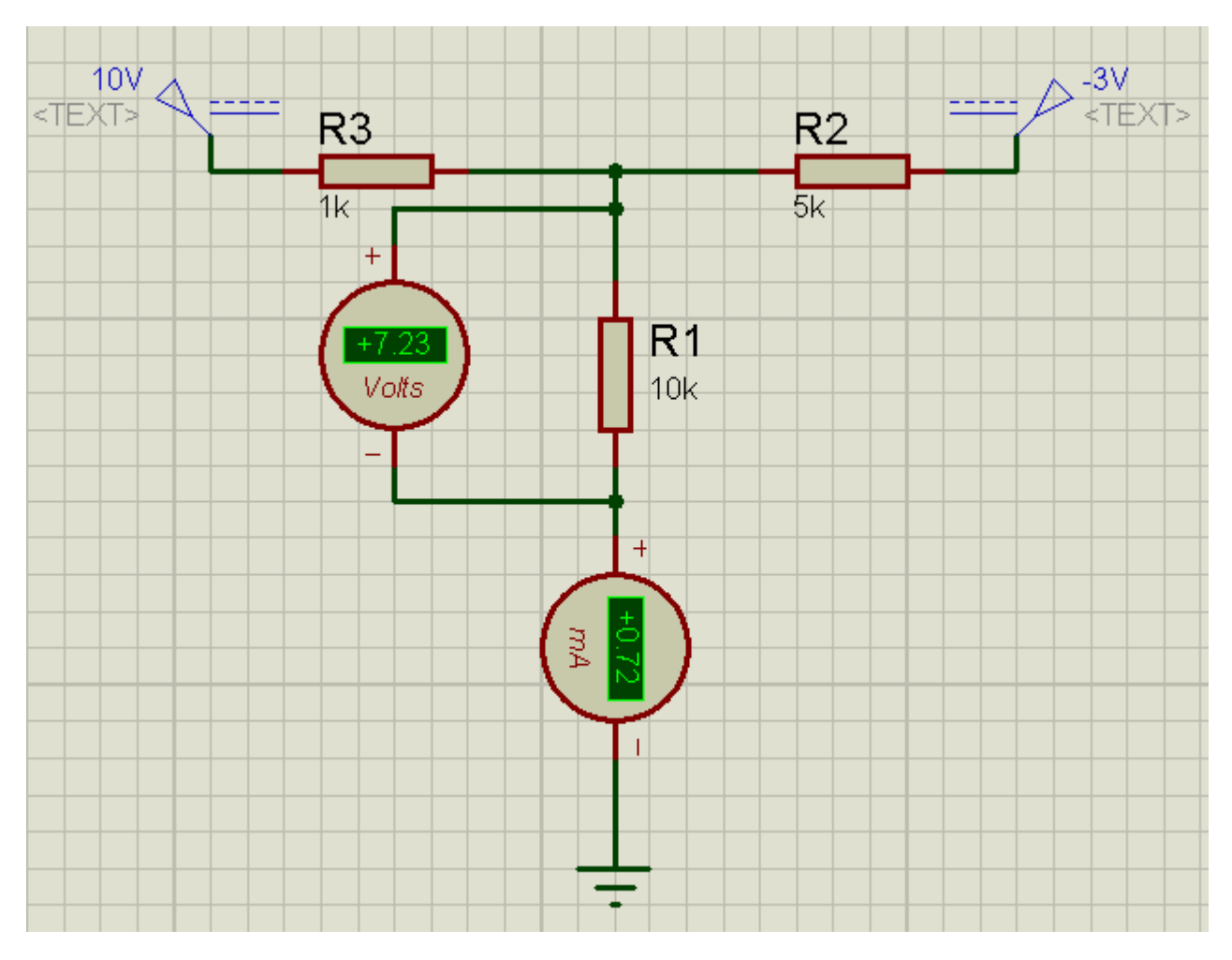

Tanto o amperímetro como o voltímetro podem ser editados, permitindo a configuração de resistência interna, unidade de medida (mA, uA, A, mV, uV, V).

Para editar, basta dar um duplo clique no componente

As figuras a seguir mostram as opções de configuração (voltímetro e amperímetro na sequência)

| Edit Component                                                                                          |                                                          |                  |                                 | ? 🔀                                          |
|----------------------------------------------------------------------------------------------------|----------------------------------------------------------|------------------|---------------------------------|----------------------------------------------|
| Component <u>R</u> eference:<br>Component <u>V</u> alue:                                                |                                                          |                  | Hidden: 🗌<br>Hidden: 🗌          | <u>D</u> K<br><u>H</u> elp                   |
| Display Range:<br>Load Resistance:<br>Other <u>P</u> roperties:                                         | Volts<br>(Default)<br>Volts<br>Millivolts<br>Microvolts  | •                | Hide All                        | <u>C</u> ancel                               |
| Exclude from Simulati                                                                                   | ion<br>yout<br>.ext                                      | Attach hierarchy | module<br>ns                    |                                              |
| call component                                                                                          |                                                          |                  |                                 |                                              |
| Component <u>R</u> eference:                                                                            |                                                          |                  | Hidden:                         |                                              |
| Component <u>R</u> eference:<br>Component <u>V</u> alue:<br>Display Range:                              | Milliamps<br>(Default)                                   | <b>_</b>         | Hidden: Hidden: Hidden: Hidden: | <u>O</u> K<br><u>H</u> elp<br><u>C</u> ancel |
| Component <u>R</u> eference:<br>Component <u>V</u> alue:<br>Display Range:<br>Other <u>P</u> roperties: | Milliamps<br>(Default)<br>Amps<br>Milliamps<br>Microamps |                  | Hidden:<br>Hidden:<br>Hide All  | <u>ΩK</u><br><u>H</u> elp<br><u>C</u> ancel  |

Para retirar o label <TEXT> do Gerador de DC, o procedimento é o mesmo já mostrado anteriormente.

- $\rightarrow$  editar o gerador
- → marcar a opção Manual Edits?

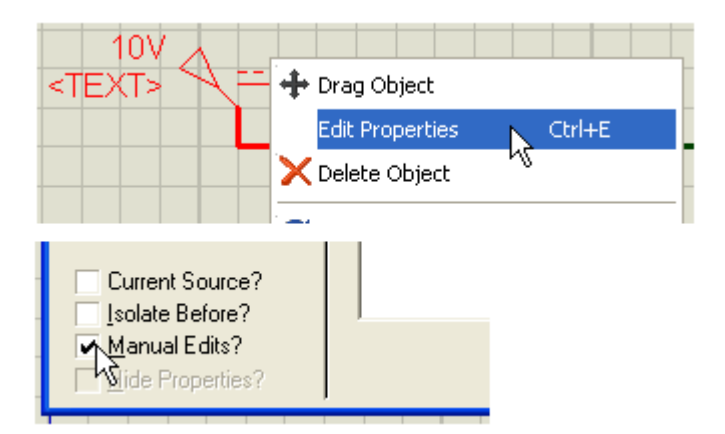

 $\rightarrow$  pressionar a barra de espaço no cursor piscando, em Properties

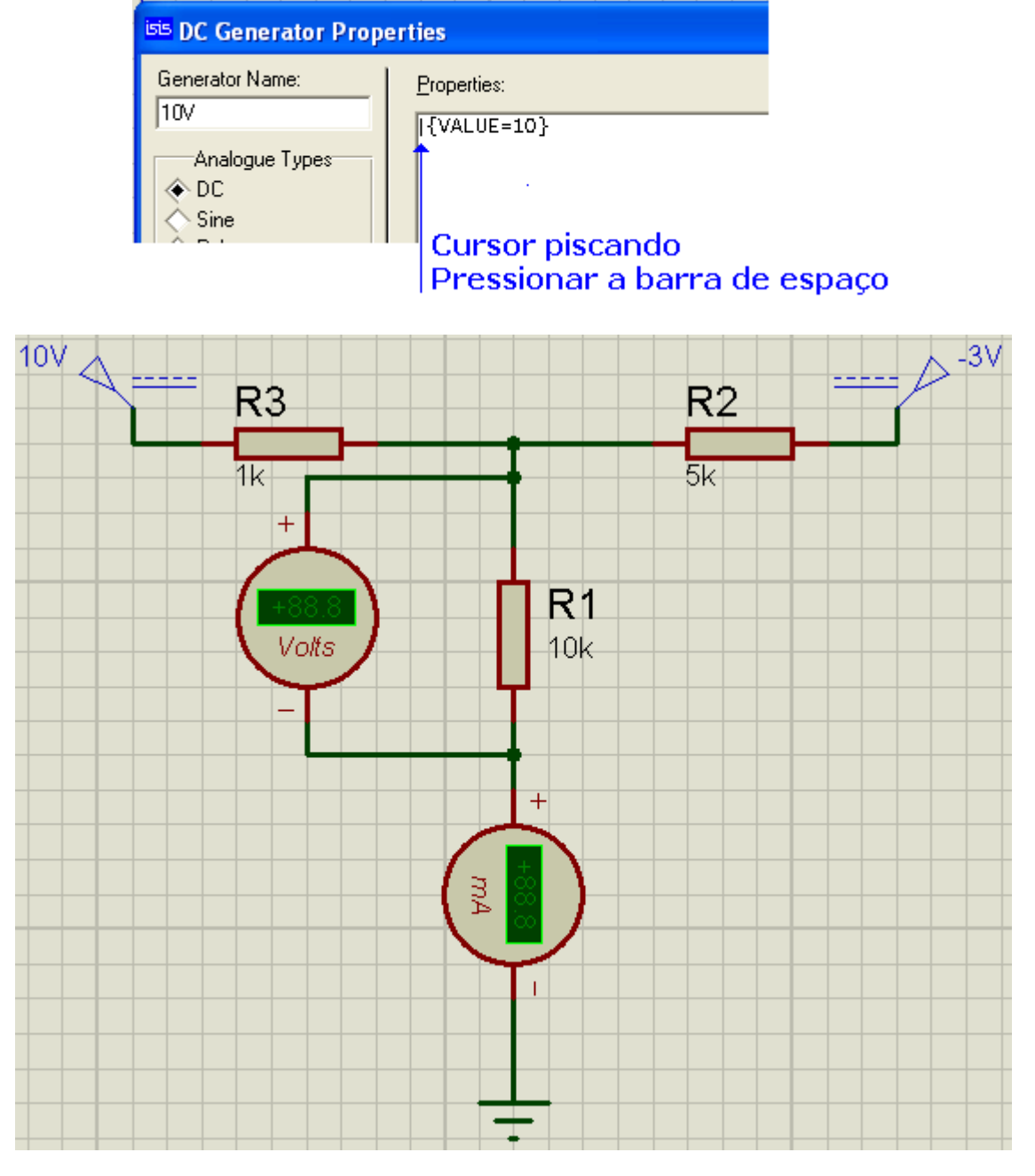

Salve o projeto como analiseDC (sugestão).

## SIMULAÇÃO DE UMA FONTE DE ALIMENTAÇÃO REGULÁVEL COM O CI LM317

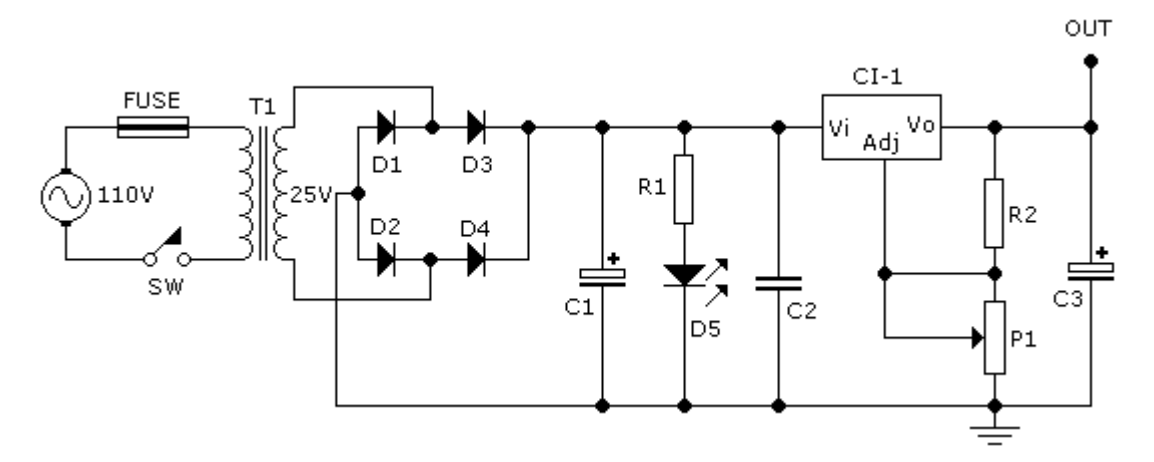

| Category          | Sub-category         | Device                           |
|-------------------|----------------------|----------------------------------|
| Resistors         | Generic              | RES                              |
| Resistors         | Variable             | POT-HG                           |
| Capacitors        | Generic              | CAP-ELEC                         |
| Capacitors        | Generic              | CAP (non electrolytic capacitor) |
| Miscellaneous     | -                    | FUSE (Animated)                  |
| Diodes            | Rectifiers           | 1N4004 (DIODE)                   |
| Inductors         | Transformers         | TRAN-2P2S                        |
| Switches & Relays | Switches             | SW-SPST-MOM                      |
| Alternator        | Simulator Primitives | Sources                          |
| Analog ICs        | Regulators           | LM317T                           |
| Optoelectronics   | LEDs                 | LED YELLOW (animated)            |

D1=D2=D3=D4 = 1N4004 D5 = led amarelo 3mm ou 5mm R1 = resistor 3k3 - 1/4W R2 = resistor 270 ohms - 1/4W P1 = potenciômetro linear 4k7 C1 = capacitor eletrolítico 2.200uF/35V C2 = capacitor de poliéster 100nF/63V C3 = capacitor eletrolítico 1uF/35V C1-1 = regulador LM317T T1 = transformador de força 110/25V - 1A FUSE = fusível 0,4A SW = interruptor simples

 $\rightarrow$  Inserir e interligar os componentes, conforme procedimentos vistos anteriormente.

→ Salvar o projeto como *fonteLM317* 

A figura a seguir mostra o circuito pronto para a simulação:

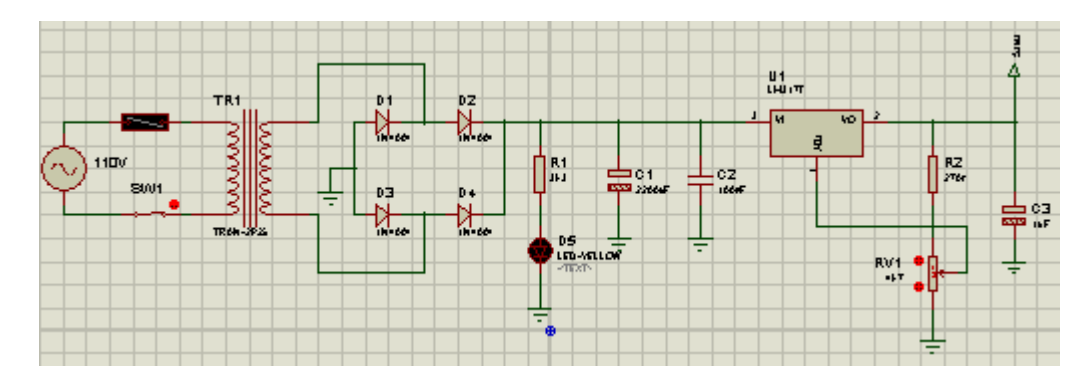

#### Detalhes de configurações de componentes deste projeto:

#### → ENTRADA DA REDE (110V) – ALTERNATOR

É preciso configurar o componente para a tensão de 110V.

Essa será a tensão de entrada que alimentará o transformador de força.

|                                                                                                    | <u></u> (               |                                                                      |                       |
|----------------------------------------------------------------------------------------------------|-------------------------|----------------------------------------------------------------------|-----------------------|
| Edit Component                                                                                                    |                         |                                                                      | ? 🔀                   |
| Component <u>R</u> eference:<br>Component <u>V</u> alue:<br>Amplitude:<br>Frequency:<br>Other <u>P</u> roperties: | 110V<br>155.5<br>60Hz   | Hidd<br>Hidd<br>Hide All<br>Hide All                                 | den:K<br>den:<br><br> |
| <ul> <li>Exclude from Simulation</li> <li>Exclude from PCB Lay</li> <li>Edit all properties as to</li> </ul>      | on At<br>yout Hi<br>ext | t <mark>ach hierarchy <u>m</u>odule</mark><br>de <u>c</u> ommon pins |                       |

A tensão de entrada sendo 110Vrms, equivale a uma tensão de pico de 155,5V proveniente de:

## 110.1,41 = 155,5V onde

## $Vp = Vrms.\sqrt{2}$

O campo "Amplitude" deve ser preenchido com 155,5.

O campo "Frequency" deve ser preenchido com 60Hz

#### →FUSÍVEL:

Editar o componente e alterar o seu valor para 0.4A

|             | TR1                          |
|-------------|------------------------------|
|             | Edit Component               |
| 110V<br>SW1 | Component <u>R</u> eference: |

Este fusível sendo animado, quando for ultrapassada a corrente de 0,4A o seu filamento se romperá.

#### ➔ TRANSFORMADOR:

|          | Edit Component                                           |                  |
|----------|----------------------------------------------------------|------------------|
| 5W1 • ** | Component <u>R</u> eference:<br>Component <u>V</u> alue: | TR1<br>TRAN-2P2S |
| TRAN-2P2 | Primary Inductance:                                      | 1H               |
|          | Secondary Inductance:                                    | 1H               |
|          | Coupling Factor:                                         | 0.227272         |
|          | Primary DC resistance:                                   | 1m               |
|          | Secondary DC resistance:                                 | 1m               |
|          | 04 D /                                                   |                  |

Como o secundário deve fornecer 25V para uma tensão de entrada de 110V (neste caso, trata-se de um transformador abaixador de tensão), em *Coupling Factor* inserir o valor de 0.227272.

#### Esse valor é obtido de 25V/110V = 0,227272

O valor padrão para esse campo é 1.0 (não aceita valor superior).

→ Lembrar que ao inserir valores decimais para as configurações de parâmetros de quaisquer componentes, a vírgula deve sempre ser substituída por um ponto.

Os demais componentes podem ser configurados conforme procedimentos adotados anteriormente.

Inserindo a legenda (cabeçalho) para este projeto.

| TITLE:                  | DATE:    |
|-------------------------|----------|
| REGULADOR COM LM-317    | 19/01/13 |
|                         | PAGE:    |
| BY: EDGAR ZUIM REV: 1.5 | 1/1      |

Vamos inserir um texto na área de trabalho com os seguintes dizeres:

#### Simulação com dois valores de carga: 470 ohms

#### e 1000 ohms.

Para isso utilizaremos a ferramenta: Text Script Mode

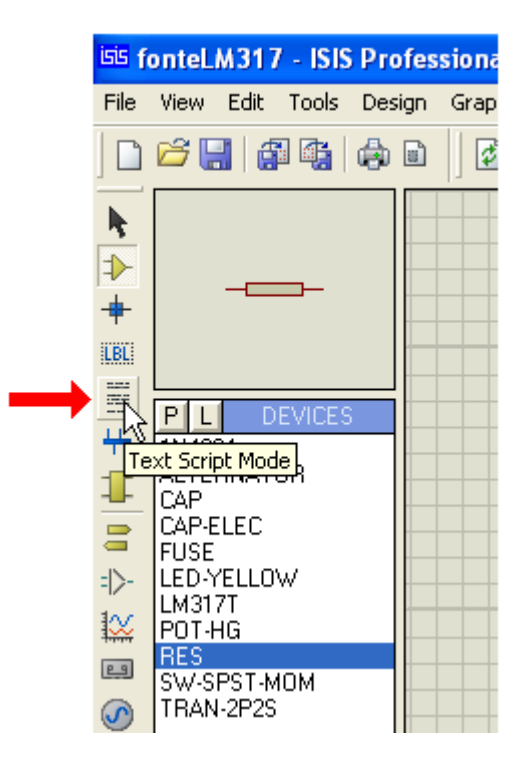

Clique no ícone e em seguida clique na área de trabalho.

Digite o texto.

Observe que o texto deve ser digitado quando a aba Script estiver ativa e esta oferece as opções de posicionamento, de acordo com padrões de muitos editores de texto.

Quando a aba Style for acionada, pode-se modificar a configuração do texto como: cor, negrito, sublinhado, tipo de fonte, etc.

Veja as figuras a seguir:

| <sup>isis</sup> Edit Script             | t Block                          | ? 🗙                                                                                                    |
|-----------------------------------------|----------------------------------|----------------------------------------------------------------------------------------------------|
| Script Style                            |                                  |                                                                                                    |
| <u>I</u> ext:<br>Simulação<br>e 1000 oh | com dois valores de carga<br>ms. | : 470<br>Horizontal<br>Horizontal<br>Vertical<br>Justification:<br>Left<br>Centre<br>Right<br>Top<br>Bottom<br>External File<br>Import<br>Export |
| <sup>isis</sup> Edit Script             | Block                            | ? 🛛                                                                                                    |
| Script Style                            |                                  |                                                                                                    |
| Global <u>S</u> tyle:                   | SCRIPT                           | •                                                                                                    |
| Eont face:                              | Arial                            | Follow Global?                                                                                                    |
| Height:                                 | 0.25in                           | Follow Global?                                                                                                    |
| <u>₩</u> idth:                          |                                  | Follow Global?                                                                                                    |
| Bold?                                   | ~                                | Follow Global?                                                                                                    |
| Italic?<br>Underline?                   |                                  | <ul> <li>Follow Global?</li> <li>Follow Global?</li> </ul>                                                                                       |
| Strikeout?                              |                                  | Follow Global?                                                                                                    |
| Visible?                                |                                  | Follow Global?                                                                                                    |
| Colour:                                 |                                  | Follow Global?                                                                                                    |
|                                         | BC abc XYZ xy                    | z 123                                                                                                    |

Foi feita a opção por texto em negrito (bold), fonte Arial e cor azul.

O tamanho do texto foi definido em Height: 0.25in
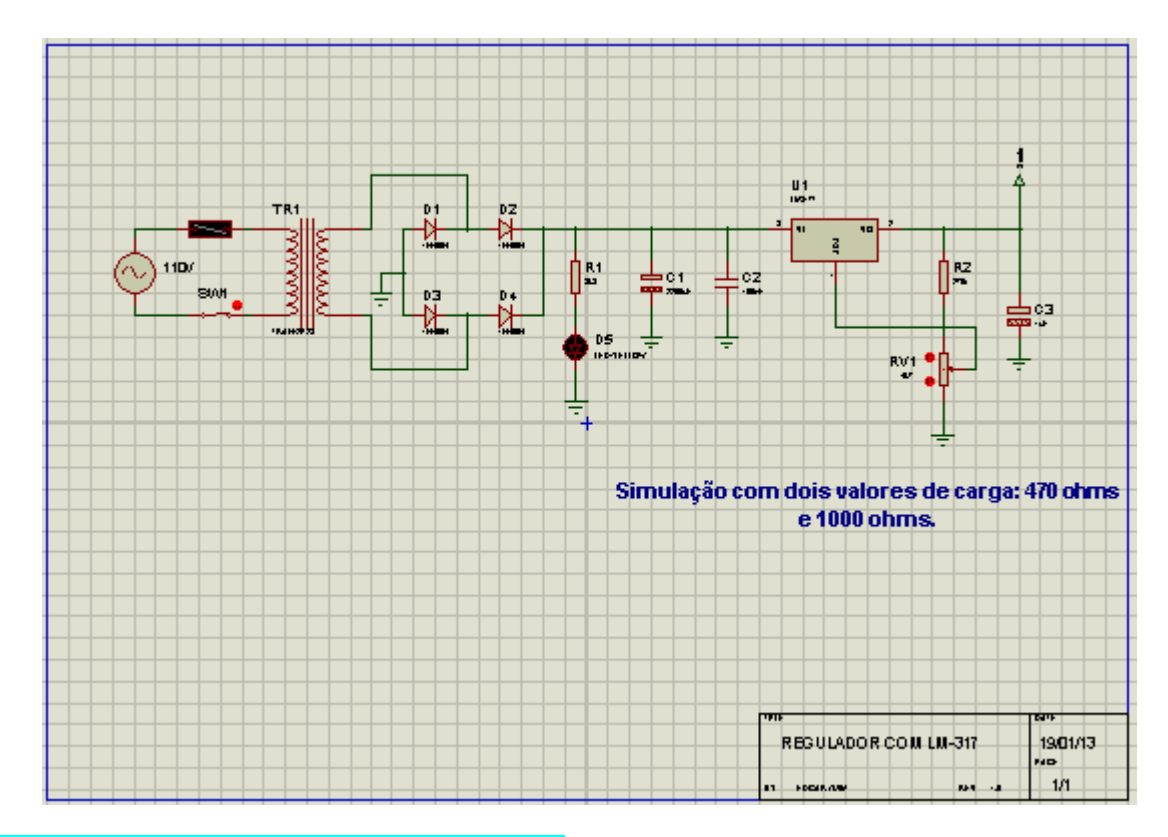

### Simulando com carga de 470 ohms

Vamos introduzir um voltímetro DC e um amperímetro DC, para acompanhar a simulação.

Clicar em Virtual Instruments Mode e inserir o voltímetro e o amperímetro.

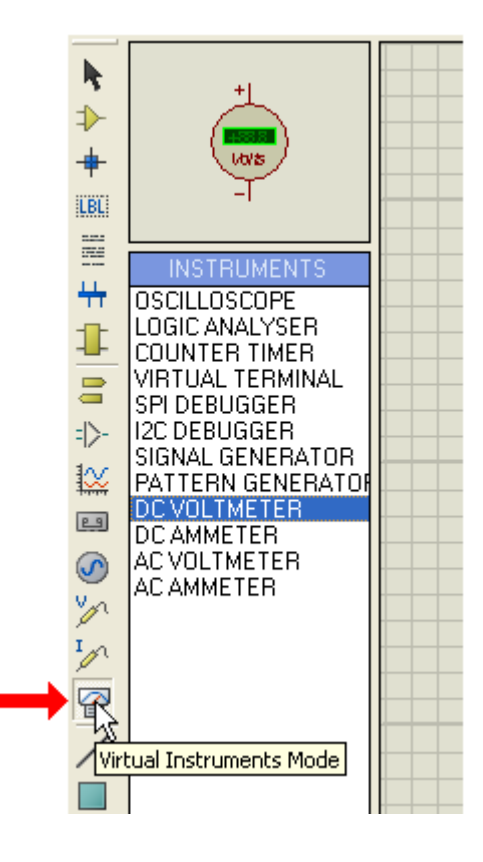

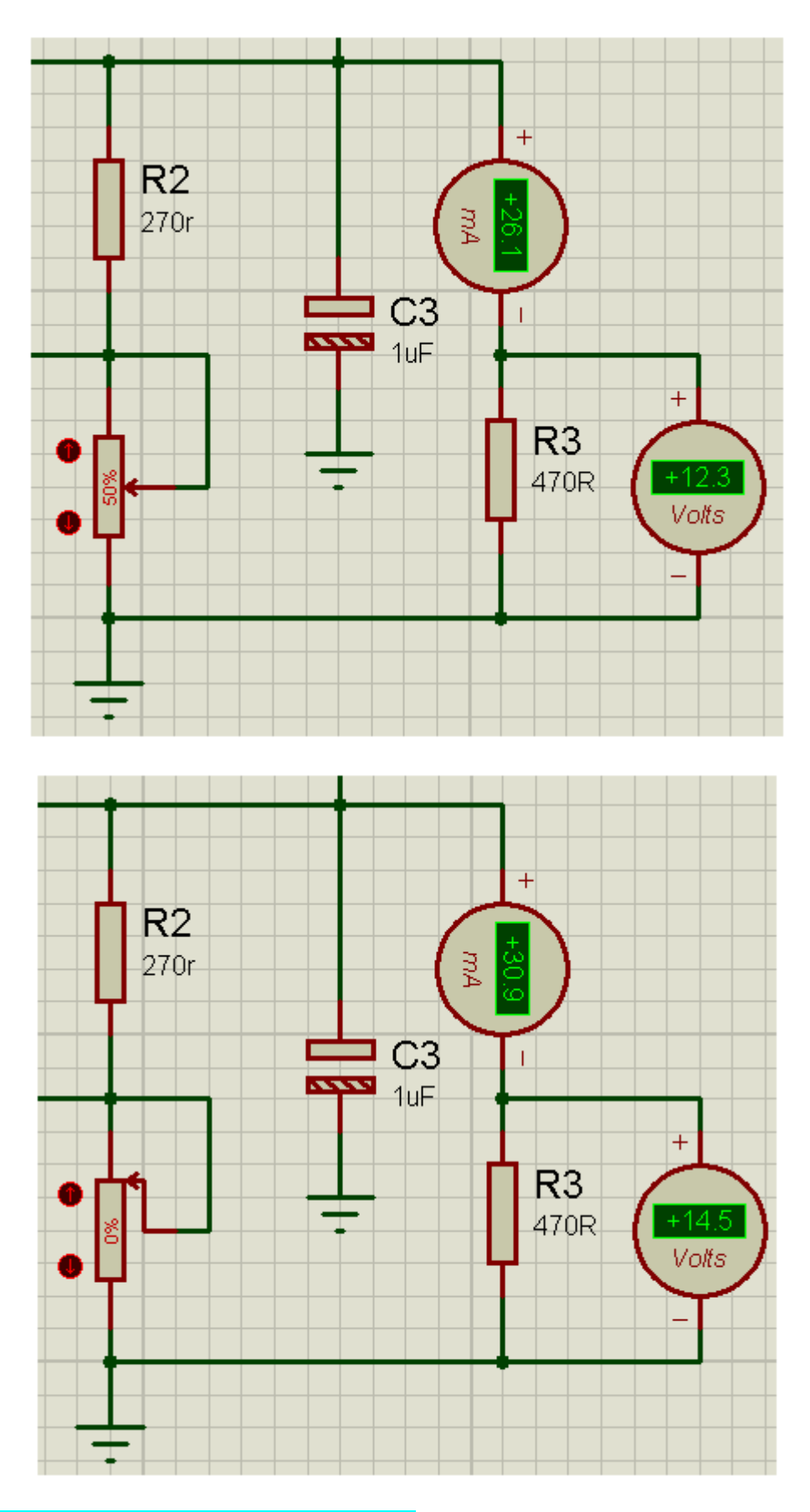

### Simulando com carga de 1.000 ohms

Basta editar e mudar as propriedades do resistor:

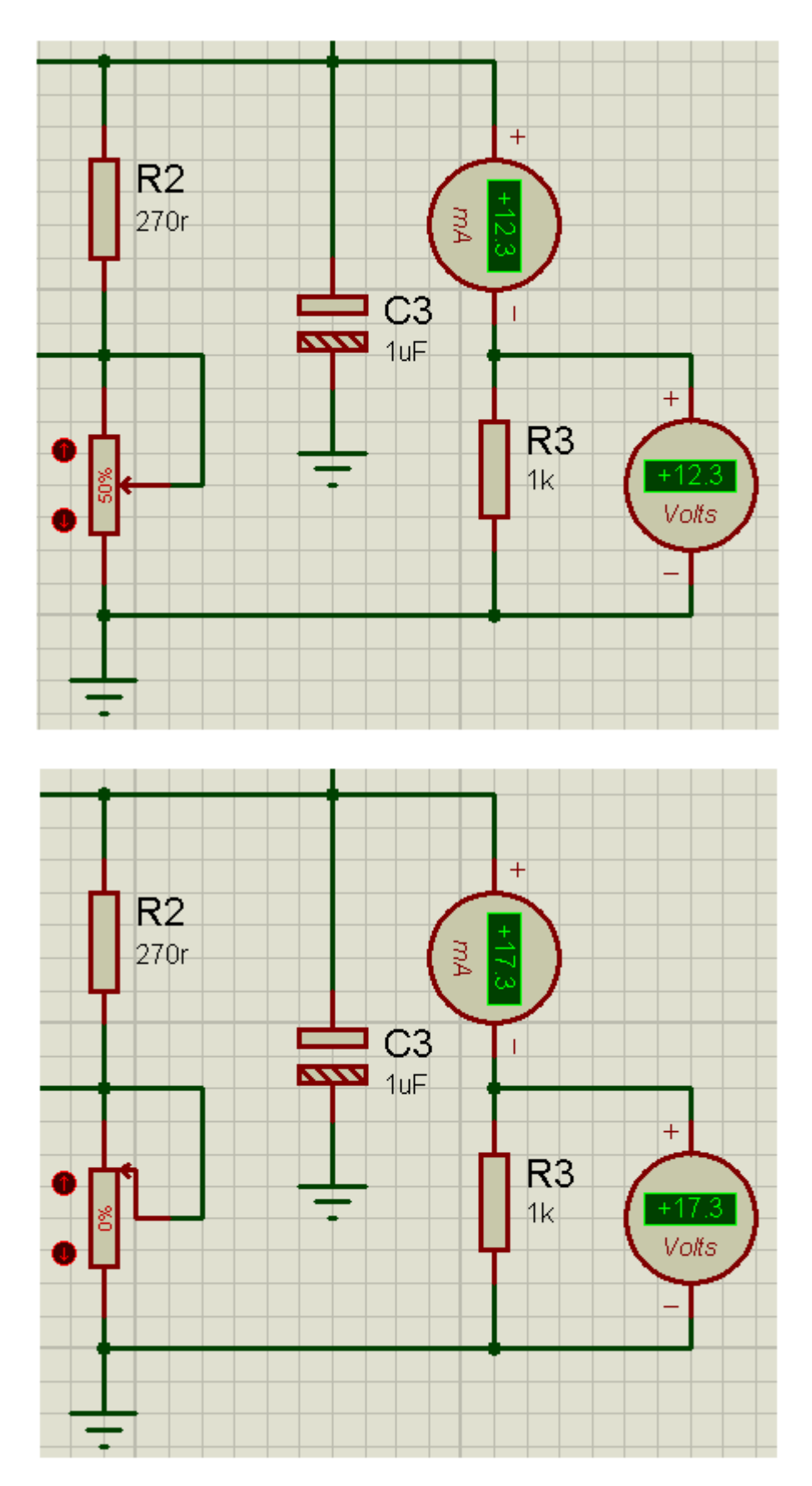

Anotadas as tensões medidas, para valores diferentes de cargas, basta concluir.

Existe um recurso que pode ser utilizado para monitorar as tensões de entrada e saída do circuito integrado LM317T ou qualquer outro ponto do circuito.

Esse recurso, opcional, consiste na inserção de uma ponta de prova na entrada ou na saída do LM317T.

Como a saída está sendo monitorada pelo voltímetro, vamos inserir uma ponta de prova na entrada do LM317T (VI), para monitorar a tensão DC nesse ponto.

Clicar em Voltage Probe Mode:

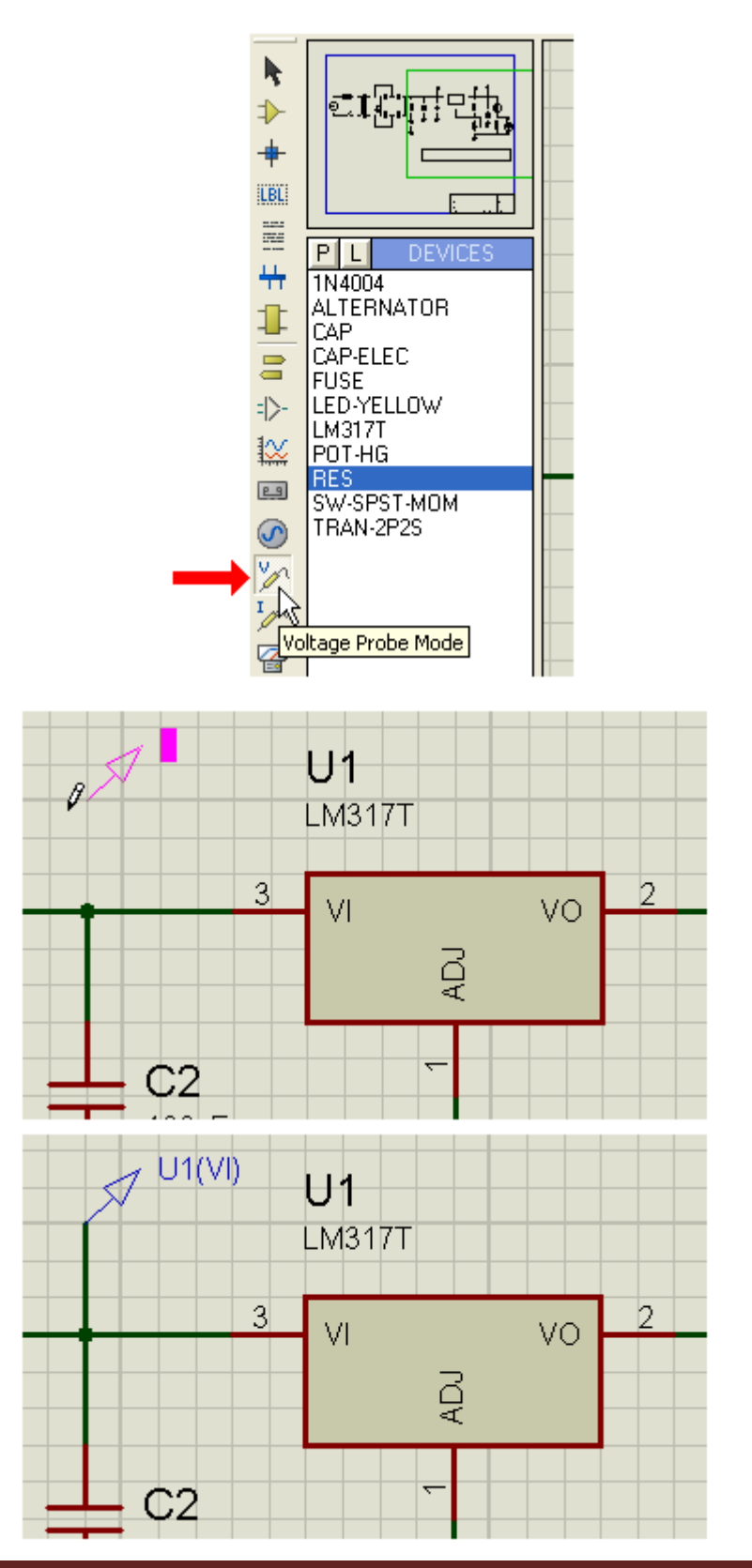

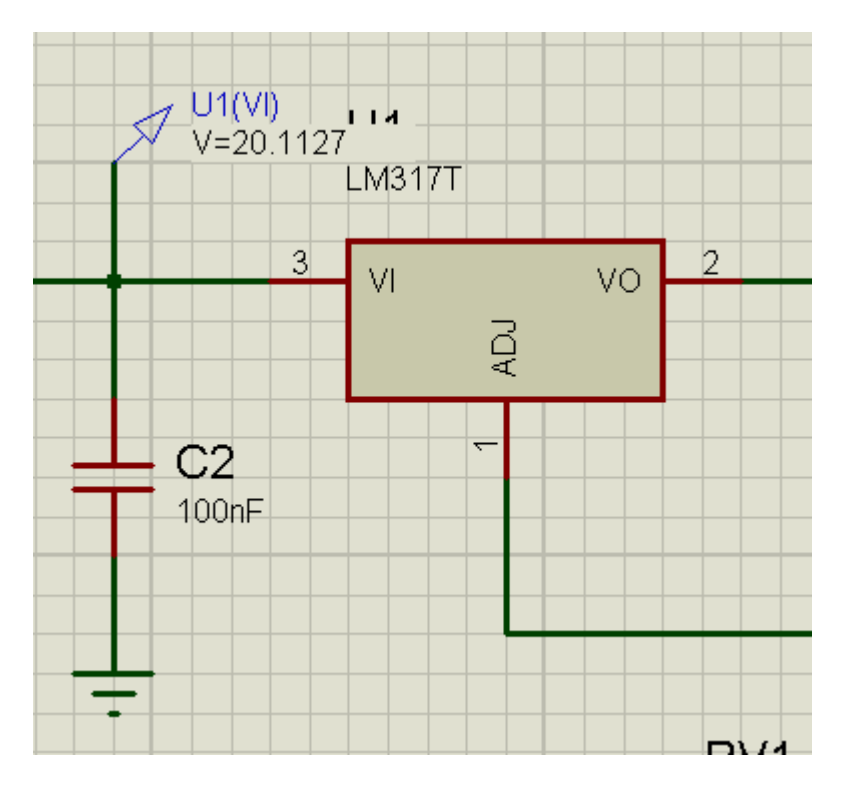

A figura abaixo mostra a edição da ponta de prova U1(VI), a qual é aconselhável para melhor identificar alguns aspectos do circuito, principalmente se no mesmo forem adicionadas mais pontas de prova.

| Tens                                   | ão DC de entrada           | U1<br>LM317T |     |
|----------------------------------------|----------------------------|--------------|-----|
|                                        | 3 VI                       | vo 2         |     |
| Edit Voltage P                         | robe                       | ? 🛛          |     |
| Probe <u>N</u> ame:                    | Tensão DC de entrada       |              |     |
| Load To Gro                            | Resistive Loading<br>pund? | Show All     |     |
|                                        | Waveform Recording         |              |     |
| Eilename:                              |                            | Show All 💌   | 1√1 |
| Disabled                               | Real Time Breakpoint       |              | 4k7 |
| Trigger <u>V</u> alue:<br>Arm at Time: |                            | Show All 💌   |     |

As figuras a seguir mostram a tensão mínima de saída do ML317K.

Uma das características desse regulados é que a tensão mínima não "zera" e varia entre 1,2 a 1,3V.

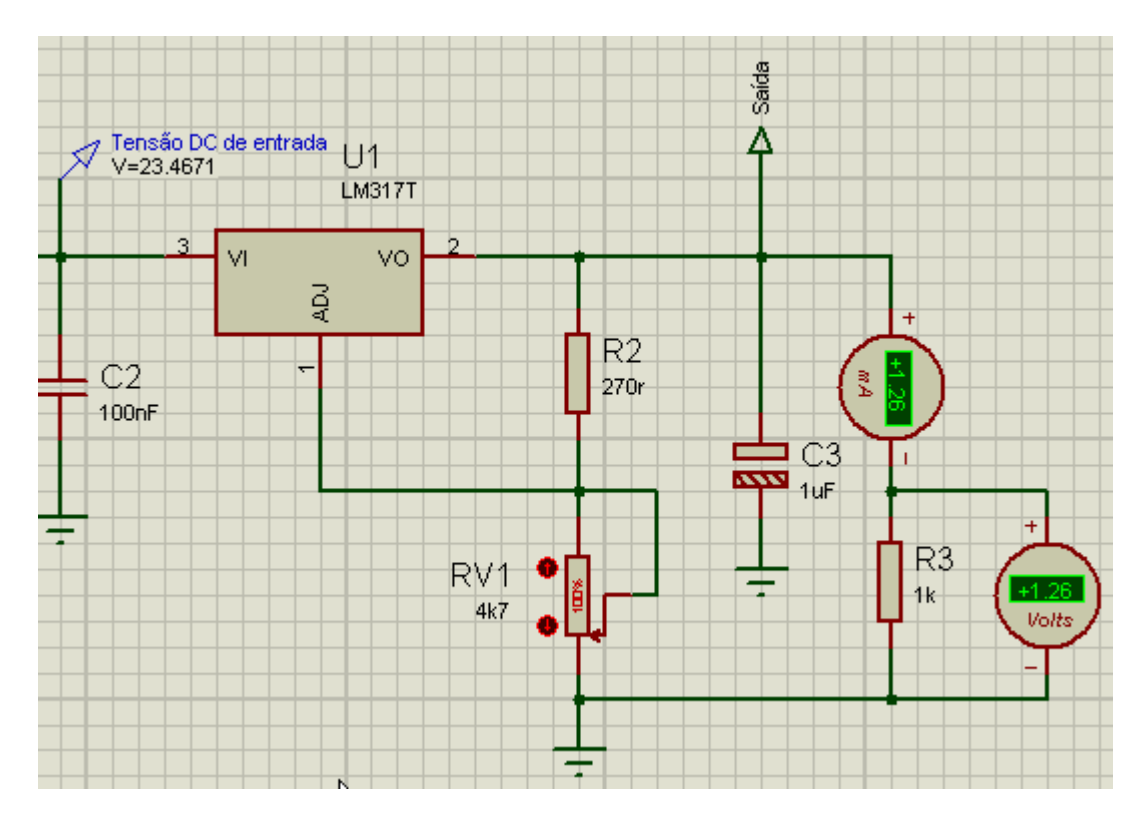

COM CARGA DE 1k

COM CARGA DE 470 ohms

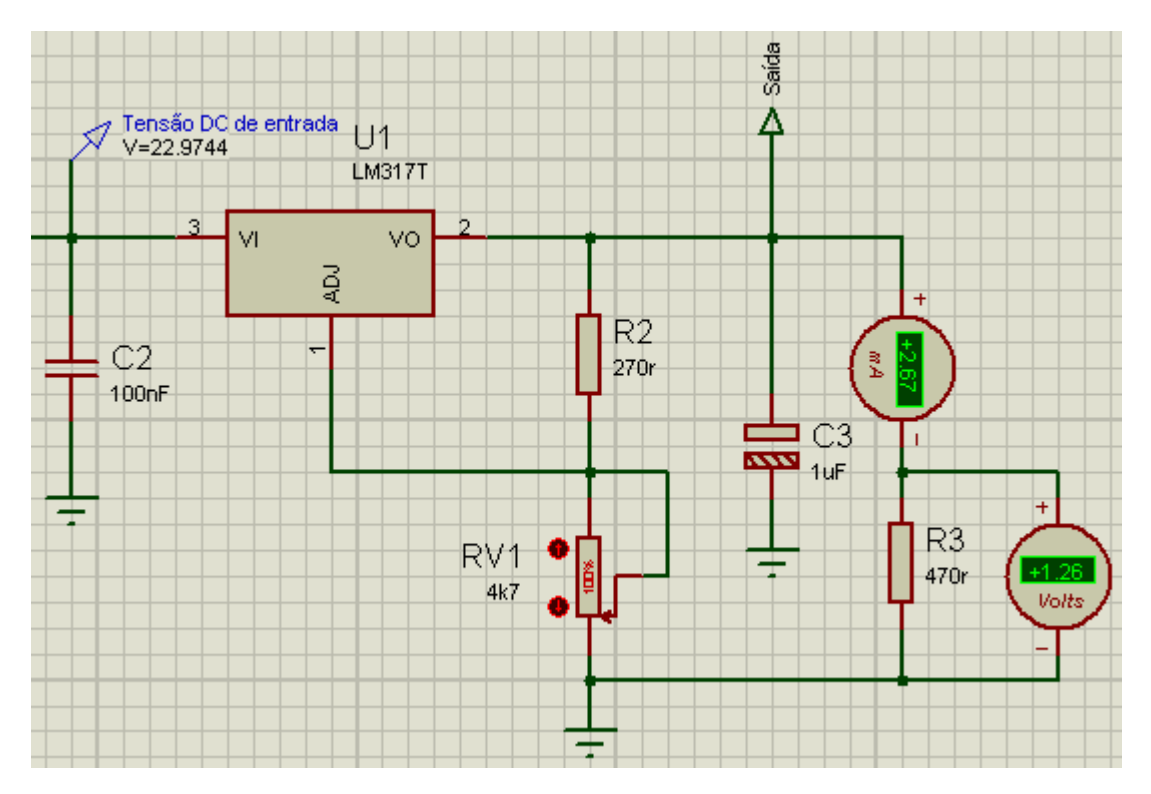

### RECURSOS DE ANIMAÇÃO:

O Proteus ISIS proporciona recursos de animação bastante interessantes. Vamos adicionar esses recursos ao circuito duas animações:

- 1. indicação do sentido de corrente
- 2. indicação do sentido e polaridade da corrente

→ clicar em System e Set Animation Options...

| :e | System Help                    |       |
|----|--------------------------------|-------|
| 19 | 📵 System Info                  | &≠#>  |
|    | Check for <u>U</u> pdates      |       |
|    | P Text <u>V</u> iewer          |       |
|    | Set <u>B</u> OM Scripts        |       |
|    | Set Display Options            |       |
|    | Set Environment                |       |
|    | Set Keyboard Mapping           |       |
| -  | Set <u>P</u> aths              |       |
|    | Set Property Definitions       |       |
|    | 🔂 Set Sheet Sizes              |       |
|    | Set <u>T</u> ext Editor        | тр1   |
|    | Set Animation Options          |       |
|    | Set Si <u>m</u> ulator Options | 3   2 |
|    | Restore Default Settings       | -3∥≿  |
|    | SW1                            | 3     |

→ marcar a opção Show Wire Current with Arrows?

| Animated Circuits Configuration                                                                                            | ? 🛛                                                                                                    |
|----------------------------------------------------------------------------------------------------|----------------------------------------------------------------------------------------------------|
| Simulation SpeedFrames per Second:20Timestep per Frame:50mSingle Step Time:50mMax. SPICE Timestep:25mStep Animation Rate:4 | Animation Options<br>Show Voltage & Current on Probes?<br>Show Logic State of Pins?<br>Show Wire Voltage by Colour?<br>Show Wire Current with Arrows? |
| Voltage/Current Ranges<br>Maximum Voltage: 6<br>Current Threshold: 1u                                                      | SPICE Options                                                                                                    |

 $\rightarrow$  clicar em Ok e rodar o simulador

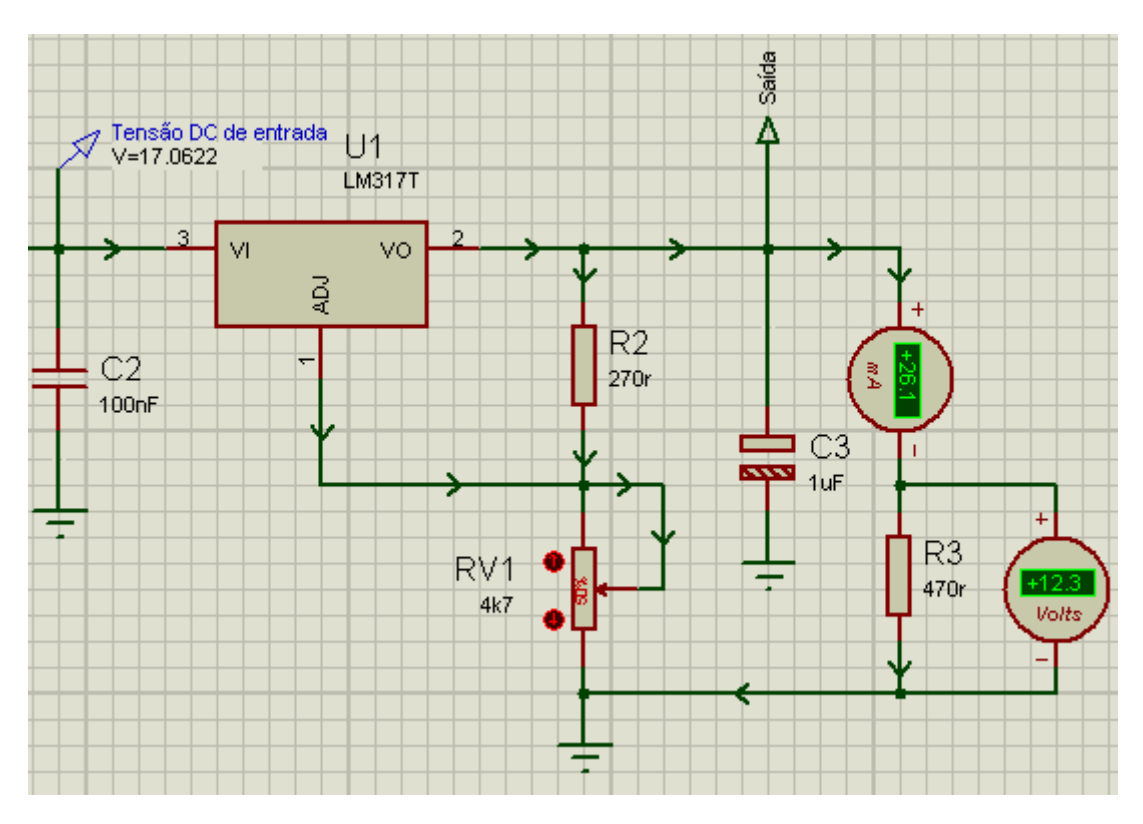

Observe que as setas indicam o sentido da corrente pelo circuito.

Podemos sofisticar ainda mais, tornando coloridas as indicações de corrente de modo a poder analisar a polaridade das tensões.

→ marcar a opção Show Wire Voltage by Colour?

 $\rightarrow$  clicar em OK e rodar o simulador.

| Animated Circuits Configuration                                                                                            | ? 🔀                                                                                                    |
|----------------------------------------------------------------------------------------------------|----------------------------------------------------------------------------------------------------|
| Simulation SpeedFrames per Second:20Timestep per Frame:50mSingle Step Time:50mMax. SPICE Timestep:25mStep Animation Rate:4 | Animation Options<br>Show Voltage & Current on Probes?<br>Show Logic State of Pins?<br>Show Wire Voltage by Colour?<br>Show Wire Current with Arrows? |
| Voltage/Current Ranges<br>Maximum Voltage: 6<br>Current Threshold: 1u                                                      | SPICE Options                                                                                                    |

 $\rightarrow$  as ligações e as setas na cor vermelha indicam que o potencial é positivo em relação ao referencial (neste caso o terra), enquanto que as ligações na cor verde indicam um potencial nulo, já que está em conexão direta com a terra.

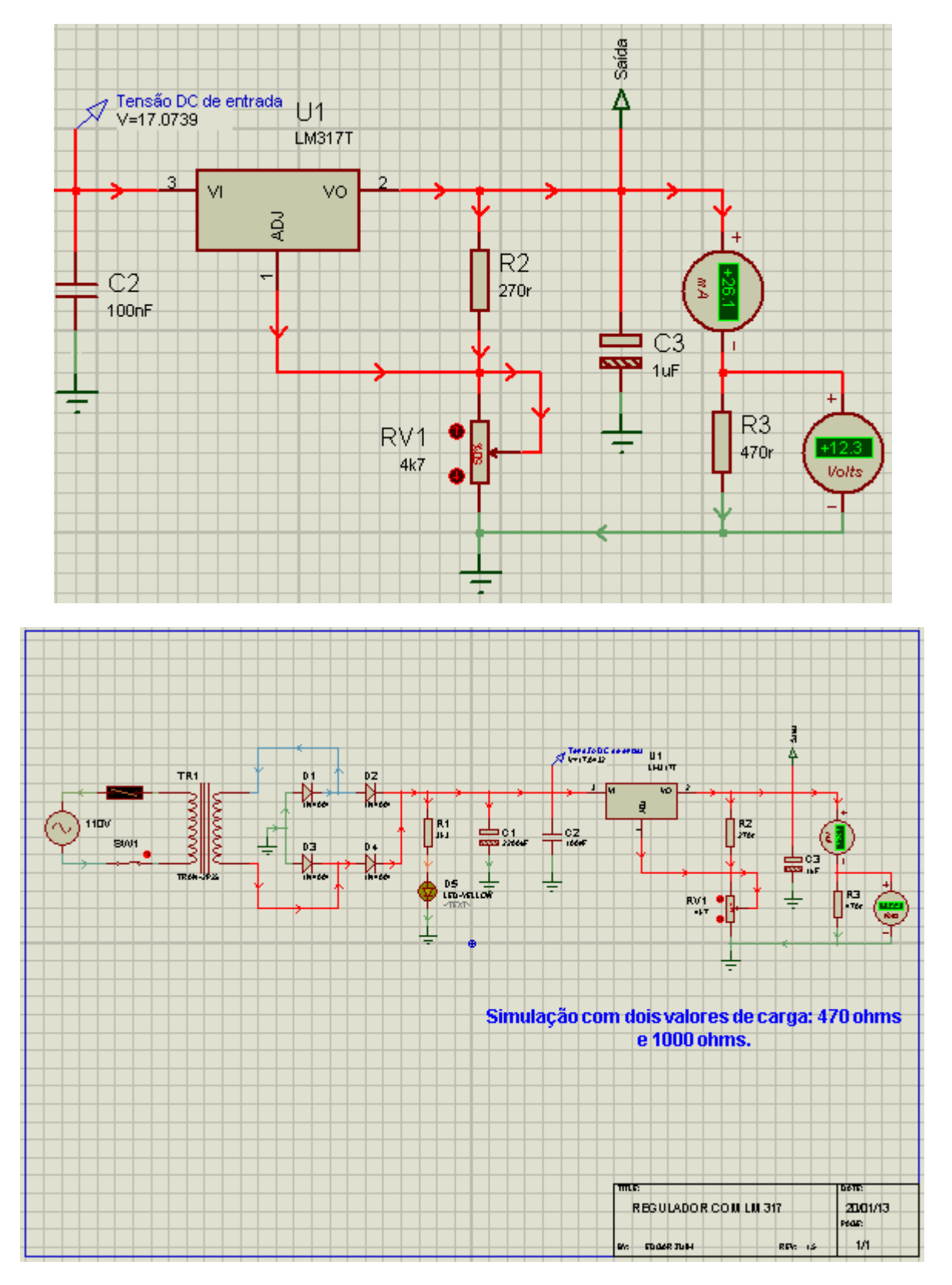

## SIMULAÇÃO DE UM AMPLIFICADOR DE TENSÃO

# ANÁLISE GRÁFICA

O amplificador de tensão apresentado é um pré-amplificador universal, formado por dois transistores.

Com relação a esta simulação, além das medições e análises dos sinais com o auxílio do osciloscópio, usaremos uma ferramenta chamada *Análise Gráfica* (Graph Mode), para verificar o comportamento do circuito.

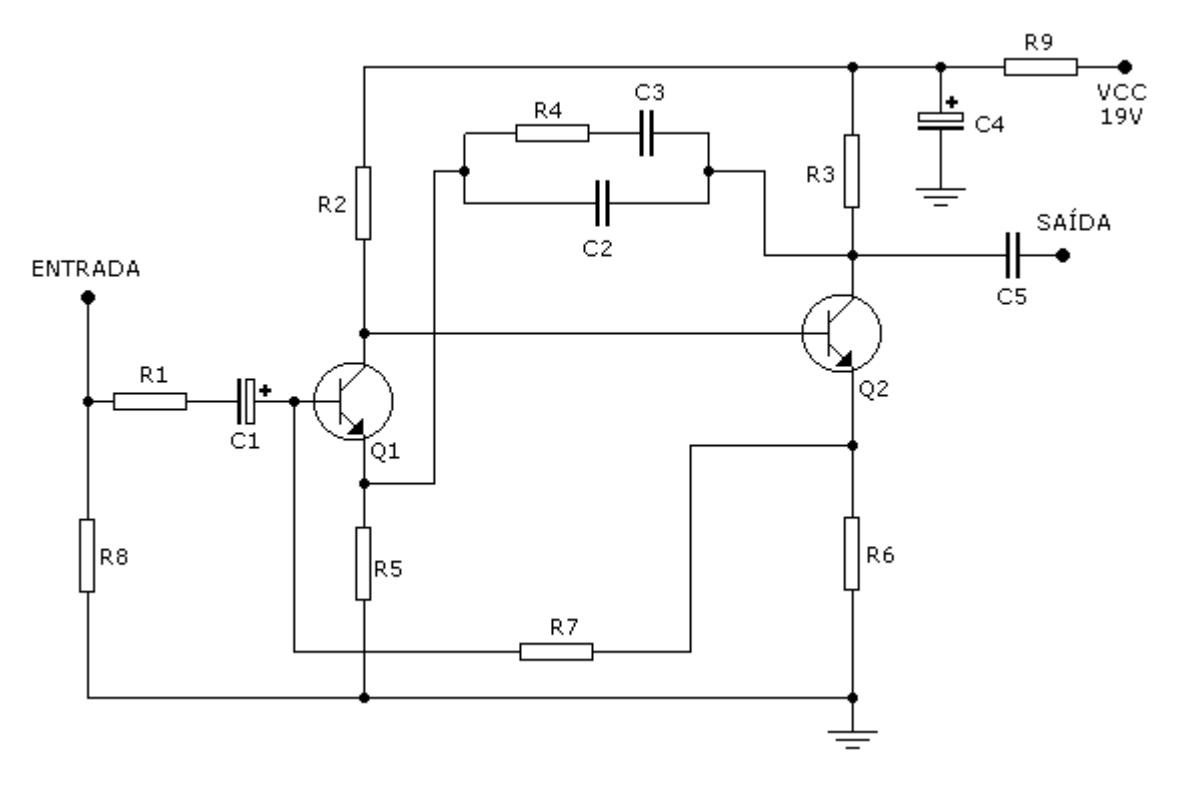

Salvar o projeto como *amp\_univ*.

A figura abaixo mostra os componentes para a montagem do circuito, selecionados conforme instruções vistas anteriormente:

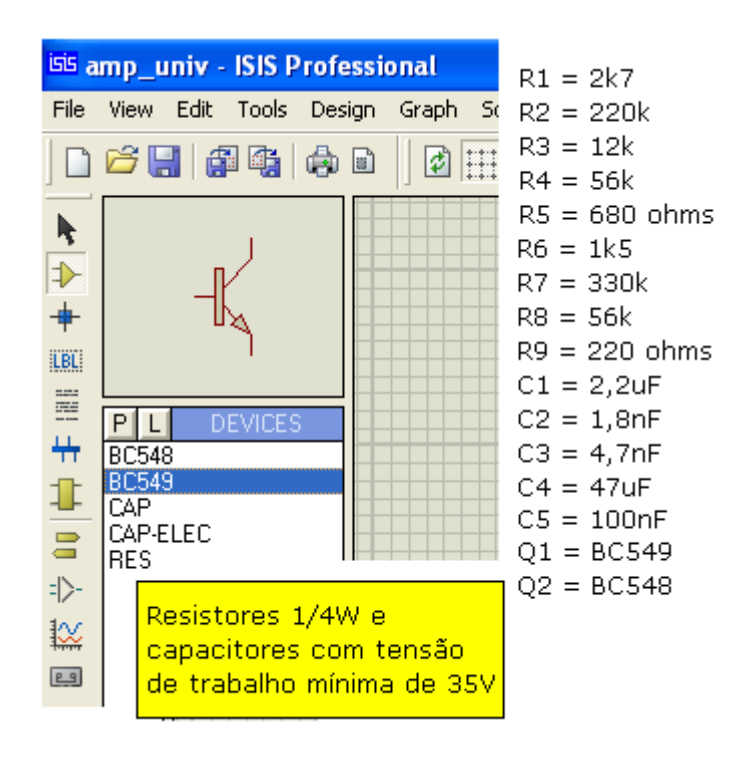

A figura a seguir mostra o circuito montado:

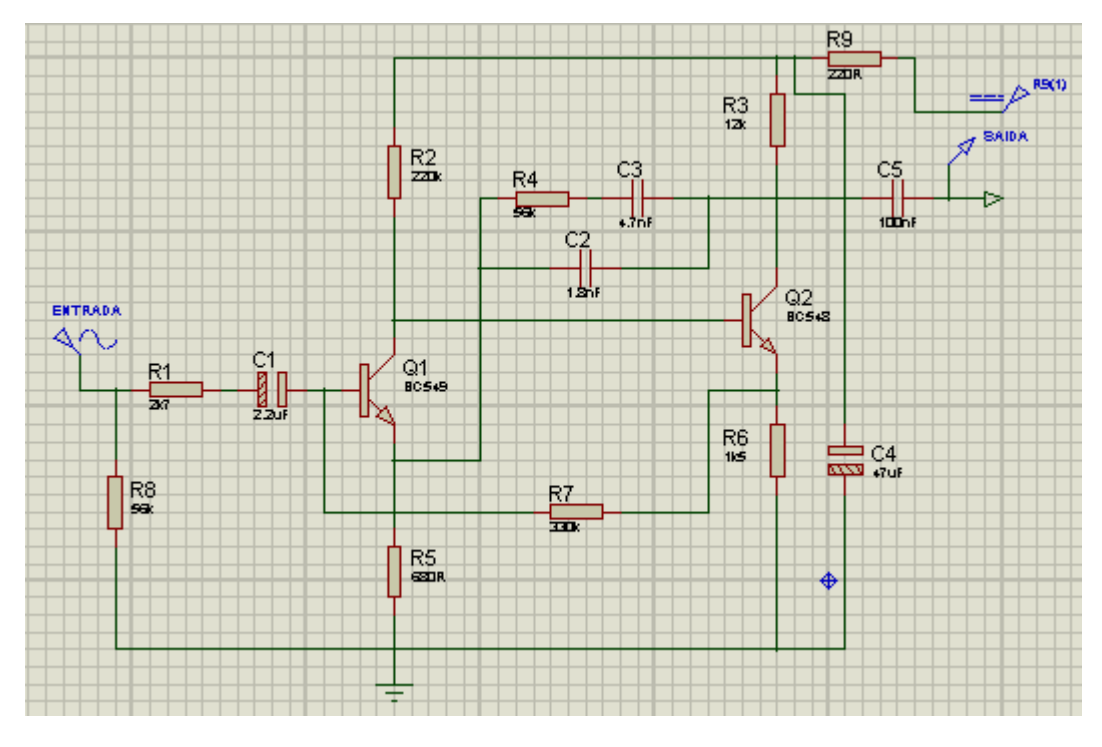

Configuração das sondas (pontas de prova) e gerador:

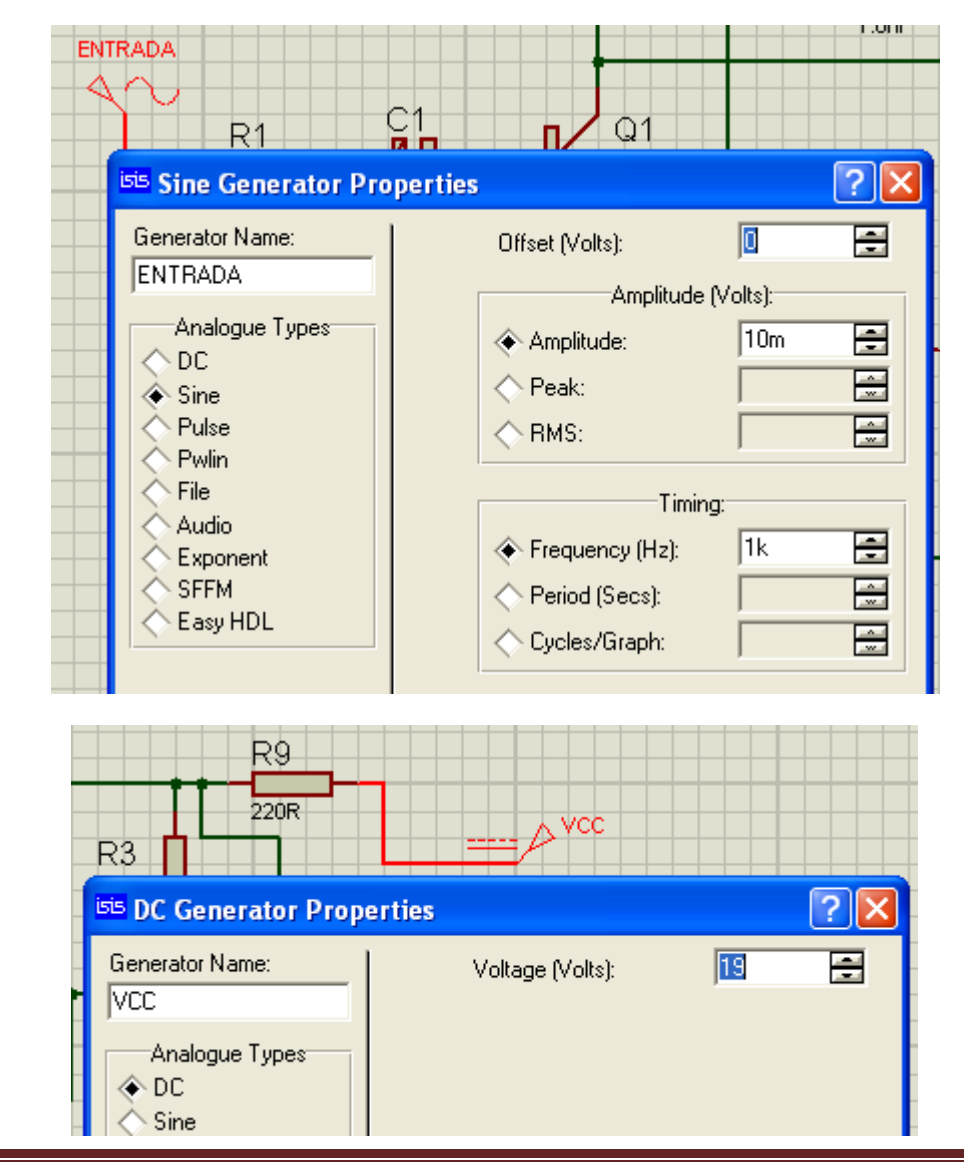

|      | C5                  | SAIDA             |            |
|------|---------------------|-------------------|------------|
|      | Edit Voltage Pr     | obe               | ? 🔀 –      |
|      | Probe <u>N</u> ame: | SAIDA             |            |
| Q2   |                     | Resistive Loading |            |
| BC54 | 📃 📘 Load To Gro     | und?              |            |
|      | Load (Ohms):        |                   | Show All 💌 |

Análise das formas de onda de entrada e saída através do osciloscópio.

→ inserir o osciloscópio através do ícone Virtual Instruments Mode:

| isis a    | mp_u       | niv -          | ISIS P         | rofessi | о |
|-----------|------------|----------------|----------------|---------|---|
| File      | View       | Edit           | Tools          | Design  | ( |
|           | <b>6</b> - |                | i 📑            | ۵       |   |
| k         | -          | A              |                |         |   |
| ≯         | -          | •              |                |         | - |
| +         | -          | ° 🚽            |                |         |   |
| LBL       | –1         | D              |                |         |   |
|           |            |                |                |         |   |
|           | IN         | STRU           | MENTS          |         |   |
| <b>++</b> | OSCIL      | LOSC           | OPE            |         |   |
| 1         |            | CANA<br>ITER 1 | LYSER<br>TIMER |         |   |

 $\rightarrow$  ligar o canal A na saída e o canal B na entrada, conforme ilustra a figura abaixo:

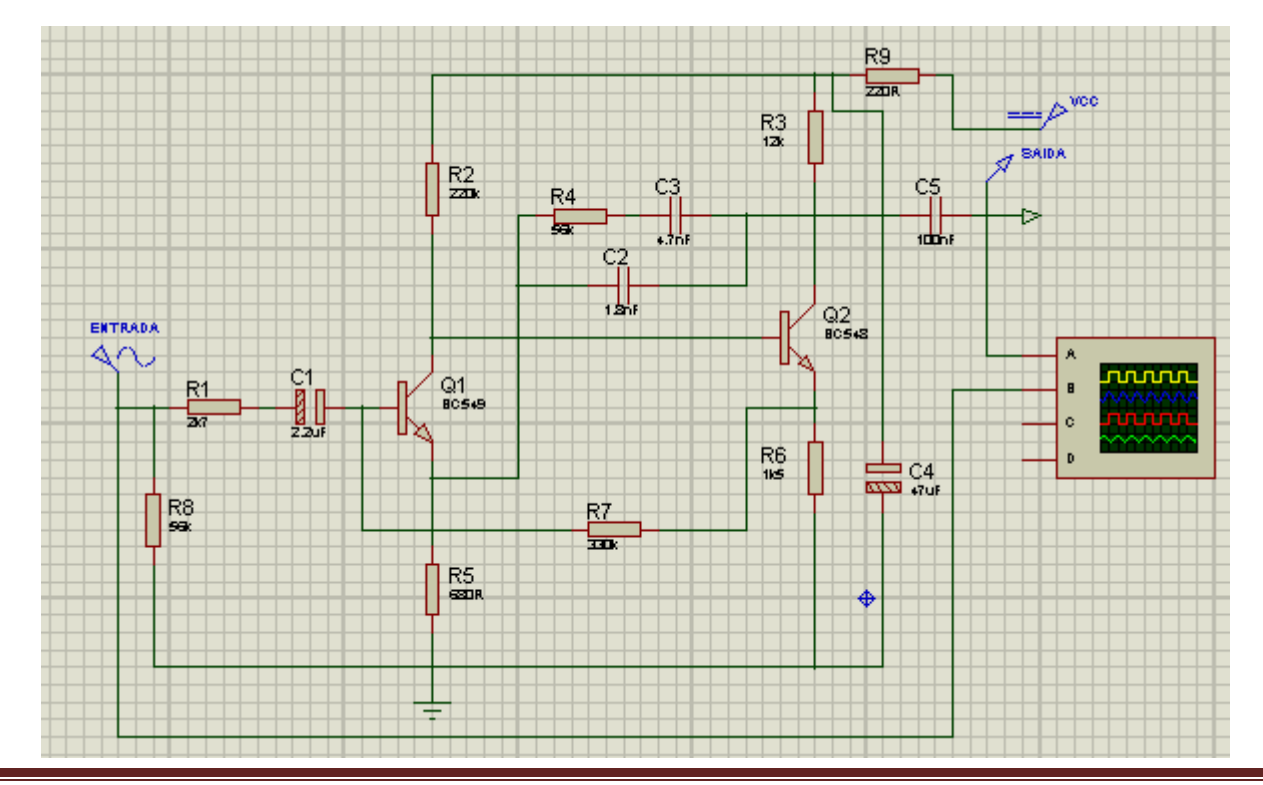

 $\rightarrow$  rodar o simulador.

Ao rodar o simulador, deverá aparecer o osciloscópio. A partir daí proceder aos ajustes para uma leitura confiável, a exemplo do que é feito em um osciloscópio convencional:

- ajuste da amplitude (leitura de pico a pico)

- ajuste da base de tempo horizontal (período = T)

Caso isso não ocorra, clicar com o botão direito do mouse no osciloscópio e selecionar a opção – *Digital Oscilloscope*, conforme mostra a figura abaixo:

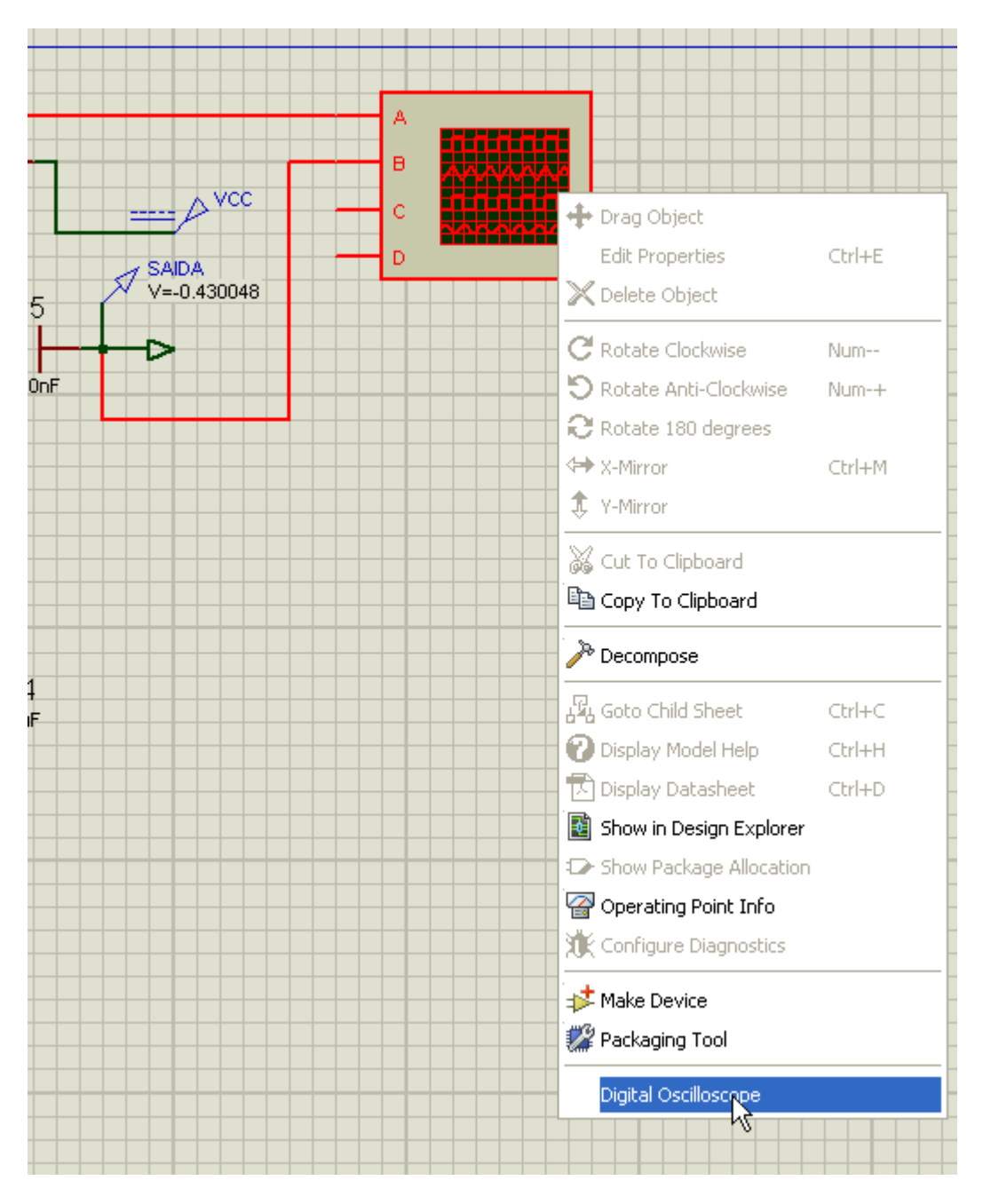

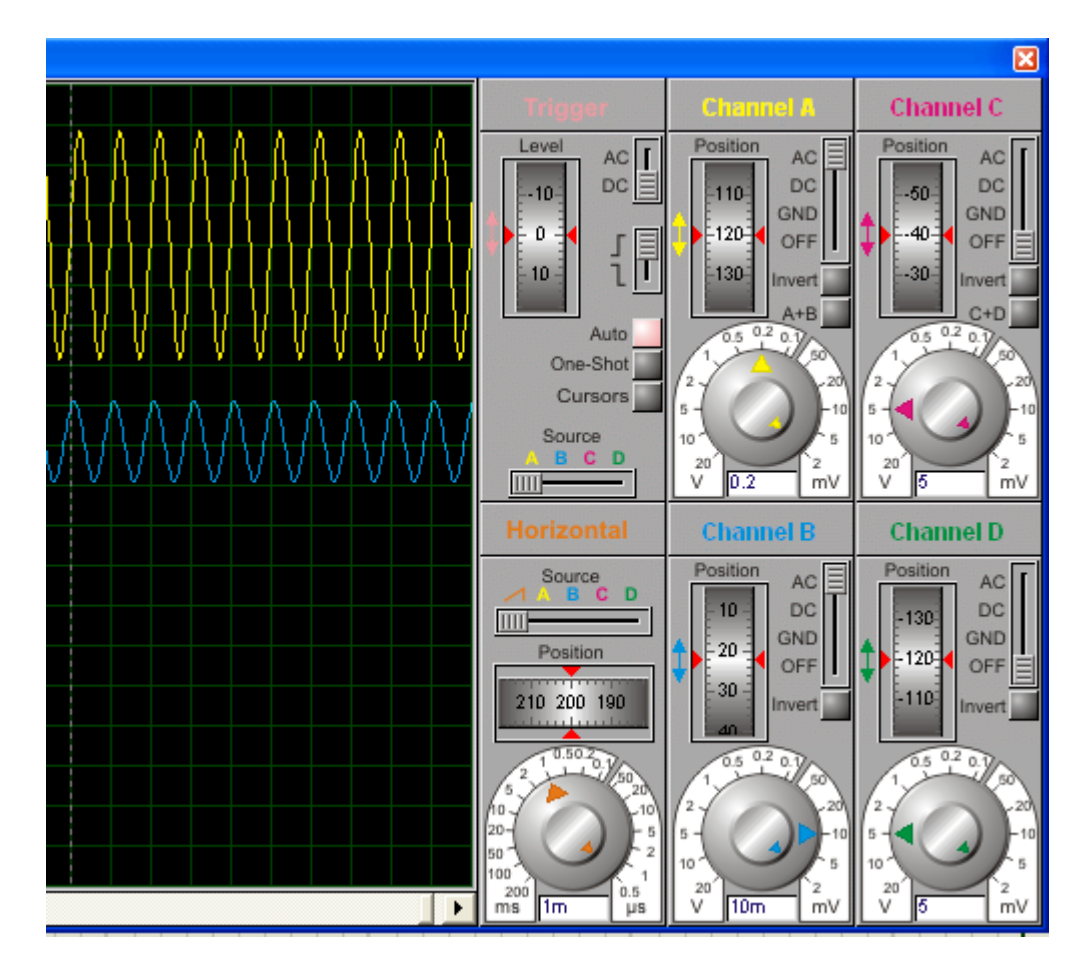

Observações:

1. os canais C e D foram desabilitados pois não estão sendo usados (verifique que as chaves dos dois estão em OFF)

2. a amplitude do canal A foi ajustada para 0.2V (200mV por divisão)

3. a amplitude do canal B foi ajustada 10mV por divisão

### Leituras obtidas:

Canal A – saída ≈ 5,9 x 200 = 1180mVpp

### Canal B = 20mVpp

# Observa-se então um ganho de tensão que pode ser calculado:

### G = 1180/20 = 59

A figura a seguir mostra a base de tempo ajustada para 0,5ms. Procedendo a leitura do sinal de saída observa-se que um ciclo é completado com duas divisões, portanto, 1ms.

Podemos então calcular a frequência:

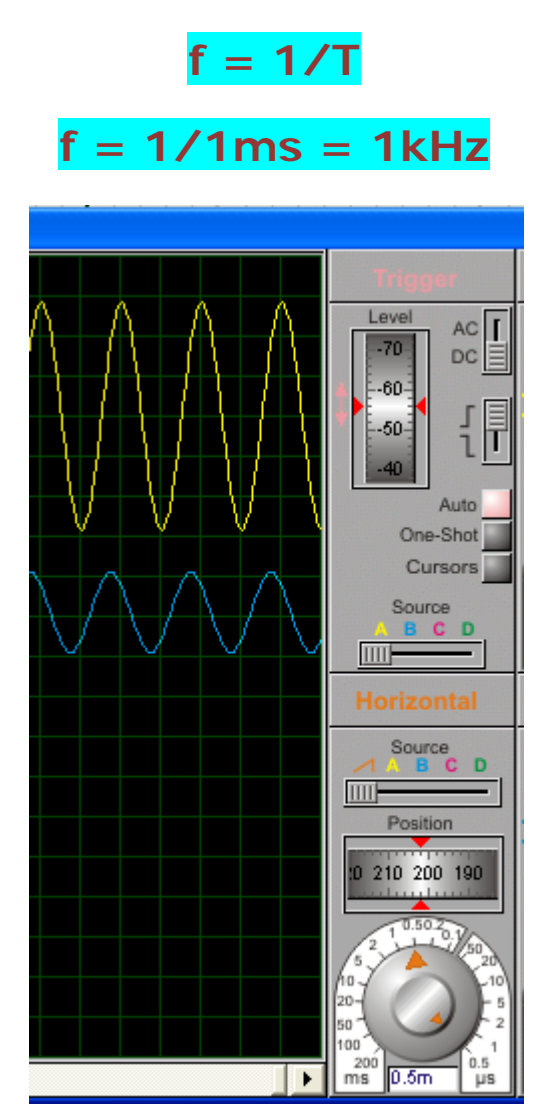

A figura abaixo mostra a relação de fase entre os sinais de entrada e saída:

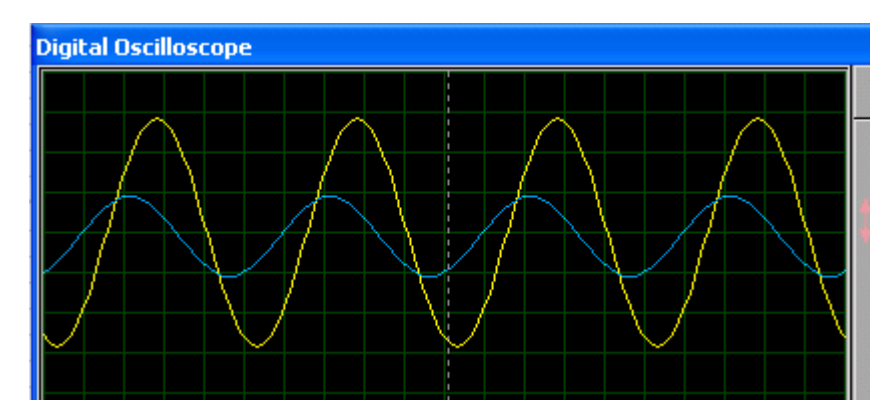

### ANÁLISE GRÁFICA DO AMPLIFICADOR:

Vamos agora usar outro recurso para interpretar o funcionamento desse amplificador.

Trata-se do recurso gráfico, que é acionado através do ícone *Graph Mode*, conforme ilustra a figura a seguir:

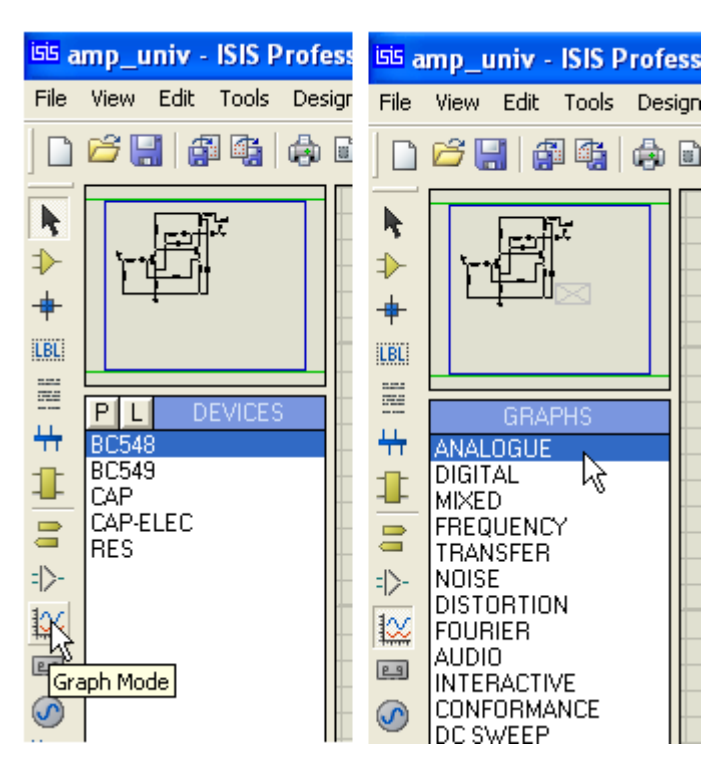

 $\rightarrow$  clicar no ícone, selecionar a opção ANALOGUE e arrastar para a área de trabalho

 $\rightarrow$  com o botão direito do mouse pressionado construir um retângulo, conforme sugerido na figura abaixo:

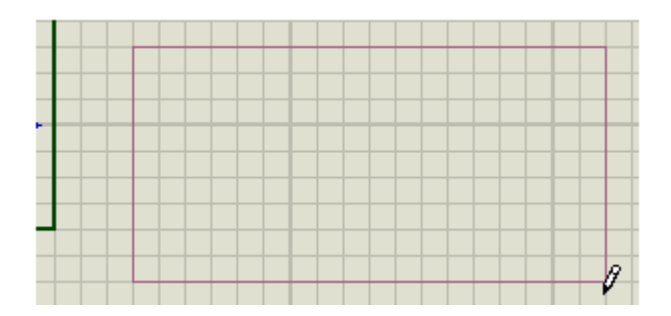

→ liberar o botão do mouse e clicar:

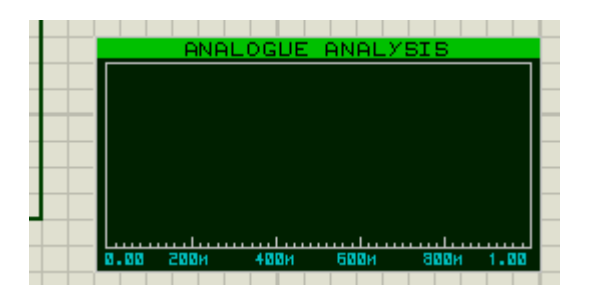

 $\rightarrow$  selecionar o GERADOR ligado à entrada e arrastar para interior do gráfico criado

→ clicar

→ veja as figuras a seguir para orientação:

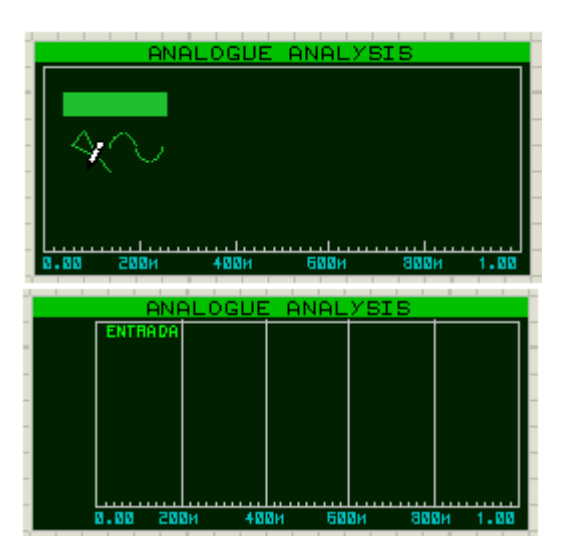

→ proceder de forma idêntica para a PONTA DE PROVA ligada à saída

 $\rightarrow$  veja as figuras abaixo:

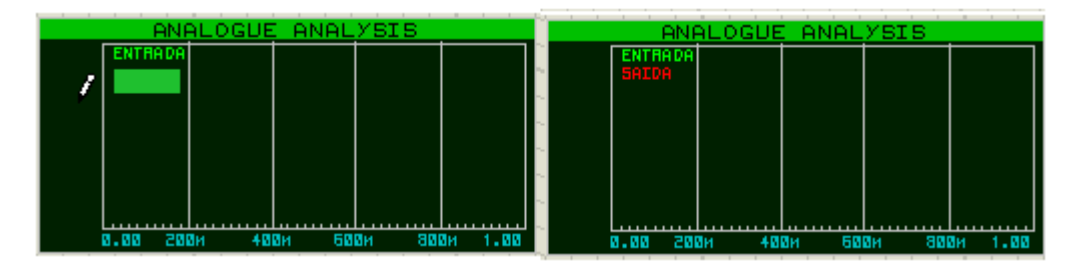

Temos agora dentro do gráfico os dois sinais que queremos comparar.

→ na barra de Menu selecione a opção Graph e clique em *Simulate Graph.* O atalho para essa opção é a *barra de espaço.* 

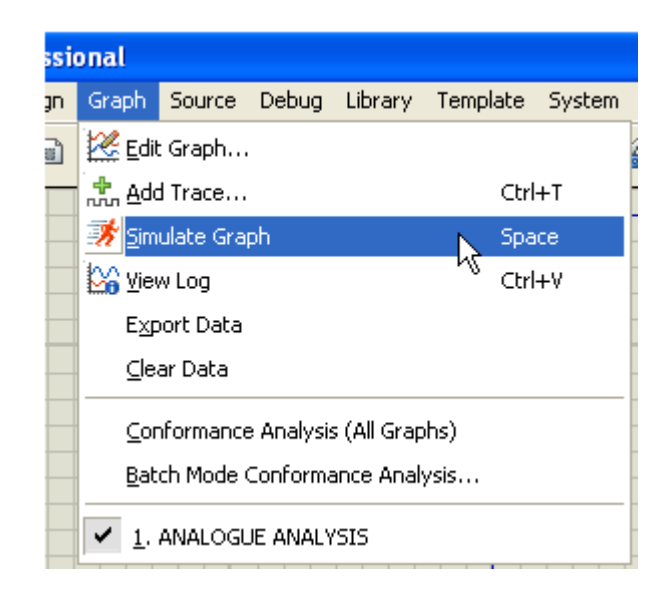

A figura a seguir mostra a simulação gráfica. O próximo passo é aumentar o campo de visualização do gráfico.

→ clicar com o botão direito do mouse sobre o gráfico e escolher a opção Maximize (Show Window):

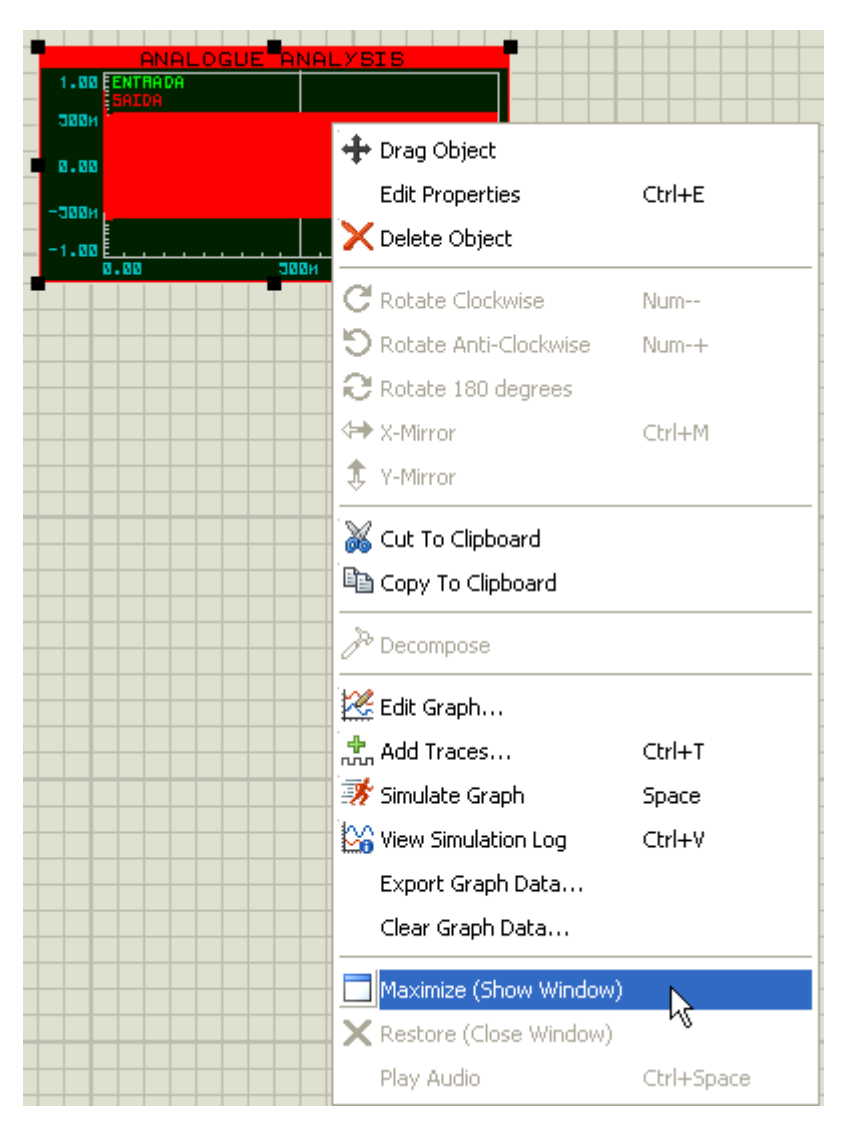

Observa-se que o gráfico ocupa praticamente toda a tela, mas é preciso ajustar a visualização. Para isso no lado esquerdo inferior existem os ícones de Zoom que tem a mesma função dos ícones que existem na barra de comandos.

| -700m         |            | <u>Рм 15</u> | <b>Р</b> м 200 |
|---------------|------------|--------------|----------------|
| 122 + 🛪 🦾 📥 🕀 |            | 100 II       |                |
| ] f:: rvv     |            |              |                |
|               | OXIMAR (+) |              |                |

Veja a figura abaixo:

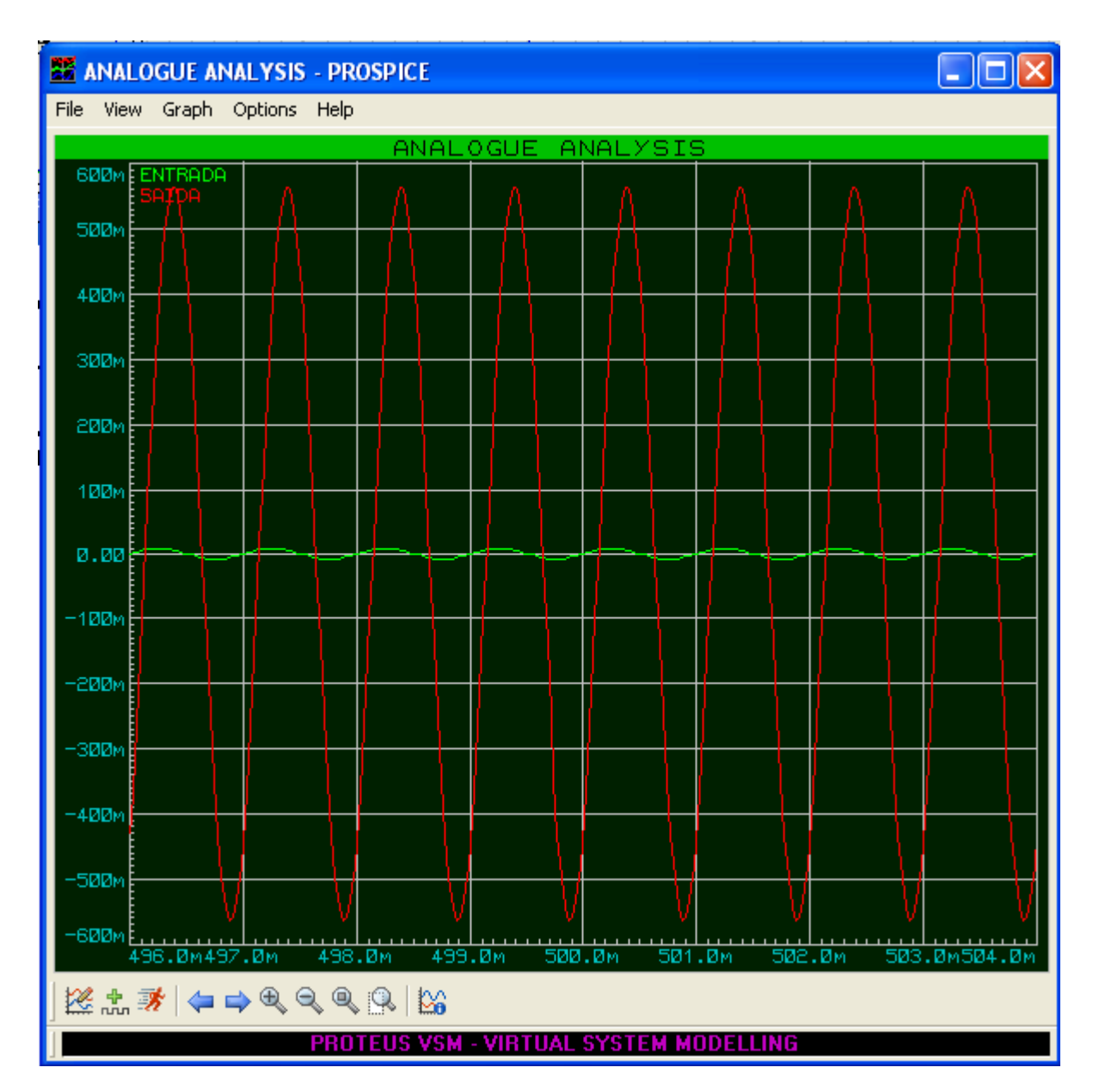

Os sinais de entrada e saída são diferenciados pela cor, e dá para perceber pelo gráfico acima, que o sinal de entrada é bem menor do que o sinal de saída.

Após feito ajuste, fechar o gráfico e o mesmo aparecerá na janela normal do circuito:

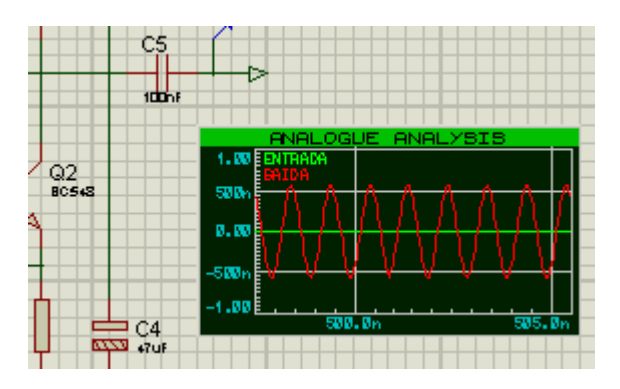

Clicando sobre o gráfico, o mesmo pode ser redimensionado, na área de trabalho.

Basta clicar sobre o mesmo e arrastar uma das pontas do retângulo até o tamanho considerado adequado.

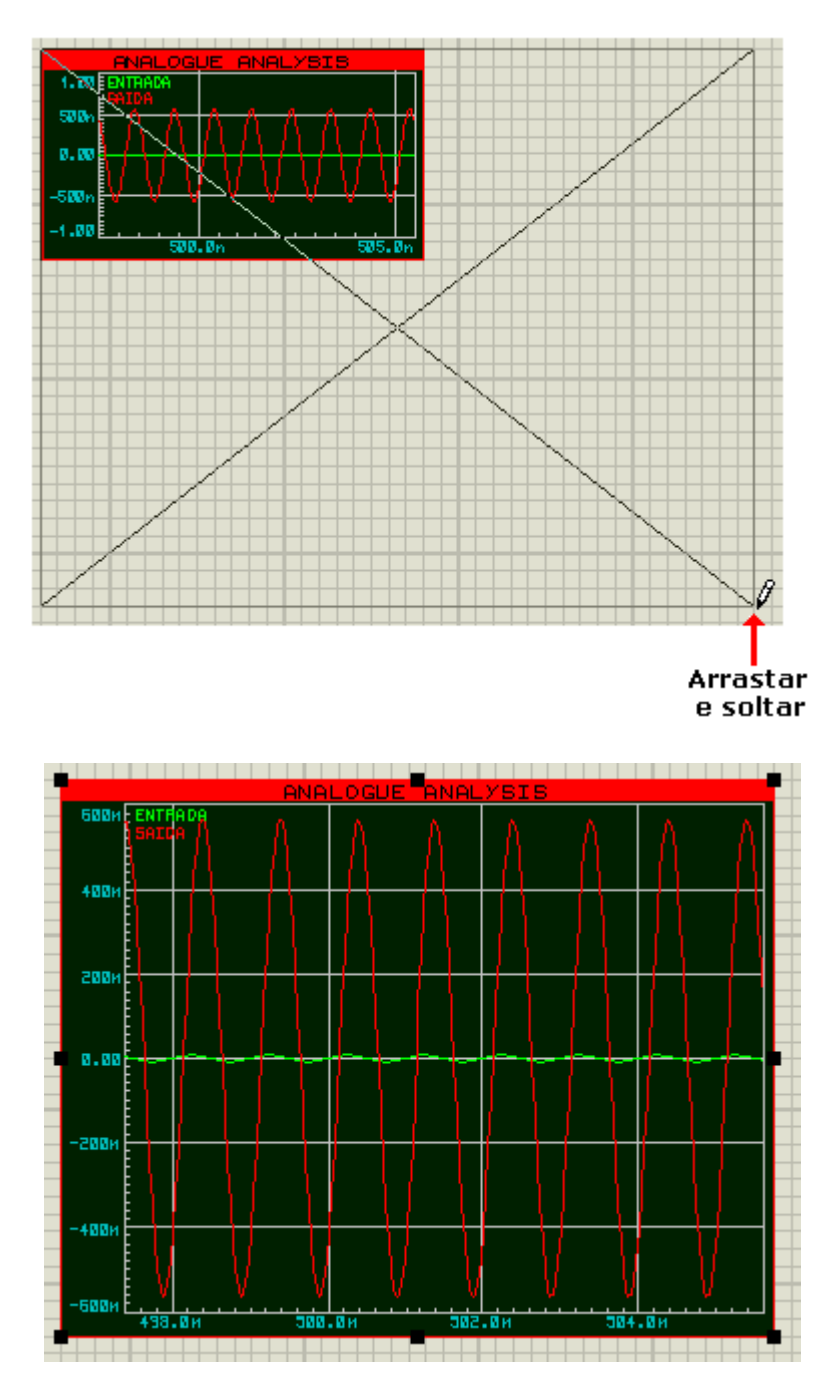

# SIMULAÇÃO DE UM CIRCUITO GERADOR DE ONDA DENTE DE SERRA

### EXPLORANDO OS RECURSOS DA ANÁLISE GRÁFICA

Nesta simulação vamos explorar um pouco mais os recursos da análise gráfica disponível no Proteus ISIS.

O circuito gerador de Onda Dente de Serra é composto por um circuito integrado comercial 555, conforme ilustra a figura a seguir:

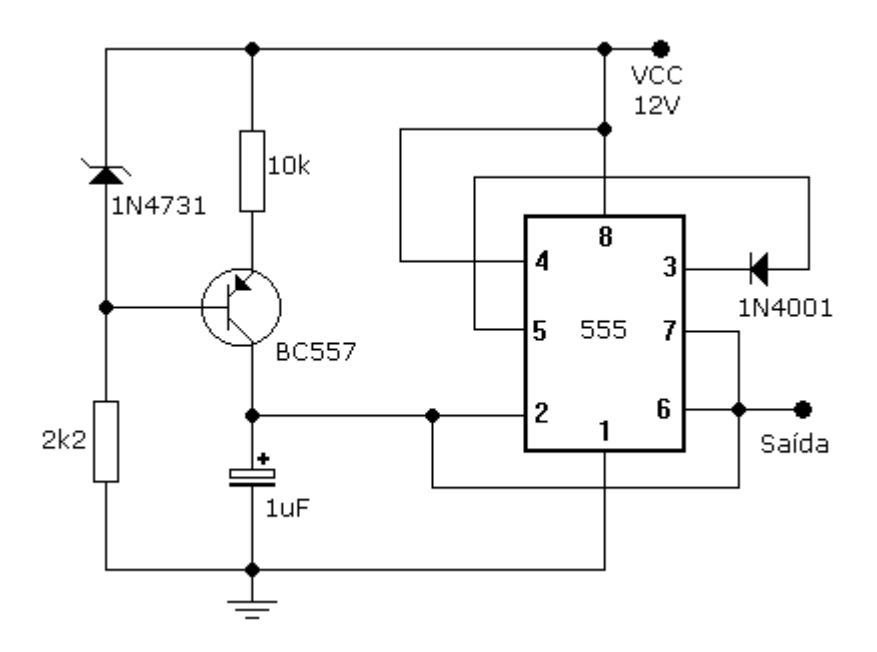

A figura a seguir mostra a relação dos componentes.

Salvar o circuito como g\_dnt\_serra

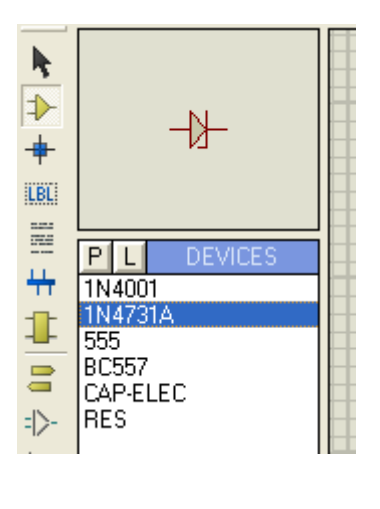

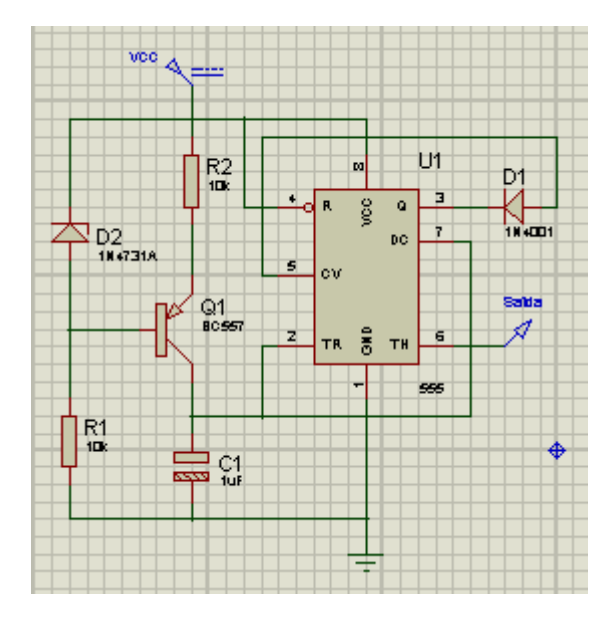

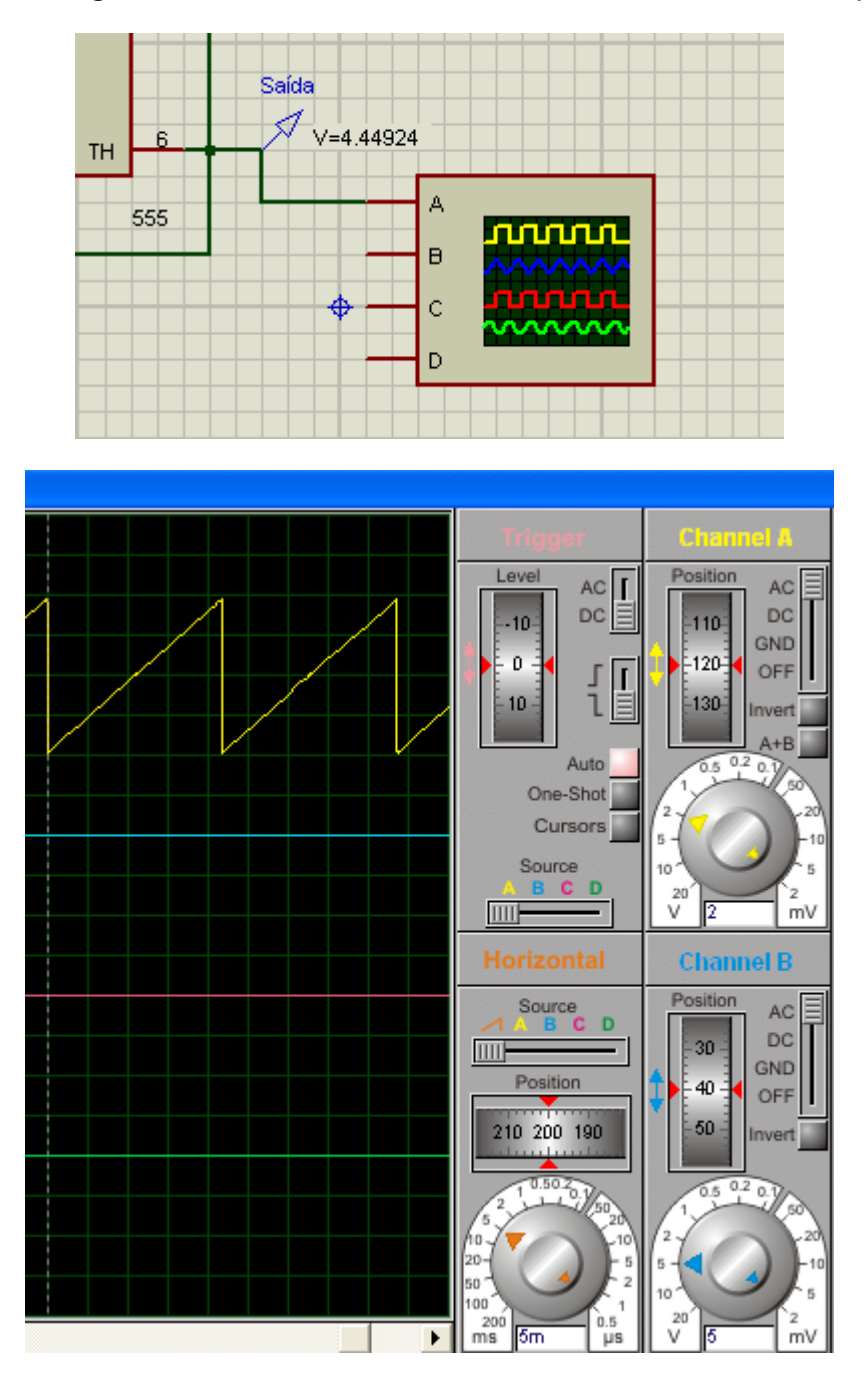

As figuras a seguir mostram as medições na saída com o osciloscópio:

A base de tempo horizontal está ajustada para 5ms por divisão.

Temos aproximadamente 4,3 divisões, que dá um período de 4,3 x 5ms = 21,5ms.

#### f = 1/T = 46,511Hz

A amplitude está ajustada para 2V por divisão. Como temos 4 divisões, então a saída tem uma amplitude de 8Vpp.

### Analisando o circuito graficamente:

A figura a seguir mostra o gráfico na área de trabalho.

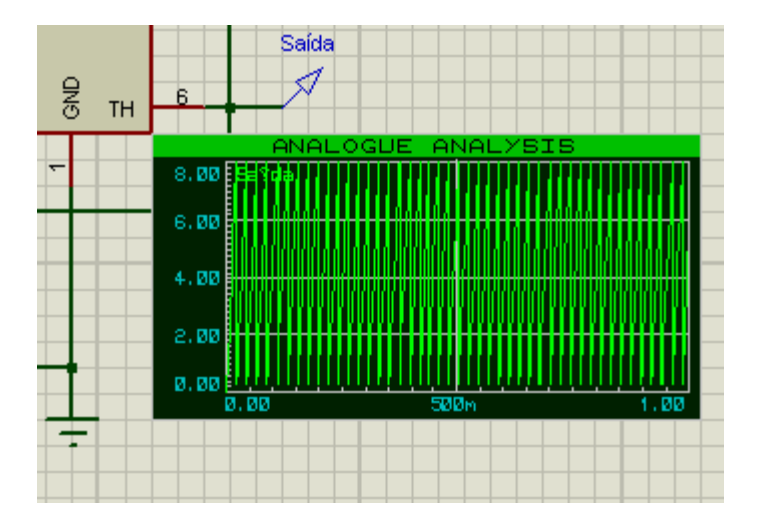

Para visualizar o gráfico em toda a área de trabalho, clicar com o botão direito do mouse sobre o mesmo e escolher a opção *Maximize (Show Window):* 

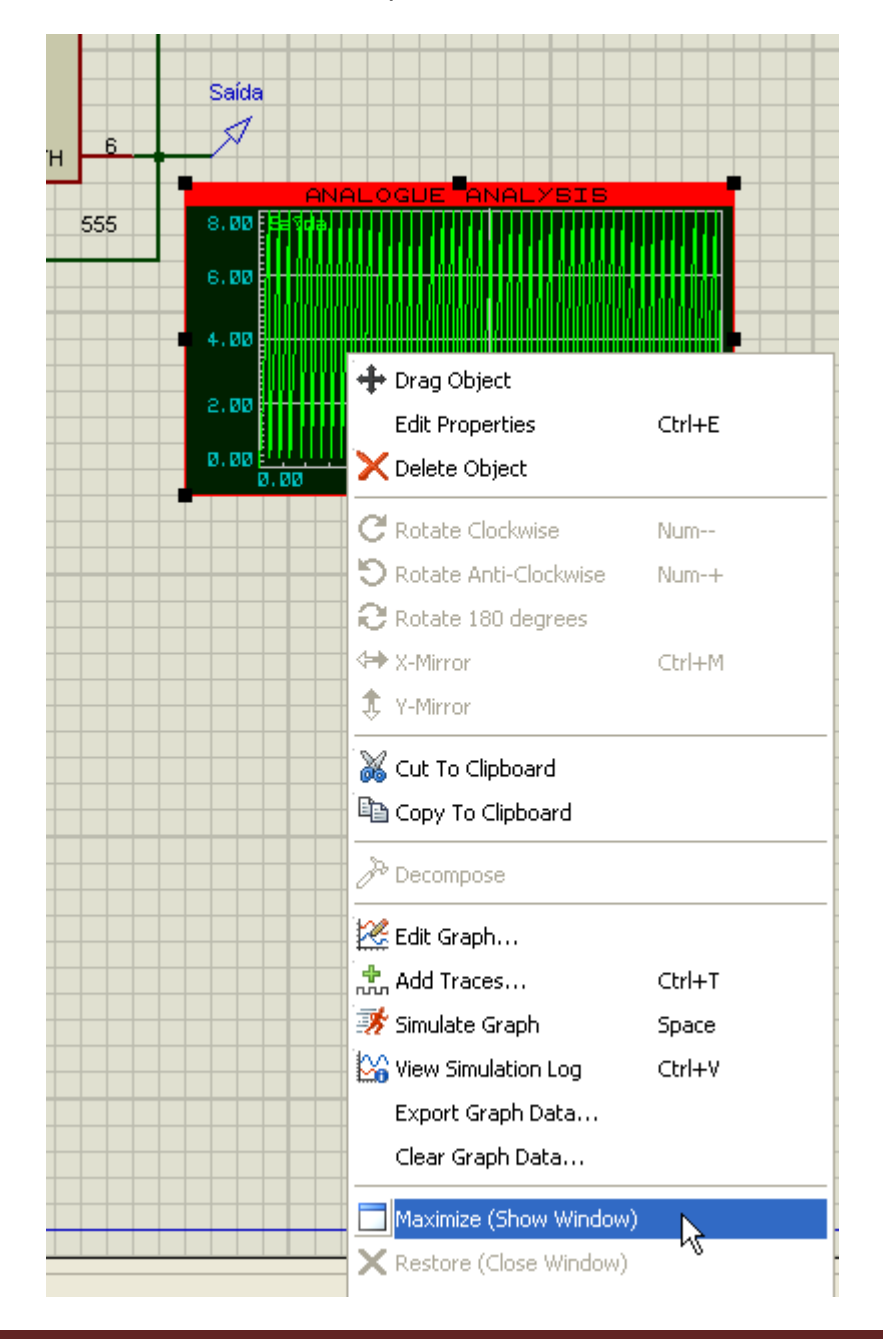

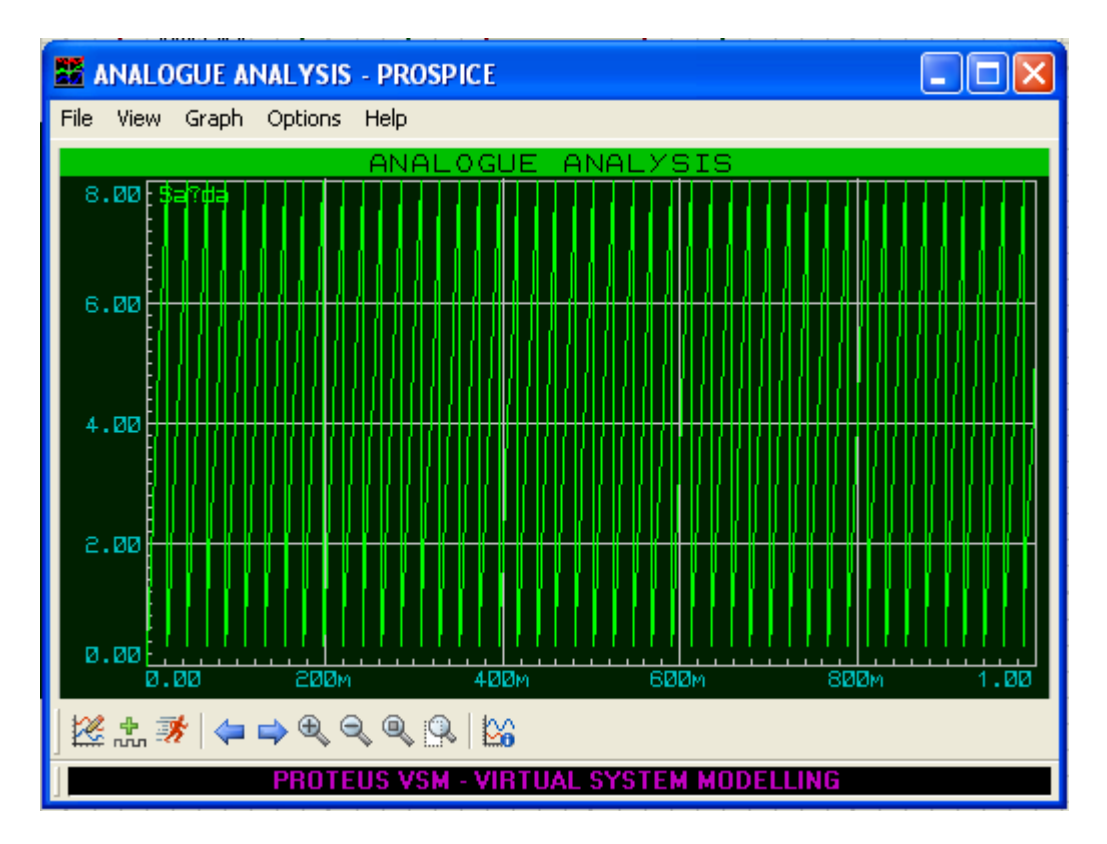

Vamos explorar alguns recursos. Observe que alguns ícones no rodapé, no canto esquerdo são os mesmos da caixa suspensa.

|   | A Decompose                |  |
|---|----------------------------|--|
|   | 🧏 Edit Graph               |  |
|   | Add Traces Ctrl+T          |  |
|   | 🚿 Simulate Graph Space     |  |
| - | View Simulation Log Ctrl+V |  |
|   | Export Graph Data          |  |
|   | Clear Graph Data           |  |
|   | Maximize (Show Window)     |  |
|   | X Restore (Close Window)   |  |
|   | Play Audio Ctrl+Space      |  |

### → editando o gráfico

| Edit Transient            | Graph             | ? 🛛                      |
|---------------------------|-------------------|--------------------------|
| Graph <u>t</u> itle:      | ANALOGUE ANALYSIS | User defined properties: |
| <u>S</u> tart time:       | 0                 |                          |
| <u>S</u> top time:        | 1                 |                          |
| Left Axis Label:          |                   |                          |
| <u>R</u> ight Axis Label: |                   |                          |
| Options                   |                   |                          |

Vamos preencher a caixa suspensa conforme sugestão abaixo:

Graph title: GERADOR ONDA DENTE DE SERRA

Start time: vamos deixar em 0 (queremos que o início seja zero)

Stop time: o período calculado anteriormente foi de 21,5ms, então, vamos digitar um tempo um pouco maior, por exemplo 23ms.

Left Axis Label: vamos digitar VOLT

Left Axis Label: vamos digitar TEMPO

| Edit Transient G          | iraph                       |                                  | ? 🗙            |
|---------------------------|-----------------------------|----------------------------------|----------------|
| Graph <u>t</u> itle:      | GERADOR ONDA DENTE DE SERRA | User defined <u>p</u> roperties: |                |
| <u>S</u> tart time:       | 0                           |                                  | <u>^</u>       |
| <u>S</u> top time:        | 23m                         |                                  |                |
| Left Axis Label:          | VOLT                        |                                  |                |
| <u>R</u> ight Axis Label: | TEMPO                       |                                  |                |
| <u>Options</u>            |                             |                                  |                |
| Initial DC solution:      |                             |                                  | ~              |
| Always simulate:          |                             | <                                | >              |
| Log netlist(s):           |                             | ,                                |                |
| SPICE Option              | 8                           |                                  |                |
| Set <u>Y</u> -Scales      |                             | <u>o</u> k                       | <u>C</u> ancel |

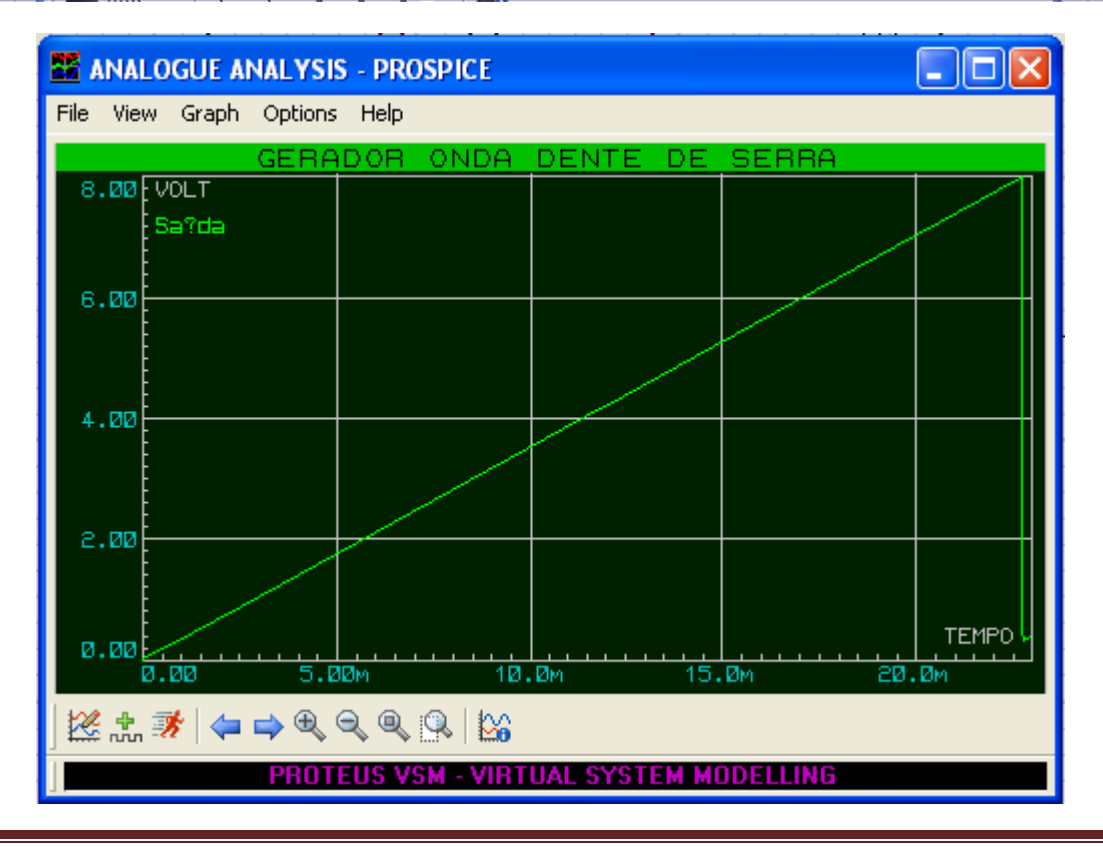

A figura anterior mostra o gráfico editado.

Observe o período e a amplitude que foram calculados anteriormente, de forma que podemos visualizar um ciclo da forma de onda (um ciclo = tempo de subida + tempo de descida).

Observe ainda os "labels" VOLT e TEMPO à esquerda e a direita respectivamente, bem como o título do gráfico "GERADOR ONDA DENTE DE SERRA".

Como o programa não aceita acentuações, a palavra "saída" foi impressa como "sa?da".

#### Adicionando sinais (Traces):

Podemos adicionar sinais para comparação. Ao clicar em Add Traces, aparecerá uma caixa para configuração, conforme ilustra a figura a seguir:

| Add Transi                                                                                                    | ent Trace                                                                                                    | ? 🛛                                                                             |
|----------------------------------------------------------------------------------------------------|----------------------------------------------------------------------------------------------------|---------------------------------------------------------------------------------|
| Name:                                                                                                    |                                                                                                    | <u>Trace Type:</u>                                                              |
| Probe P <u>1</u> :                                                                                                    | <none></none>                                                                                                    | Digital                                                                         |
| Probe P <u>2</u> :                                                                                                    | <none></none>                                                                                                    | Noise                                                                           |
| Probe P <u>3</u> :                                                                                                    | <none></none>                                                                                                    |                                                                                 |
| Probe P <u>4</u> :                                                                                                    | <none></none>                                                                                                    | A <u>x</u> is:                                                                  |
| Expression:                                                                                                    |                                                                                                    | Right                                                                           |
|                                                                                                    |                                                                                                    | < helelence                                                                     |
|                                                                                                    | 4 <u>0</u>                                                                                                    | < <u>C</u> ancel                                                                |
|                                                                                                    |                                                                                                    |                                                                                 |
| Add Transi                                                                                                    | ent Trace                                                                                                    | ?×                                                                              |
| Add Transi<br>Name:                                                                                                    | ent Trace                                                                                                    | Irace Type:                                                                     |
| Add Transi<br>Name:<br>Probe P1:                                                                                                   | ent Trace                                                                                                    | Irace Type:<br>Analog<br>Digital                                                |
| Add Transi<br>Name:<br>Probe P <u>1</u> :<br>Probe P2:                                                                             | ent Trace VCC <none></none>                                                                                                    | Irace Type:     Analog     Digital     Phasor     Noise                         |
| Add Transi<br>Name:<br>Probe P <u>1</u> :<br>Probe P <u>2</u> :<br>Probe P3:                                                       | ent Trace VCC <none> <none> Saída VCC Saída VCC</none></none>                                                                                                    | Irace Type:     Analog     Oigital     Phasor     Noise                         |
| Add Transi<br>Name:<br>Probe P <u>1</u> :<br>Probe P <u>2</u> :<br>Probe P <u>3</u> :<br>Probe P <u>4</u> :                        | ent Trace VCC   Saída VCC                                                                                                    | Irace Type:         ◆ Analog         ◆ Digital         ◆ Phasor         ◆ Noise |
| Add Transi<br>Name:<br>Probe P <u>1</u> :<br>Probe P <u>2</u> :<br>Probe P <u>3</u> :<br>Probe P <u>4</u> :<br><u>E</u> xpression: | ent Trace VCC  Saída VCC                                                                                                    | Irace Type:         ◆ Analog         ◆ Digital         ◆ Phasor         ◆ Noise |
| Add Transi<br>Name:<br>Probe P <u>1</u> :<br>Probe P <u>2</u> :<br>Probe P <u>3</u> :<br>Probe P <u>4</u> :<br><u>E</u> xpression: | ent Trace  VCC <none>  Saída VCC  (NONE&gt;  (NONE&gt;  (NONE&gt;   (NONE&gt;  (NONE&gt;  (NONE&gt;  (NONE&gt;  (NONE&gt;  (NONE&gt;  (NONE&gt; (NONE&gt; (NONE&gt;) (NONE&gt; (NONE&gt;) (NONE&gt; (NONE&gt;) (NONE&gt; (NONE&gt;) (NONE&gt;) (NONE&gt; (NONE&gt;) (NONE&gt;)</none> | Irace Type:         ◆ Analog         ◆ Digital         ◆ Phasor         ◆ Noise |

Vamos adicionar a tensão de alimentação e por isso em *Name* preencher com VCC.

Ao clicar em Probe P1 o menu suspenso mostra as opções disponíveis.

|         | Add Transi         | ent Trace                        | ? 🛛                 |
|---------|--------------------|----------------------------------|---------------------|
|         | Name:              | VCC                              | <u>I</u> race Type: |
|         | Probe P <u>1</u> : | VCC                              |                     |
|         | Probe P <u>2</u> : | <none></none>                    | Noise               |
|         | Probe P <u>3</u> : | <none></none>                    |                     |
|         | Probe P <u>4</u> : | <none></none>                    | Left                |
|         | Expression:        | P1                               | Right<br>Reference  |
|         |                    |                                  |                     |
|         |                    |                                  |                     |
|         | ALOGUE ANA         | LYSIS - PROSPICE                 |                     |
| File Vi | ew Graph O<br>G    | PTIONS HEIP<br>EBADOB ONDA DENTI | F DE SEBBA          |
| 12.0    | VOLT               |                                  |                     |
| 10.0    | Sa?da<br>VCC       |                                  |                     |
| 0.85    |                    |                                  |                     |
| 8.00    |                    |                                  |                     |
| 6.00    | 3                  |                                  |                     |
| 4.00    | J                  |                                  |                     |
|         |                    |                                  |                     |
| 2.00    |                    |                                  | TENES               |
| 0.00    | 0.00               | 5.00m 10.0m                      | 15.0m 20.0m         |
| 12 A    | ; 🚿   ⇐ 🖨          | • • • • • • •                    |                     |
|         |                    | PROTEUS VSM - VIRTUAL SYS        | TEM MODELLING       |

Observe que o eixo Y passou de valor 8 para 12, eixo este que indica a tensão.

A tensão VCC é representada por uma linha horizontal vermelha em 12.0, a qual é a tensão da alimentação do circuito. As atividades da simulação podem ser verificadas clicando no ícone *View Simulation Log.* 

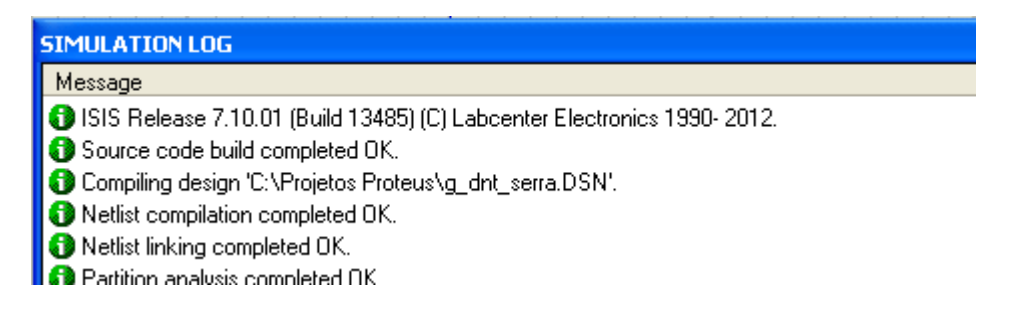

Para retornar ao circuito, clique com o botão direito do mouse no gráfico e escolha a opção *Restore (Close Window)* 

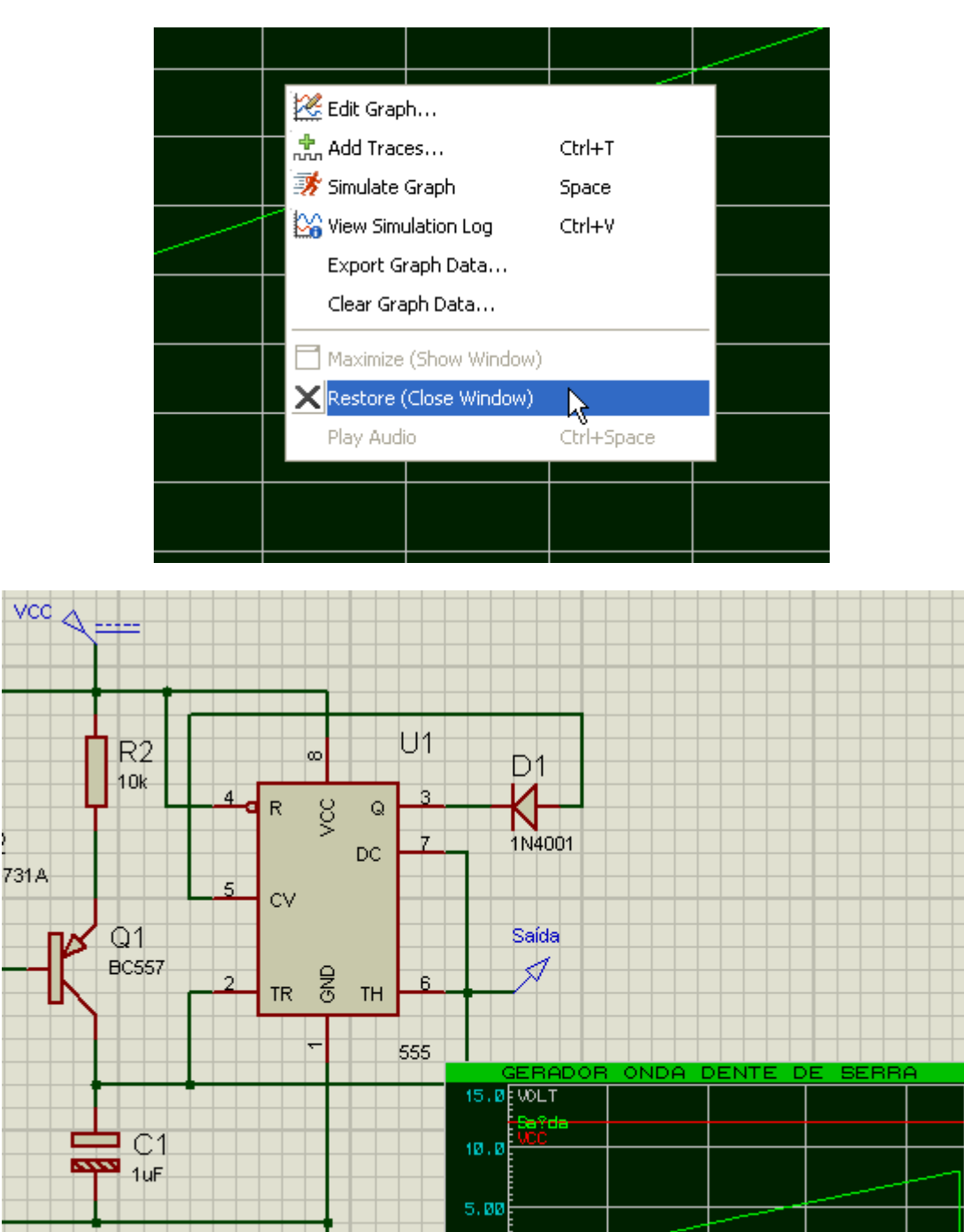

### Inserindo o cabeçalho:

Utilizar o método já visto para introduzir o cabeçalho.

Usar o nome: GERADOR ONDA DENTE DE SERRA

1

Observe que o nome ultrapassa o campo destinado a esse fim. Como resolver isso?

0.00

**EMPO** 

| TITLE:         |             | DATE:     |
|----------------|-------------|-----------|
| GERADOR ONDA D | ENTE DE SER | R21/01/13 |
|                |             | PAGE:     |
| BY: EDGAR ZUIM | REV: 1.3    | 1/1       |

O primeiro passo é decompor o título para que possa ser alterado quando ao posicionamento ou ao seu tamanho.

 $\rightarrow$  clicar com o botão direito sobre o título e selecionar *Decompose*, conforme ilustra a figura abaixo:

| TITLE:         |                          | DATE:  |   |
|----------------|--------------------------|--------|---|
| GERADOR ONDA   | 🕂 Drag Object            | 13     | _ |
|                | Edit Properties          | Ctrl+E | _ |
| BY: EDGAR ZUIM | X Delete Object          |        | - |
|                | C Rotate Clockwise       | Num    |   |
|                | 🕽 Rotate Anti-Clockwise  | Num-+  |   |
|                | 🔁 Rotate 180 degrees     |        | - |
|                | \leftrightarrow X-Mirror | Ctrl+M |   |
|                | 🔹 Y-Mirror               |        |   |
|                | 🔏 Cut To Clipboard       |        |   |
|                | Copy To Clipboard        |        |   |
|                |                          |        |   |
|                |                          |        |   |

A partir daí o título torna-se um objeto que pode ser editado.

| TITLE:         | DATE:                  |   |
|----------------|------------------------|---|
| GERADOR ONDA D | 🕂 Drag Object          | 3 |
| BY: EDGAR ZUIM | Edit Properties Ctrl+E |   |
|                | C Rotate Clockwise Num |   |

Como o título é longo, não vai resolver muito mover, mas sim alterar o tamanho da fonte. Vamos então editar as propriedades da fonte.

| Font Attributes: |              |  |  |  |  |  |
|------------------|--------------|--|--|--|--|--|
| Eont face:       | Default Font |  |  |  |  |  |
| <u>H</u> eight:  | 0.175in 🚍    |  |  |  |  |  |
| <u>₩</u> idth:   |              |  |  |  |  |  |

A figura a seguir mostra as alterações das propriedades da fonte:

| Edit 2D Grap                                                                  | phics Text                                                                                                    | ? 🛛                                                                                                 |
|-------------------------------------------------------------------------------|----------------------------------------------------------------------------------------------------|----------------------------------------------------------------------------------------------------|
| String:                                                                       | @DTITLE                                                                                                    |                                                                                                    |
| Horizontal:<br>V.Vertical:<br><u>G</u> lobal Style:<br>Line Width:<br>Colour: | Justification:<br><ul> <li>Left</li> <li>Centre</li> <li>Right</li> <li>Top</li> <li>Middle</li> <li>Bottom</li> </ul> Graphic's Style:   2D GRAPHIC   Image: Style matrix of the style matrix of the style matrix of | Font Attributes:         Eont face:       Default Font         Height:       0.155in         Width: |
|                                                                               | ABC abc X                                                                                                    | YZ xyz 123                                                                                          |
|                                                                               |                                                                                                    | <u> </u>                                                                                            |
|                                                                               | TITLE:<br>GERADOR ONDA DENT                                                                                                    | DATE:<br>E DE SERRA 21/01/13<br>PAGE:<br>REV: 1.3 1/1                                               |

#### Lista de Materiais:

A lista de materiais pode ser obtida na barra de menu escolhendo a opção *Tools* e clicando em Bill of Materials. A lista é gerada em vários formatos, no entanto HTML e ASCII são os mais utilizados.

| isis g        | _dnt_se          | rra       | - ISIS        | S Profes           | sional         |         |        |         |     |         |           |       |
|---------------|------------------|-----------|---------------|--------------------|----------------|---------|--------|---------|-----|---------|-----------|-------|
| File          | View Edi         | it        | Tools         | Design             | Graph          | Source  | Debug  | Library | Ten | nplate  | System    | Help  |
|               | i 🖓 🔡            | f         | <b>U1</b> Re  | al Time <u>A</u> i | nnotatio       | n       | Ctrl+N | J       | . 🔍 | 9       | 61.9      | ( 🖻 🐴 |
|               |                  |           | 🔁 🛛           | re Auto R          | outer          |         | W      | 1       |     | 12      |           |       |
| 1             | , de             |           | 👫 Se          | arch and           | <u>T</u> ag    |         | Т      | -       |     |         |           |       |
| ⇒             |                  | j,        | =<br>A Pro    | operty As          | signmenl       | t Tool  | А      | -       |     |         |           |       |
| ++<br>ILBL    |                  |           | Glo           | bal Anno           | tator          |         |        |         |     |         |           |       |
|               | 0.0              |           | AS            | CII Data           | <u>I</u> mport |         |        |         |     |         |           |       |
| <del>11</del> | GF<br>ANALOGI    | iai<br>JE | <u>B</u> ill  | of Materi          | als            |         |        | N*      | 1.  | HTML C  | )utput    |       |
| 1             |                  |           | 🖌 <u>E</u> le | ctrical Ru         | le Check       | <b></b> |        | ~       | 2.  | ASCII ( | Dutput    |       |
|               | FREQUEN          | ١Ċ        | <u>N</u> e    | tlist Comp         | oiler          |         |        |         | З.  | Compa   | ct CSV Ou | tput  |
| =1>-          | TRANSFE<br>NOISE | R         | Mo            | idel Comp          | iler…          |         |        |         | 4.  | Full CS | / Output  |       |
| 12            | пісторт          | uolit     |               |                    |                |         |        | T       |     |         |           |       |

Na figura abaixo a lista gerada em HTML:

| 🥌 Bill Of Material       | s For GERADOR O   | NDA DENTE DE SE     | RRA - Proteu 🔳 🗖            | × |
|--------------------------|-------------------|---------------------|-----------------------------|---|
| File Edit                |                   |                     |                             |   |
|                          |                   |                     |                             |   |
| Bill Of Mate             | rials For GE      |                     | A DENTE DE                  |   |
| SERRA                    |                   |                     |                             |   |
| Design Title             | :GER              | ADOR ONDA E         | DENTE DE SERRA              |   |
| Author                   | :EDG              | AR ZUIM             |                             |   |
| Revision<br>Design Creat | :1.3<br>ted :domi | ndo 20 de jane      | iro de 2013                 |   |
| Design Last              | Modified : seau   | nda-feira. 21 de    | e janeiro de 2013           |   |
| Total Parts Ir           | n Design :7       | ,                   |                             |   |
| 2 Desistary              |                   |                     |                             |   |
| 2 Resistors              |                   |                     |                             |   |
| <u>Quantity:</u>         | References        | Value<br>101        | Order Code                  |   |
| 2                        | R1, R2            | TUK                 |                             |   |
| 1 Capacitors             |                   |                     |                             |   |
| Quantity:                | References        | Value               | Order Code                  |   |
| 1                        | C1                | 1uF                 |                             |   |
| 1 Integrated C           | ircuits           |                     |                             |   |
| Quantity:                | References        | Value               | Order Code                  |   |
| 1                        | U1                | 555                 |                             |   |
| 1 Transistors            |                   |                     |                             |   |
| Quantity:                | References        | Value               | Order Code                  |   |
| 1                        | Q1                | BC557               |                             |   |
| 2 Diadas                 |                   |                     |                             |   |
| 2 Diodes                 |                   |                     |                             |   |
| Quantity:                | References        | Value<br>ANIACCA    | Order Code                  |   |
|                          | D2                | 1N4001<br>1N4731A   |                             |   |
|                          |                   |                     |                             |   |
|                          |                   | segunda-feira, 21 d | de janeiro de 2013-20:53:47 |   |
|                          |                   |                     |                             | V |

Observe que existe a opção para a impressão do mesmo.

É importante observar que todos os detalhes do cabeçalho aparecem nessa lista, inclusive a data e a hora em que foi gerado.

A lista gerada em ASCII é mostrada abaixo:

| Bill Of Materials For GERADOR ONDA DENTE DE SERRA                                                                                       | - Proteu |   |
|----------------------------------------------------------------------------------------------------|----------|---|
| File Edit                                                                                                    |          |   |
| ) 🖆 🔲   🖶   🎒                                                                                                    |          |   |
| Bill Of Materials                                                                                                    |          |   |
| Design: GERADOR ONDA DENTE DE SERRA<br>Doc. no.: 023A<br>Revision: 1.3<br>Author: EDGAR ZUIM<br>Created: 20/01/13<br>Modified: 21/01/13 |          |   |
| QTY PART-REFS VALUE                                                                                                    | CODE     |   |
| Resistors                                                                                                    |          |   |
| 2 R1,R2 10k                                                                                                    |          |   |
| Capacitors                                                                                                    |          | ≡ |
| 1 C1 1uF                                                                                                    |          |   |
| Integrated Circuits                                                                                                    |          |   |
| 1 U1 555                                                                                                    |          |   |
|                                                                                                    |          |   |
| 1 Q1 BC557                                                                                                    |          |   |
| Diodes                                                                                                    |          |   |
| 1 D1 1N4001<br>1 D2 1N4731A                                                                                                    |          | * |
| <                                                                                                    | )        | > |

E para concluir, o relatório de checagem das ligações onde se observa que não existem erros.

# SIMULAÇÃO DE CIRCUITOS COM RELÊS – USO DO GERADOR DE PULSOS

→Montar na área de trabalho os dois circuitos com relês.

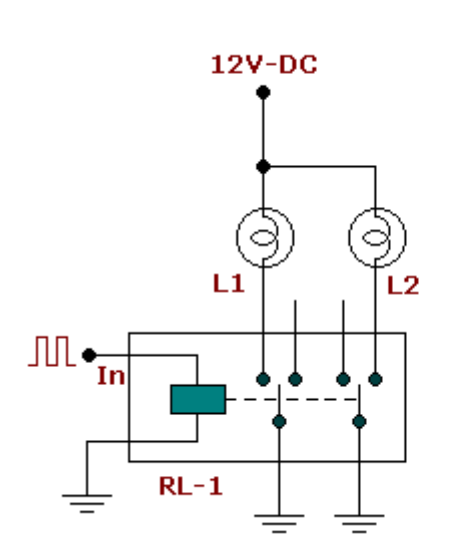

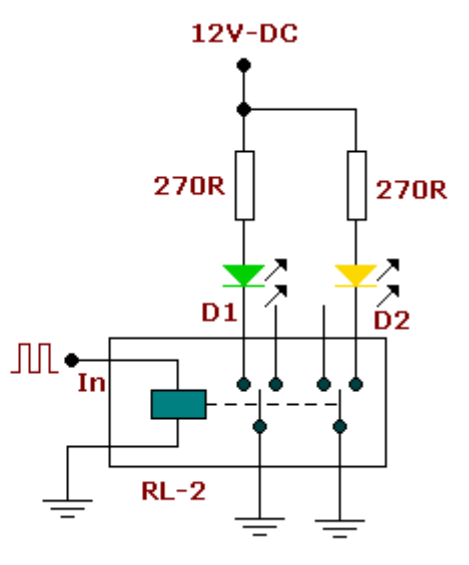

| Category                          | Sub-category | Device              |  |  |
|-----------------------------------|--------------|---------------------|--|--|
| Resistors                         | Generic      | RES                 |  |  |
| Optoelectronics                   | LEDs         | LED-GREEN Animated  |  |  |
| Optoelectronics                   | LEDs         | LED-YELLOW Animated |  |  |
| Optoelectronics Lamps             |              | LAMP animated       |  |  |
| Switches & Relays Relay (Generic) |              | RELAY2P Animated    |  |  |

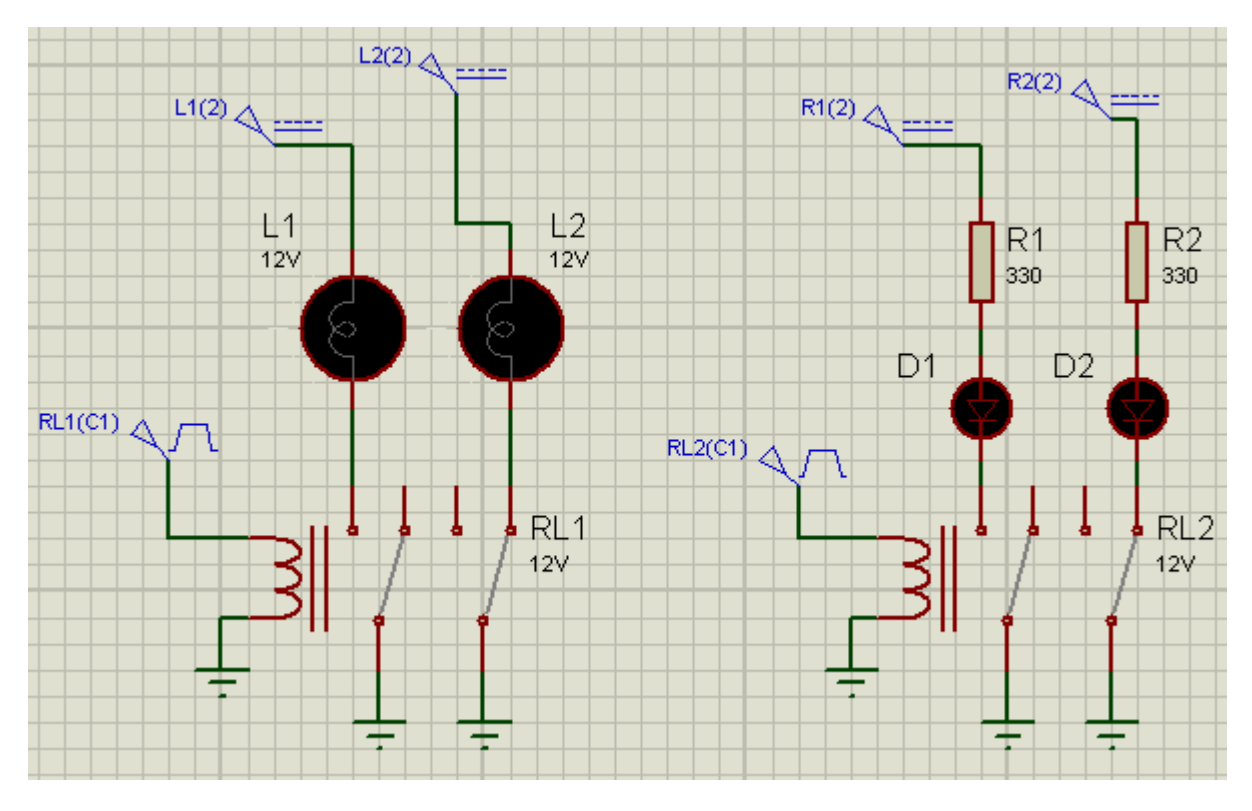

RL1(C1) e RL2(C1) são geradores de pulso para energizar a bobina do relê.

Tutorial PROTEUS – ISIS Schematic Capture – Prof. Edgar Zuim

Para inserir gerador de pulso, clicar no ícone de *Modo Gerador* (Generator Mode) e selecionar PULSE:

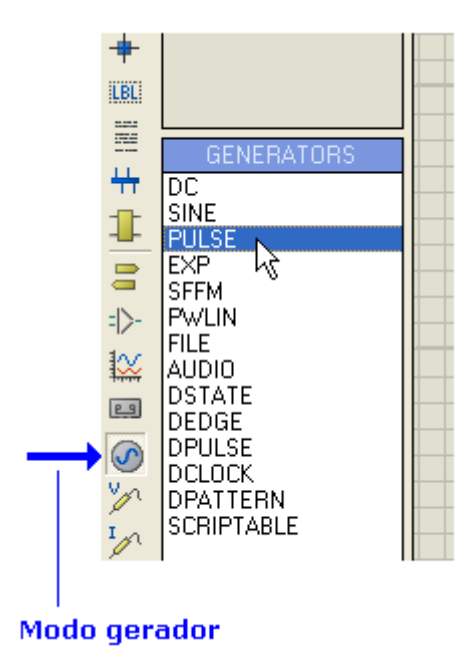

A figura abaixo mostra a configuração dos geradores de pulso:

| Generator Name: Initial (Low) Voltage:                              | 0                 | Ð        |  |  |  |
|---------------------------------------------------------------------|-------------------|----------|--|--|--|
| RL1(C1) Pulsed (High) Voltage:                                      | 12                | -        |  |  |  |
| Analogue Types Start (Secs):                                        | 0                 | -        |  |  |  |
| Sine Rise Time (Secs):                                              | 1u                | -        |  |  |  |
| <ul> <li>Pulse</li> <li>Pwlin</li> <li>Fall Time (Secs):</li> </ul> | 1u                | -        |  |  |  |
| File Pulse Wi                                                       | idth:             |          |  |  |  |
| Exponent Pulse Width (Secs):                                        |                   | <u></u>  |  |  |  |
| SFFM     Fasy HDI                                                   | 50                | -        |  |  |  |
| Frequency/                                                          | Frequency/Period: |          |  |  |  |
| Digital Types 🔶 Frequency (Hz):                                     | 1                 | <b>E</b> |  |  |  |
| Steady State Period (Secs):                                         |                   |          |  |  |  |
| Single Pulse Cycles/Graph:                                          |                   |          |  |  |  |
| Pattern                                                             |                   |          |  |  |  |
| C Easy HDL                                                          |                   |          |  |  |  |
|                                                                     |                   |          |  |  |  |
| Isolate Before?                                                     |                   |          |  |  |  |
| Manual Edits?<br>✓ Hide Properties?                                 |                   | Cancel   |  |  |  |

A largura do pulso (*Pulse Width*) = 50%, equivale a um tempo de 500ms.

Os dois geradores de pulso foram configurados para uma amplitude de 12V visto que eles energizarão as bobinas dos relês.

A frequência foi ajustada para 1Hz de modo que a frequência do piscar das lâmpadas ou leds é de um ciclo por segundo.

Para editar as propriedades do gerador de pulso, basta dar um duplo clique sobre o mesmo.

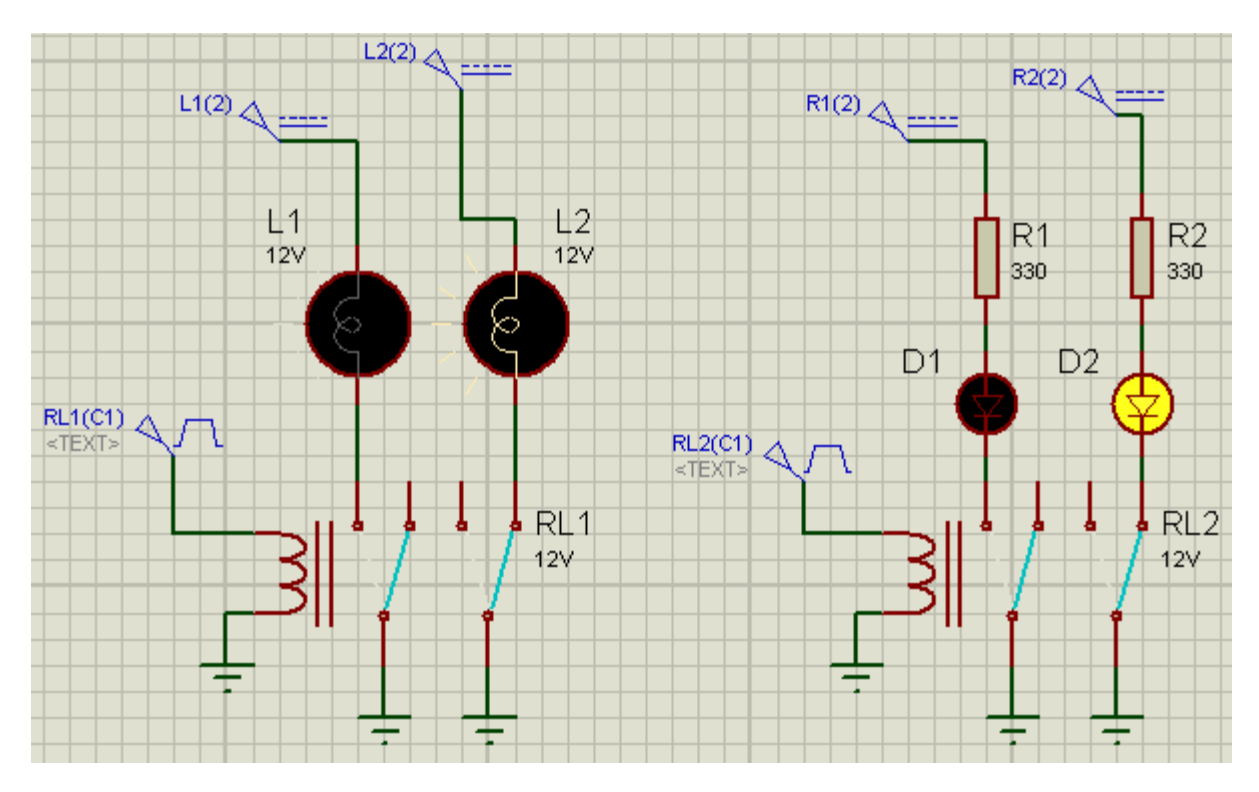

A figura abaixo mostra o circuito sendo simulado:

 $\rightarrow$  salvar o circuito como *relays*.

#### Análise do gerador de pulsos:

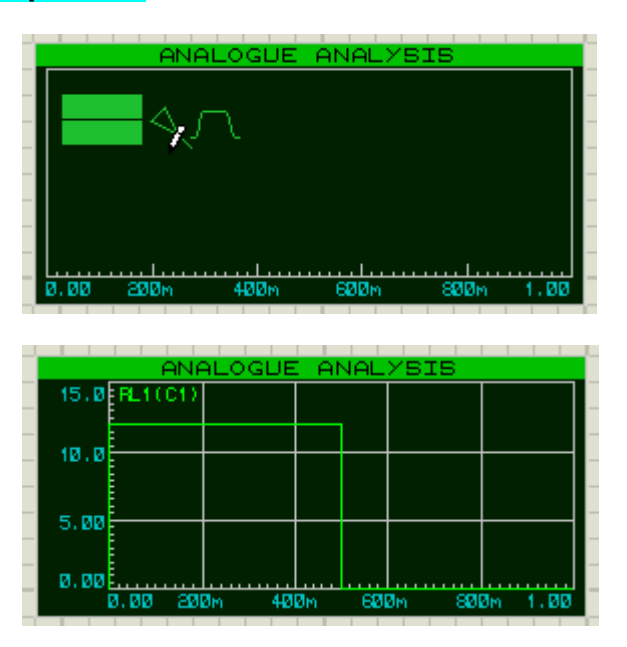

O gráfico mostra um pulso com um tempo de subida *(Rise Time)* e um tempo descida *(Fall Time)* de 1us e uma largura de 500ms.

| ANALOGUE ANALY         | SIS - PROSPICE |            |        |             |         |
|------------------------|----------------|------------|--------|-------------|---------|
| File View Graph Option | ns Help        |            |        |             |         |
|                        | ANALOG         | UE AI      | NALYS  | SIS         |         |
| 12.0 RL1(C1)           |                |            |        |             |         |
| 10.0                   |                |            |        |             |         |
| 8.00                   |                |            |        |             |         |
| 6.00                   |                |            |        |             |         |
| 4.00                   |                |            |        |             |         |
| 2.00                   |                |            |        |             |         |
| ø.øø<br>ø.øø 20        | Øm 40          | <u>0</u> м | 60     | Øm 80       | Øm 1.00 |
| 22 ☆ 🗱   🗢 🗢 🔍     🔛   |                |            |        |             |         |
| J PRO                  | TEUS VSM - VI  | RTUAL      | SYSTEM | A MODELLING |         |

Vamos alterar o tempo de subida para 50ms e o tempo de descida para 200ms e verificar o pulso na entrada somente no gerador de pulso RL1(C1).

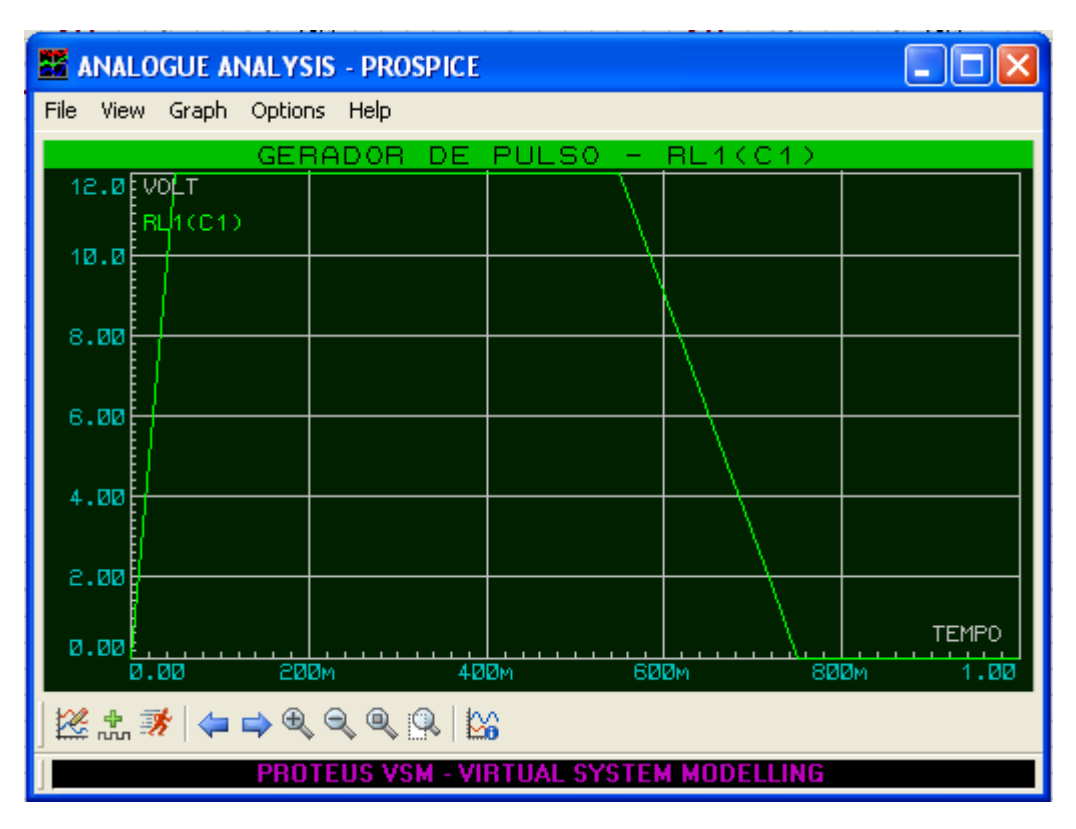

Rodando o simulador novamente, podemos observar que não existe mais sincronização entre os reles, devido ao tempo de atraso acrescentado.
#### Explorando o recurso MARK OUTPUT AREA:

Se quisermos imprimir apenas um dos circuitos, isso é possível usando o recurso *Mark Output Area*.

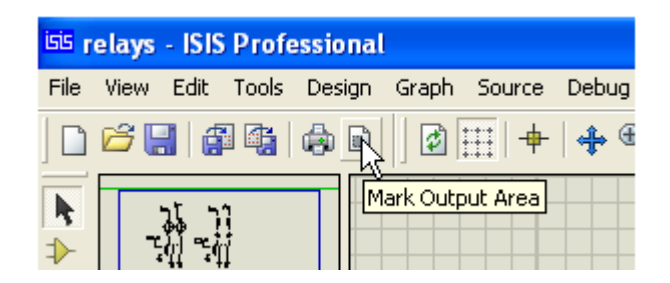

→ clicar no ícone conforme mostra a figura acima

 $\rightarrow$  selecionar a área que desejar imprimir (botão esquerdo do mouse pressionado)

→ liberar o botão do mouse e clicar

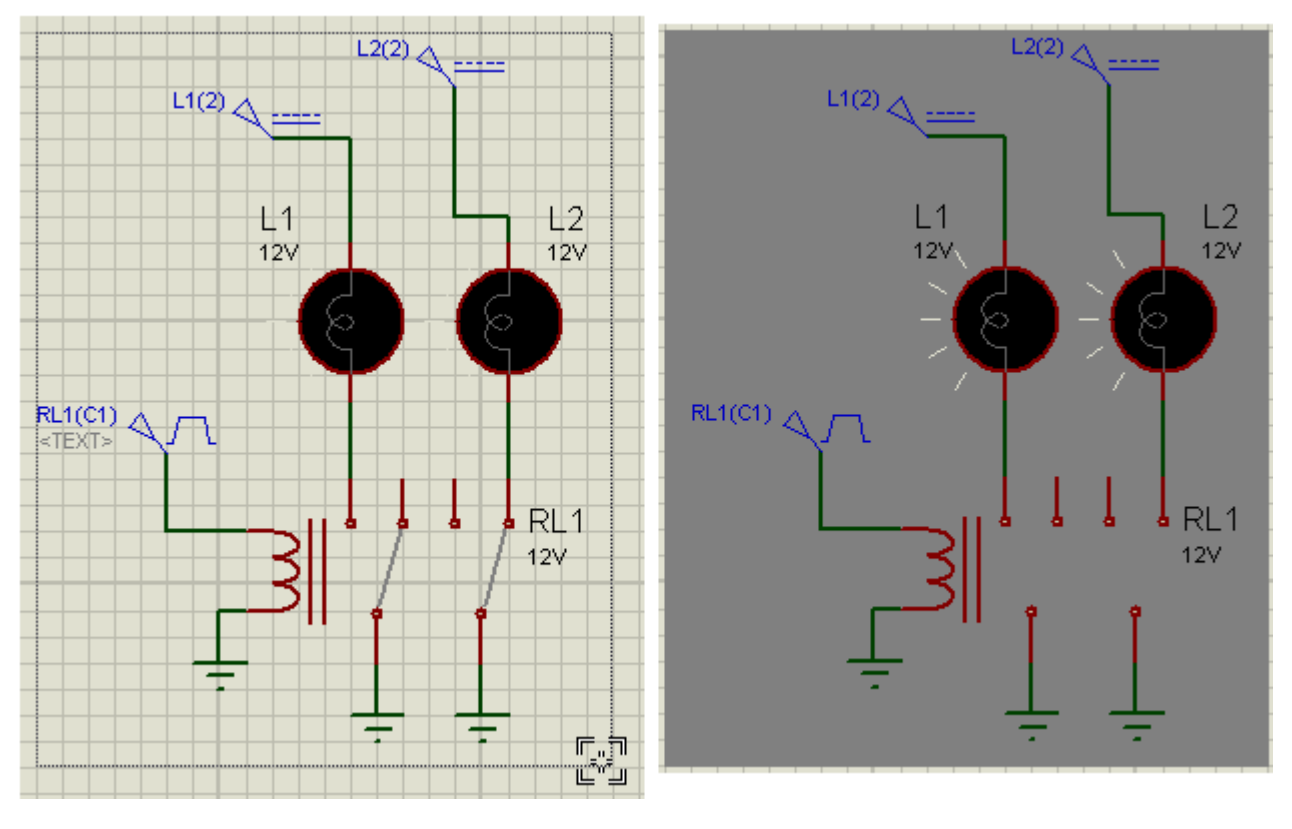

→ clicar no ícone de impressão – Print Design

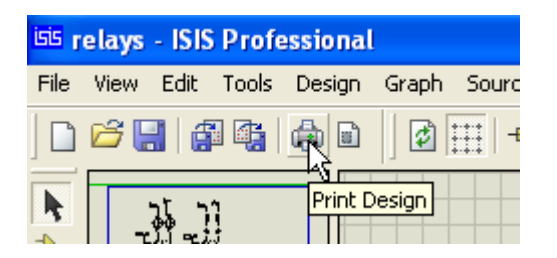

→Para desmarcar a área, clicar novamente no ícone Mark Output Area e em seguida na área marcada.

A figura abaixo mostra as opções para a impressão:

| Print Design                                                                                                    |                                                                                                    |                                                                                                    |                                                                                                    |
|----------------------------------------------------------------------------------------------------|----------------------------------------------------------------------------------------------------|----------------------------------------------------------------------------------------------------|----------------------------------------------------------------------------------------------------|
| HP Photosmart [<br>(USB001)                                                                                                    | Printer & Output Dev<br>0110 series                                                                                                    | vice:                                                                                                  | Printer<br>Ellename                                                                                                    |
| What To Prin<br>Marked Area<br>Current Graph<br>Current Sheet<br>All Sheets<br>Copies: 1<br>Copies: 1<br>C:\Projetos P<br>Advanced Option | t:<br>Scale:<br>Scale:<br>S | Page Orientation<br>Portrait<br>Compensation Factors<br>Note: these are not tradit<br>scaling factors! | etors:<br>ional                                                                                                    |
| Position Printer                                                                                                    | r Output Numerically                                                                                                    |                                                                                                    |                                                                                                    |
|                                                                                                    | Top  70.87                                                                                                    |                                                                                                    | Page Dimensions:<br>279.40 x 215.90 mm                                                                                                    |
| Left<br>110.24                                                                                                    |                                                                                                    | Right<br>110.24                                                                                        | Printer Margins:<br>Left: 3.17 mm<br>Top: 3.17 mm<br>Right: 3.17 mm<br>Bottom: 3.17 mm<br>Output Dimensions:<br>58.93 x 74.17 mm<br>Cursor Position:<br>X:273.9 Y:-18.1 mm |
|                                                                                                    | Bottom 70.87                                                                                                    | I                                                                                                    | Metric Units?                                                                                                    |

As opções mais importantes estão circuladas em vermelho.

# <mark>SIMULAÇÃO COM VDR</mark>

## RECURSOS DO GERADOR PWLIN

A figura a seguir mostra um circuito básico para simular circuitos com VDR (resistor variável com a tensão).

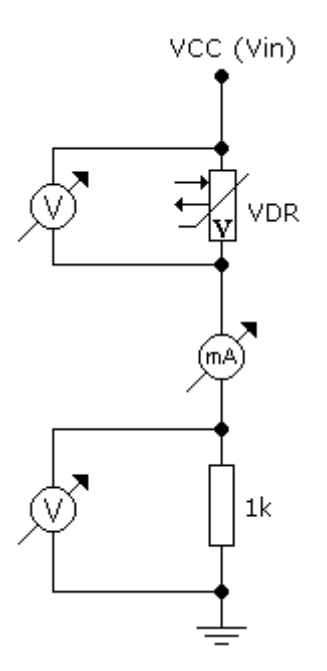

Somente circulará corrente pelo circuito quando a tensão de entrada (Vin) ultrapassar o valor da tensão do VDR, pois como sabemos, o VDR possui um coeficiente negativo, o que significa que, aumentando a tensão sobre o mesmo a sua resistência diminui.

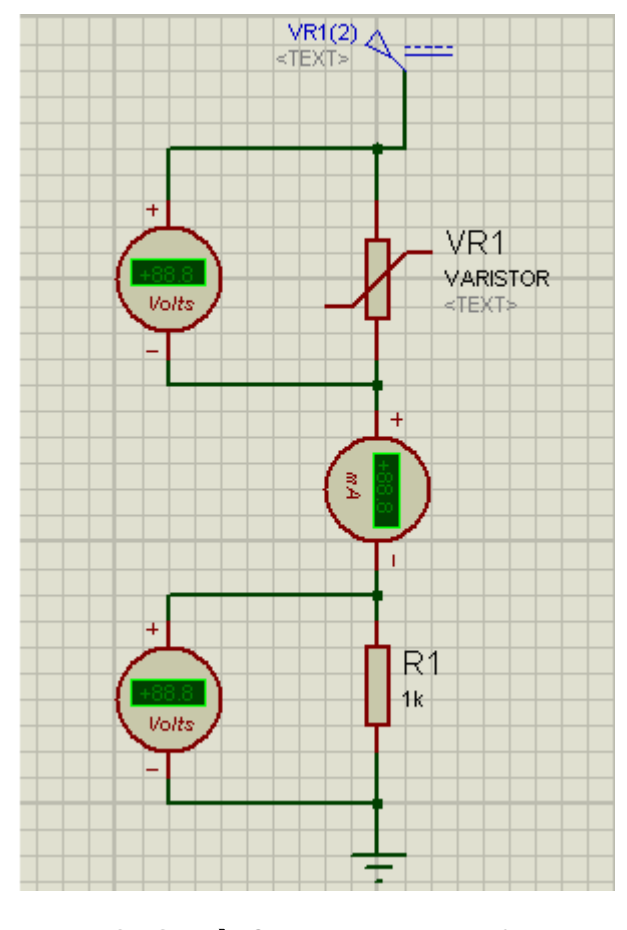

VARISTOR → Category = Resistors Sub-category = Varistors Device= Varistor (Generic model)

### Propriedades do gerador DC

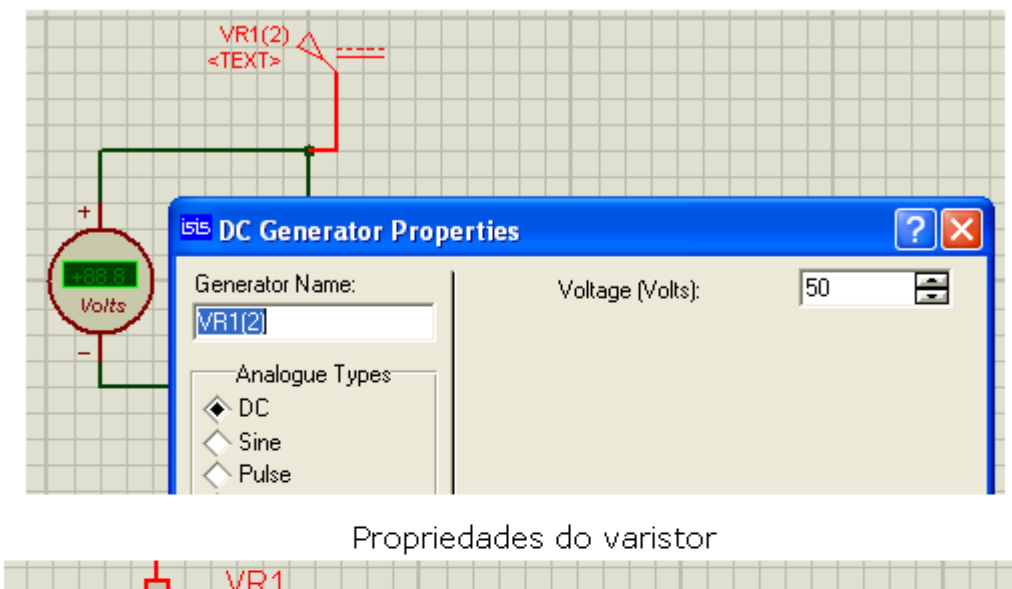

|                                                          | OR              |                        |                            |
|----------------------------------------------------------|-----------------|------------------------|----------------------------|
| Edit Component                                           |                 |                        | ? 🔀                        |
| Component <u>R</u> eference:<br>Component <u>V</u> alue: | VR1<br>VARISTOR | Hidden: 🗌<br>Hidden: 🗌 | <u>O</u> K<br><u>H</u> elp |
| Series inductance (H)<br>Series resistance (Ohms)        | 10n             | Hide All 💌             | <u>C</u> ancel             |
| Parallel resistance (Ohms)                               | 1M              | Hide All 💌             |                            |
| Parallel Capacity (F)                                    | 1p              | Hide All 📃             |                            |
| Ref Voltage:                                             | 50              | Hide All 📃 💌           |                            |
| Current at VR (A)                                        | 0.001           | Hide All 📃 💌           |                            |
| <ul> <li>Coefficient alfa:</li> </ul>                    | 27              | Hide All 🔹             |                            |

Como a tensão de referência do VDR é igual a tensão de entrada, circulará uma corrente desprezível pelo circuito:

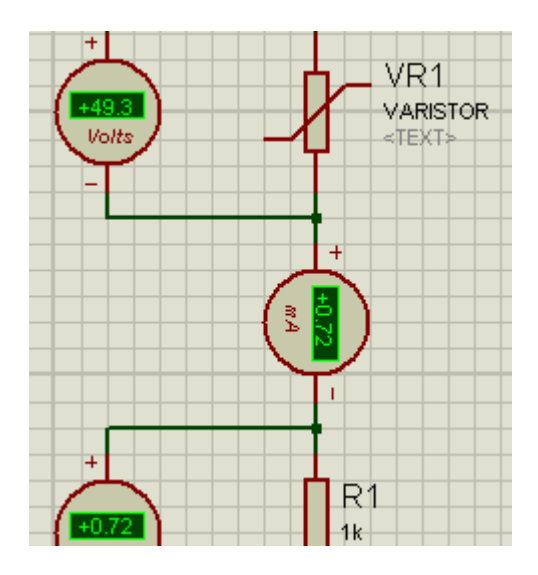

Alterando a tensão de entrada para 90V:

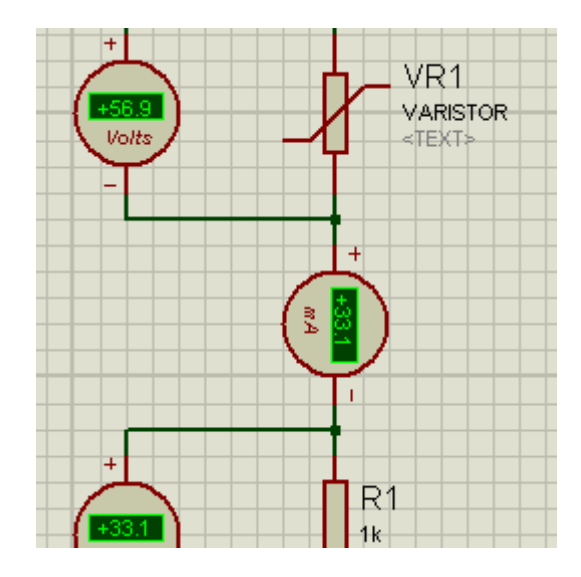

Observa-se agora uma corrente mais intensa circulando pelo circuito.

### Utilizando o gerador PWLIN:

 $\rightarrow$  substituir o gerador DC pelo gerador PWLIN:

|      | CEMEDATODO                              |  |
|------|-----------------------------------------|--|
|      | UENERATURO                              |  |
|      |                                         |  |
|      |                                         |  |
|      | 100 1                                   |  |
|      | Ісыл І                                  |  |
|      | ISINE I                                 |  |
|      | DUL OF                                  |  |
|      | IPHESE I                                |  |
|      |                                         |  |
|      | IFXP I                                  |  |
| _    | L CI                                    |  |
|      | ICEEM I                                 |  |
|      | I JEEN I                                |  |
| IN   | The ALINE IN                            |  |
| =1>- | PWLIN                                   |  |
| 12   | EUE AC                                  |  |
|      | IFILE "N I                              |  |
| 347  |                                         |  |
| 4× - |                                         |  |
| 1000 |                                         |  |
|      | IDSTATE I                               |  |
| 0 0  | IDDIAIL I                               |  |
|      | IDEDCE I                                |  |
|      | DEDUE                                   |  |
| -    |                                         |  |
| 0    | IDPOLSE I                               |  |
| 0    | D OL O OV                               |  |
| -    | 111111111111111111111111111111111111111 |  |

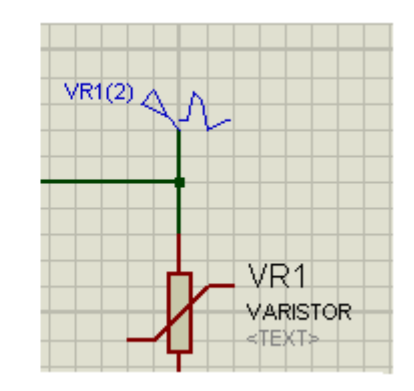

→ alterar a tensão do VDR de 50V para 15V

| Edit Component                                           |                 |                        | ? 🗙                        |
|----------------------------------------------------------|-----------------|------------------------|----------------------------|
| Component <u>R</u> eference:<br>Component <u>V</u> alue: | VR1<br>VARISTOR | Hidden: 🗌<br>Hidden: 🗌 | <u>O</u> K<br><u>H</u> elp |
| Series inductance (H)                                    | 10n             |                        | <u>C</u> ancel             |
| Series resistance (Uhms)<br>Parallel resistance (Ohms)   | 1M              | Hide All               |                            |
| Parallel Capacity (F)                                    | 1p              | Hide All               |                            |
| Her Voltage:<br>Current at VR (A)                        | 0.001           | Hide All               |                            |
| Coefficient alfa:                                        | 27              | Hide All 💌             |                            |

 $\rightarrow$  editar as propriedades do gerador PWLIN

| <sup>isis</sup> Pwlin Generator Pr                                                                                                    | operties 🛛 🖓 🔀                                                                                                    |
|----------------------------------------------------------------------------------------------------|----------------------------------------------------------------------------------------------------|
| Generator Name:                                                                                                    | Time/Voltages:                                                                                                    |
| Analogue Types<br>DC<br>Sine<br>Pulse<br>Pulse<br>Pulse<br>File<br>Audio<br>Exponent<br>SFFM<br>C Famil DI                                          | 10-<br>8.0-<br>6.0-<br>4.0-<br>2.0-<br>0.00 1.5 3.0 4.5 6.0 7.5 9.0 11                                                                                                    |
| Digital Types<br>Steady State<br>Single Edge<br>Single Pulse<br>Clock<br>Pattern<br>Easy HDL<br>Current Source?<br>Isolate Before?<br>Manual Edits? | X Min: 0 X Max 10 X<br>Y Min: 0 Y Max 10 X<br>Minimum rise/fall time (Secs): 1u X<br>Use:<br>Left mouse button to place/drag points.<br>Right mouse button to delete a point.<br>CTRL + right mouse button to delete<br>all points. |

Podemos observar que o gráfico está configurado para uma amplitude de 10 volts e uma base de tempo de 11 segundos.

Vamos então reajustar Y (tensão) para 15V, que é a tensão do VDR e X (base de tempo) para 20 segundos e depois clicar no botão indicado na figura, para entrar no modo de edição dos pontos que determinarão a nossa forma de onda.

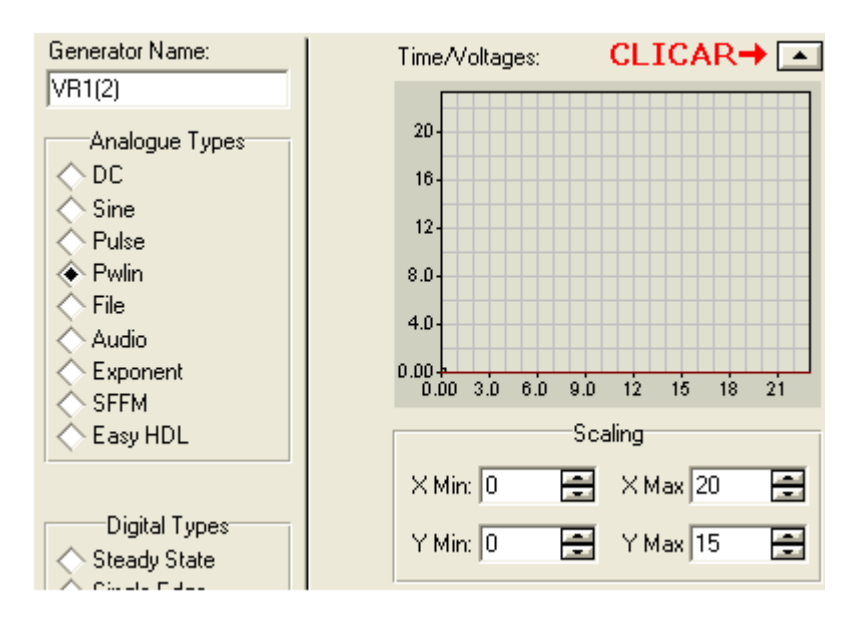

O próximo passo é construir uma forma de onda qualquer, que proporcione uma tensão acima da tensão do VDR (a qual foi reajustada para 15V) para que circule corrente pelo circuito.

Vamos construir uma onda quadrada com amplitude de 20V, começando em 6s e terminando em 20s.

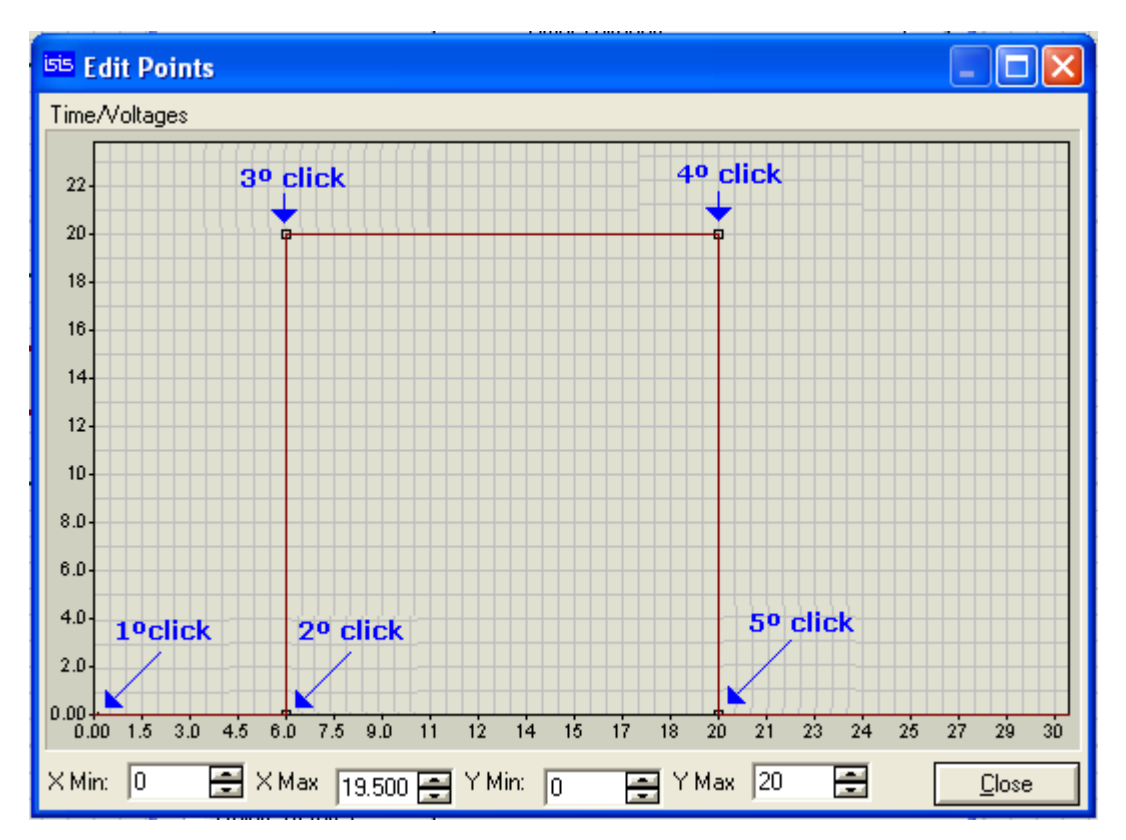

Observe a sequência dos cliques do mouse na construção da forma de onda.

Para apagar qualquer ponto, usar o botão esquerdo do mouse.

Ao rodar o simulador, após 6 segundos a tensão de entrada Vin subirá de 0 para 20V e circulará corrente pelo circuito pela diminuição da resistência do VDR. A corrente no circuito permanecerá durante 14 segundos (6-20 segundos).

O gerador PWLIN é bastante versátil e pode-se verificar então, que é possível construir formas de onda bem diversificadas.

Salvar o circuito como varistor (sugestão).

# SIMULAÇÃO COM AMPLIFICADOR OPERACIONAL

## FORMAS DE ONDA E ANÁLISE GRÁFICA

O objetivo deste capítulo é utilizar um recurso do Proteus ISIS, que permite que o mesmo circuito seja simulado de formas diferentes utilizando um só arquivo. Os circuitos serão salvos no mesmo arquivo porém em folhas diferentes.

Dado o circuito:

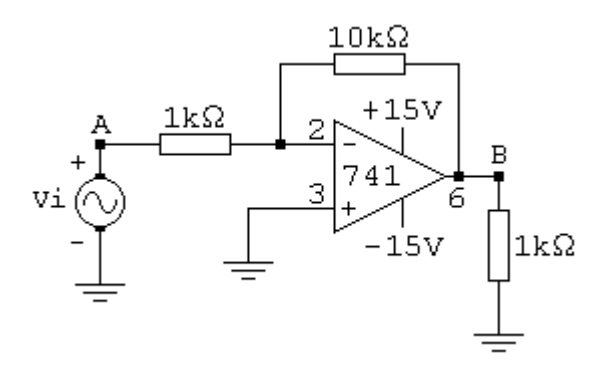

1. simular mostrando as formas de onda no osciloscópio (folha 1)

2. simular fazendo a análise gráfica (folha 2)

3. simular substituindo o resistor de 10k por um de 20k (folha 3)

Salvar o arquivo como AO741.

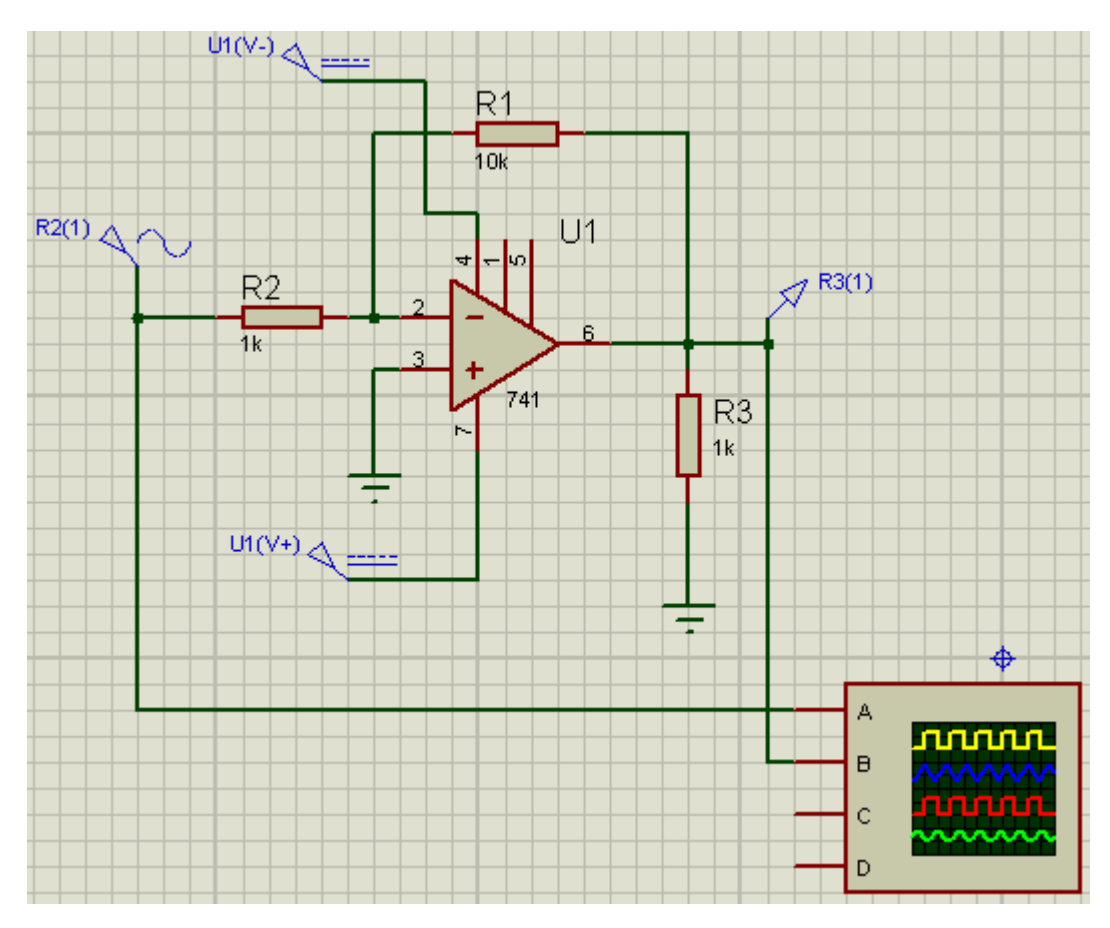

Amplificador operacional:

## **Category: Operational Amplifiers**

#### Sub-category: single

#### Device: 741

#### Tensão de entrada: Senoidal - 1mVp

#### Frequência: 1kHz

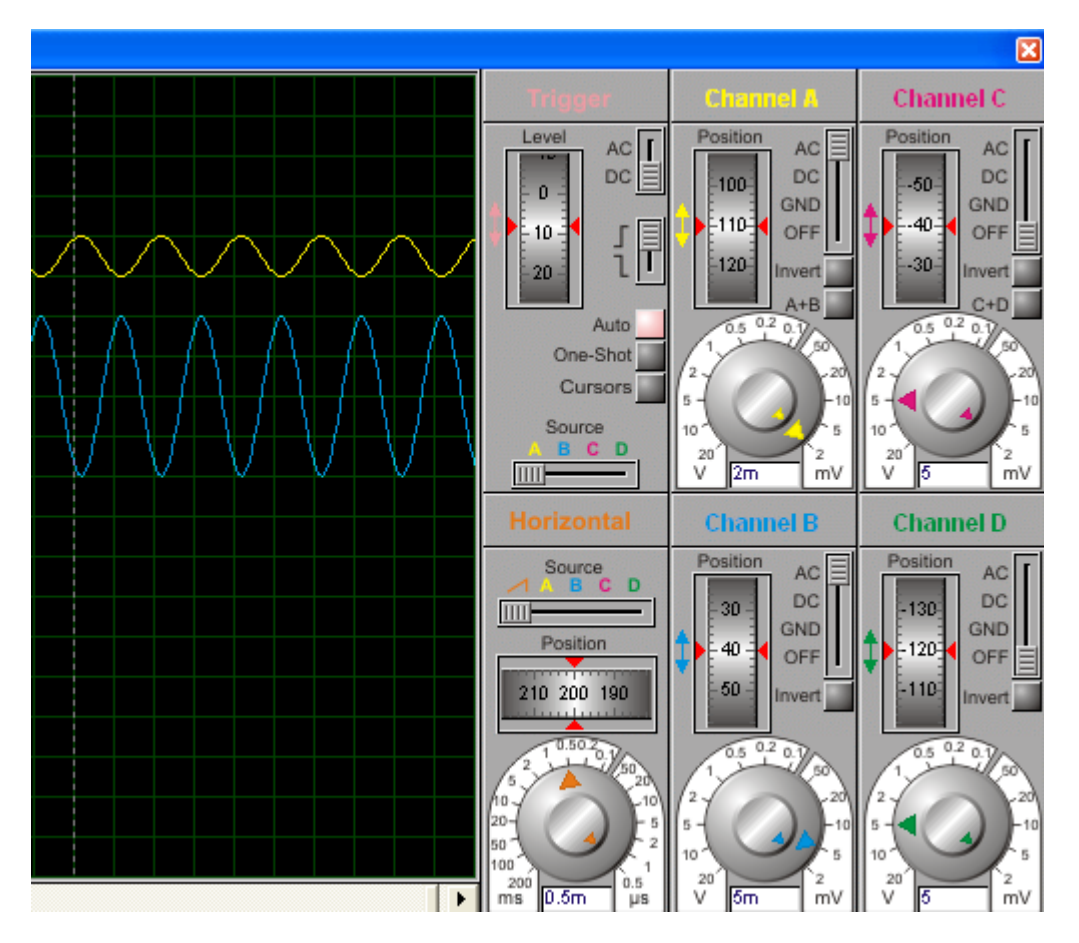

Observa-se que o seletor de amplitude no canal A está em 2mV, o que significa que o sinal de entrada (em amarelo) possui uma amplitude de 2Vpp.

Para melhorar a resolução e como a capacidade mínima de ajuste pelo seletor é de 2mV, devemos então digitar o valor da divisão.

A figura a seguir mostra esse valor em 0.5mV e as formas de onda.

Sinal de entrada: 2mVpp

Sinal de saída: 20mVpp

Podemos então calcular o ganho:

$$Vout/Vin = G$$

$$G = 20/2 = 10$$

Observa-se também uma inversão do sinal de saída com relação ao sinal de entrada em 180°.

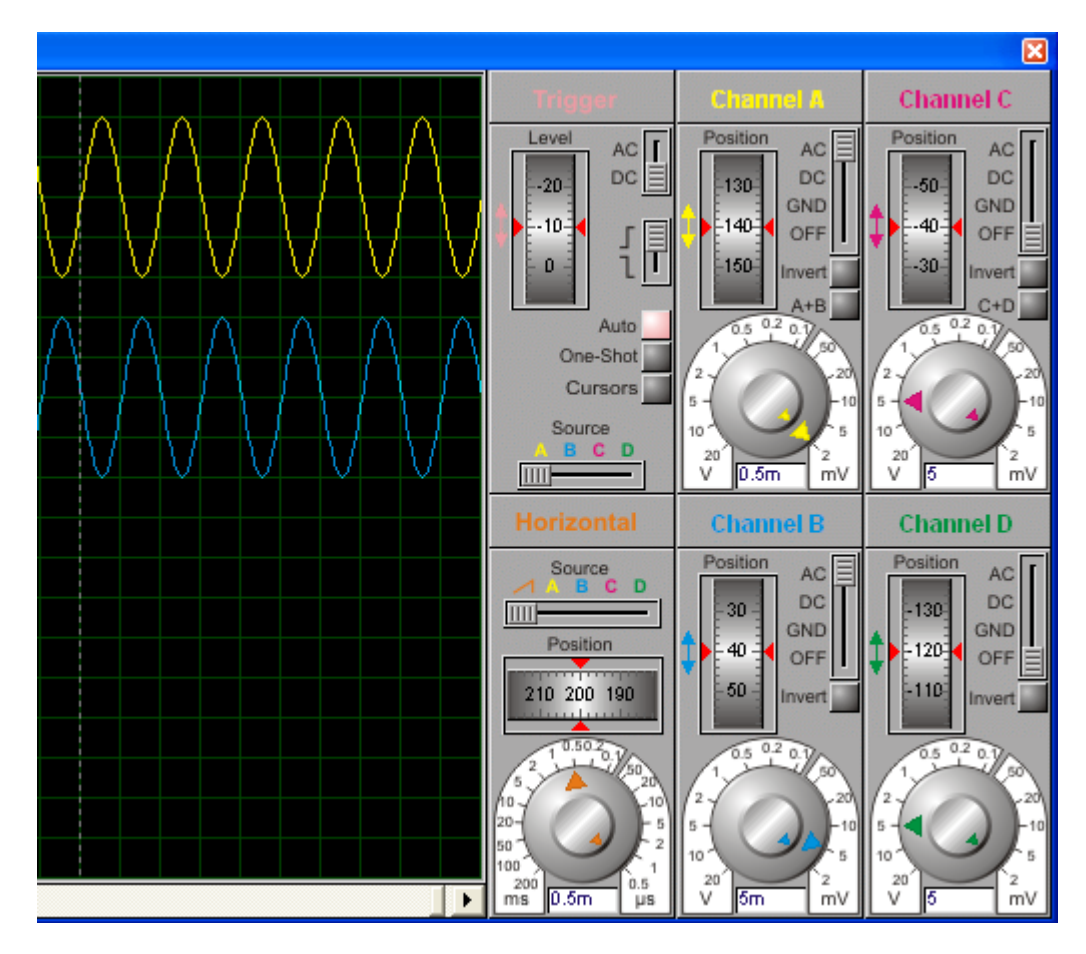

É possível modificar caso necessário, as cores dos traçados e background do osciloscópio.

 $\rightarrow$  com o osciloscópio em funcionamento clicar com o botão direito do mouse sobre o mesmo e selecionar *Setup*:

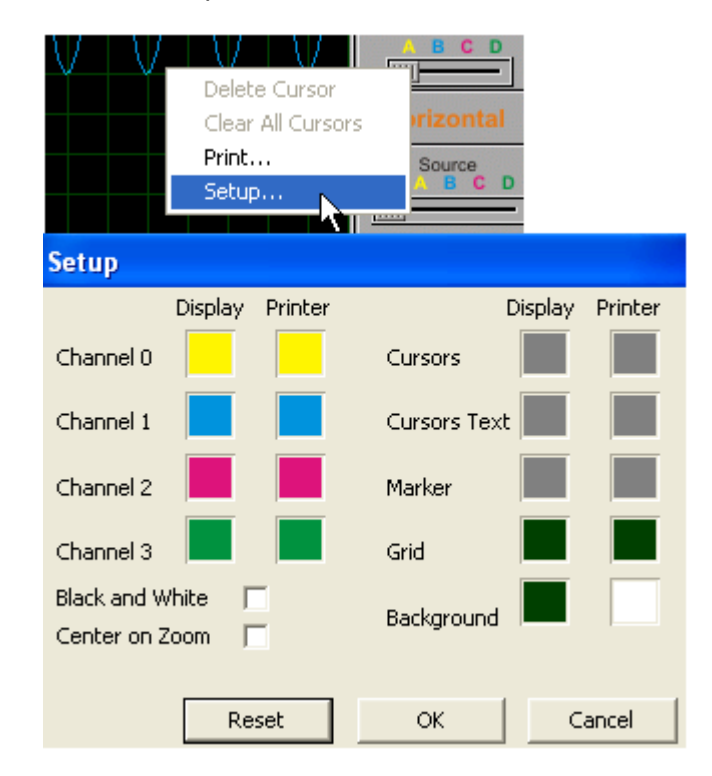

- $\rightarrow$  clicar em Background (coluna do display)
- $\rightarrow$  selecionar a cor desejada:

| Color                   | ? 🗙                                  |
|-------------------------|--------------------------------------|
| Basic colors:           |                                      |
|                         |                                      |
| Custom colors:          | 1                                    |
|                         | Hue: 80 Red: 0<br>Sat: 240 Green: 64 |
| Define Custom Colors >> | Color/Solid Lum: 30 Blue: 0          |
| OK Cancel               | Add to Custom Colors                 |

A figura abaixo mostra o osciloscópio com a cor de fundo selecionada:

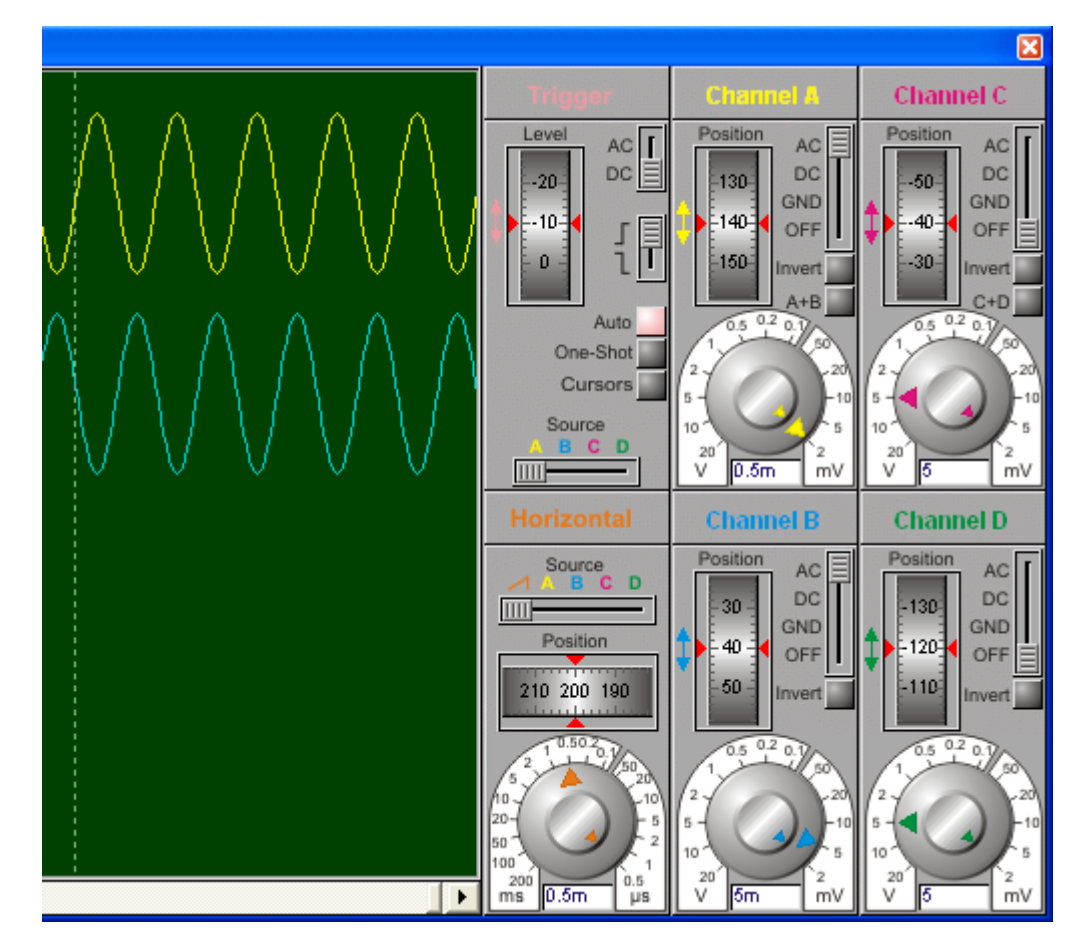

Procedimento idêntico deve ser adotado para alterar as cores dos traçados.

Observe que as cores dos traçados são distintas em relação a visualização e em relação a impressão.

Vamos agora fazer a análise gráfica, porém usando outra folha (no caso folha 2) do mesmo arquivo.

Antes, vamos nomear a folha 1 (Root Sheet 1) no rodapé.

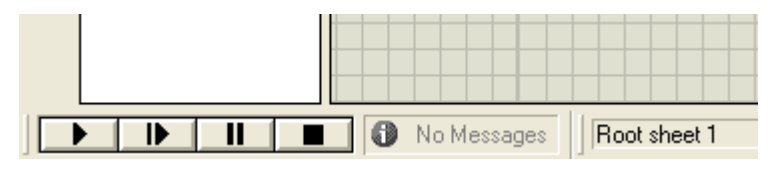

→ clicar em Design e em *Edit Sheet Properties…* 

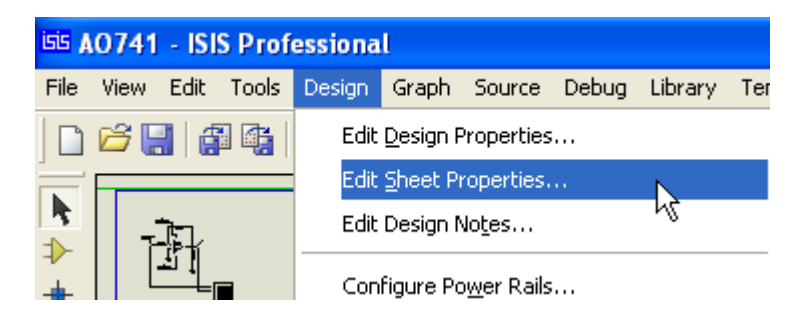

 $\rightarrow$  digitar o nome desejado, como o exemplo abaixo:

| Edit Sheet Proper                          | rties 🔹 💽 🔀           |
|--------------------------------------------|-----------------------|
| Sheet <u>T</u> itle:                       | AO 741 - OSCILOSCÓPIO |
| Sheet <u>N</u> ame:                        | AO 741 - OSCILOSCÓPIO |
| Annotator <u>I</u> nit:                    | 0                     |
| Non-physical sheet?<br>External .MOD file? |                       |

Veja na figura abaixo, o rodapé modificado:

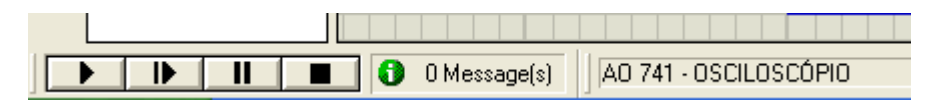

Análise gráfica – folha 2

 $\rightarrow$  selecionar o circuito

→ clicar em Block Copy

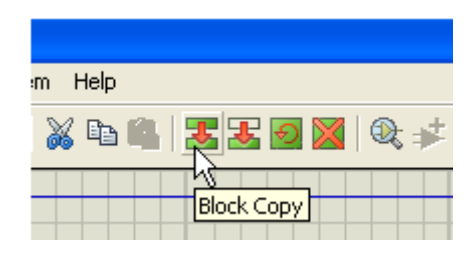

 $\rightarrow$  colar em qualquer parte (não precisa necessariamente ser dentro da área de trabalho)

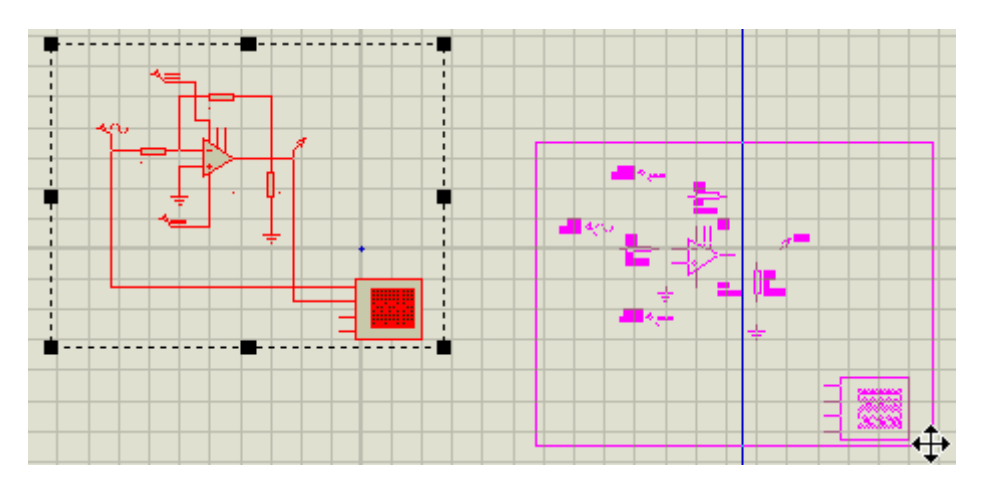

→ selecionar novamente e clicar na ferramenta Cut To Clipboard:

|   | System | Help   |              |      |   |   |   |
|---|--------|--------|--------------|------|---|---|---|
| 9 | 619    |        | <b>a</b>   ; | f f  | Ð | × | : |
|   |        | Cut To | ) Clipb(     | oard |   |   |   |

 $\rightarrow$  clicar no ícone New (Root) Sheet:

| >    <mark>2</mark>   A %  [ | 1 🕂 🗶 🖓   6 🖌   🚾 |
|------------------------------|-------------------|
|                              | New (Root) Sheet  |
|                              |                   |

→ colar, clicando no ícone Paste From Clipboard:

| System Help                           |
|---------------------------------------|
| >ぐ X <b>┗<mark>@</mark> III  @≠#.</b> |
| Paste From Clipboard                  |

A figura abaixo mostra o título dado para a nova folha acrescentada:

| Edit Sheet Proper                          | ties 🤶 🏹                    |  |  |
|--------------------------------------------|-----------------------------|--|--|
| Sheet <u>T</u> itle:                       | A0 741 - ANÁLISE GRÁFICA    |  |  |
| Sheet <u>N</u> ame:                        | at A0 741 - ANÁLISE GRÁFICA |  |  |
| Annotator <u>I</u> nit:                    | 0                           |  |  |
| Non-physical sheet?<br>External .MOD file? | <u>OK</u> <u>Cancel</u>     |  |  |
|                                            |                             |  |  |

As figuras abaixo mostram a simulação gráfica para o mesmo circuito:

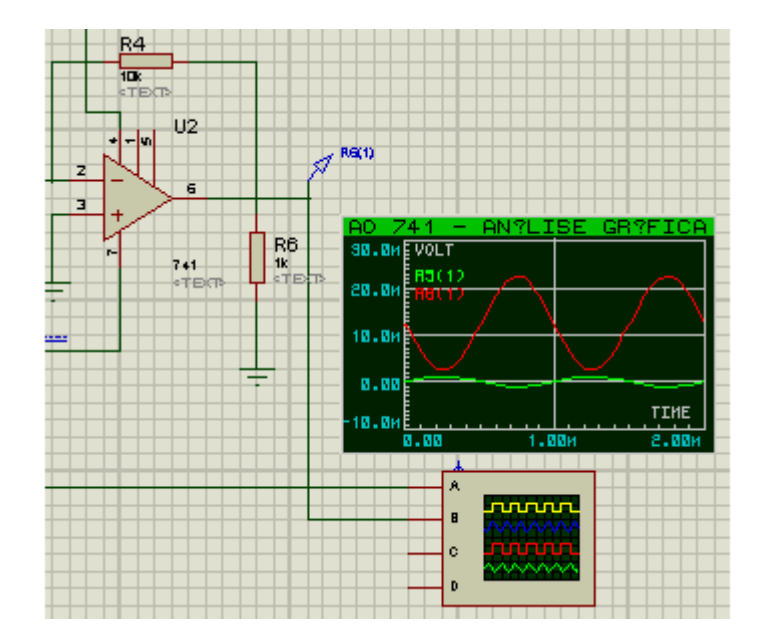

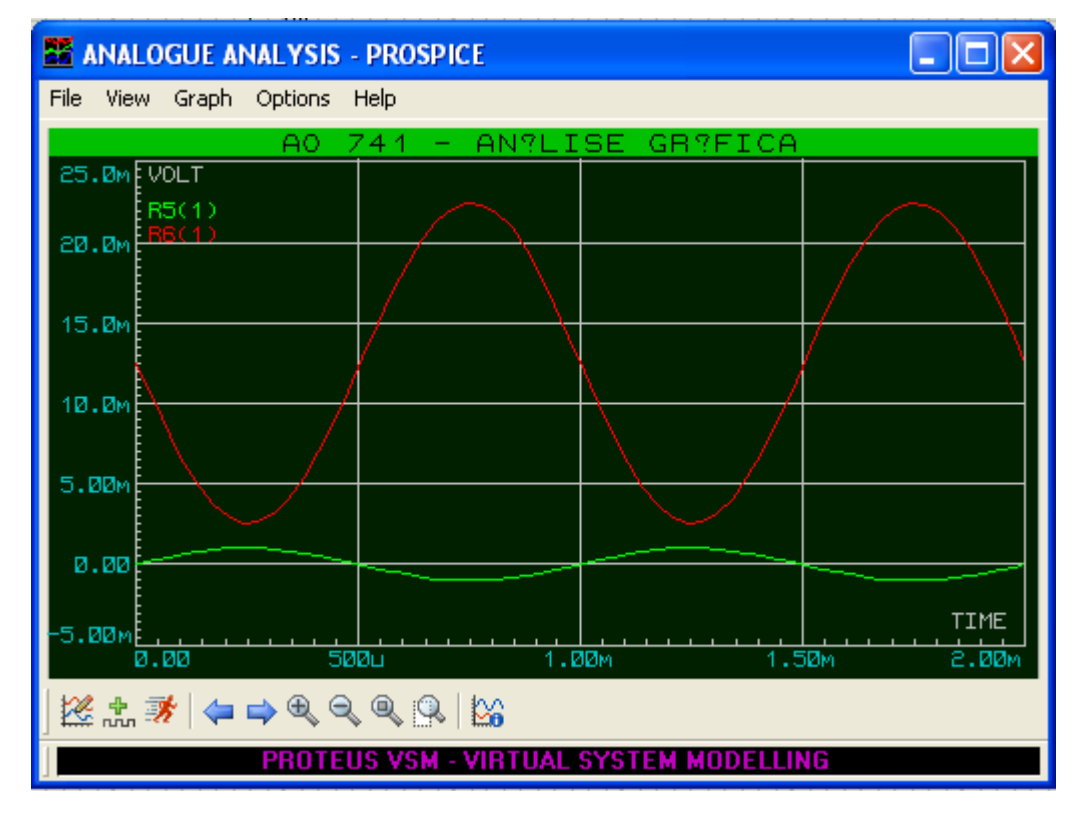

Da mesma forma como foi feito para o osciloscópio, podemos mudar a cor do traçado e de fundo do gráfico. No Menu, clicar em Template e selecionar *Set Graph Colours...* 

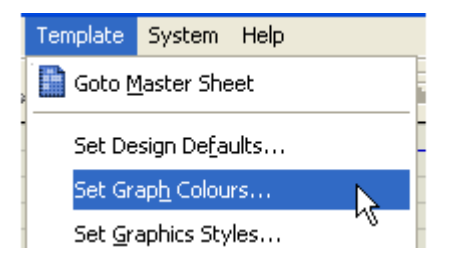

| Graph Colour Configuration |                 |                           |  |  |  |
|----------------------------|-----------------|---------------------------|--|--|--|
| General Appearance         | Analogue Traces | Digital Traces            |  |  |  |
| Graph Outline: 📃 🔫         | A. Trace 1:     | Standard: 📃 🔽             |  |  |  |
| Background:                |                 | Bus:                      |  |  |  |
| Graph Title: 📃 🚽           |                 | Control:                  |  |  |  |
| Graph Text:                |                 | Shadow:                   |  |  |  |
| Tagged/Hilite:             | other           | <u>O</u> K <u>C</u> ancel |  |  |  |

A figura acima mostra a cor de fundo alterada para branco. Veja na figura abaixo o resultado:

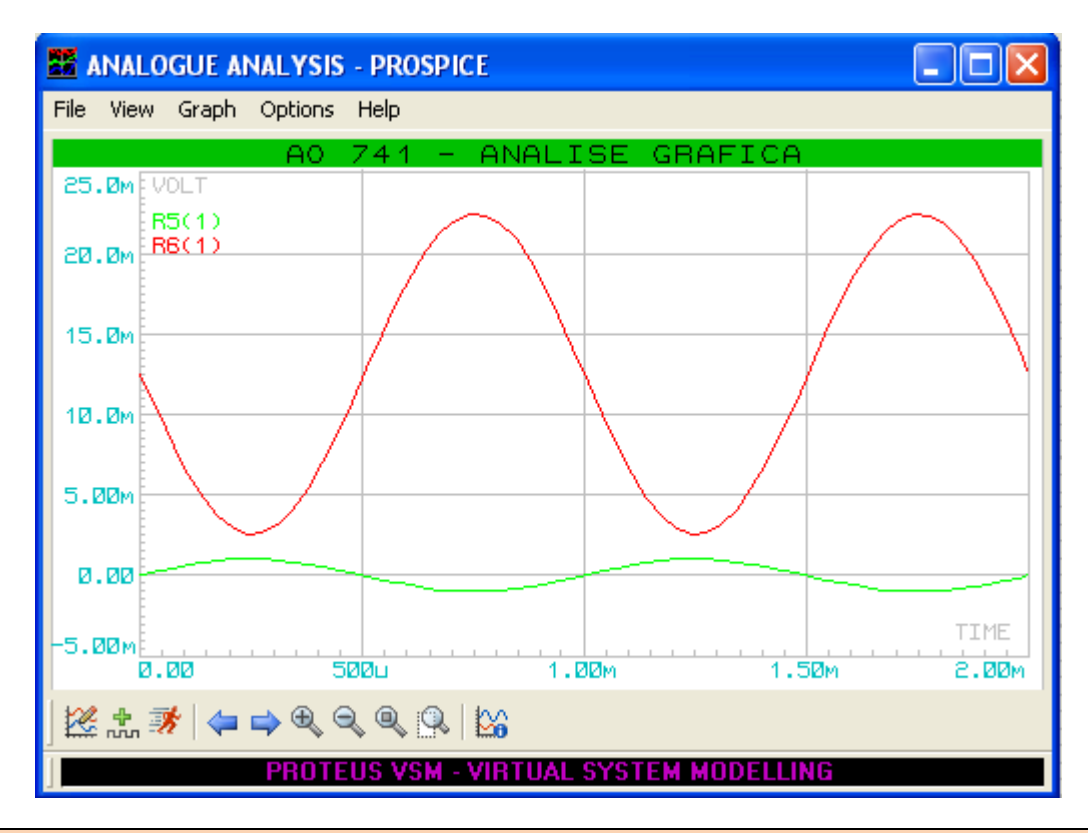

→ Lembrando mais uma vez que o programa não aceita nos scripts de componentes e instrumentos virtuais caracteres especiais como acentuação, cedilha, til, etc. Isto não influi na simulação, no entanto caso deseje eliminar esse inconveniente, não use acentuação ou qualquer outro caractere especial, conforme mostra a figura acima, cujo título foi alterado em relação ao anteriormente mostrado.

Esse recurso é muito útil quando se deseja acrescentar várias informações sobre um circuito, sem a necessidade de criar arquivos diferentes.

#### Análise do ganho – folha 3

Por exemplo, vamos criar outra folha, porém substituindo o resistor de realimentação de 10k por um resistor de 20k.

O resultado esperado é um ganho de 20.

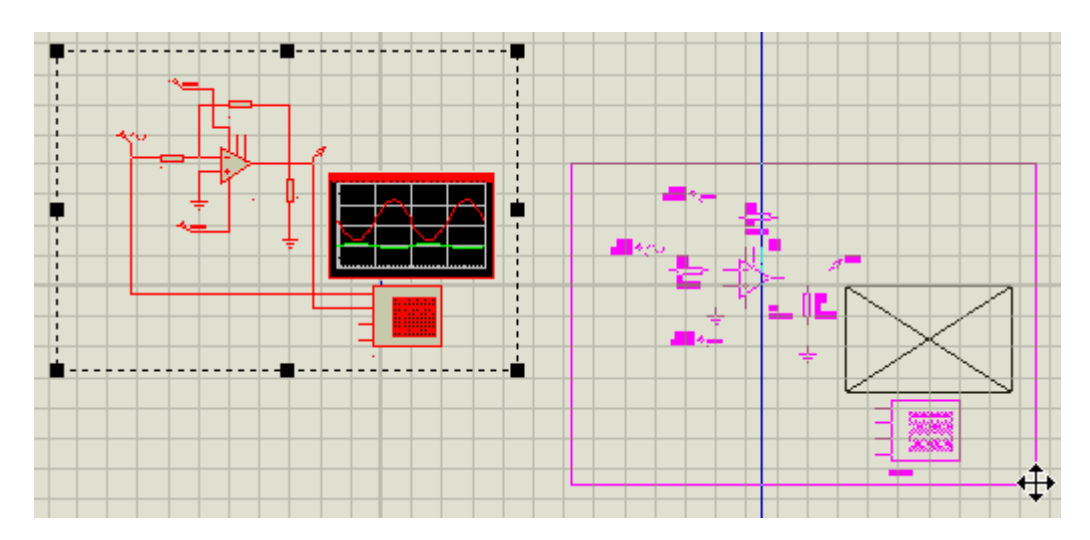

→ alterar o resistor R7 de 10k para 20k

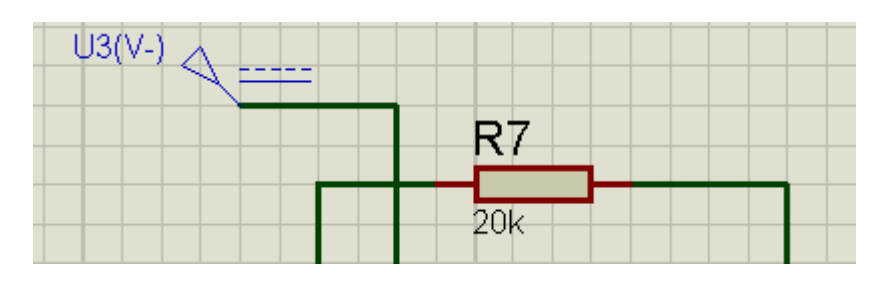

A folha foi nomeada como AO 741 – ANÁLISE DE GANHO

| Edit Sheet Properties                      |                           |  |
|--------------------------------------------|---------------------------|--|
| Sheet <u>T</u> itle:                       | AO 741 - ANÁLISE DE GANHO |  |
| Sheet <u>N</u> ame:                        | AO 741 - ANÁLISE DE GANHO |  |
| Annotator <u>I</u> nit:                    | 0                         |  |
| Non-physical sheet?<br>External .MOD file? | <u> </u>                  |  |

Para evitar possíveis erros de simulação é conveniente especificar nomes diferentes para alguns componentes em cada uma das folhas. No caso, o osciloscópio (por exemplo, OSC-1, OSC-2, etc.)

| Edit Component               |                 |              | ? 🛛            |
|------------------------------|-----------------|--------------|----------------|
| Component <u>R</u> eference: | OSC-3           | Hidden: 🔽    | <u>0</u> K     |
| VSM Model:                   | DSO.DLL         | Hide All     | <u>C</u> ancel |
| PCB Package:                 | (Not Specified) | ? Hide All 💌 |                |
| Other <u>P</u> roperties:    |                 |              |                |
| {TRIGCURSORS=FAL:            | 2E}             | ~            |                |

A figura abaixo mostra as formas de onda de entrada e saída, com a alteração feita. Como era previsto, o ganho aumentou para 20.

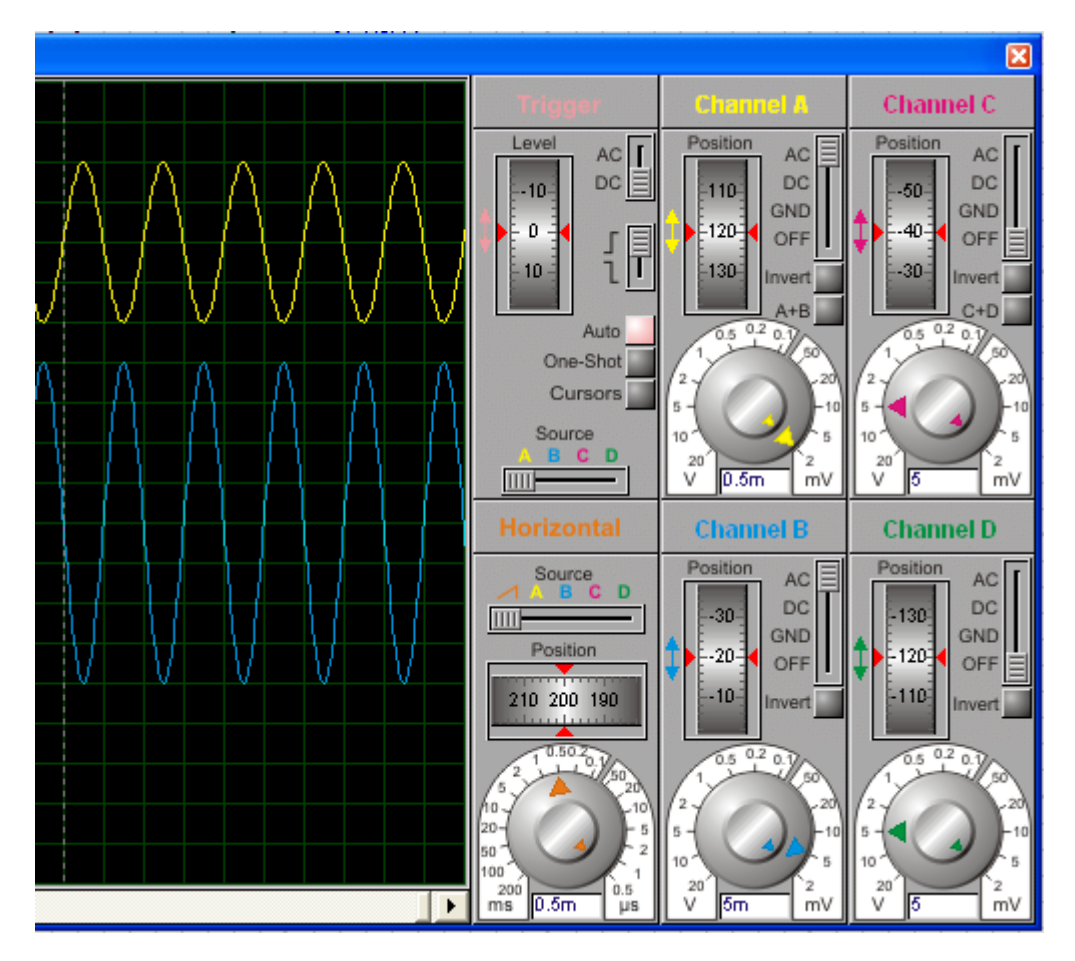

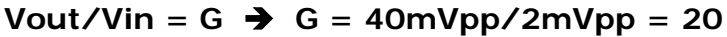

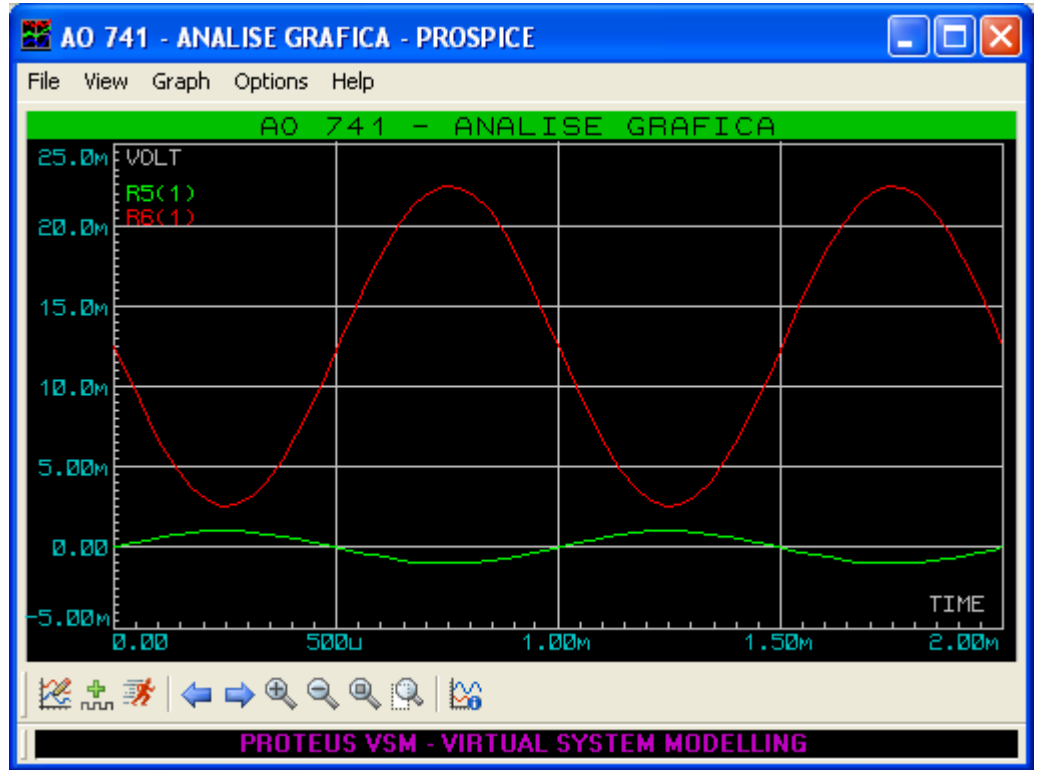

A qualquer momento cada uma das folhas pode ser selecionada, conforme ilustra a figura a seguir:

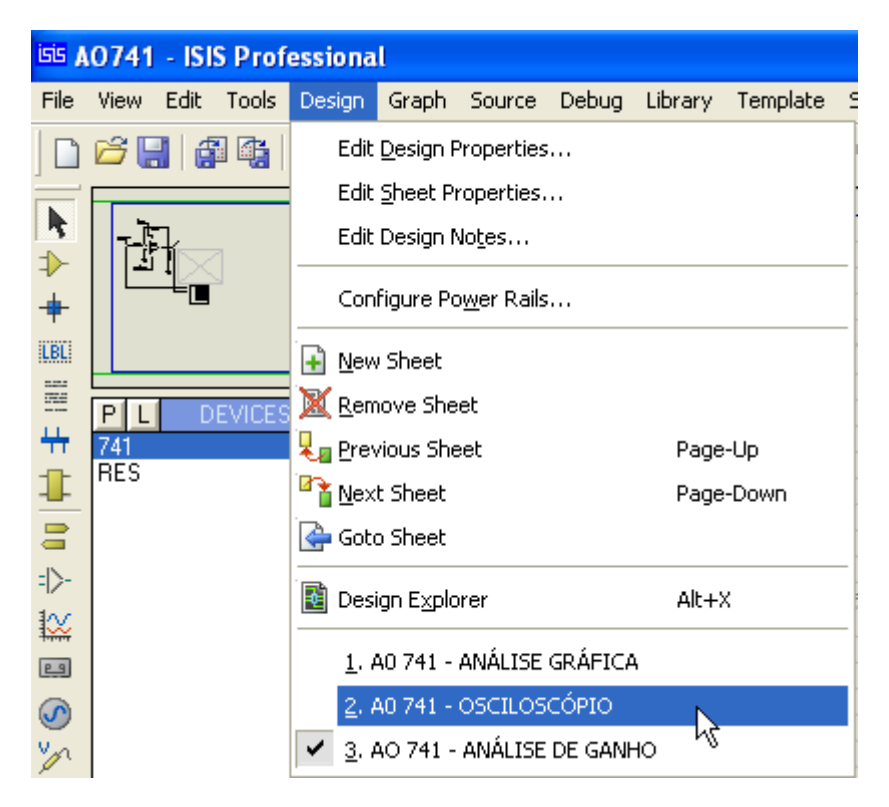

Na barra de Menu, clicar em Design e selecionar a folha desejada ou, através das teclas *Page-Up* e *Page-Down* pode-se navegar pelas folhas que fazem parte do projeto.

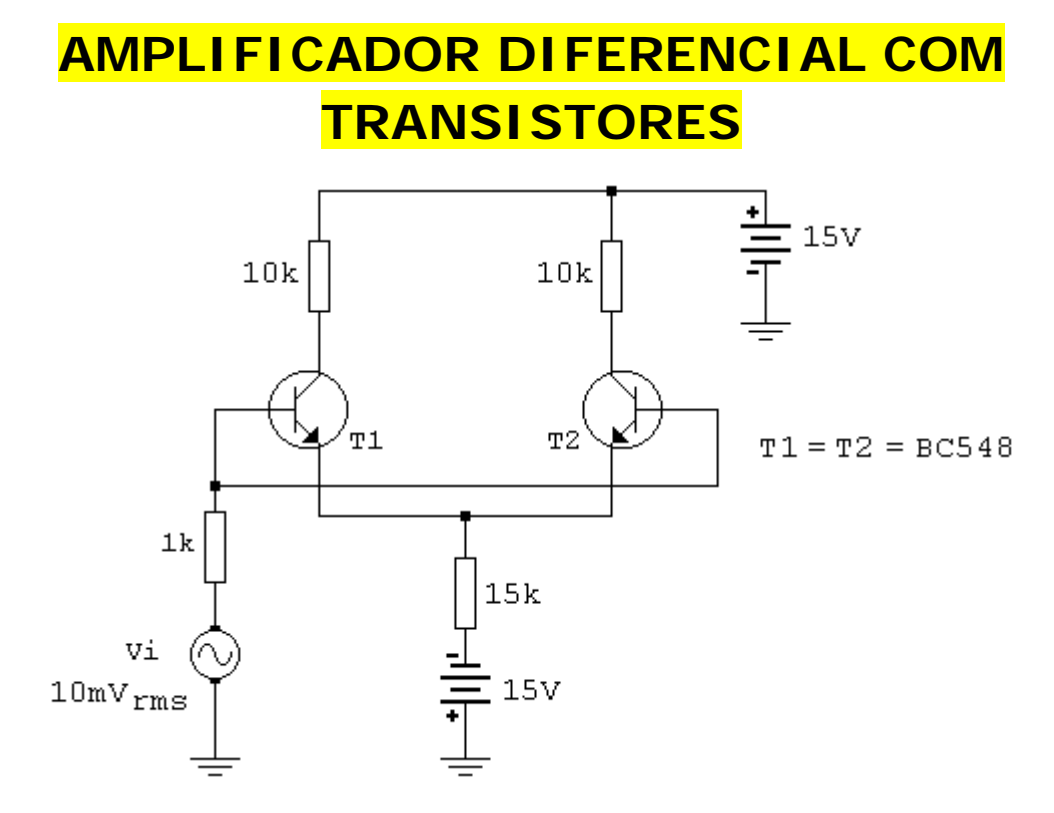

A montagem sugerida é mostrada na figura a seguir.

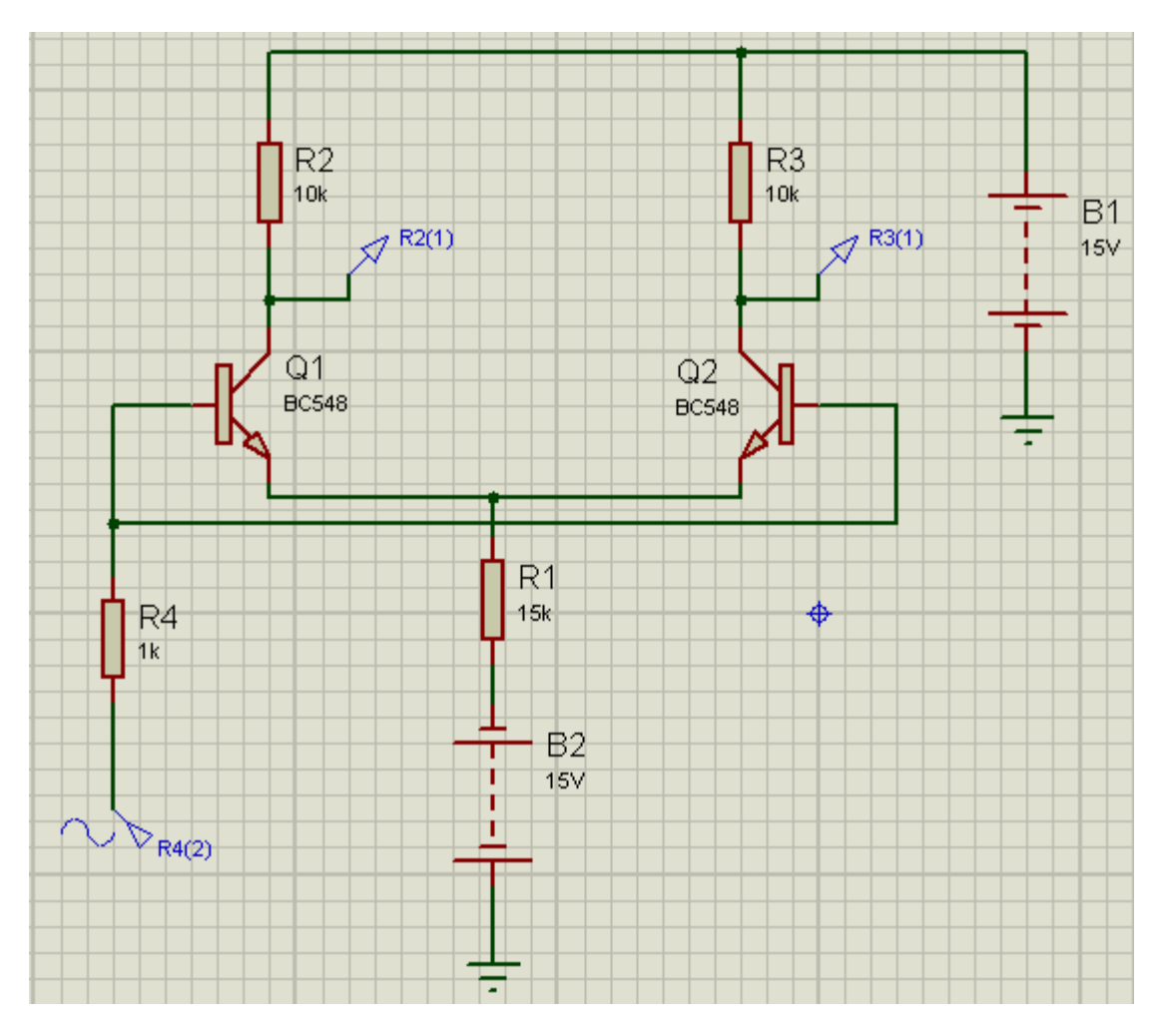

Utilizar baterias para alimentação do circuito, sondas de tensão (ponta de prova) nos coletores de T1 e T2 e gerador senoidal na entrada, onde 10mVrms = 14,1mVp.

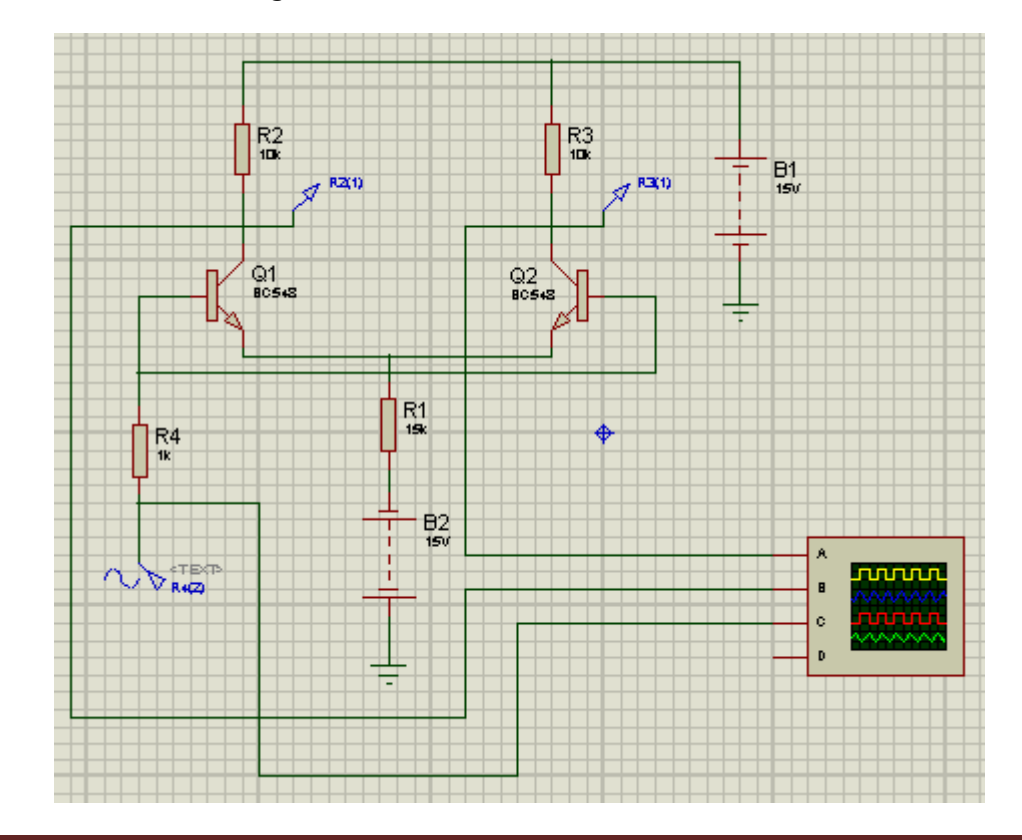

Formas de onda na entrada e nas saídas:

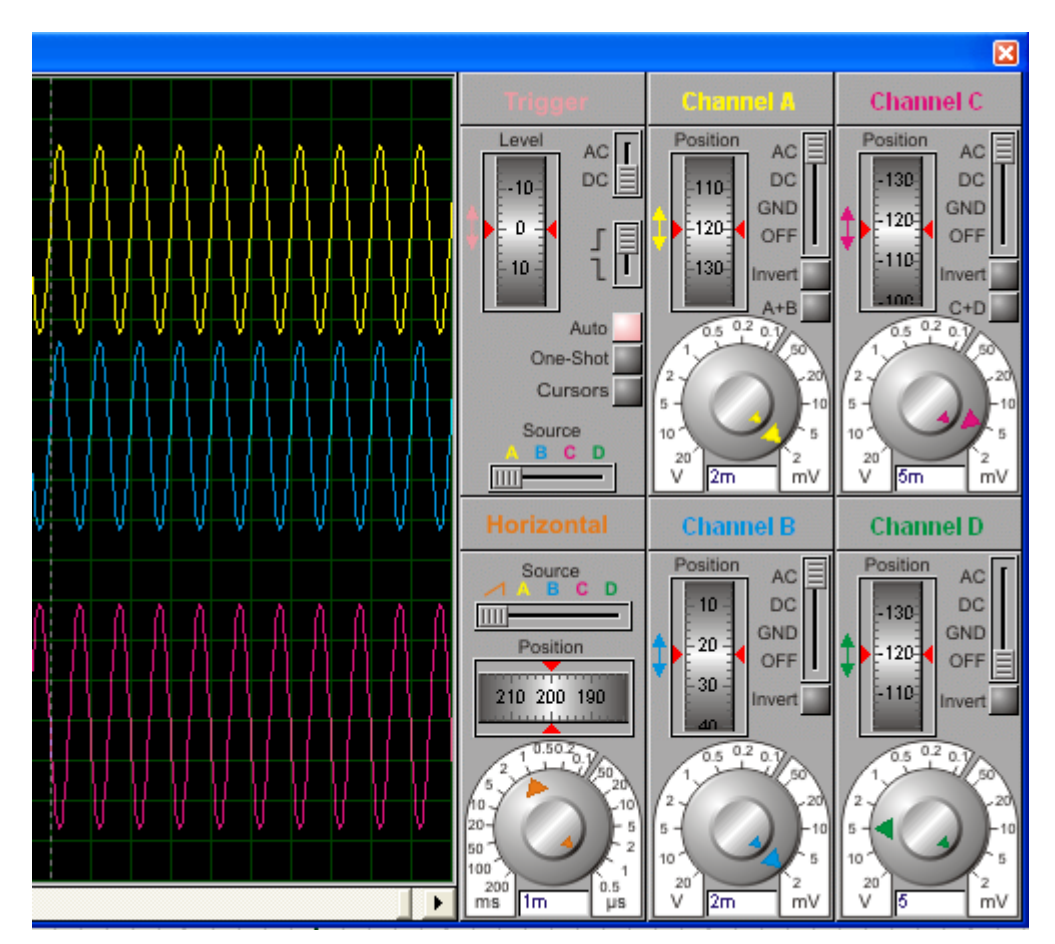

#### Uso da ferramenta Wire Label Mode:

Um recurso útil no Proteus ISIS é a ferramenta que permite identificar as ligações entre os componentes, particularmente útil quando o circuito apresenta uma alta complexidade de interligações.

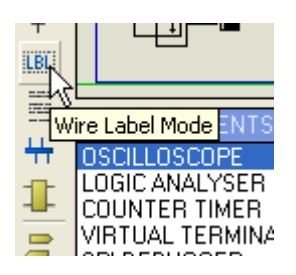

A título de exemplo, vamos identificar as ligações feitas a partir dos canais A. B e C do osciloscópio.

- $\rightarrow$  clicar no ícone Wire Label Mode
- $\rightarrow$  clicar no ligação (wire) que desejar nomear
- → preencher o campo String com os dados

Oriente-se pela sequência das figuras que são mostradas a seguir, para o canal A do osciloscópio.

|                       | CLICAR        | A                 |
|-----------------------|---------------|-------------------|
|                       |               | в                 |
| Edit Wire Lab         | el            | ? 🛿               |
| Label Style           |               |                   |
| String:               | Coletor de Q2 | Auto-Sync?        |
| Edit Wire Lab         | el            | ? 🛿               |
| Label Style           |               |                   |
| Global <u>S</u> tyle: | WIRE LABEL    | •                 |
| Eont face:            | Arial         | Follow Global?    |
| Height                |               | E Falley, Clabal2 |

A configuração da aba Style é opcional (fonte, tamanho, cor, etc.)

Veja na figura abaixo as ligações do osciloscópio devidamente identificadas:

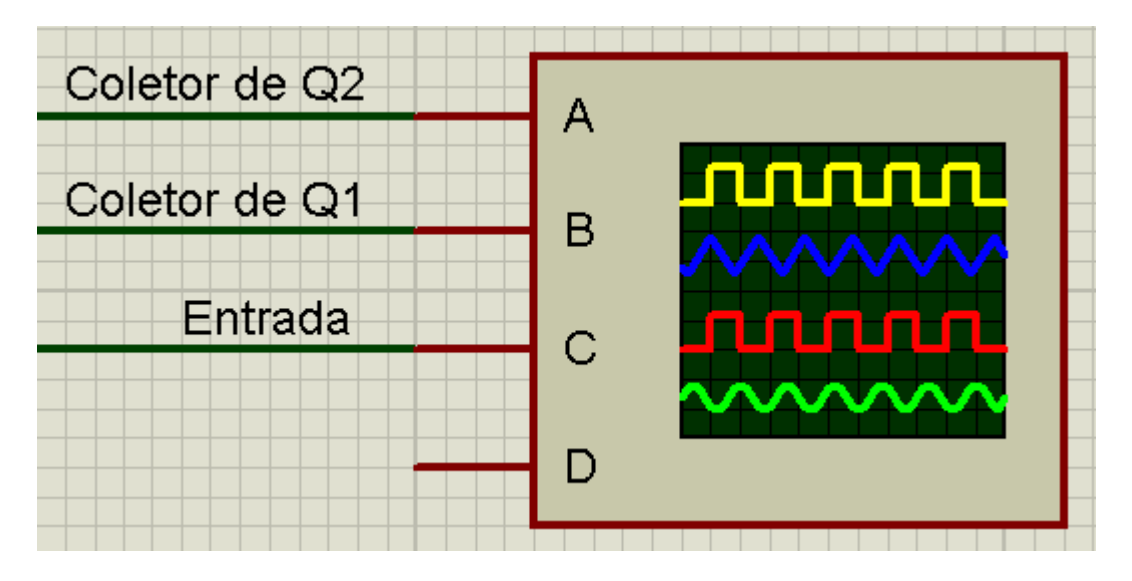

O programa identifica esses labels que podem ser verificados através do ícone *Design Explorer*.

| 2 # % &                               | )   <del>ARES</del>                                                                                                    |                                                                                                    |          |
|---------------------------------------|----------------------------------------------------------------------------------------------------|----------------------------------------------------------------------------------------------------|----------|
| Design Explorer                       |                                                                                                    |                                                                                                    |          |
| 📓 amp_dif - Physical Partlist \       | /iew                                                                                                    |                                                                                                    |          |
| Y   ⇐ ⇒ L   A   55 III F 00T10 Clicar | Reference         ⇒       B1         ⇒       B2         ⇒       Q1         ⇒       Q2         ⇒       R1         ⇒       R2         ⇒       R3         ⇒       R4 | Type<br>BATTEF<br>BATTEF<br>BC548<br>BC548<br>RES<br>RES<br>RES<br>RES<br>RES                             | iY<br>iY |
| amp_dif - Physical Netlist Vi         | ew                                                                                                    |                                                                                                    |          |
|                                       | Name<br>Y #00000<br>COLETOR DE Q1<br>Y #00002<br>COLETOR DE Q2<br>Y #00004<br>GND<br>Y #00007<br>ENTRADA                                                          | Type<br>Unnamed Net<br>Global Net<br>Unnamed Net<br>Unnamed Net<br>Power Net<br>Unnamed Net<br>Global Net | Power f  |

Clicando com o botão direito do mouse em Coletor de Q2, por exemplo, abre-se uma caixa de diálogo com algumas opções.

| ist Vi | ew                                                                 |                                                                    |                                                          |                               |       |      |
|--------|--------------------------------------------------------------------|--------------------------------------------------------------------|----------------------------------------------------------|-------------------------------|-------|------|
| ARK .  | Name      #00000      COLETOR DE Q1      #00002      COLETOR DE 02 |                                                                    | Type<br>Unname<br>Global N<br>Unname                     | ed Net<br>Net<br>ed Net       | Power | Rail |
|        | Y #00004<br>Y #00007<br>Y #00007<br>Y ENTRADA                      | Partlist V<br>Find<br>Find Nex<br>Goto Sch<br>Goto Sch<br>Goto PCI | 'iew<br>:t<br>hematic SI<br>hematic N<br>B Net<br>himize | Alt+P<br>Ctrl+I<br>F3<br>heet | F     |      |

Ao clicar em Goto Schematic Net as ligações desse net serão mostradas:

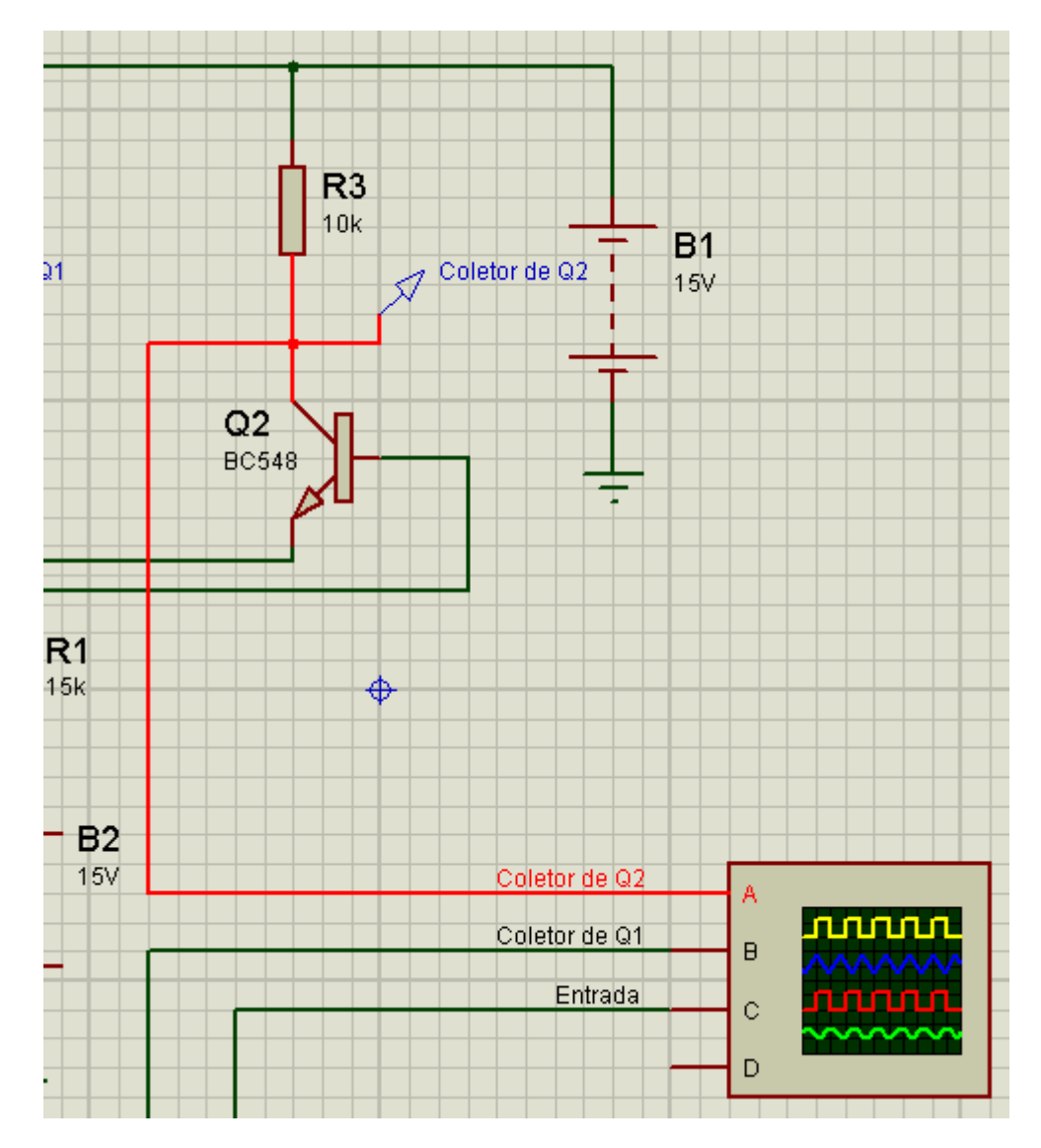

### Uso da ferramenta Center At Cursor:

| Source | Debug | Library    | Template           | Syster      |
|--------|-------|------------|--------------------|-------------|
|        | 4     | , Q, Q     | , <b>Q</b> .    19 | 9 <b>CH</b> |
|        | Cer   | iter At Cu | irsor              |             |

Essa ferramenta tem por finalidade localizar o ponto de origem das coordenadas x e y.

Esse recurso permite levar ao centro da área de trabalho uma área clicada em qualquer ponto do esquema.

Isto faz com que toda a folha seja deslocada em relação ao centro (coordenadas x e y em 0,0) sem alterar o valor das coordenadas.

Ao clicar em R2, por exemplo, observa-se que R2 toda a folha desloca-se em direção ao ponto de origem.

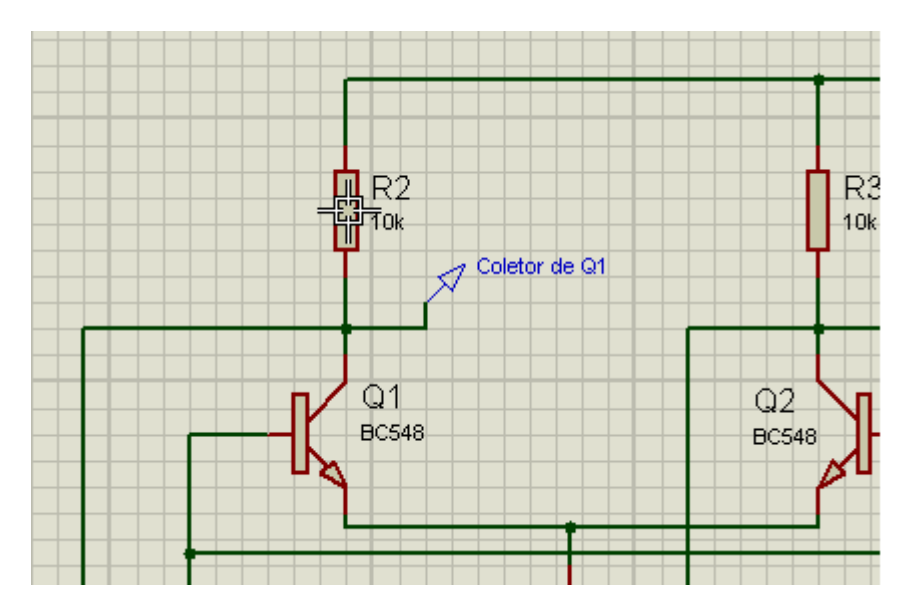

Observe que o valor das coordenadas x e y não se altera.

Como sugestão, salve o projeto como amp\_dif.

# AMPLIFICADOR DE ÁUDIO COM 1 TRANSISTOR USO DO GERADOR DE ÁUDIO

O gerador de áudio do Proteus ISIS permite carregar no circuito para simulação um arquivo de áudio com a extensão *.wav*, permitindo a visualização das formas de onda e o comportamento do circuito.

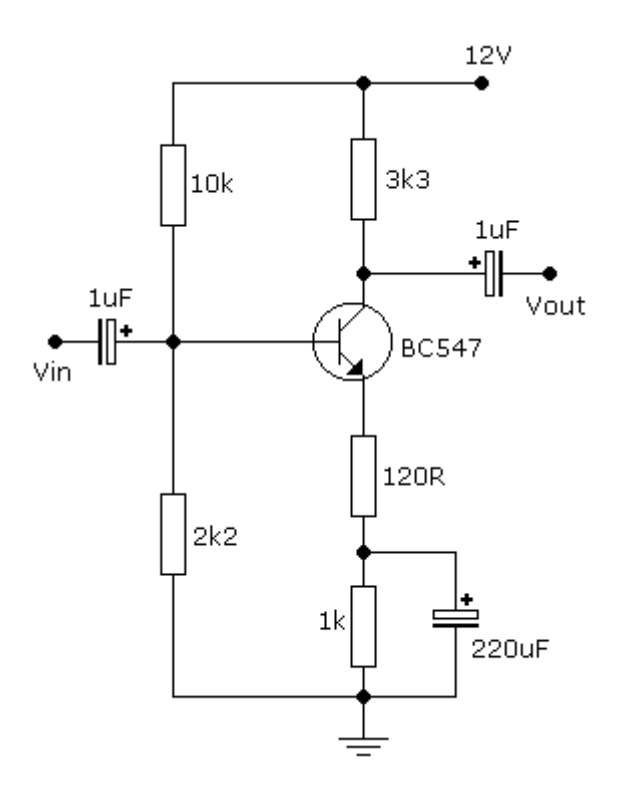

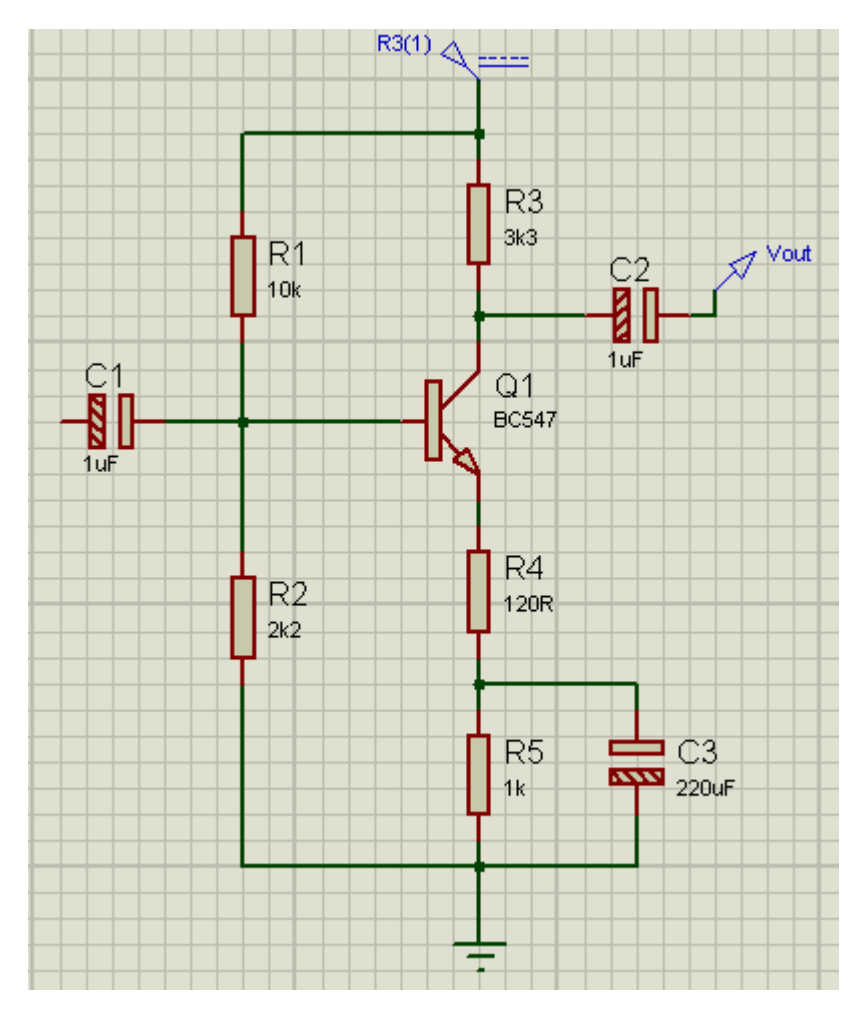

Alimentação = 12V

Vamos inserir o gerador de áudio:

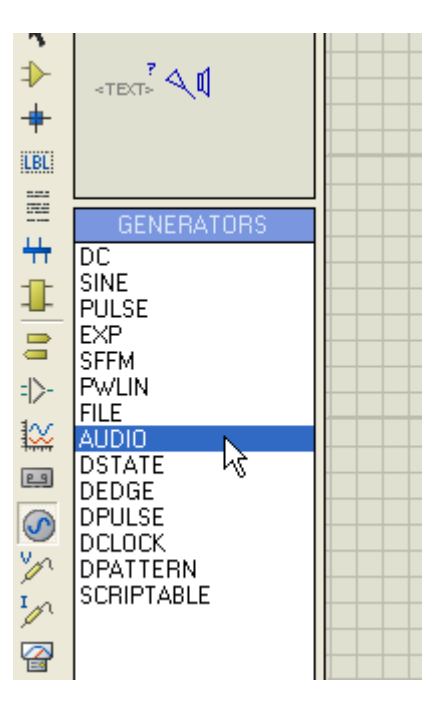

 $\rightarrow$  clicar no gerador para editar suas propriedades e no campo apropriado inserir um arquivo de áudio com a extensão *.wav* conforme figuras a seguir:

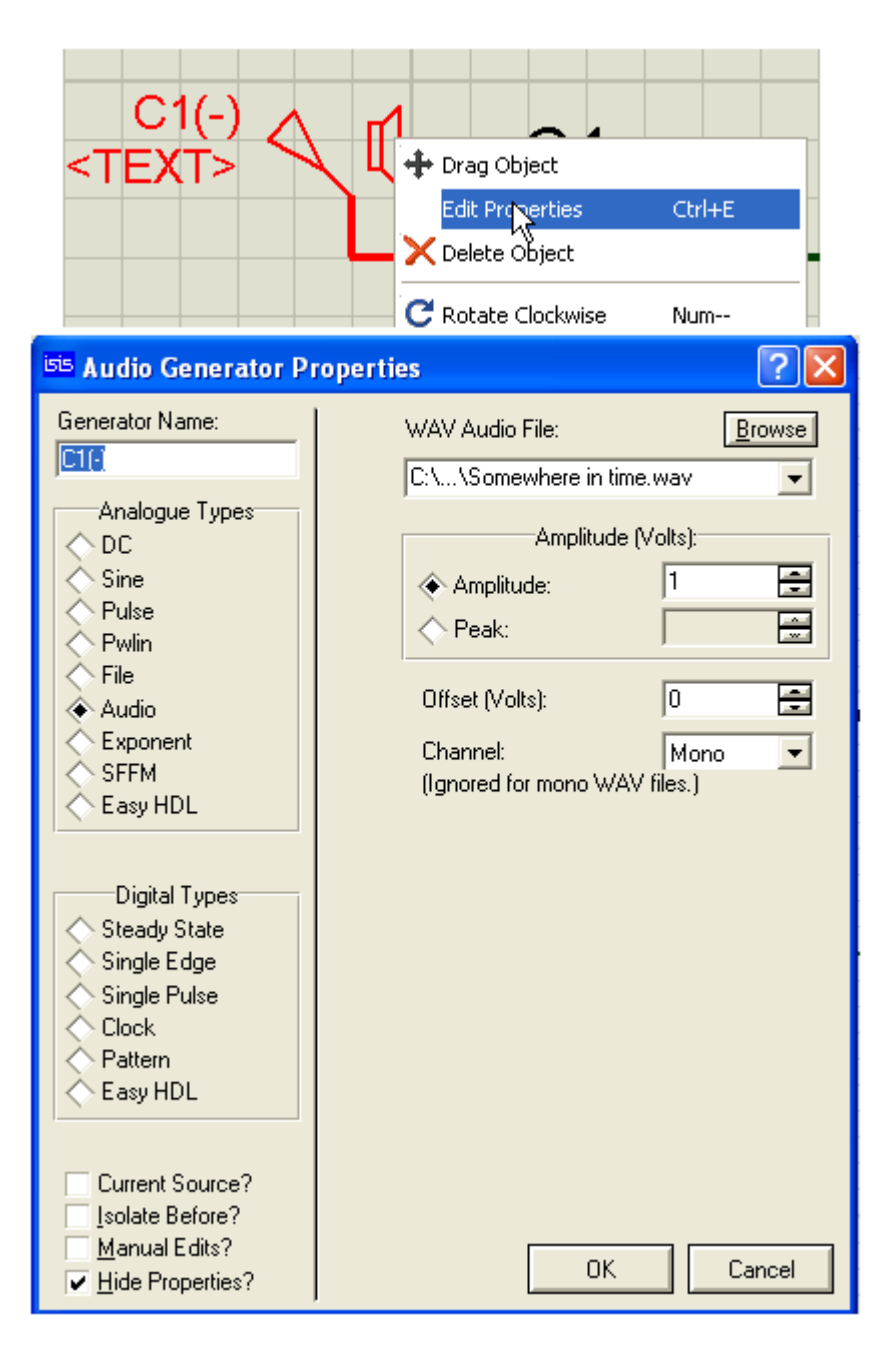

→ salvar o arquivo como *amp\_audio* 

A figura a seguir mostra um osciloscópio ligado ao circuito: Canal A na entrada e canal B na saída.

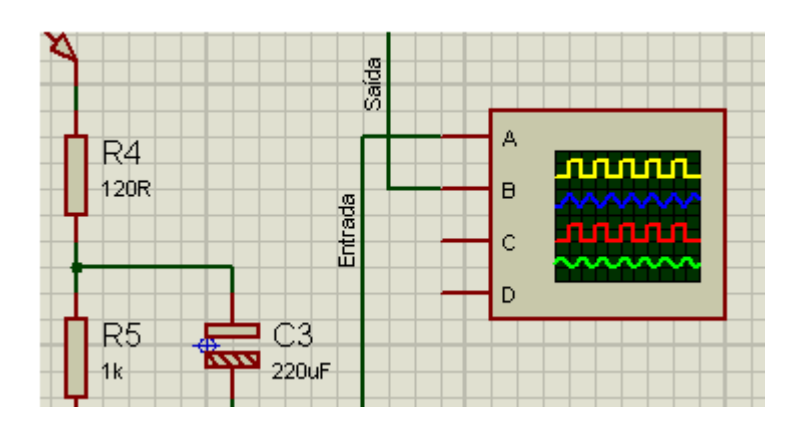

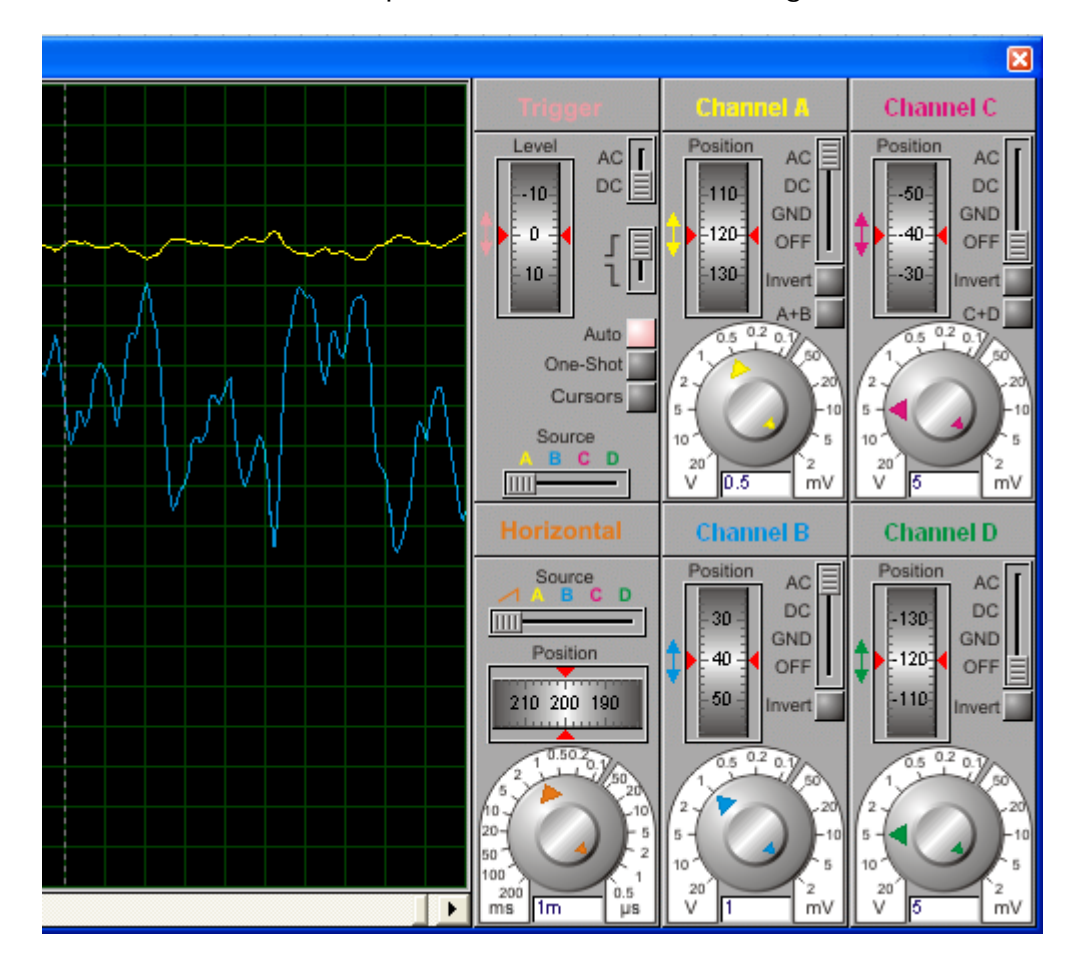

As formas de onda em tempo real são mostradas a seguir:

Canal A – entrada – calibrado em 0,5Vpp

Canal B – saída – calibrado em 1Vpp

Editando as propriedades do gerador de áudio, pode-se mudar a amplitude do sinal de entrada.

Vamos ligar um alto-falante na saída do amplificador.

Category = Speakers & Sounders

Sub-category = não tem

Device = SPEAKER (active)

Se o PC tiver placa de som configurada, o som do arquivo *.wav* aplicado na entrada poderá ser ouvido nas caixas de som.

|   | <u>R</u> esults (5): |         |                                                        |
|---|----------------------|---------|--------------------------------------------------------|
|   | Device               | Library | Description                                            |
|   | BUZZER               | ACTIVE  | DC Operated Buzzer - Outputs Via Sound Card            |
|   | BUZZER               | DEVICE  | Generic buzzer symbol                                  |
|   | SOUNDER              | ACTIVE  | Piezo Sounder model (Digital) - Outputs Via Sound Card |
| Q | SPEAKER              | ACTIVE  | 🔪 oudspeaker model (Analog) - Outputs Via Sound Card 👘 |
|   | SPEAKER              | DEVICE  | Generic loadspeaker symbol                             |
|   |                      |         |                                                        |

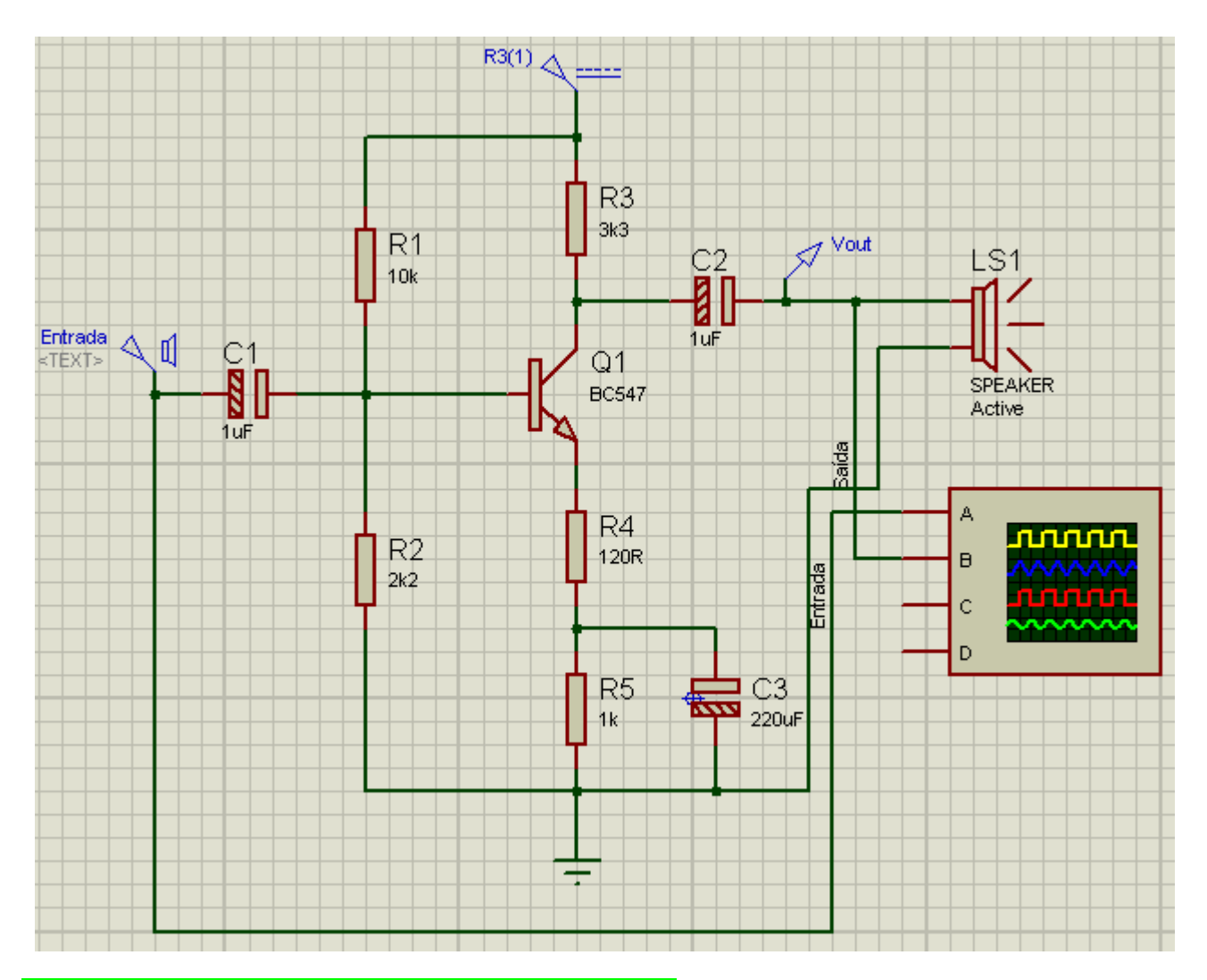

### Análise DC com a ferramenta DC SWEEP:

Seguindo os procedimentos anteriores, vamos adicionar uma folha ao esquema do amplificador para procedermos a análise DC do circuito.

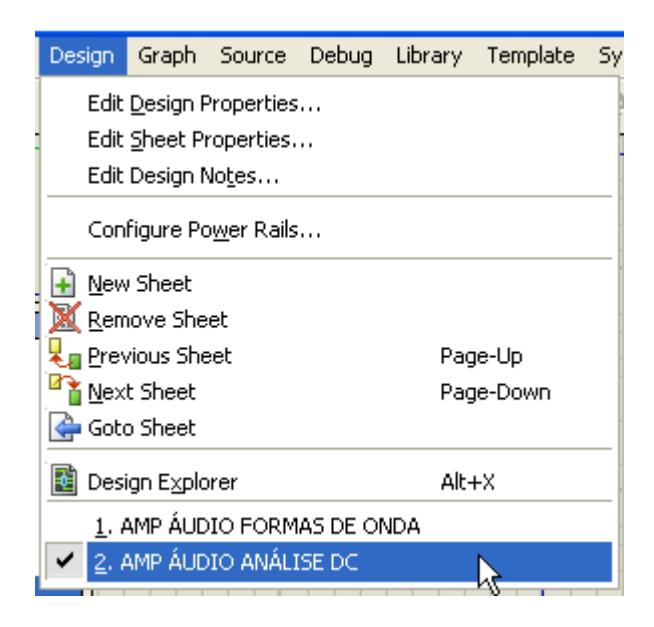

→ Nomear a folha 1 como AMP ÁUDIO – FORMAS DE ONDA e a folha 2 AMP ÁUDIO – ANÁLISE DC.

- → retirar o osciloscópio e o alto-falante
- → inserir uma sonda de corrente (ponta de prova)

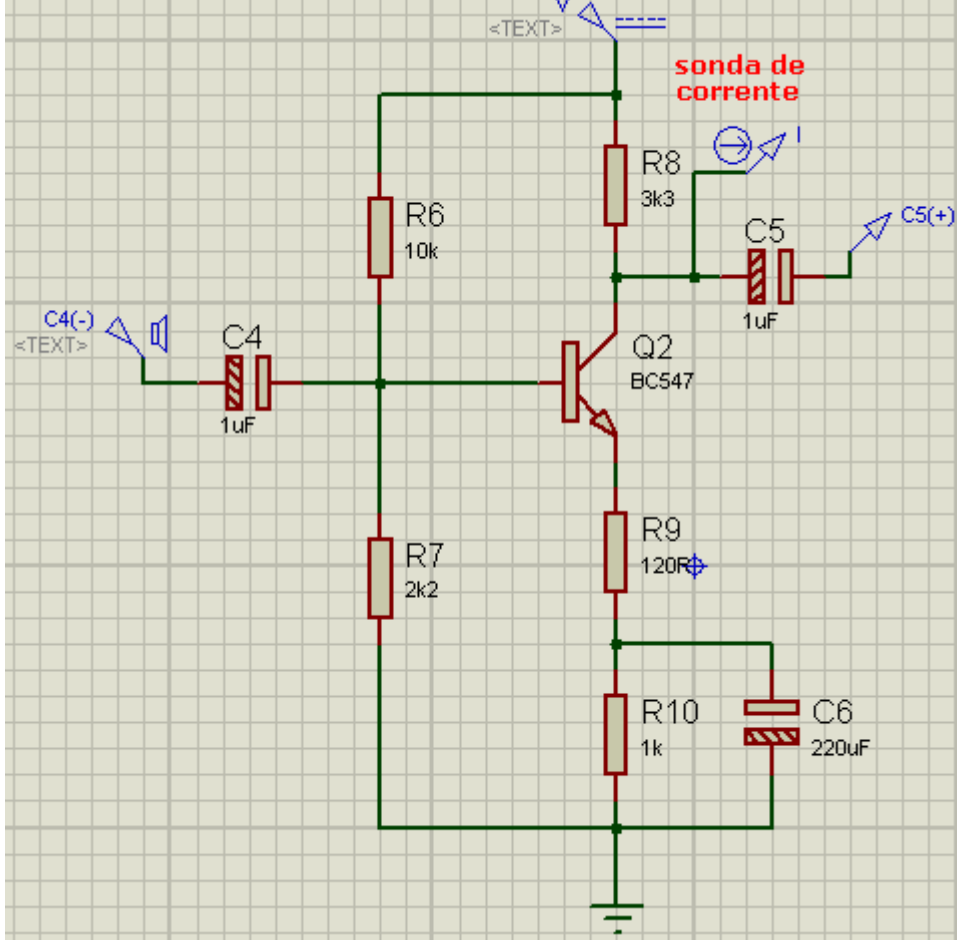

 $\rightarrow$  no modo gráfico (Graphic Mode) selecionar DC SWEEP e traçar o gráfico na área de trabalho

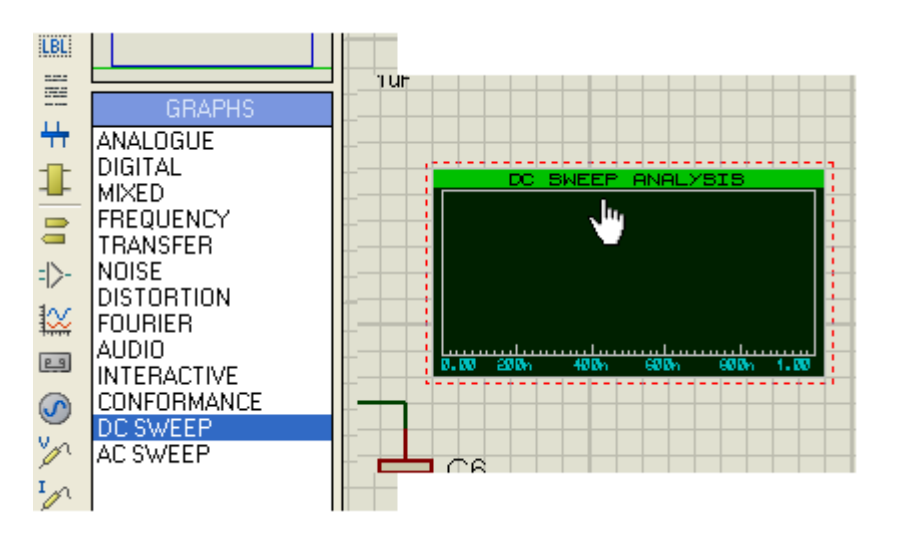

 $\rightarrow$  adicionar como novo traçado a sonda de corrente ou, arrastar a sonda de corrente para dentro do gráfico

#### **RELEMBRANDO:**

 $\rightarrow$  para adicionar um novo traçado, maximizar o gráfico (clicar com o botão direito do mouse sobre o gráfico)

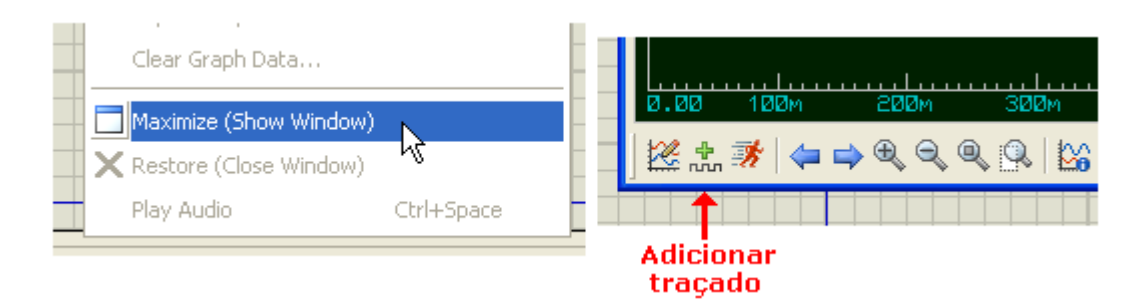

#### $\rightarrow$ inserir a sonda I

| Add Transi         | ent Trace     | ? 🗙                 |
|--------------------|---------------|---------------------|
| Name:              | I             | <u>I</u> race Type: |
| Probe P <u>1</u> : | <b>Ⅰ</b>      | Digital             |
| Probe P <u>2</u> : | <none></none> | Noise               |
| Probe P <u>3</u> : | <none></none> |                     |
| Probe P <u>4</u> : | <none></none> | A <u>x</u> is:      |
| Expression:        | P1            | Right               |
|                    |               | Hererence           |
|                    | <u> </u>      | <u>C</u> ancel      |

#### → editar o gráfico

| Edit DC Sweep C                     | iraph      | ? 🛛                      |
|-------------------------------------|------------|--------------------------|
| Graph <u>t</u> itle:                | ANALISE DC | User defined properties: |
| Sweep <u>v</u> ariable:             | V          |                          |
| <u>S</u> tart value:                | 0          |                          |
| <u>S</u> top value:                 | 12         |                          |
| <u>N</u> ominal value:              | 0          |                          |
| <u>N</u> o. steps:                  | 100        |                          |
| <u>L</u> eft Axis Label:            |            |                          |
| <u>R</u> ight Axis Label:           |            |                          |
| <u>Options</u>                      |            |                          |
| Always simulate?<br>Log netlist(s)? |            |                          |

 $\rightarrow$  editar o gerador de tensão (DC)

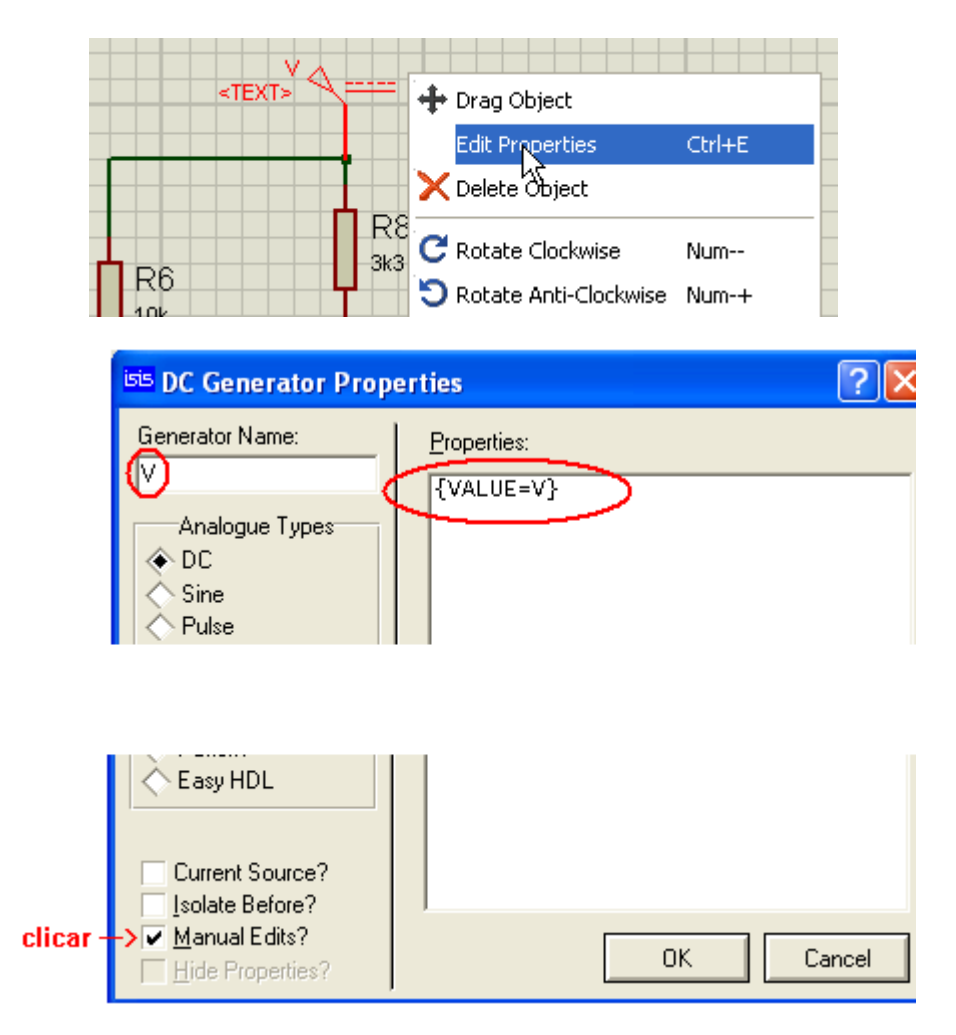

- → checar Manual Edits?
- → o valor de Properties deve ser igual ao do Generator Name
- $\rightarrow$  simular o gráfico

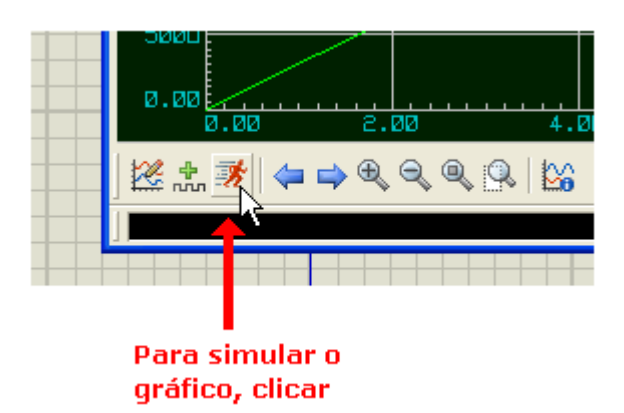

Na simulação do gráfico em tela total, verifica-se que a coluna Y refere-se a corrente e o eixo X refere-se a tensão.

Clicando em qualquer parte do gráfico, podemos verificar o valor da corrente para qualquer valor de tensão.

Por exemplo, para uma tensão de 7V a corrente é de 2,42mA.

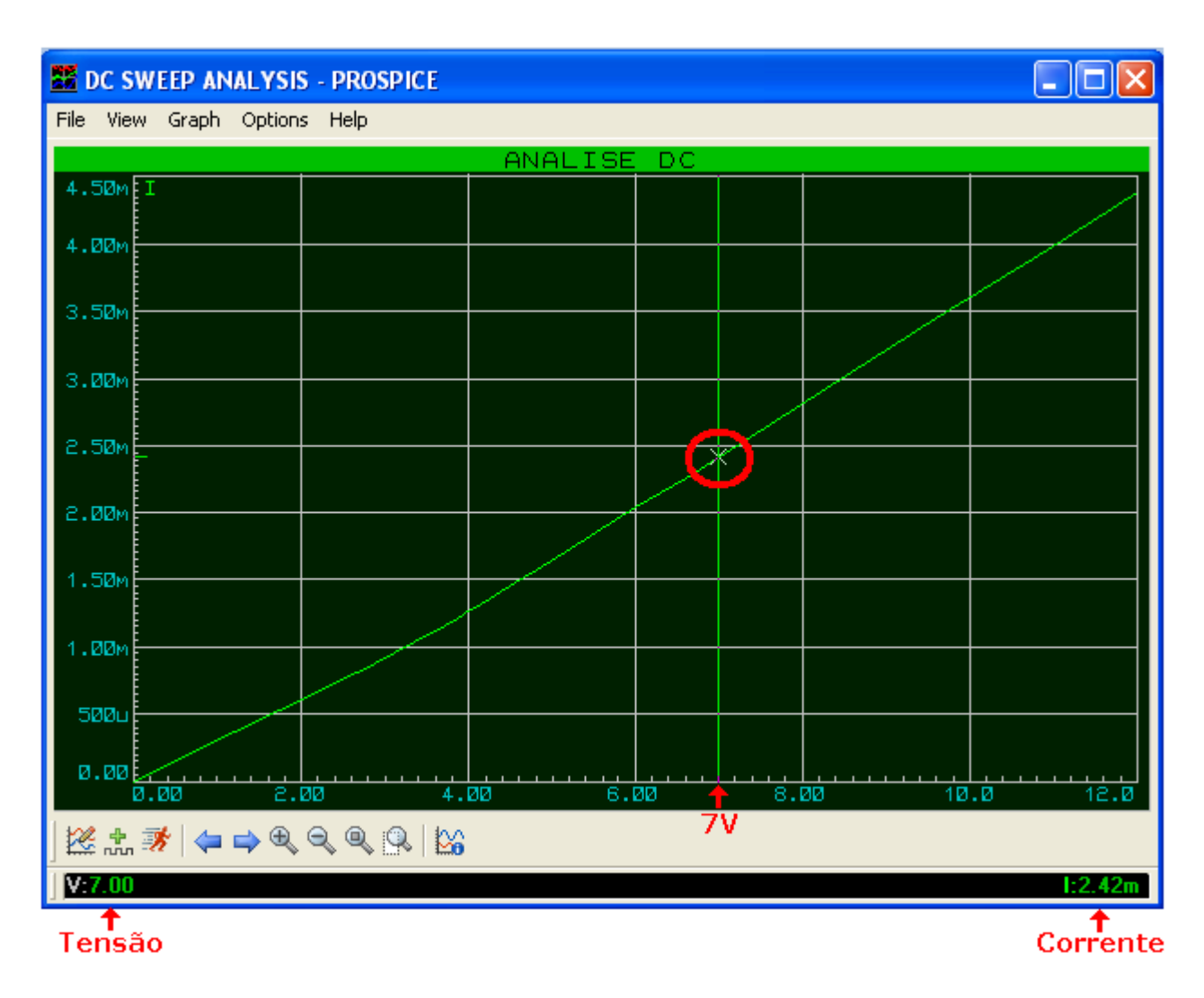

Os valores de tensão e corrente são mostrados no rodapé do gráfico. Para uma tensão de 12V, a corrente é de 4,38mA, conforme ilustra a figura abaixo:

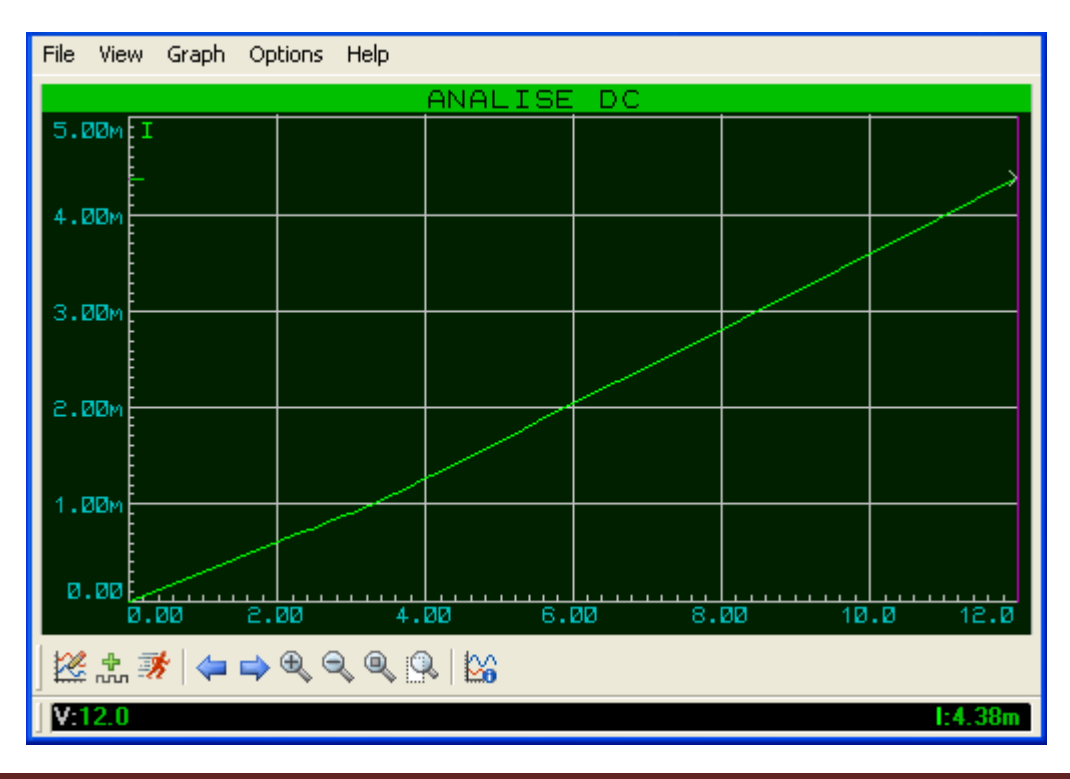

# SIMULAÇÃO DE PORTAS LÓGICAS COM GERADOR DSTATE

## **OPTO-ACOPLADOR ACIONANDO MOTOR**

A finalidade da presente simulação, embora o circuito seja bem simples, é explorar os recursos do gerador *DSTATE* (Digital State Generator).

Através da combinação das variáveis na entrada é possível acionar o optoacoplador e fazer o motor M-1 girar.

Vamos salvar o projeto como opto.

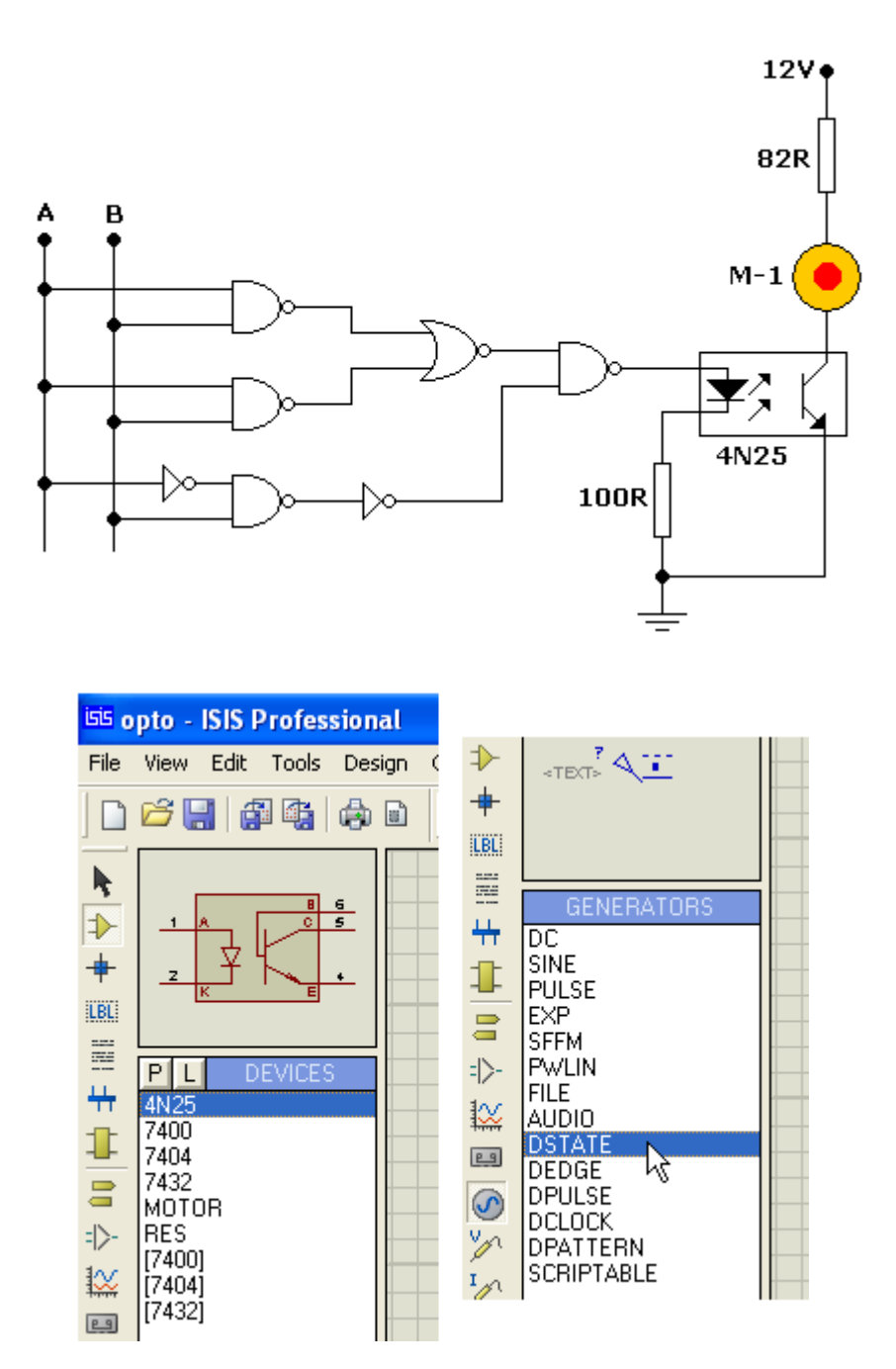

| Category          | Sub-category      | Device |
|-------------------|-------------------|--------|
| TTL 74 Series     | Gates & Inverters | 7400   |
| TTL 74 Series     | Gates & Inverters | 7404   |
| TTL 74 Series     | Gates & Inverters | 7432   |
| Resistors         | Generic           | RES    |
| Optoelectronics   | Optocouplers      | 4N25   |
| Electromechanical | -                 | MOTOR  |

A figuras a seguir mostram o circuito montado e sendo simulado:

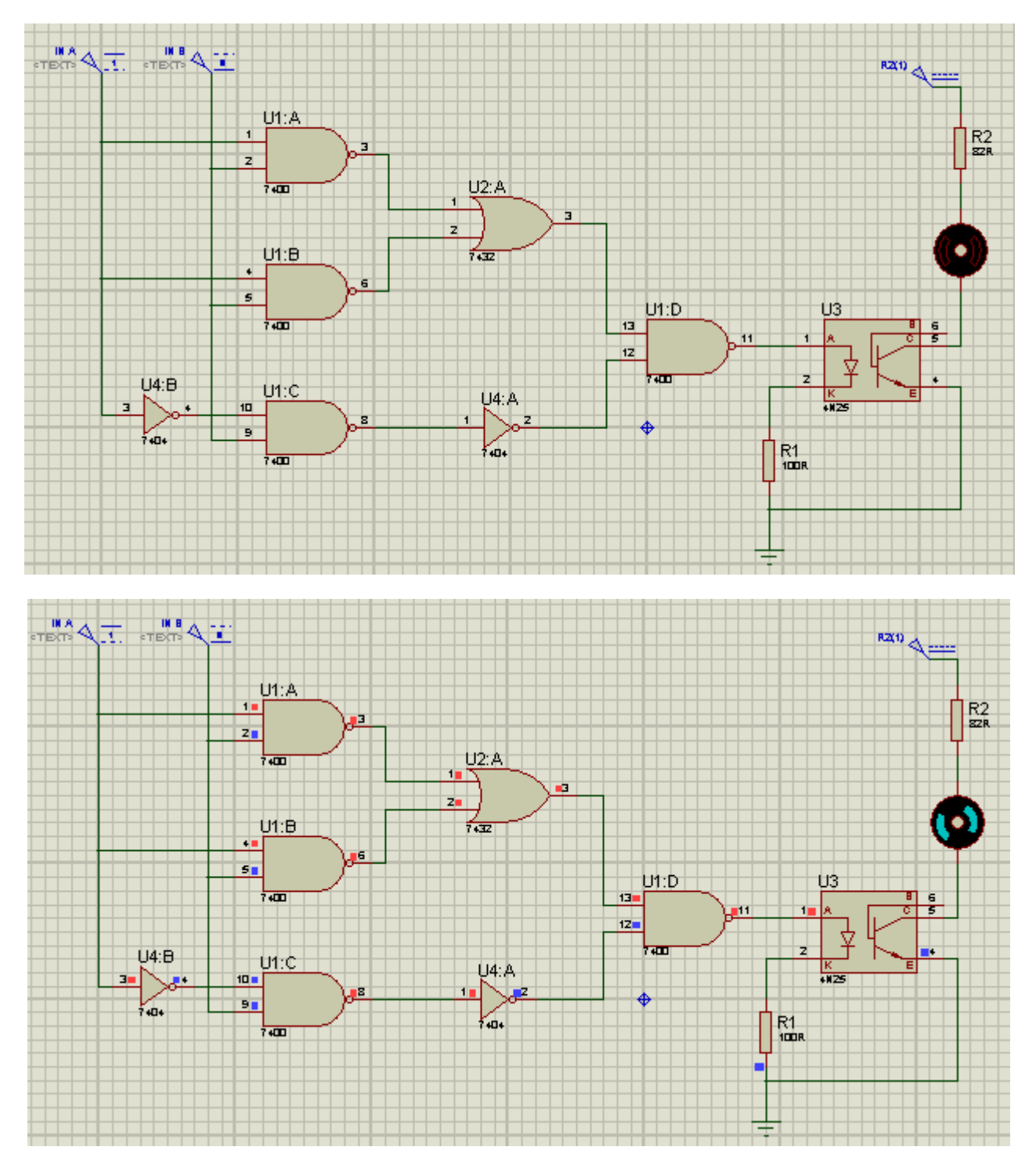

Repare nos pequenos quadrados coloridos que indicam os níveis lógicos.

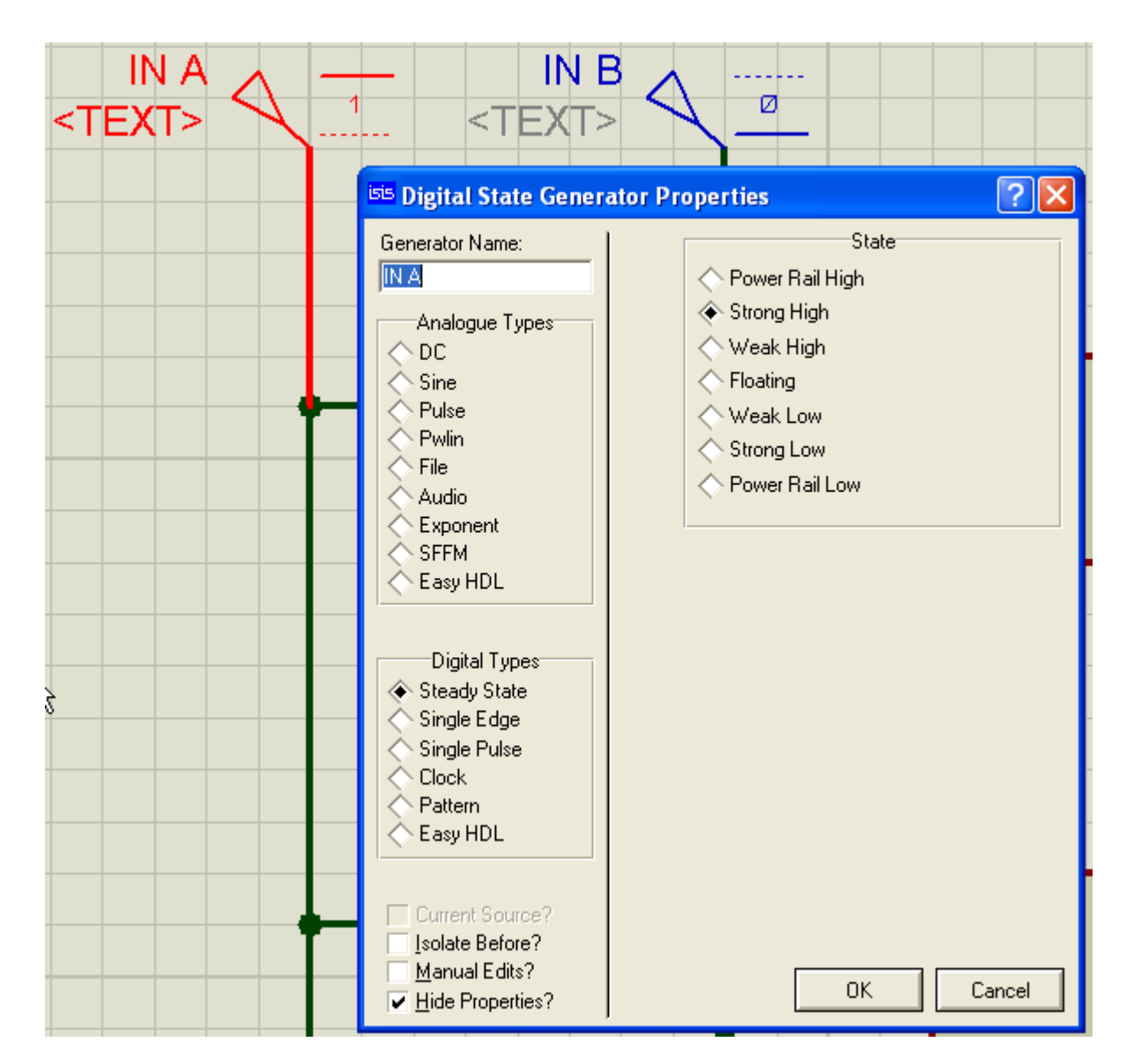

A figura acima mostra as configuração do Gerador DSTATE, tendo sido marcada a opção *Steady State* (estado fixo), isto é, para mudar o estado das entradas é preciso editar o gerador. Observe as outras opções que o Gerador DSTATE oferece em Digital Types, como por exemplo, o "clock".

| Strong | High = nível lógico 1                                   | l 🗦 Strong       | <mark>g Low = n</mark> | ível lógico ( | C |
|--------|---------------------------------------------------------|------------------|------------------------|---------------|---|
|        | R2(1)                                                   |                  |                        |               |   |
|        | isis DC Generator Propertie                             | S                |                        | ?×            |   |
|        | Generator Name:<br>R2(1)<br>Analogue Types<br>C<br>Sine | Voltage (Volts): |                        |               |   |

A figura acima mostra o ajuste da tensão do gerador DC que alimenta o conjunto opto-acoplador e motor.

A figura abaixo mostra a configuração do motor:

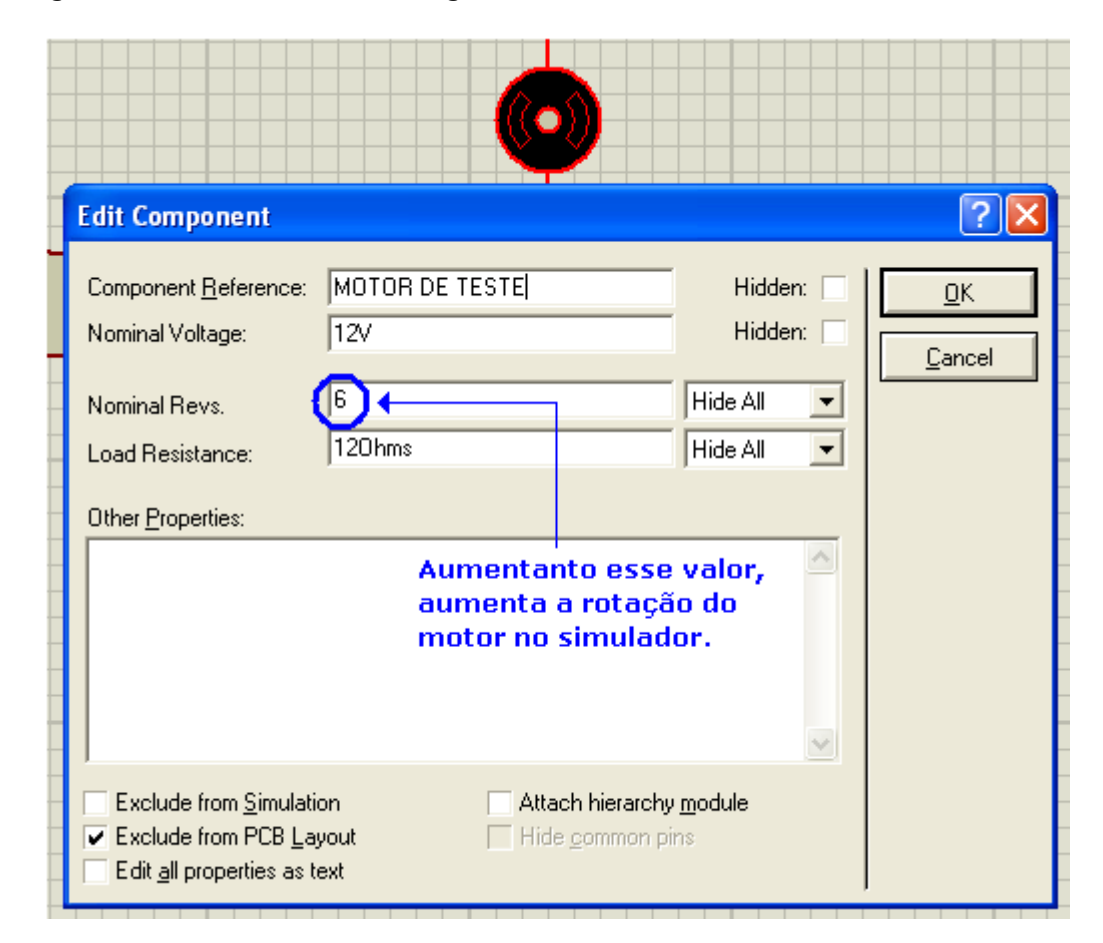

As figuras a seguir mostram o circuito em detalhes:

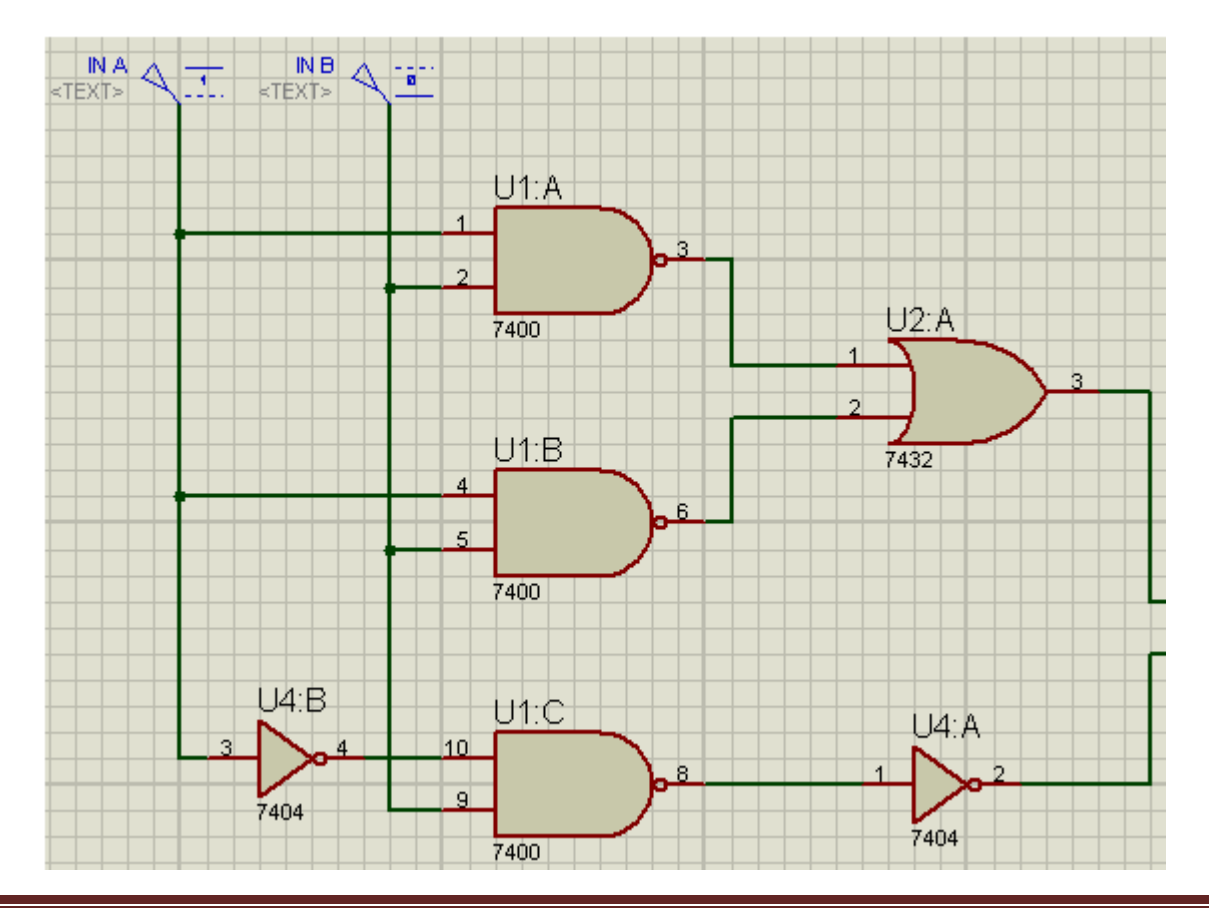
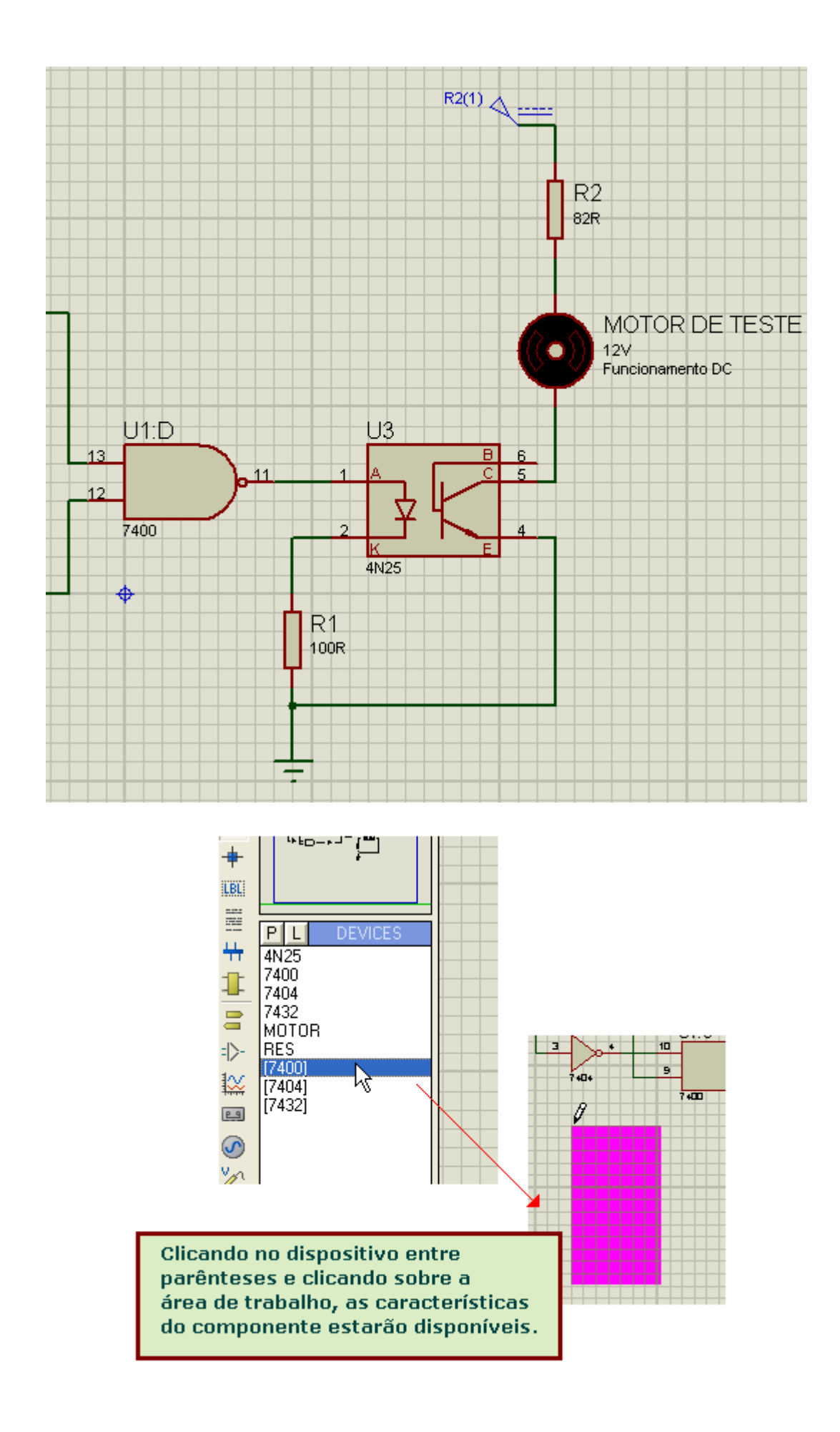

| *PINOUT 7400     | *PINOUT 7404         | *PINOUT 7432     |
|------------------|----------------------|------------------|
|                  |                      |                  |
| ELEMENTS=4       | ELEMENTS=6           | ELEMENTS=4       |
| PINS=14          | PINS=14              | PINS=14          |
|                  |                      |                  |
| IP A = 1,4,10,13 | IP A = 1,3,5,13,11,9 | IP A = 1,4,9,12  |
| IP B = 2,5,9,12  | OP Y = 2,4,6,12,10,8 | IP B = 2,5,10,13 |
| OP Y = 3,6,8,11  | PP (VCC) = 14        | OP Y = 3,6,8,11  |
| PP (VCC) = 14    | PP (GND) = 7         | PP (VCC) = 14    |
| PP (GND) = 7     |                      | PP (GND) = 7     |
|                  | GATESWAP=TRUE        |                  |
| PINSWAP=A,B      |                      | PINSWAP=A,B      |
| GATESWAP=TRU     |                      | GATESWAP=TRUE    |

A figura abaixo mostra os recursos de edição, onde foram modificados os estilos do *script* do componente 7400. Isto é feito opcionalmente, apenas por uma questão de estética ou administração de espaço dentro da área de trabalho.

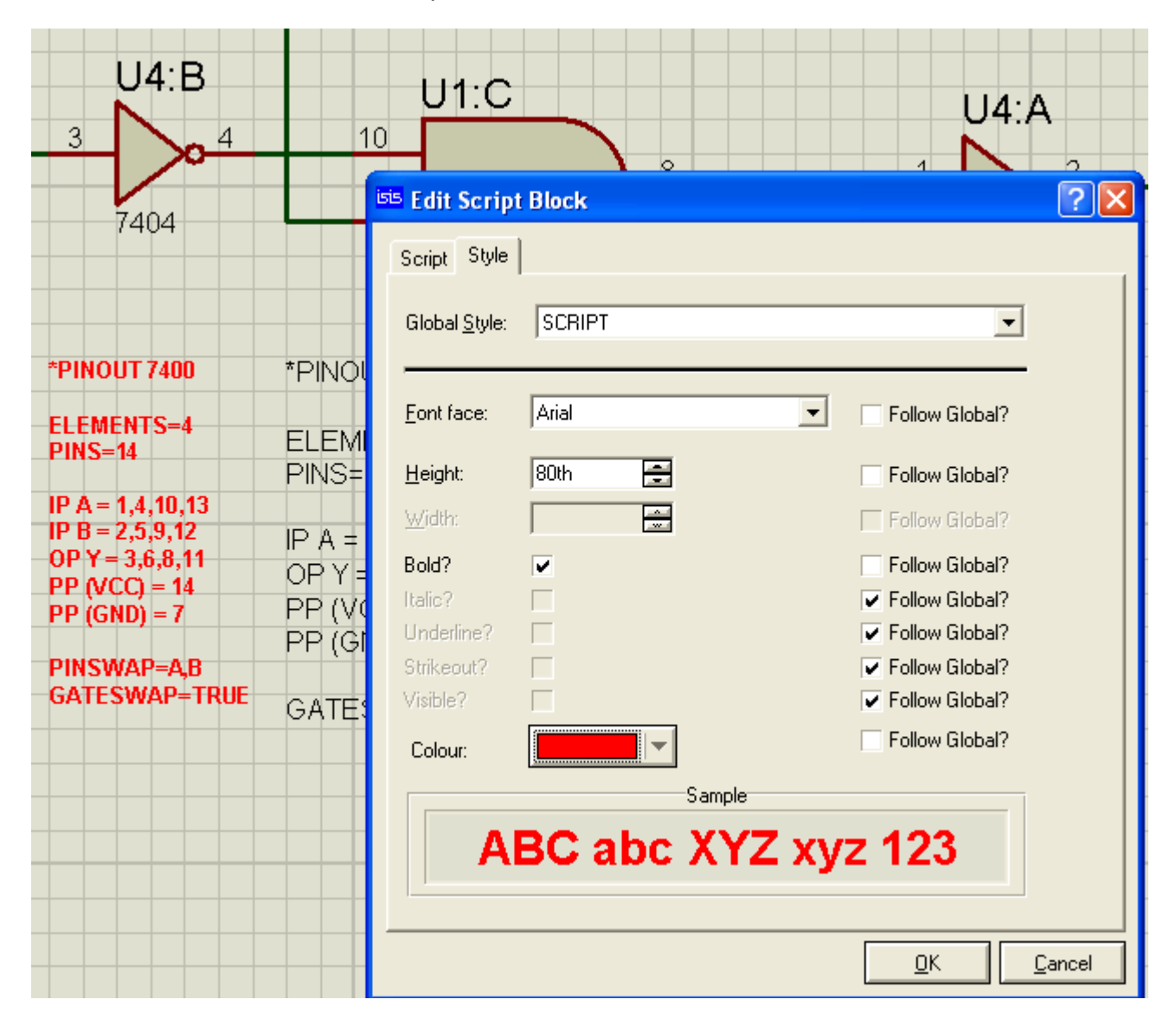

# SIMULAÇÃO DE UM CONTADOR SÍNCRONO MÓDULO 16

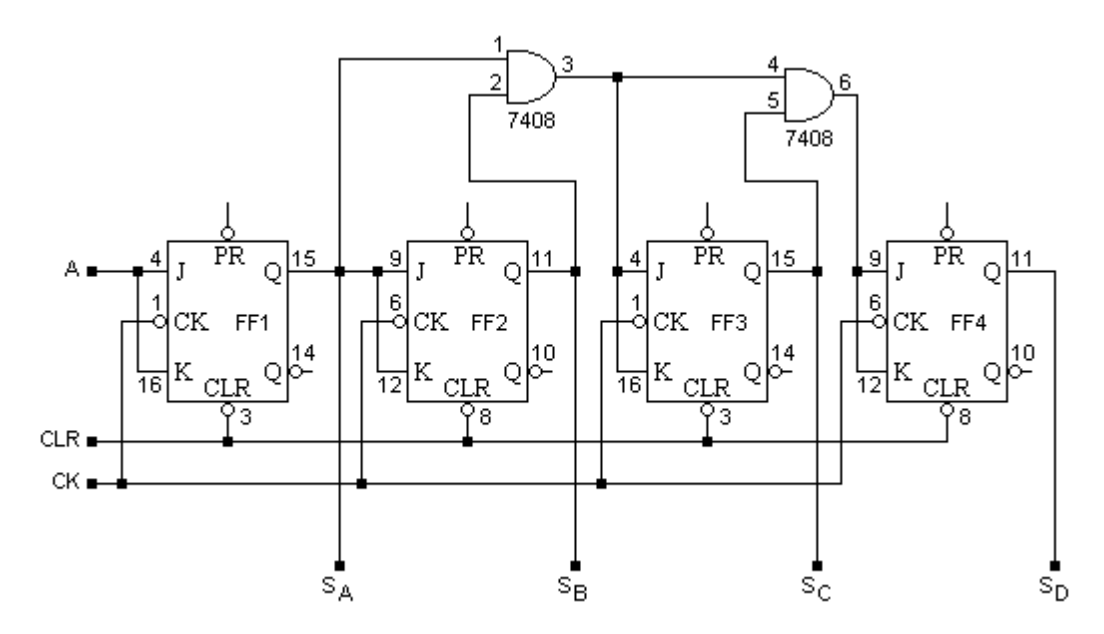

As saídas SA, SB, SC e SD deverão ser ligadas a uma sonda lógica (ponta de prova) e a um display BCD de 7 segmentos. As entradas: A do FF1, PR e CLR deverão ser ligadas à ferramenta *Logic State* ou *Logic Toggle*, conforme será discutido adiante.

Usar um gerador de clock para a entrada do clock. Salvar o circuito como *cnt\_sinc.* 

| Category             | Sub-category         | Device          |
|----------------------|----------------------|-----------------|
| Optoelectronics      | 7-Segment Displays   | 7SEG-BCD        |
| TTL 74 Series        | Gates & Inverters    | 7408            |
| TTL 74 Series        | Flip-Flops e Latches | 7476            |
| Simulator Primitives | Sources              | CLOCK           |
| Debugging Tools      | Logic Probes         | LOGICPROBE(BIG) |
| Debugging Tools      | Logic Stimuli        | LOGICSTATE      |
| Debugging Tools      | Logic Stimuli        | LOGICTOGGLE     |

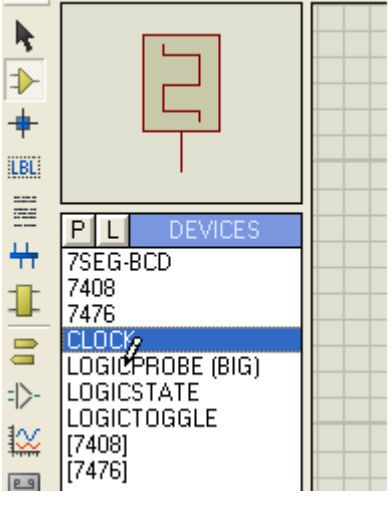

#### Na categoria Debugging Tools temos duas Sub-categorias:

*Logic Probes:* indica o nível lógico na saída de um determinado ponto, permitindo visualizar em tempo real a condição do nível lógico de uma saída ou de uma entrada, daí então ser denominada sonda lógica.

*Logic Stimuli:* injeta em um determinado ponto um nível lógico 0 ou 1, daí então o nome de sonda de estímulo lógico ou de entrada lógica, que pode ser um estado prédefinido ou então um estado de alternância.

As figuras a seguir mostram o funcionamento dessas duas condições.

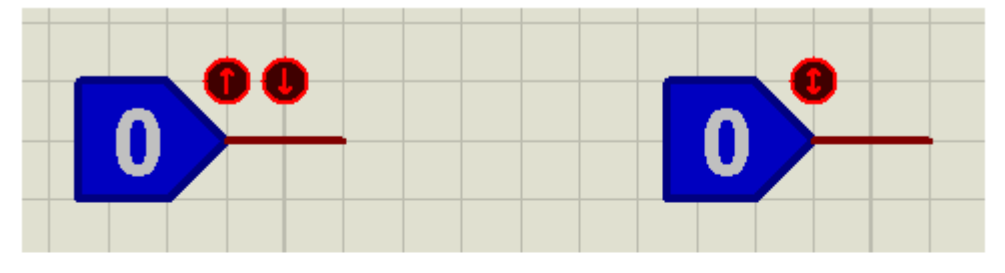

Logic State

Seta para cima = NL 1 Seta para baixo = NL 0

Ou, cada vez que se clica dentro da figura, o estado muda.

## Logic Toggle

Ao clicar dentro da figura o estado muda enquanto o botão do mouse estiver pressionado. Liberando o botão do mouse,

volta ao estado anterior.

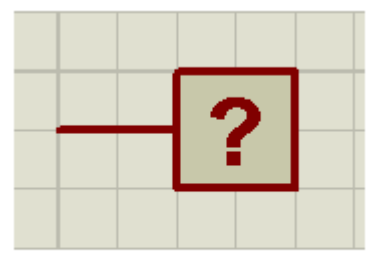

Apenas para indicar NL

Interligação entre dois fios, endpoint, etc.

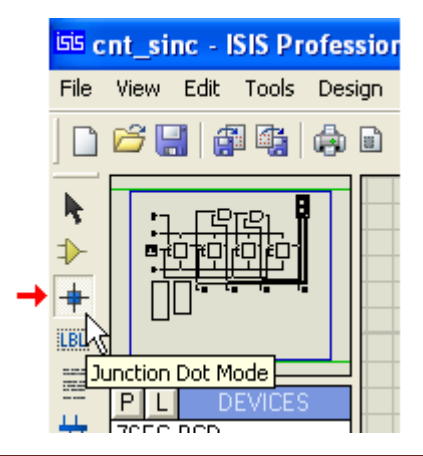

Essa ferramenta *(Junction Dot Mode)* serve para colocar um ponto de ligação (endpoint), interligar fios ou componentes, etc.

As figuras a seguir ilustram apenas como exemplo, a utilidade dessa ferramenta:

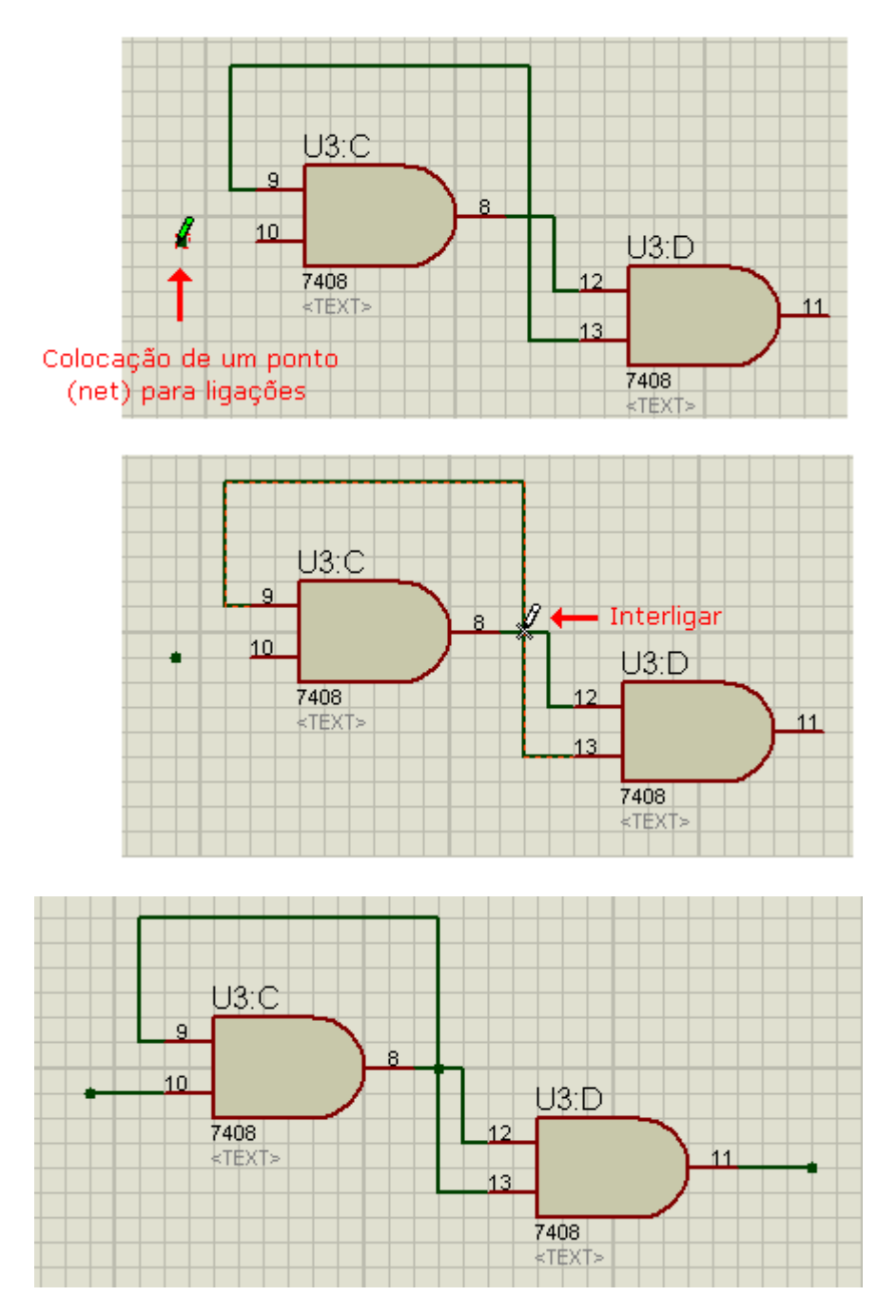

A figura a seguir mostra a interligação feita entre os pinos 8, 9 e 12.

Lembrar que se trata de um exemplo, apenas para mostrar a utilidade dessa ferramenta. Lembrar que para visualizar todas as ligações feitas, basta acionar a ferramenta *Design Explorer*, e os ícones:

### Physical Partlist View

### **Physical Netlist View**

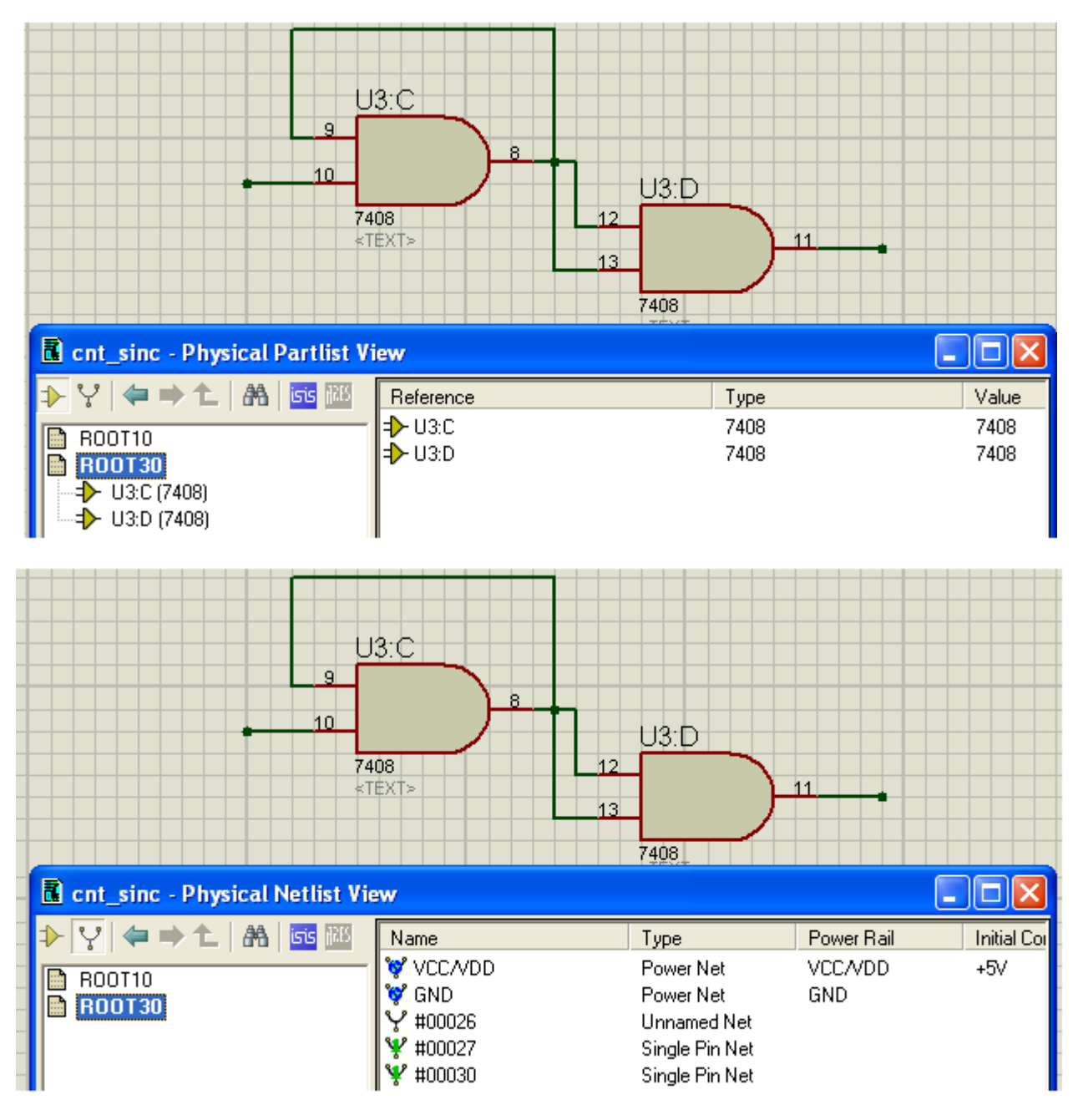

A figura a seguir fornece uma visão geral do circuito:

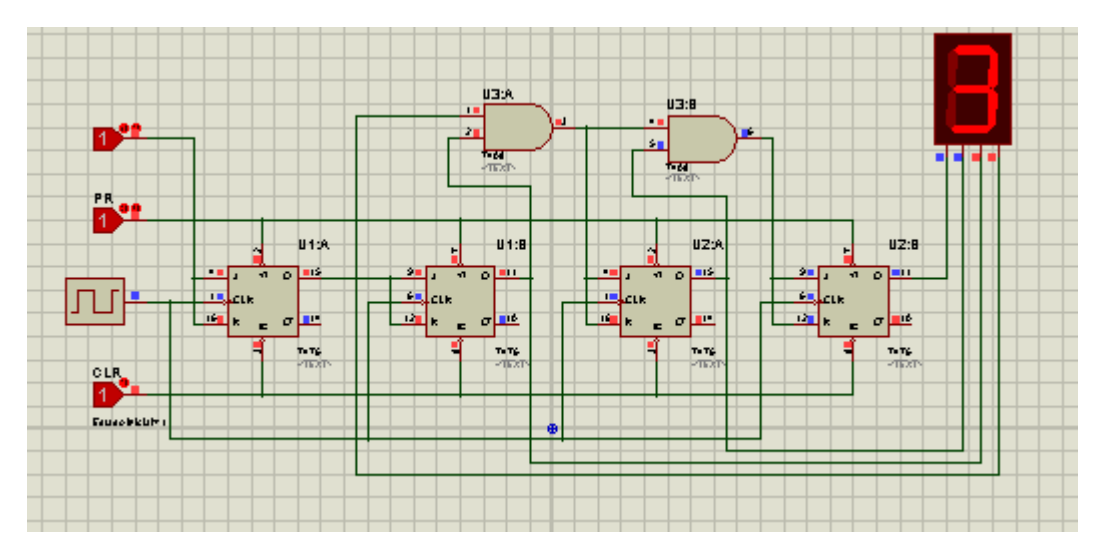

Observe que por conveniência a entrada Clear (CLR) foi interligada na ponta *Logic Toggle*, pois assim pode-se zerar o contador rapidamente, mesmo com o simulador rodando (clicando dentro da figura).

Como as entradas PR e CLR são ativas em 0, para liberar o contador é preciso que PR e CLR estejam em 1.

A figura a seguir mostra as pontas de prova (sondas digitais) interligadas às saídas, de modo a mostrar a contagem em BCD.

Observe a correspondência entre a contagem binária mostrada nos indicadores lógicos BCD e o display BCD-7 segmentos.

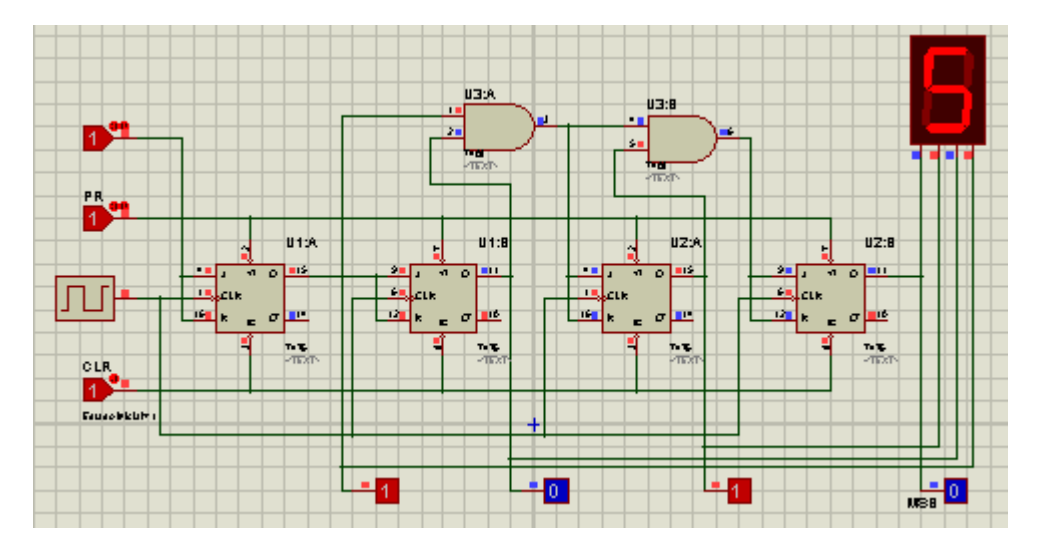

As figuras a seguir mostram configurações feitas nas entradas *Logic Toggle* e *Logic State:* 

|                           | Edit Component                                                                                                    |            |                                          | ? 🛽                          |
|---------------------------|----------------------------------------------------------------------------------------------------|------------|------------------------------------------|------------------------------|
| CLR<br>Estado inicial = 1 | Component <u>R</u> eference:<br>Component <u>V</u> alue:<br>Initial State:<br>Other <u>P</u> roperties:<br>Estado inicial = | LE<br>High | Hidden: Hidden: Hidden: Hidden: Hide All | <u>O</u> K<br><u>C</u> ancel |
| PR                        | Edit Component                                                                                                    |            |                                          | ? 🗙                          |
|                           | Component <u>R</u> eference:<br>Component <u>V</u> alue:                                                                    | PR         | Hidden: 🗌<br>Hidden: 📄                   | <u>O</u> K<br>Cancel         |

Ajuste do CLOCK:

Basta editar as propriedades do CLOCK e ajustar a frequência e o nível lógico do estado inicial (Low/High).

| [ |                                                          | -1 фськ<br>16 к ~ 5 1 | 4 12 k          |                      |
|---|----------------------------------------------------------|-----------------------|-----------------|----------------------|
|   | Edit Component                                           |                       |                 | ? 🗙                  |
|   | Component <u>R</u> eference:<br>Component <u>V</u> alue: | GERADOR DE CLOCK      | Hidden: Hidden: | <u>O</u> K<br>Cancel |
|   | Clock Frequency:                                         | 1Hz                   | Hide All 💌      |                      |
|   | Initial State:                                           | Low                   | ▼ Hide All ▼    |                      |
|   | Other <u>P</u> roperties:                                |                       |                 |                      |

As figuras a seguir mostram os detalhes do circuito:

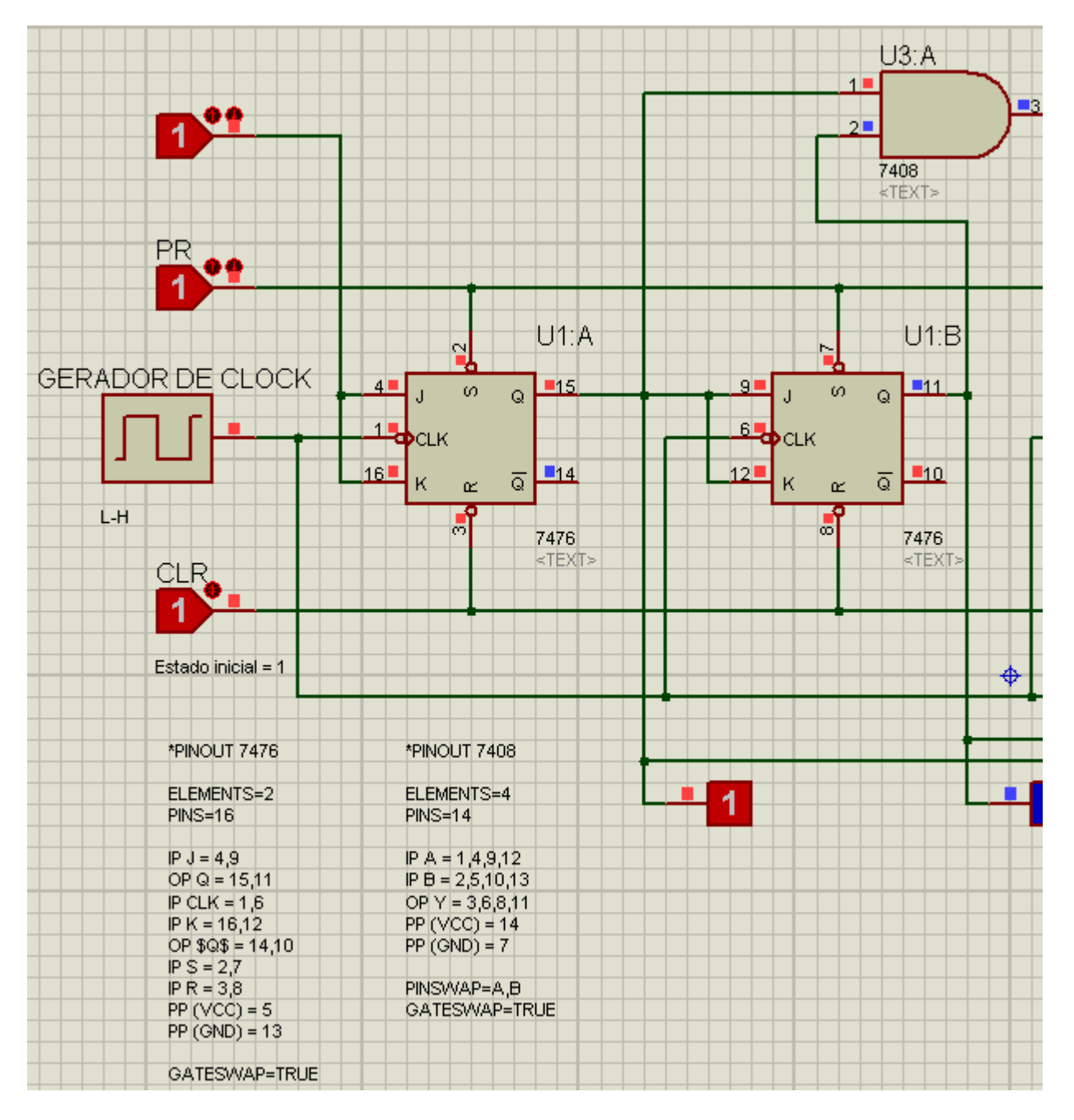

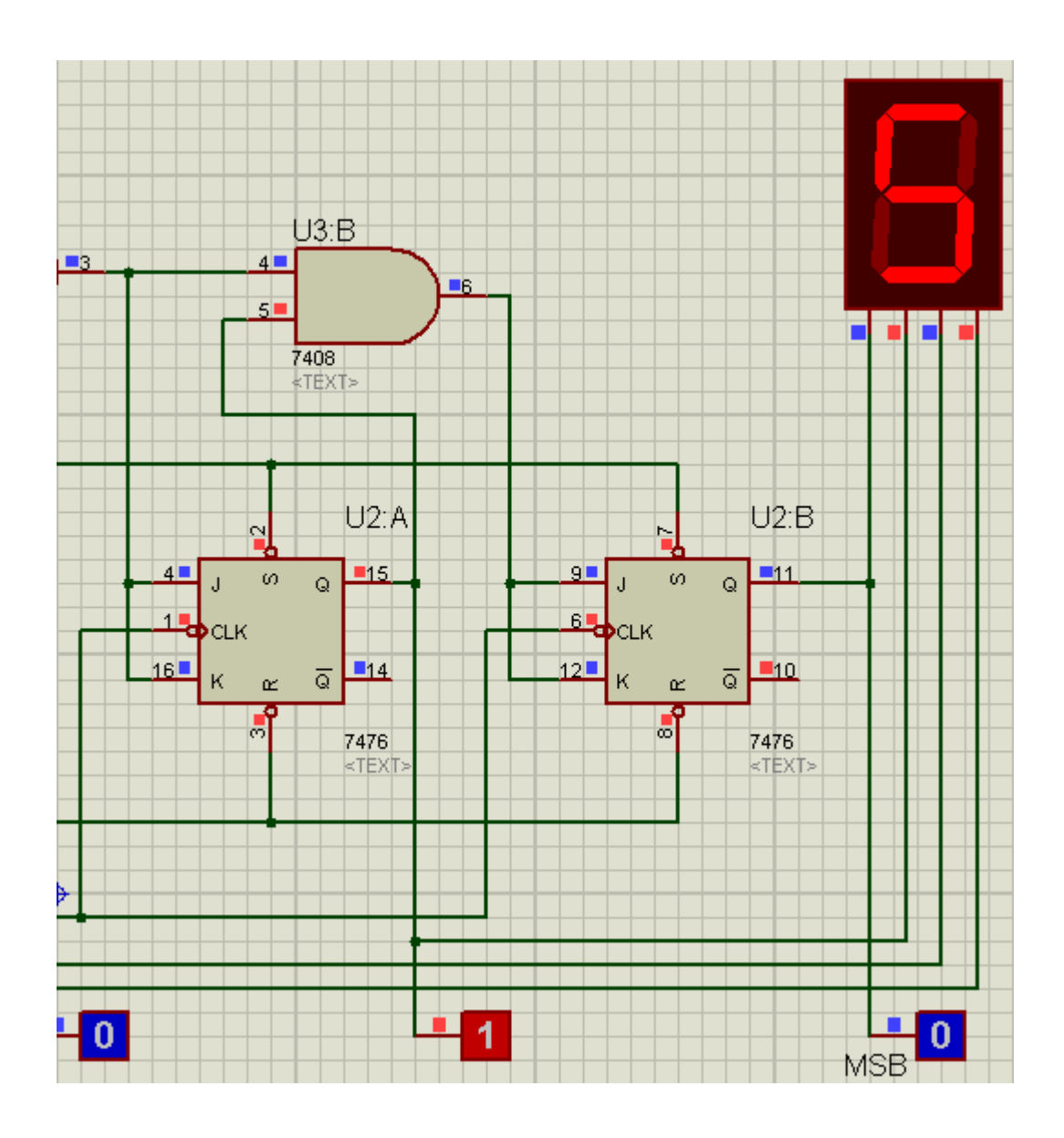

# SIMULAÇÃO DE UM CONVERSOR DIGITAL-ANALÓGICO

O circuito a seguir é um conversor DA, com 4 bits. Abaixo, os componentes que serão usados no projeto. Salvar o projeto como *conv\_da*.

| Category               | Sub-category      | Device      |
|------------------------|-------------------|-------------|
| TTL 74 Series          | Gates & Inverters | 7404        |
| TTL 74 Series          | Gates & Inverters | 7406        |
| Resistors              | Generic           | RES         |
| Operational Amplifiers | Single            | LM741       |
| Transistors            | Bipolar           | TIP31       |
| Debugging Tools        | Logic Stimuli     | LOGICTOGGLE |

**OBS:** Embora o CI 7406 seja também um inversor, a diferença para o CI 7404 é que o CI 7406 apresenta a característica de "buffer".

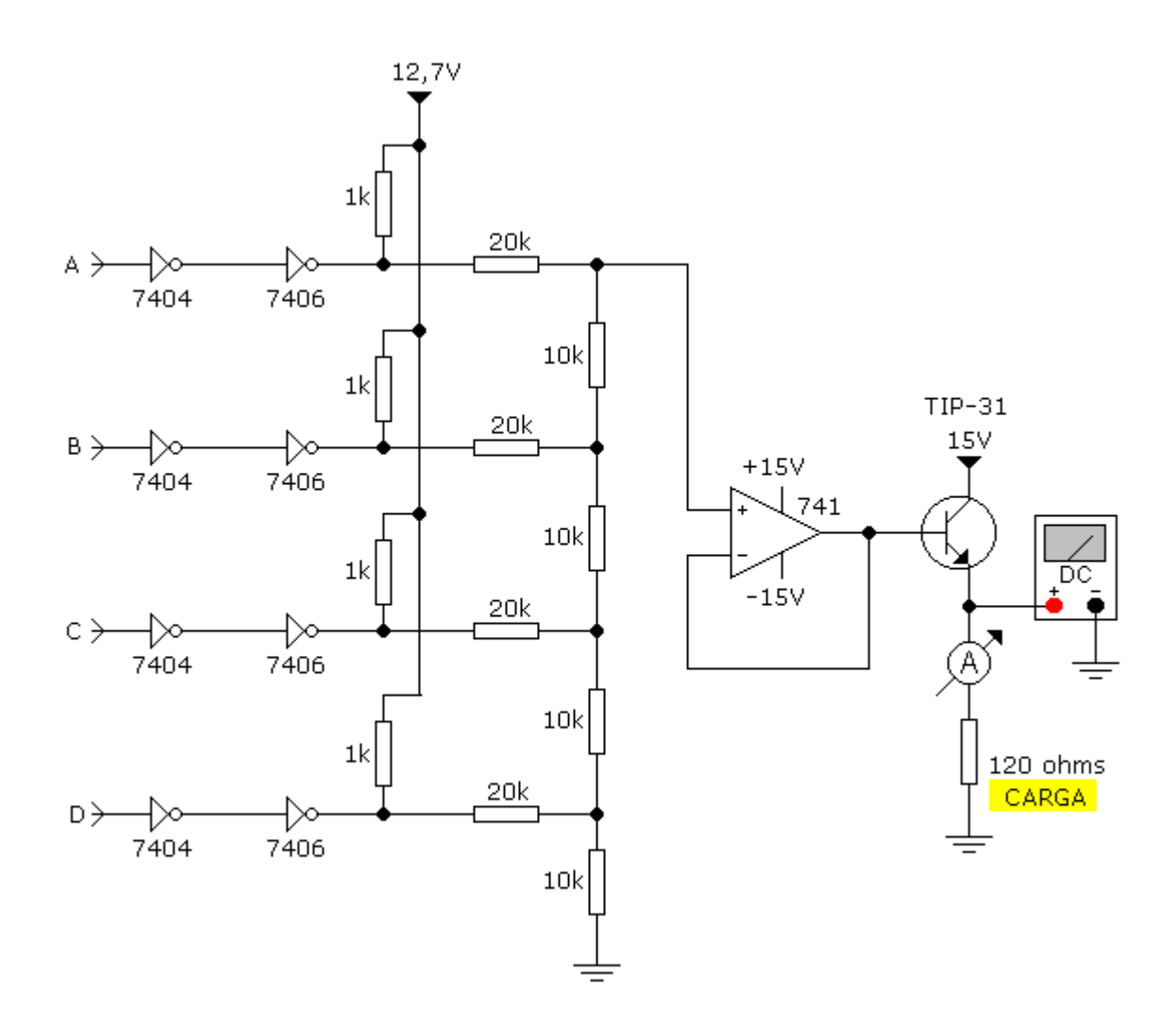

A figura a seguir mostra o circuito montado no simulador:

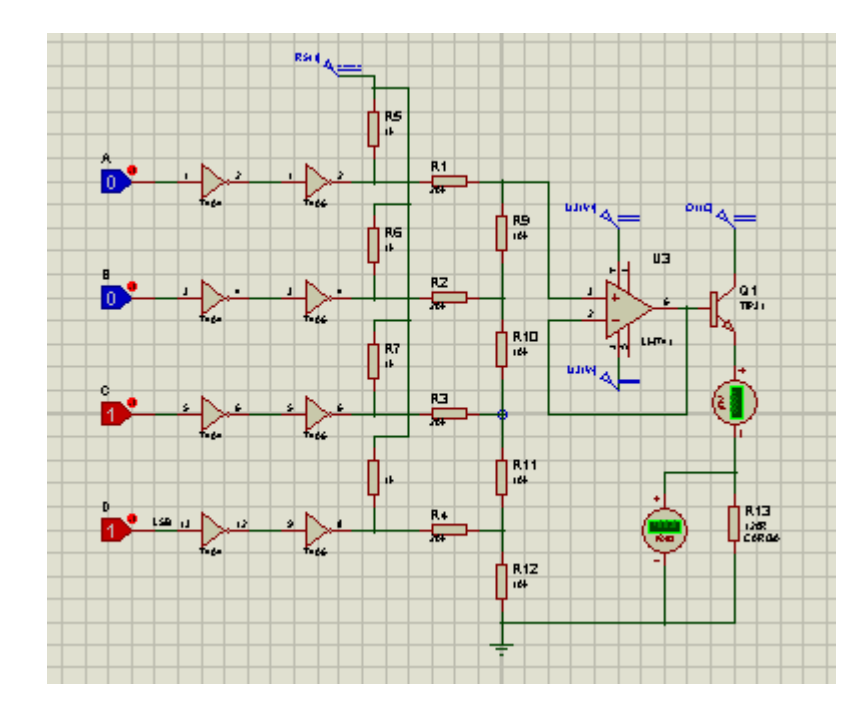

Veja nas figuras a seguir os detalhes do conversor:

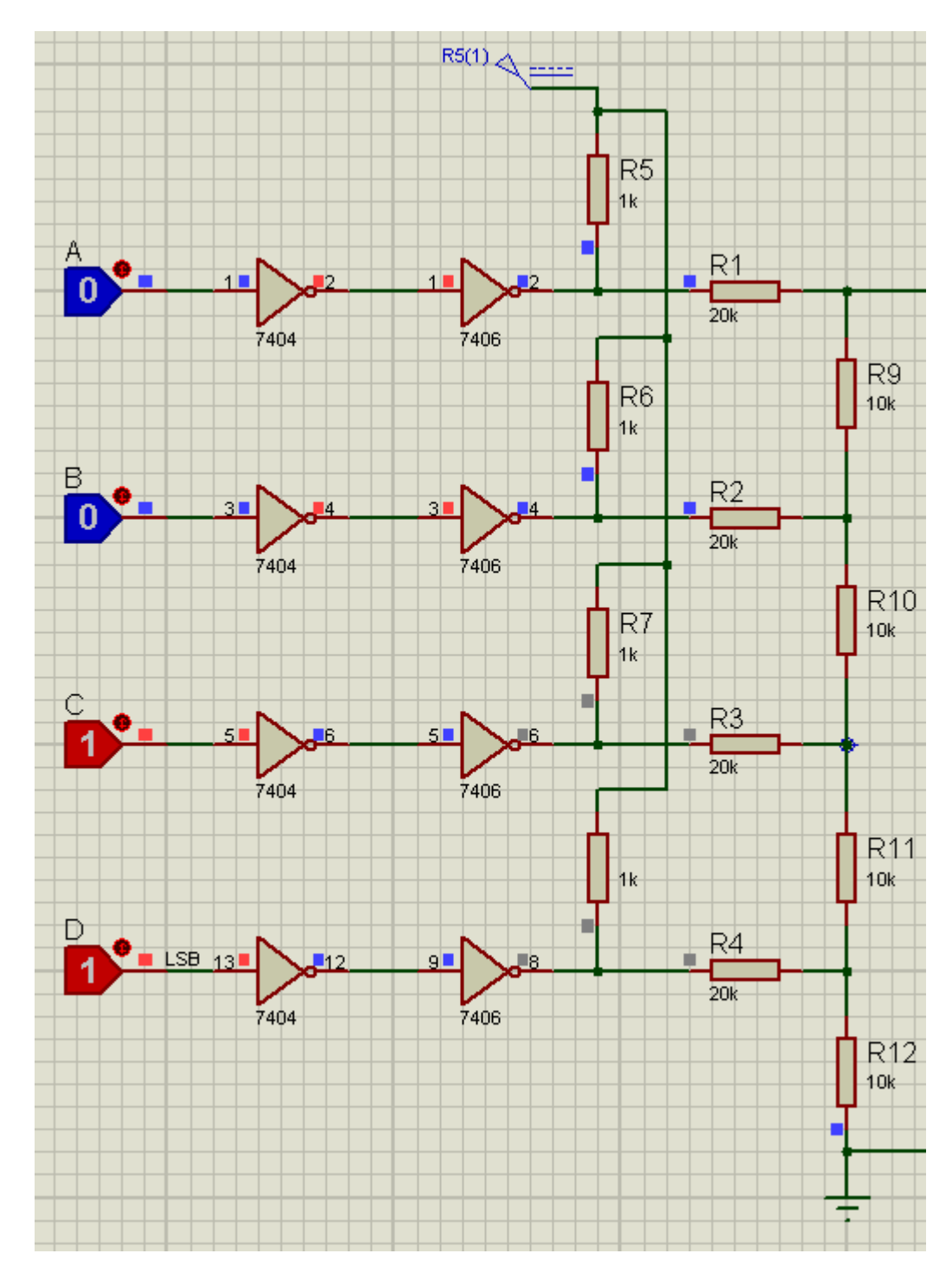

As entradas BCD de A até D representam o sinal digital a ser convertido em analógico, que será medido pelo amperímetro e pelo voltímetro ligado na saída do transistor TIP-31.

A entrada D representa o LSB.

Para uma entrada digital 0011, temos então a saída analógica:

corrente = 12,3mA

tensão = 1,47V

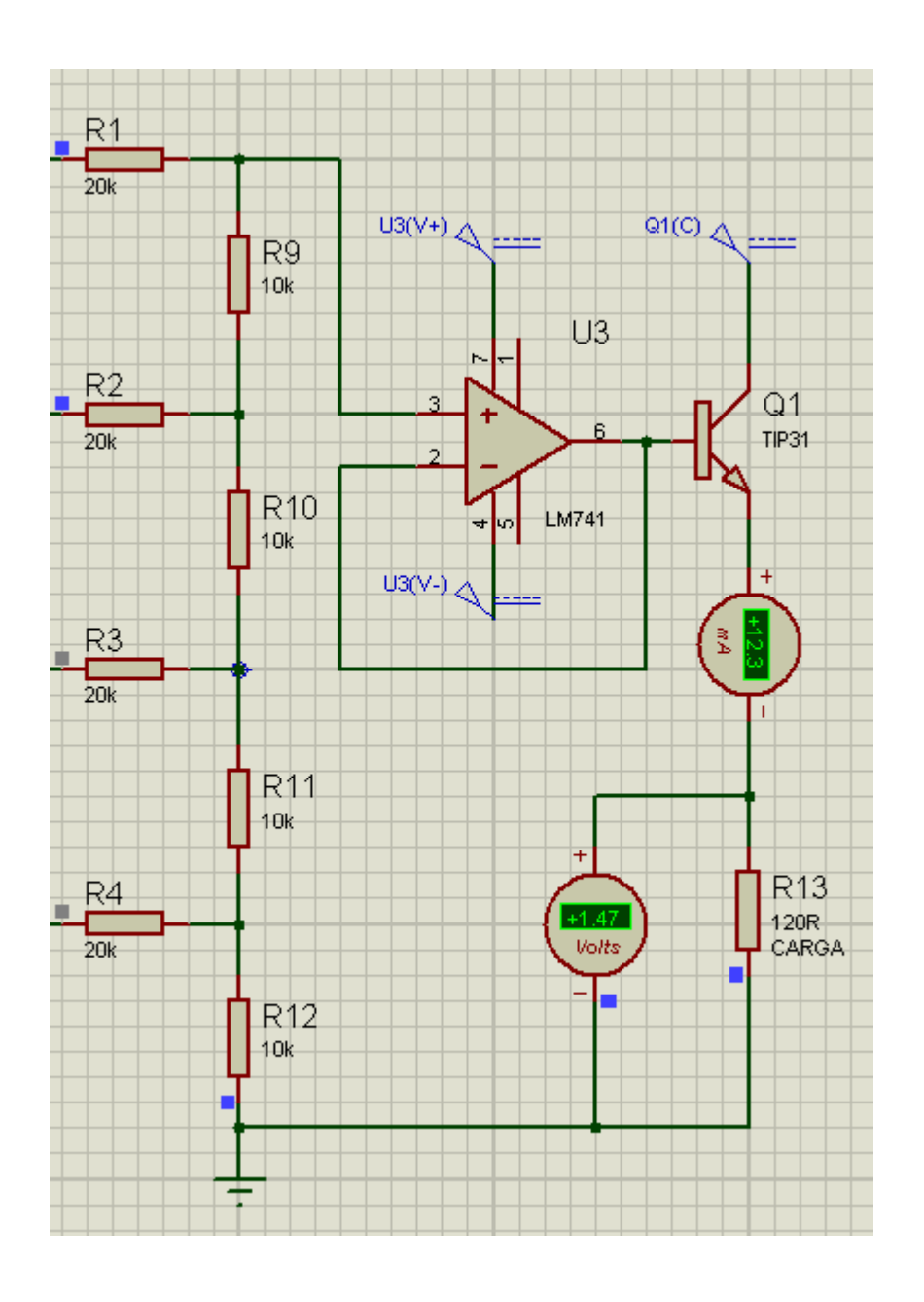

# SIMULAÇÃO DE UM CONVERSOR ANALÓGICO-DIGITAL USANDO O ADC0808

Montar o circuito no simulador e interligar também às saídas, as pontas de prova lógica que indicarão também o NL. Essas saídas poderão eventualmente ser usadas, por exemplo, como interface para um micro-controlador.

| Category             | Sub-category   | Device     |
|----------------------|----------------|------------|
| Data Converters      | A/D Converters | ADC0808    |
| Simulator Primitives | Sources        | CLOCK      |
| Resistors            | Generic        | RES        |
| Resistors            | Variable       | POT-HG     |
| Optoelectronics      | LEDs           | LED-YELLOW |
| Debugging Tools      | Logic Probes   | LOGICPROBE |

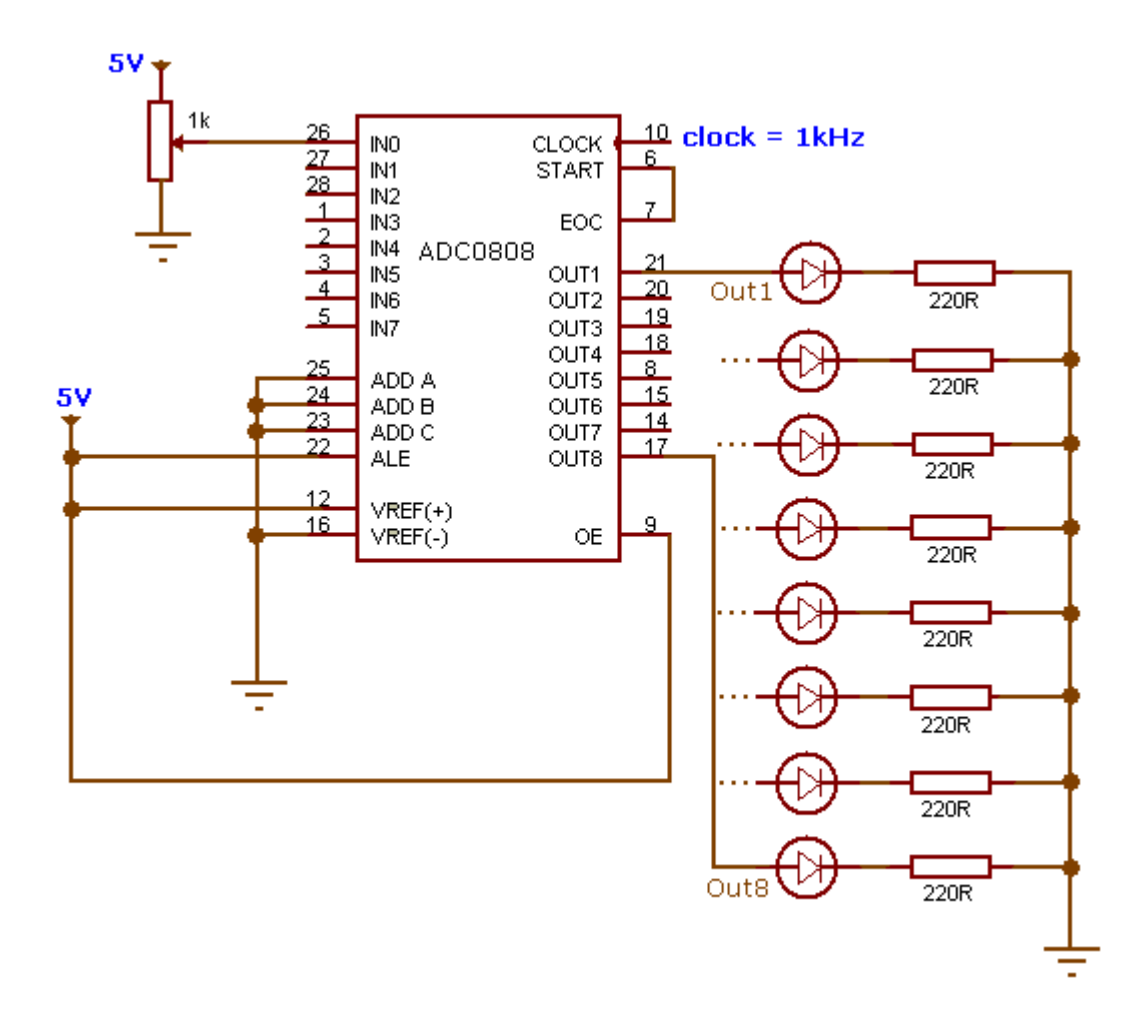

A figura abaixo mostra o circuito montado no simulador:

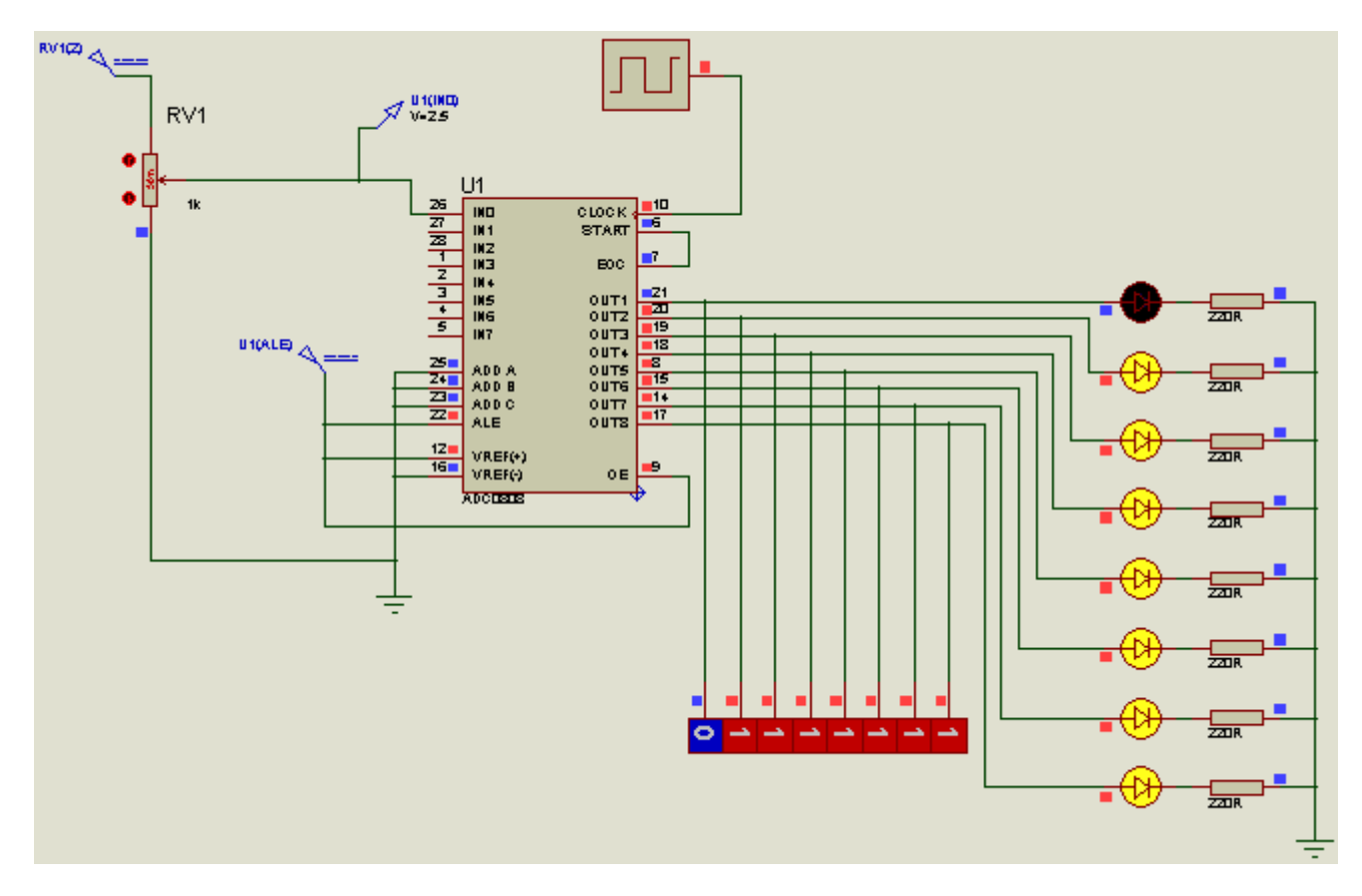

As figuras a seguir mostram os detalhes do projeto:

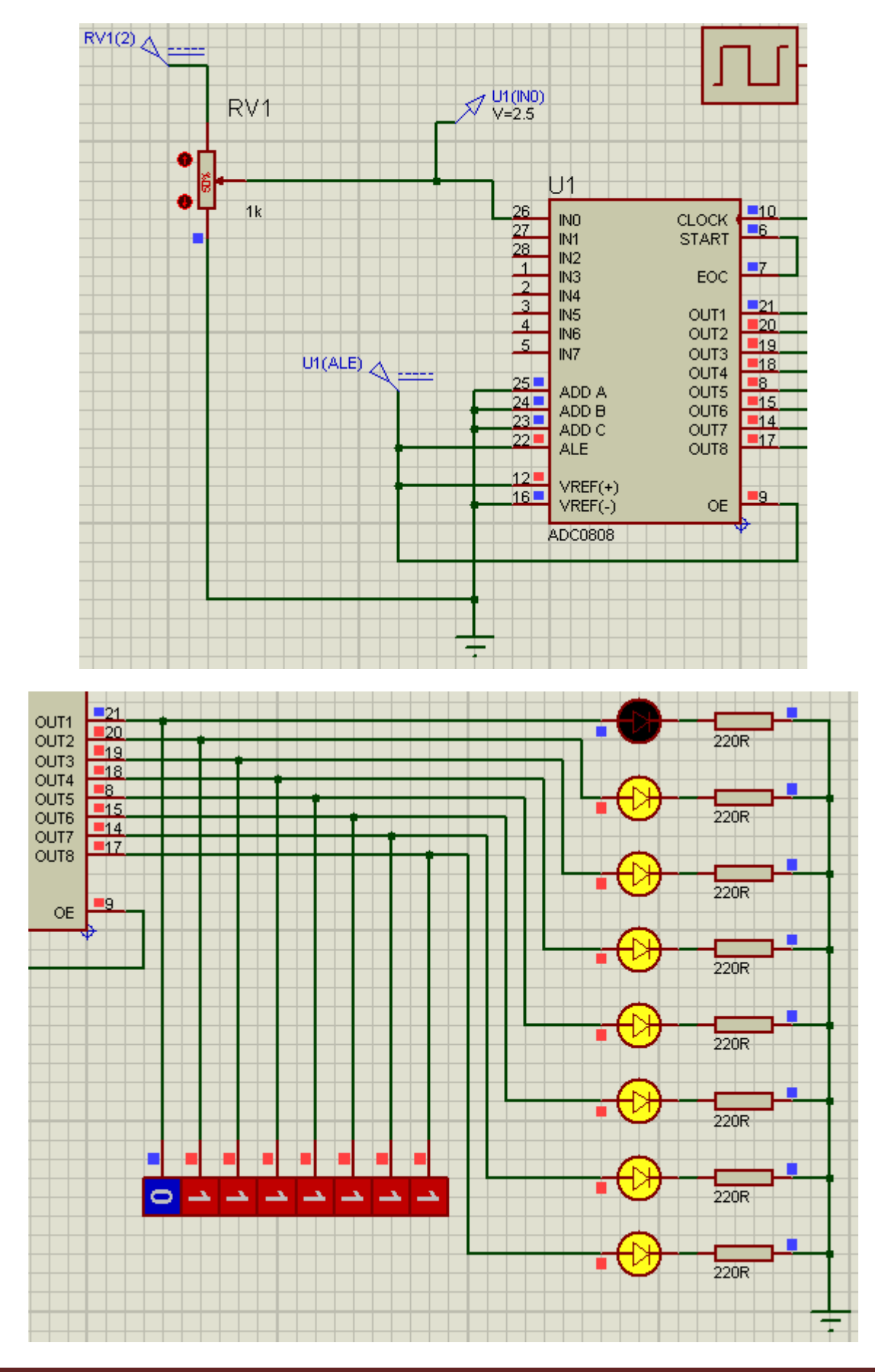

#### Datasheet:

Um recurso bastante interessante do Proteus ISIS é a possibilidade de visualizar a folha de dados do componente (datasheet). Vamos visualizar o datasheet do ACD0808.

→ clicar com o botão direito do mouse no ACD0808 e selecionar *Display Datasheet* 

→ ou selecionar o ACD0808 e usar o atalho Ctrl+D

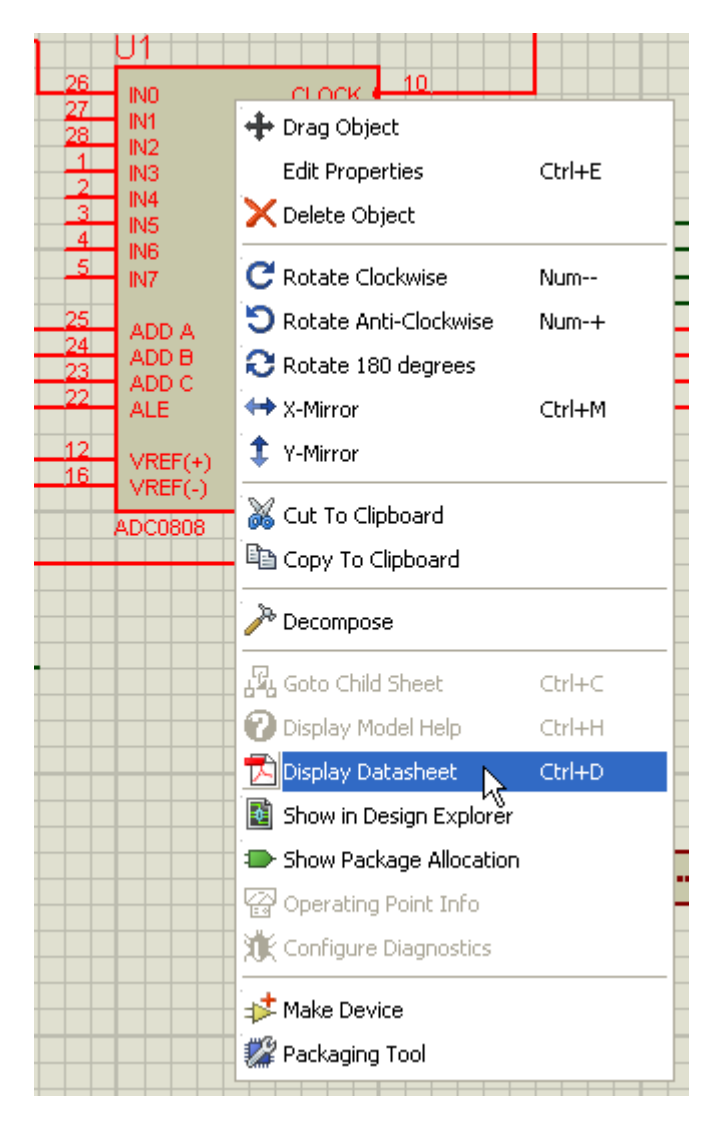

Será aberta uma janela com um link que se conectará ao banco de dados do servidor da Labcenter Electronics para fazer o download.

Uma vez feito o download e salvo o projeto, a folha de dados do componente estará disponível off-line. Por padrão (default), o *datasheet* baixado é salvo no na pasta de "datasheets baixados" (neste caso, o Windows XP em inglês):

| Name          | In Folder                                                            |
|---------------|----------------------------------------------------------------------|
| 🔁 adc0808.pdf | C:\Documents and Settings\All Users\Documents\Downloaded Data Sheets |

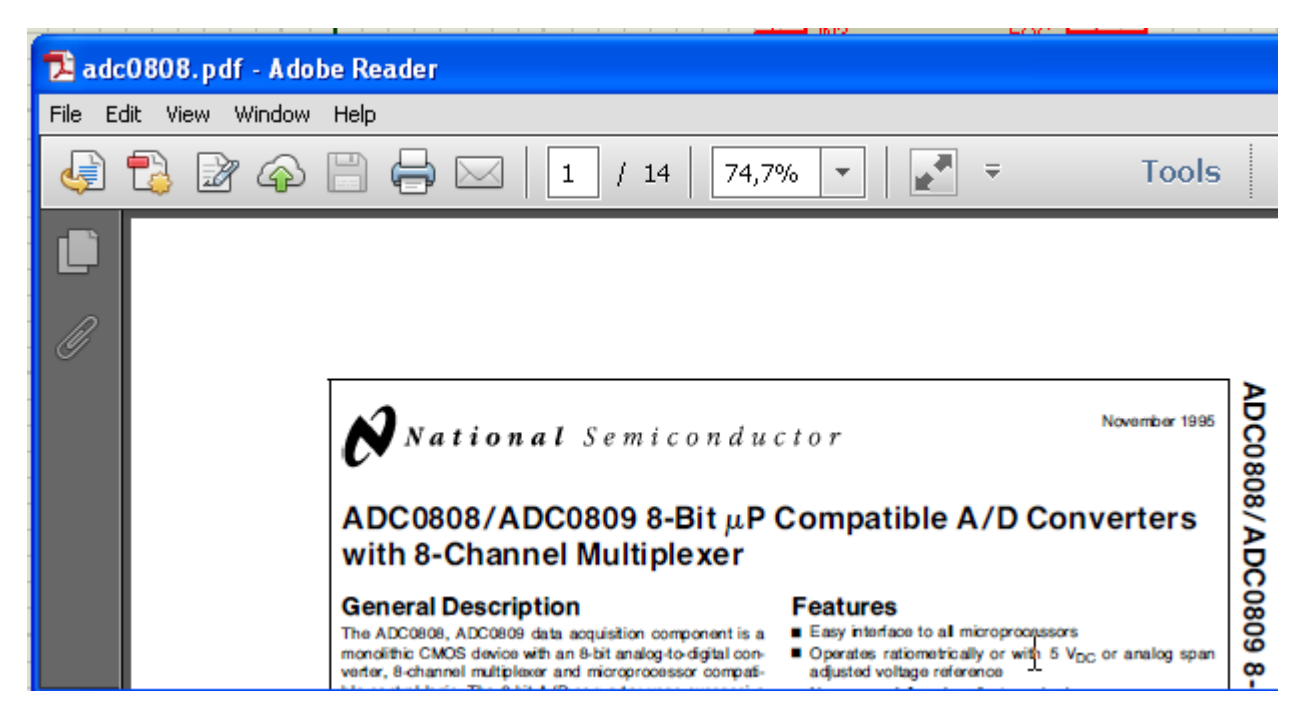

Como sugestão, salvar o arquivo como conv\_ad.

## SIMULAÇÃO DE UM CIRCUITO SCHMITT-TRIGGER

O circuito abaixo é um circuito que converte uma onda senoidal para uma onda quadrada.

A entrada do sinal senoidal é de 5Vpp e na saída deveremos ter uma onda quadrada de 10Vpp.

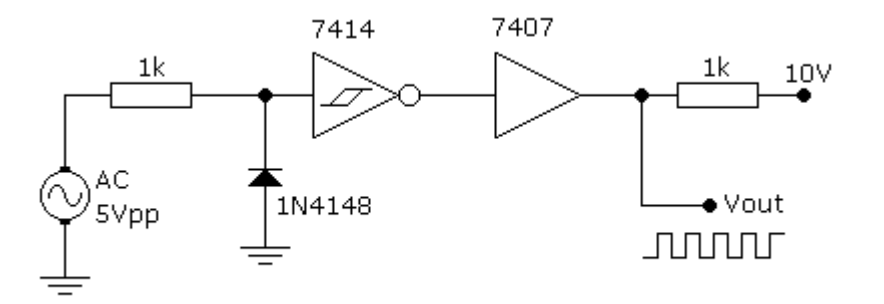

| Category      | Sub-category      | Device |
|---------------|-------------------|--------|
| Resistors     | Generic           | RES    |
| TTL 74 Series | Buffers & Drivers | 7407   |
| TTL 74 Series | Gates & Inverters | 7414   |
| Diodes        | Switching         | 1N4148 |

A figura a seguir mostra o circuito montado no simulador onde na entrada temos um gerador de sinais (gerador de funções). Um osciloscópio foi introduzido no circuito, onde no canal A temos o sinal de entrada e no canal B o sinal de saída. O circuito foi salvo como sch\_trig.

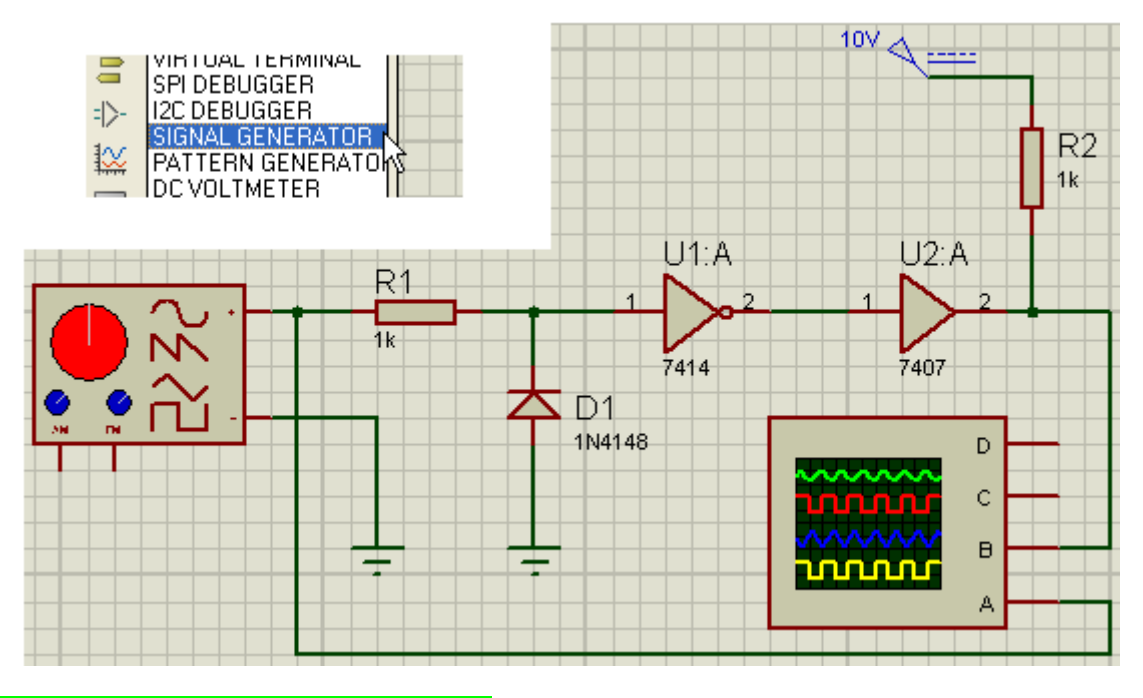

#### Configuração do gerador de sinais:

Para configurar o gerador de sinais e o osciloscópio, o simulador deve estar rodando.

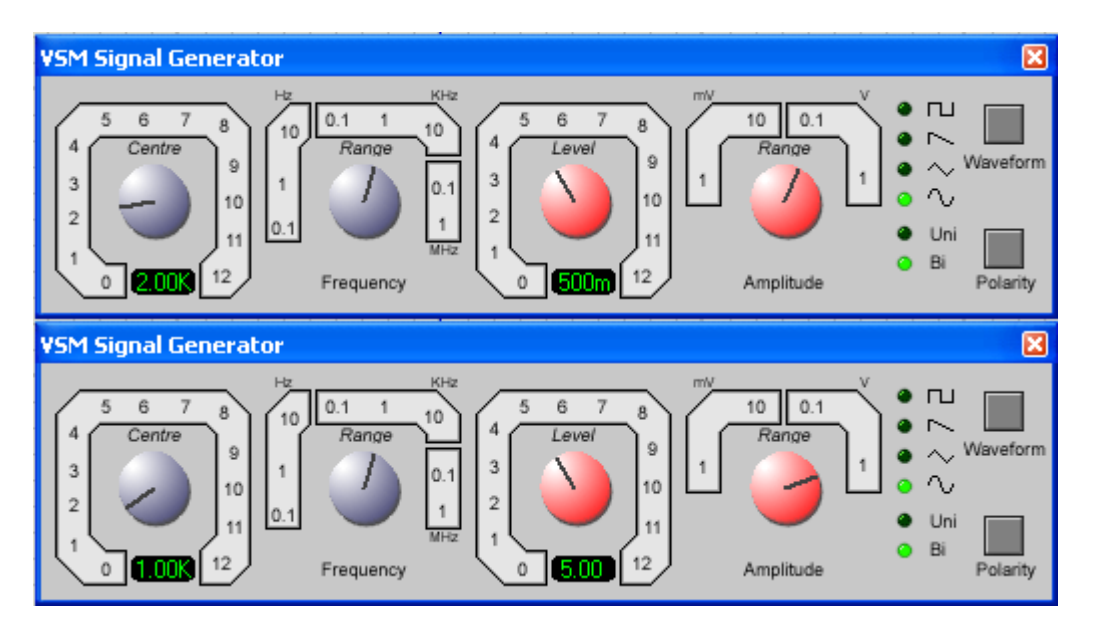

A figura superior mostra o gerador de sinais ajustado para uma frequência de 2kHz (o botão de *Frequency* está ajustado em 1 e o botão de *Centre* (que multiplica) está em 2.

Na mesma figura, a amplitude do sinal foi ajustada em 0,5V ou 500mV (pico a pico) onde se observa que o botão de *Level* está ajustado em 5 e o botão de *Amplitude* (que multiplica) está ajustado em 0,1.

O que nos interessa para simular o circuito é o ajuste feito conforme mostra a figura inferior. **Frequência = 1kHz e amplitude = a 5Vpp.** 

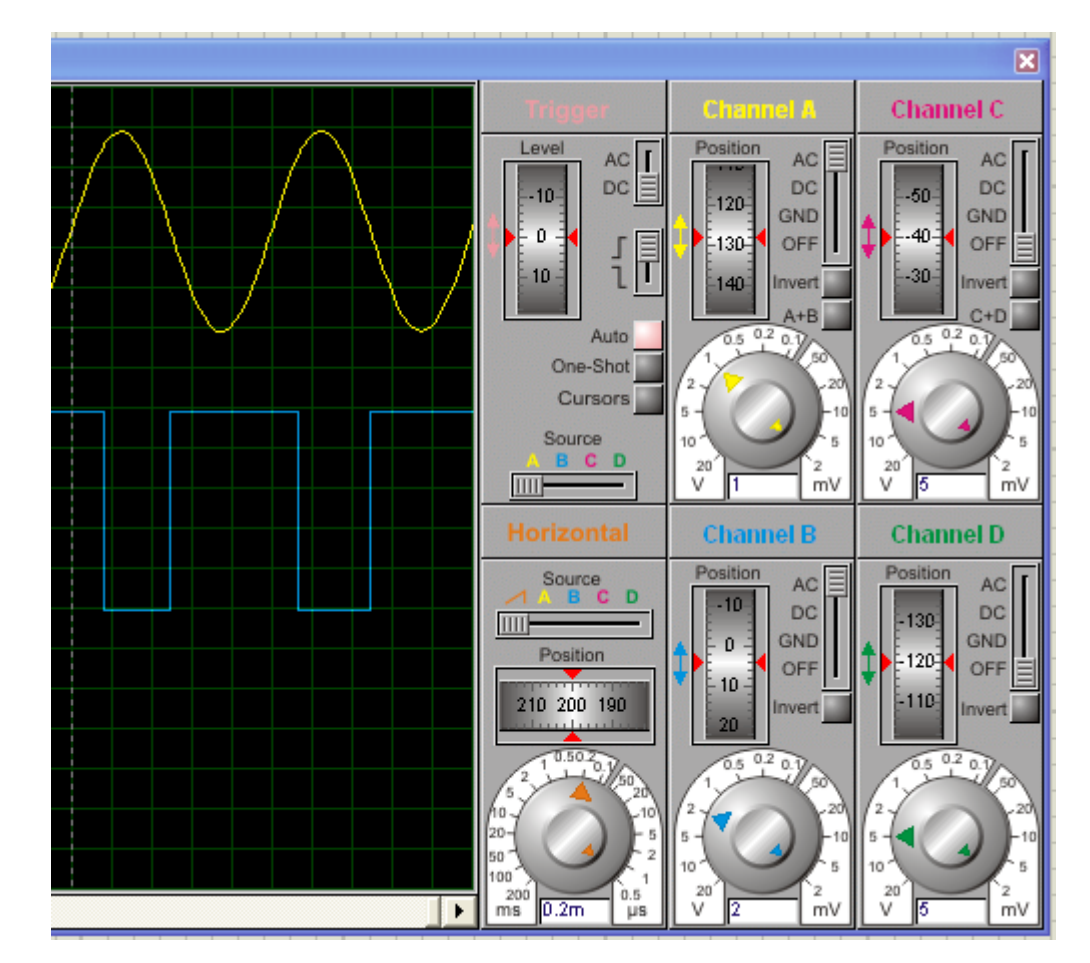

A figura abaixo mostra as formas de onda vistas no osciloscópio:

Canal A (entrada) ajustado para 1Vpp por divisão 🗲 5Vpp

### Canal B (saída) ajustado para 2Vpp por divisão 🗲 10Vpp

A figura abaixo mostra a consulta feita ao Datasheet do CI 7414:

| SEMICOND                                                                                                    | <b>HILD</b><br>UCTORTM                                                | August 198<br>Revised Fel                                                                                                    | 6<br>bruary 2000 |
|----------------------------------------------------------------------------------------------------|-----------------------------------------------------------------------|----------------------------------------------------------------------------------------------------|------------------|
| DM7414                                                                                                    |                                                                       |                                                                                                    |                  |
| Hex Inve                                                                                                    | erter with                                                            | Schmitt Trigger Input                                                                                                    |                  |
| General D                                                                                                    | escription                                                            |                                                                                                    |                  |
| This device conta                                                                                              | ains six independent                                                  | ates each of which                                                                                                    |                  |
| and a second second second second second second second second second second second second second second second | NIMEDT function                                                       |                                                                                                    |                  |
| esis which increa                                                                                              | ses the noise immur                                                   | an input has hyster-<br>y and transforms a                                                                                                    |                  |
| esis which increa<br>slowly changing<br>output.                                                                | input signal to a fast                                                | ch input has hyster-<br>y and transforms a<br>changing, jitter free                                                                                          |                  |
| performs the logic<br>esis which increa<br>slowly changing<br>output.                                          | ises the noise immur<br>input signal to a fast                        | ch input has hyster-<br>y and transforms a<br>changing, jitter free                                                                                          |                  |
| esis which increa<br>slowly changing<br>output.                                                                | invert function. El<br>ises the noise immur<br>input signal to a fast | ch input has hyster-<br>y and transforms a<br>changing, jitter free                                                                                          |                  |
| esis which increa<br>slowly changing<br>output.<br>Ordering (<br>Order Number                                  | Code:<br>Package Number                                               | n input has hyster-<br>y and transforms a<br>shanging, jitter free<br>Package Description                                                                    |                  |
| order Number<br>DM7414N                                                                                        | Code:<br>Package Number<br>N14A                                       | An input has hyster-<br>y and transforms a<br>shanging, jitter free<br>Package Description<br>4-Lead Plastic Dual-In-Line Package (PDIP), JEDEC MS-001, 0.30 | 00 Wide          |
| ordering (<br>Ordering (<br>Order Number<br>DM7414N                                                            | Code:<br>Package Number<br>N14A                                       | Package Description<br>4-Lead Plastic Dual-In-Line Package (PDIP), JEDEC MS-001, 0.30                                                                        | 00 Wide          |
| Ordering O<br>Order Number<br>DM7414N                                                                          | Code:<br>Package Number<br>N14A<br>n Diagram                          | Package Description 4-Lead Plastic Dual-In-Line Package (PDIP), JEDEC MS-001, 0.30 Function Table Y = A                                                      | D0 Wide          |

#### Criando uma moldura para a folha de trabalho:

Explorando os recursos do Proteus ISIS, vamos criar uma moldura para o circuito e inserir o logotipo ISIS.

→ clicar no ícone 2D Graphics Box Mode
 → clicar em 2D Graphic

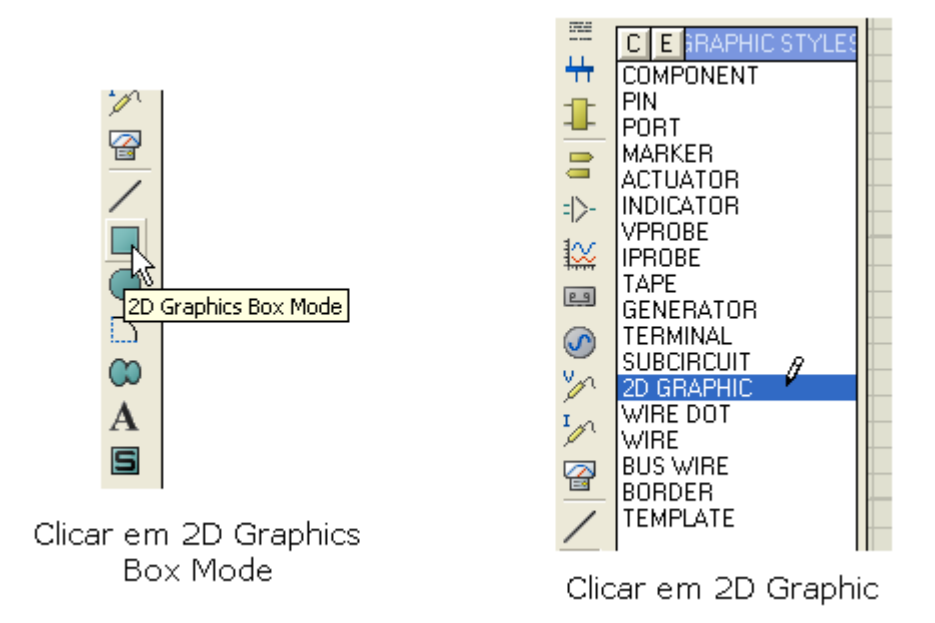

 $\rightarrow$  iniciar o traçado sobre a linha existente na área de trabalho, até completar a moldura. Mudar o cursor para "X" ou "cruz grande" para facilitar o traçado.

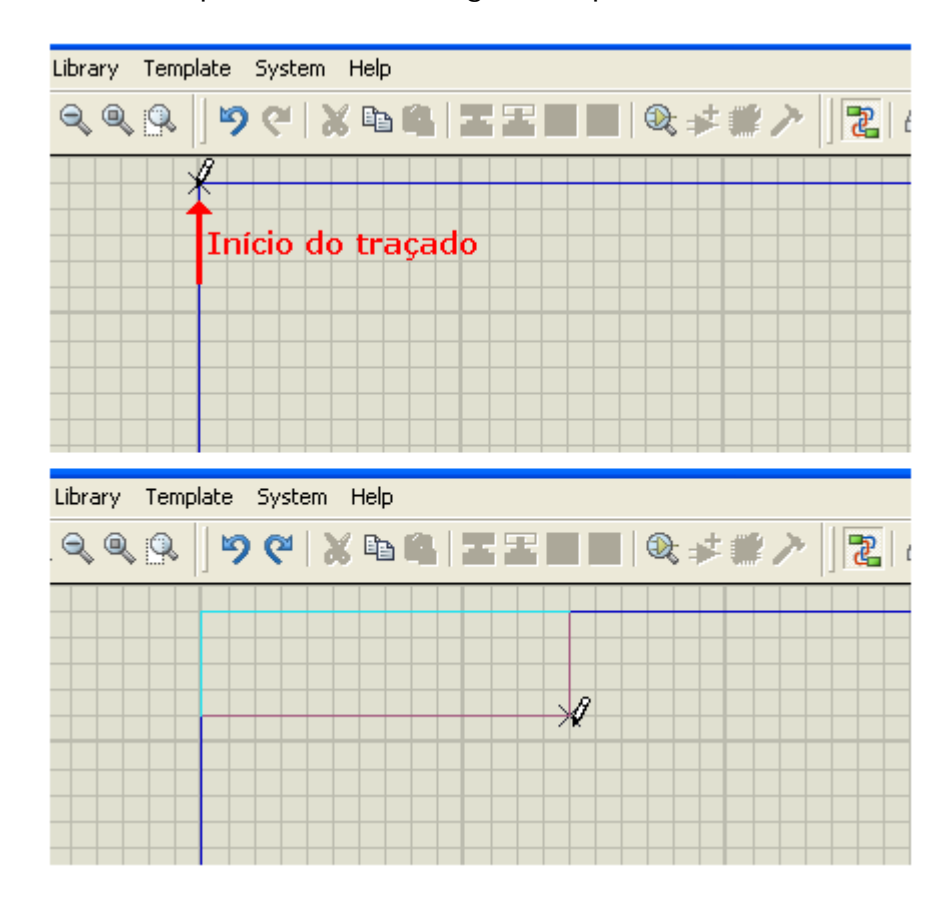

- → clicar em 2D Graphics Symbols Mode
- → clicar em P e escolher a opção SYSTEM

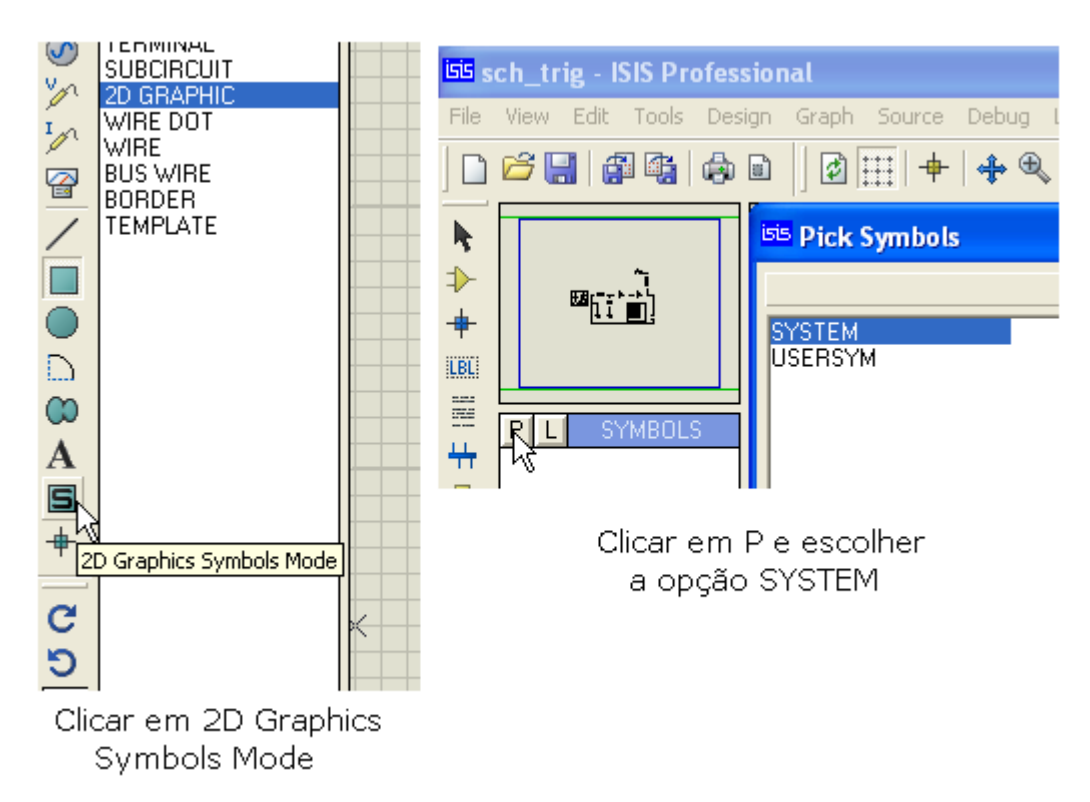

→ selecionar as opções ISIS (logotipo) e HEADER (cabeçalho)

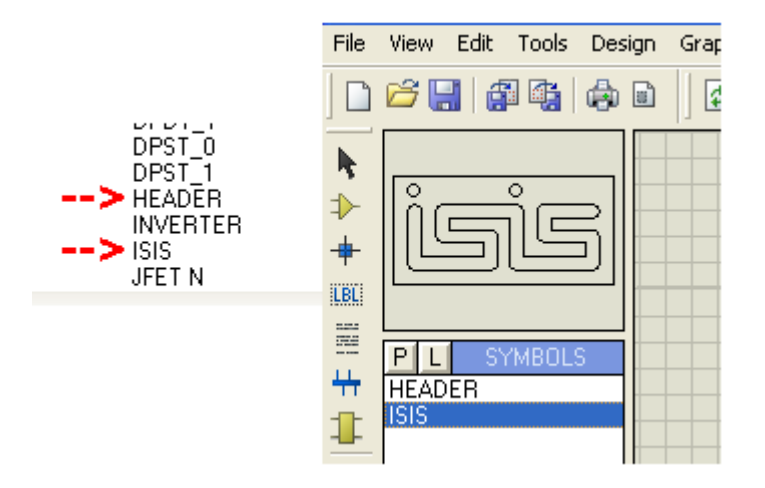

- $\rightarrow$  posicionar o cabeçalho e o logotipo na área de trabalho
- $\rightarrow$  editar o cabeçalho, conforme instruções anteriores

| 0 0 | TITLE:                   | DATE:    |
|-----|--------------------------|----------|
|     | SCHMITT-TRIGGER          | 04/02/13 |
|     |                          | PAGE:    |
|     | BY: EDGAR ZUIM REV: 1.25 | 1/1      |

A figura a seguir mostra a visão geral do circuito:

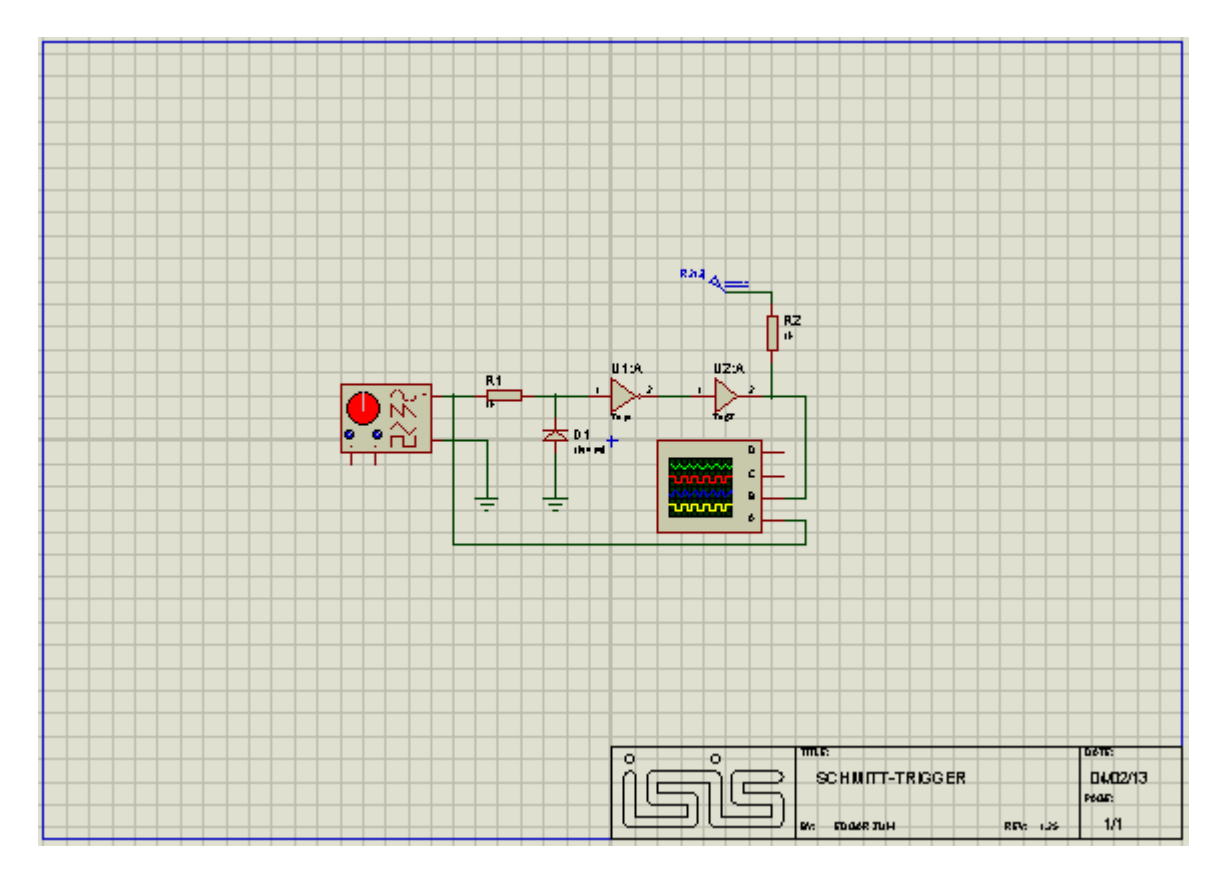

A figura acima mostra a borda criada, que pode ser editada para modificar alguns parâmetros, como tipo de fonte, tamanho de fonte, cor, etc.

| ug Library | Template System Help           |   |
|------------|--------------------------------|---|
| €, 9, 0,   | Goto <u>M</u> aster Sheet      | 1 |
|            | Set Design De <u>f</u> aults   |   |
|            | Set Grap <u>h</u> Colours      |   |
|            | Set <u>G</u> raphics Styles    |   |
|            | Set <u>T</u> ext Styles        |   |
|            | Set Graphics Te <u>x</u> t     |   |
|            | Set Junction Dots              |   |
|            |                                | - |
|            | Load Styles from Design        |   |
|            | Apply <u>D</u> efault Template |   |
|            |                                |   |
|            |                                |   |

Em Menu - Template, clicar em Set Graphic Style e escolher a opção 2DGraphic:

Observe que na janela aberta aparecem as opções para edição, como cor do pino, cor do componente, cor dos instrumentos, cor das pontas de prova, etc.

Vamos selecionar 2D GRAPHIC, pois é o que no momento queremos alterar. O software Proteus ISIS define os padrões durante o processo de instalação, que pode ser modificado pelo usuário.

| Edit Glob                                                        | al Graphics Styles                                                                                                    |                                                                                  | ? 🛛             |
|------------------------------------------------------------------|----------------------------------------------------------------------------------------------------|----------------------------------------------------------------------------------|-----------------|
| <u>S</u> tyle:<br><u>N</u> ew<br>Line style<br>Width:<br>Colour: | COMPONENT<br>COMPONENT<br>PIN<br>PORT<br>MARKER<br>ACTUATOR<br>INDICATOR<br>INDICATOR<br>VPROBE<br>IPROBE<br>TAPE<br>GENERATOR<br>TERMINAL<br>SUBCIDICUIT | ▼<br>↓ Undo Import<br>Fill Attributes<br>yle: Solid ▼<br>olour: ▼<br>3k. Colour? | Close<br>Sample |
|                                                                  | 2D GRAPHIC<br>WIRE DOT                                                                                                    |                                                                                  |                 |

A figura abaixo mostra a modificação feita apenas como exemplo e para mostrar os recursos de edição:

# SIMULAÇÃO DE UM CONTADOR PROGRAMÁVEL ANÁLISE GRÁFICA DIGITAL E USO DO GERADOR *DCLOCK*

O contador programável avança até um determinado valor programado e para.

Nesta experiência analisaremos um contador programável de 4 bits, implementado com FFs JK e portas NAND, cujo esquema é mostrado na figura a seguir.

Vamos fazer uma análise gráfica e utilizar nessa simulação um gerador de clock.

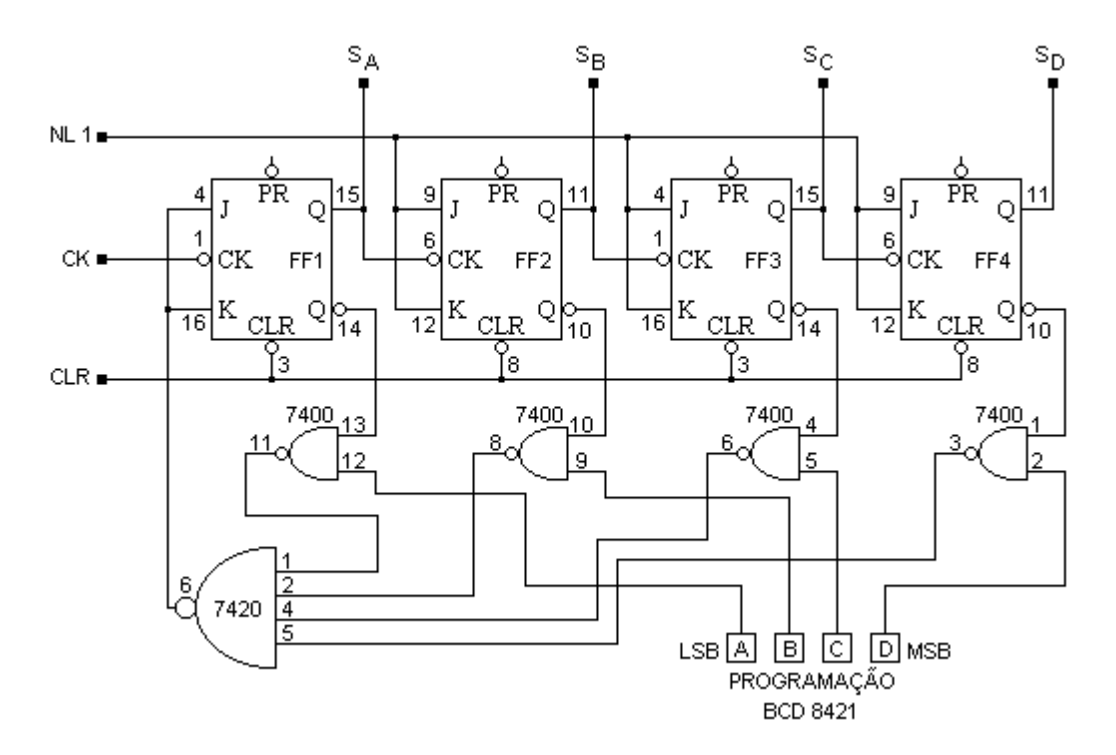

Ligar as saídas AS, SB, SC e SD a um display BCD 7 segmentos.

| Category        | Sub-category         | Device         |  |
|-----------------|----------------------|----------------|--|
| TTL 74 Series   | Flip-Flops & Latches | 7476           |  |
| TTL 74 Series   | Gates & Inverters    | 7400           |  |
| TTL 74 Series   | Gates & Inverters    | 7420           |  |
| Debugging Tools | Logic Stimuli        | LOGICSTATE     |  |
| Debugging Tools | Logic Stimuli        | LOGICTOGGLE    |  |
| Optoelectronics | 7-Segment Displays   | 7-SEG-BCD-BLUE |  |

Salvar o circuito como cnt\_prog.

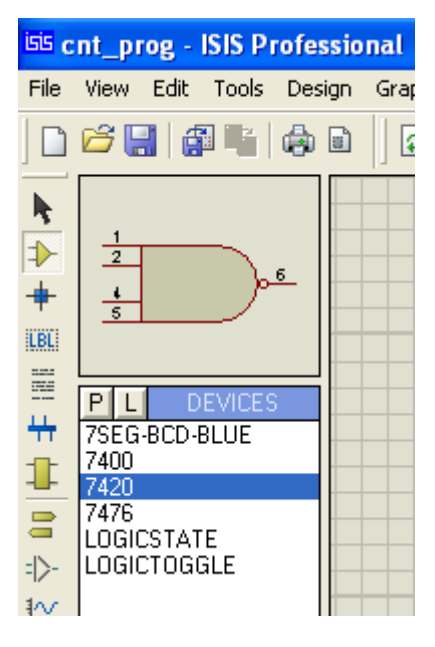

As figuras a seguir mostram os detalhes do circuito.

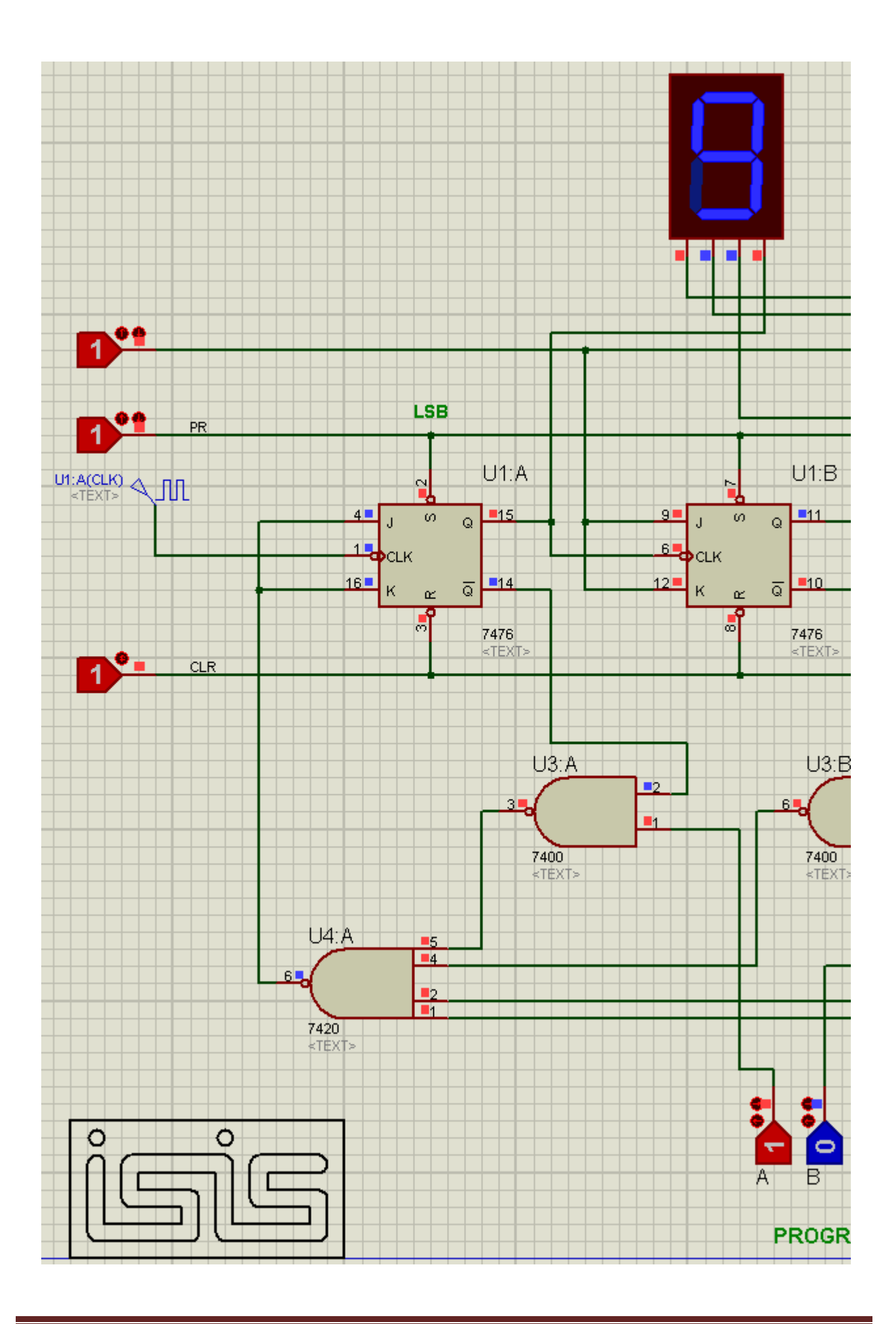

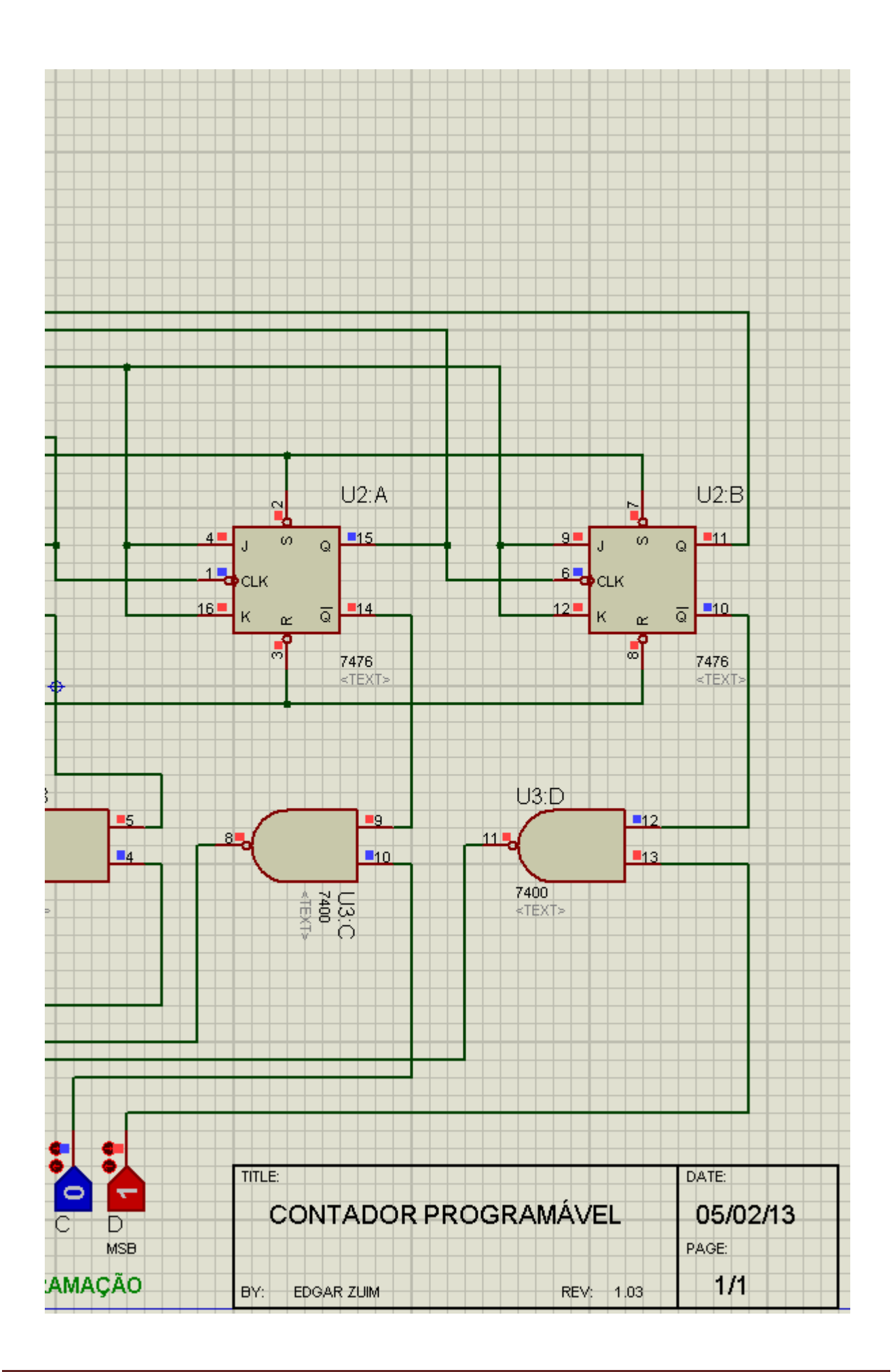

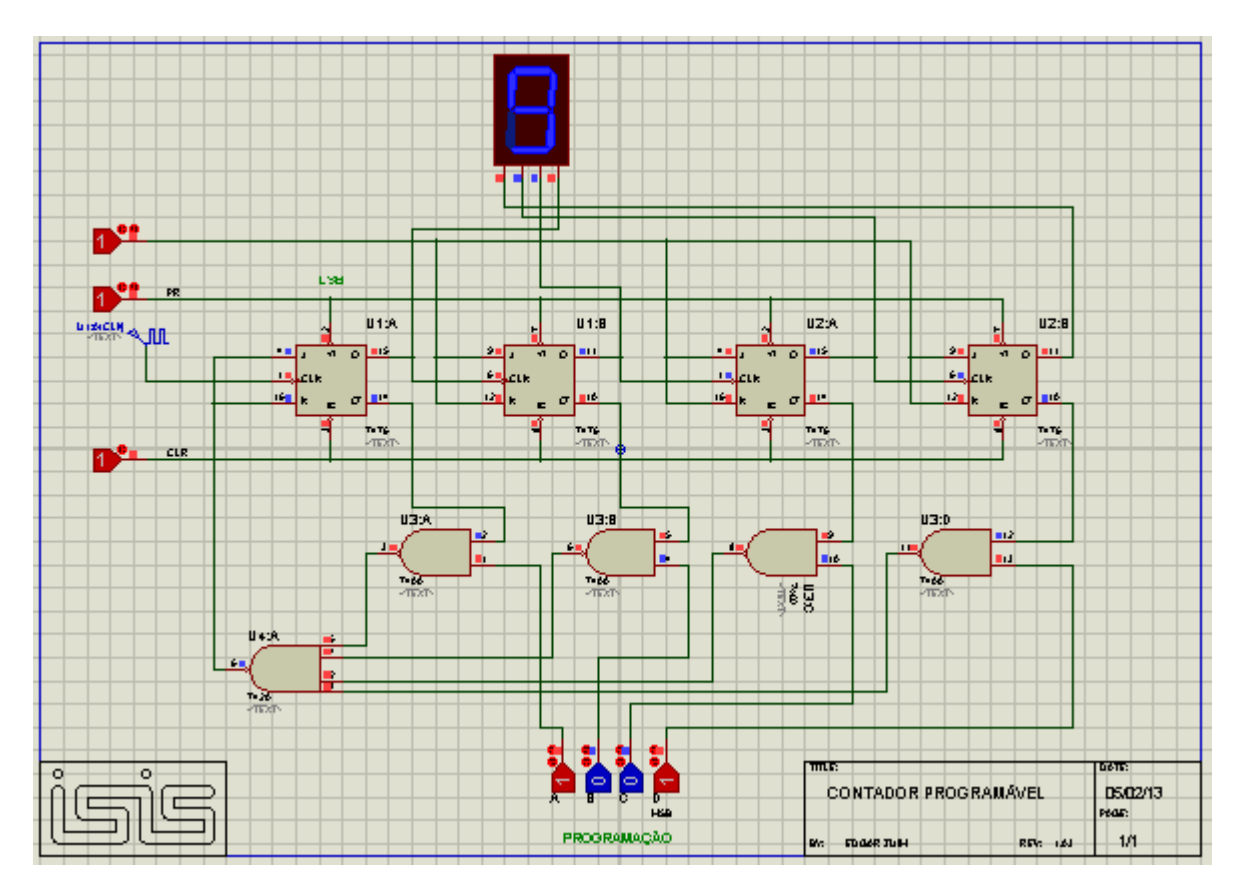

### Gerador de clock (DCLOCK):

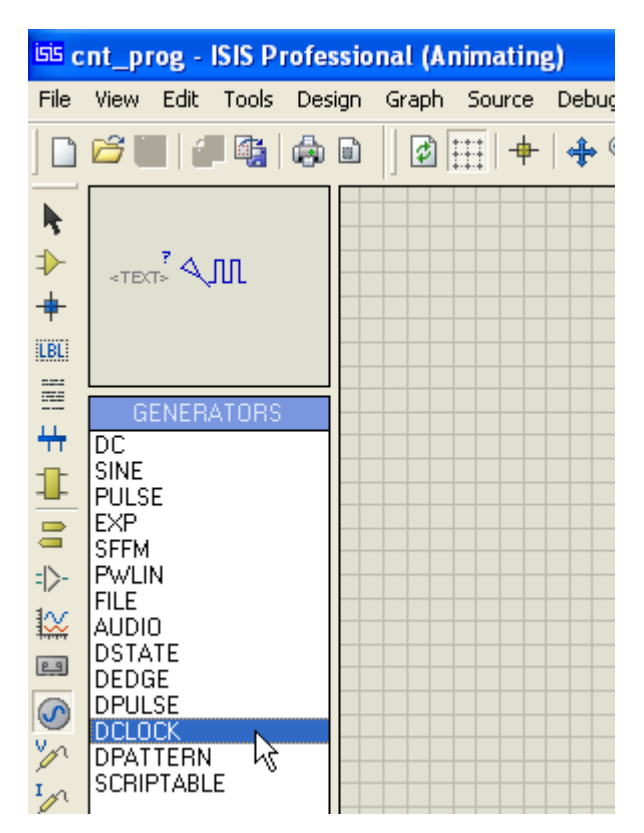

→ editar as propriedades e do Gerador de Clock e ajustar a frequência do clock para 1Hz

| U1:A(CLK)<br><text></text>                                                                                                    |                                                                                                    |
|----------------------------------------------------------------------------------------------------|----------------------------------------------------------------------------------------------------|
| isis Digital Clock Gene                                                                                                    | rator Properties 🛛 ? 🔀                                                                                                    |
| Generator Name:<br>UT:A(CLK)<br>Analogue Types<br>Analogue Types<br>DC<br>Sine<br>Pulse<br>Pulse<br>Pwlin<br>File<br>Audio<br>Exponent<br>SFFM<br>Easy HDL<br>Digital Types<br>Steady State<br>Single Edge<br>Single Pulse<br>Clock | Clock Type<br>Clock Type<br>Clock Low-High-Low Clock<br>High-Low-High Clock<br>Timing:<br>First Edge At:<br>Frequency (Hz):<br>Period (Secs): |

#### Análise gráfica – Opção GRAPH DIGITAL:

Analisando graficamente o que ocorre com o contador.

 $\rightarrow$  o primeiro passo é colocar uma sonda de tensão (ponta de prova) em cada uma das saídas e uma sonda na entrada do clock

→ adotar os mesmos procedimentos já vistos anteriormente, ou seja, inserir os traçados da entrada e das saídas no gráfico (gerador de clock para a entrada e as sondas lógicas para as saídas)

Devido a frequência do clock ser baixa (apenas 1 Hz), editar o gráfico e ajustar o *Stop time* para 10s.

| DIGITAL ANALYSIS |                               |  |  |  |  |
|------------------|-------------------------------|--|--|--|--|
| U1:A(CLK)        |                               |  |  |  |  |
| U1:A(Q)          |                               |  |  |  |  |
| U1(B(Q)          |                               |  |  |  |  |
| U2:A(0)          |                               |  |  |  |  |
| U2(B(Q)          |                               |  |  |  |  |
|                  |                               |  |  |  |  |
|                  |                               |  |  |  |  |
|                  |                               |  |  |  |  |
|                  |                               |  |  |  |  |
|                  |                               |  |  |  |  |
|                  |                               |  |  |  |  |
|                  | a.00 2.00 4.00 6.00 8.00 10.0 |  |  |  |  |

Veja a figura na figura a seguir o *Stop time* ajustado para 10s:

| Edit Transient C          | iraph            |                                  | ?×       |
|---------------------------|------------------|----------------------------------|----------|
| Graph <u>t</u> itle:      | DIGITAL ANALYSIS | User defined <u>p</u> roperties: |          |
| <u>S</u> tart time:       | 0                |                                  | <u>~</u> |
| <u>S</u> top time:        | 10               |                                  |          |
| Left Axis Label:          |                  |                                  |          |
| <u>R</u> ight Axis Label: |                  |                                  |          |
| Options                   |                  |                                  |          |
| Initial DC solution:      |                  |                                  | ~        |
| Always simulate:          |                  | <                                | >        |
| Log netlist(s):           |                  |                                  |          |
| SPICE Option              | ns               |                                  |          |
| Set <u>Y</u> -Scales      | 3                | <u> </u>                         | ancel    |

| 👪 DIGITAL AN  | NALYSIS - PROSPICE       |      |
|---------------|--------------------------|------|
| File View Gra | aph Options Help         |      |
|               | DIGITAL ANALYSIS         |      |
| U1:ACCLK) H   |                          |      |
| U1:A(Q) L     |                          |      |
| U1:B(Q) L     |                          |      |
| U2:A(Q) H     | i                        |      |
| U2(B(Q) L     | -                        |      |
|               |                          |      |
|               |                          |      |
|               |                          |      |
|               |                          |      |
|               |                          |      |
|               | 0.00 2.00 4.00 6.00 8.00 | 10.0 |
| × * * *       |                          |      |
| TIME:4.77     |                          |      |

Ao clicar no gráfico, surgirá uma linha verde que poderá ser movimentada para a esquerda ou direita, indicando exatamente o que ocorre nesse ponto.

A posição correta da linha verde poderá ser visualizada no rodapé inferior esquerdo do gráfico, que mostra TIME: 4.77.

Observe que em 4,77s temos o clock = H e as saídas A, B, C e D estão com o nível lógico em L L H L respectivamente.

As figuras a seguir mostram o posicionamento das sondas lógicas:

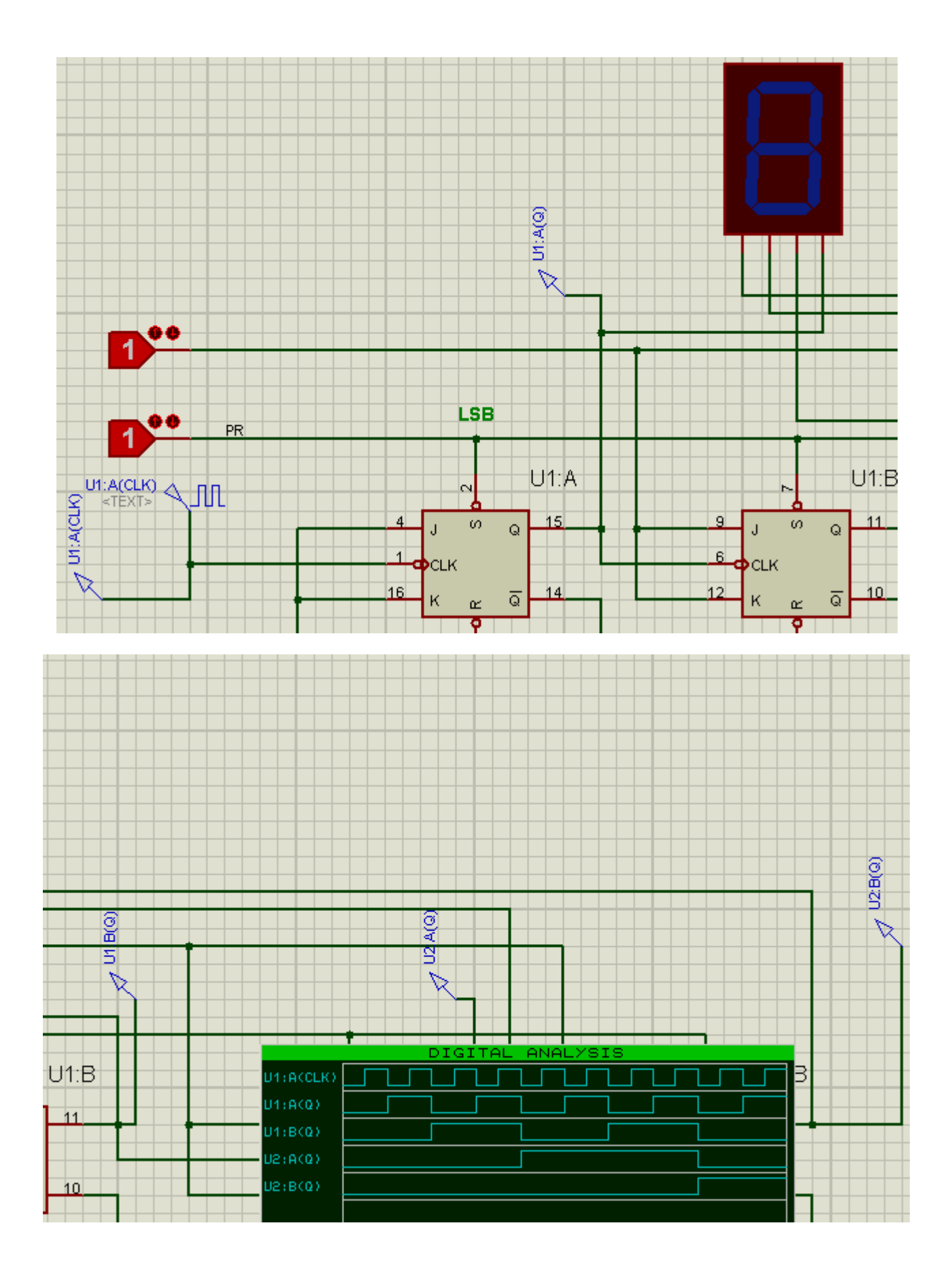

É possível renomear todas as sondas lógicas de forma a facilitar a identificação das saídas e entradas, conforme já visto anteriormente, bastando para isso editar as propriedades do gráfico.

# COUNTER TIMER – (CONTADOR TEMPORIZADOR)

A ferramenta Counter Timer ou contador temporizador é uma ferramenta que auxilia na análise de circuitos lógicos.

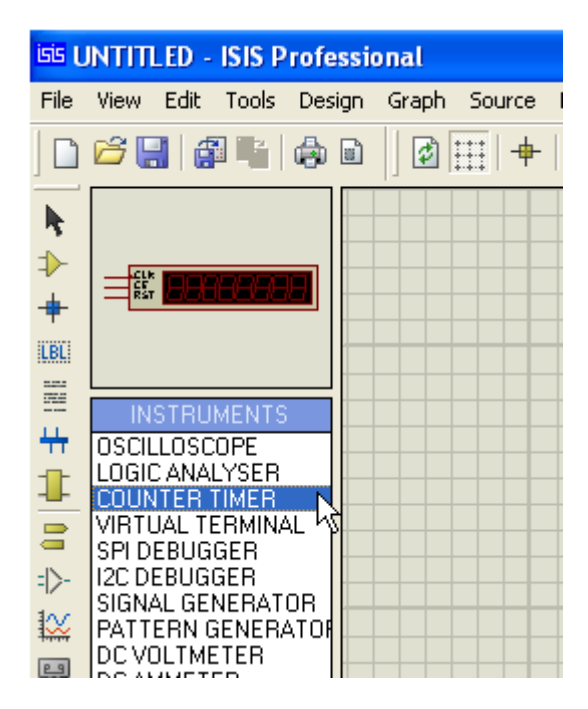

É possível utilizar a ferramenta nos modos de operação:

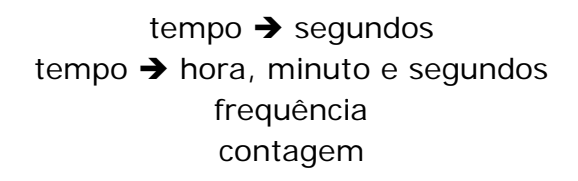

| Edit Component               |                          |     |          |            | ?      |
|------------------------------|--------------------------|-----|----------|------------|--------|
| Component <u>R</u> eference: |                          |     |          | Hidden:    | ок     |
| Component <u>V</u> alue:     |                          |     |          | Hidden:    |        |
| Operating Mode:              | Time (secs)              |     | <b>-</b> | Hide All 🔻 | Canaal |
| Count Enable Polarity:       | (Default)<br>Time (secs) |     |          | Hide All 🗾 |        |
| Reset Edge Polarity:         | Time (hms)               |     |          | Hide All 💌 |        |
| Other Properties:            | Count                    | h}_ |          |            |        |
|                              |                          |     |          | ~          |        |

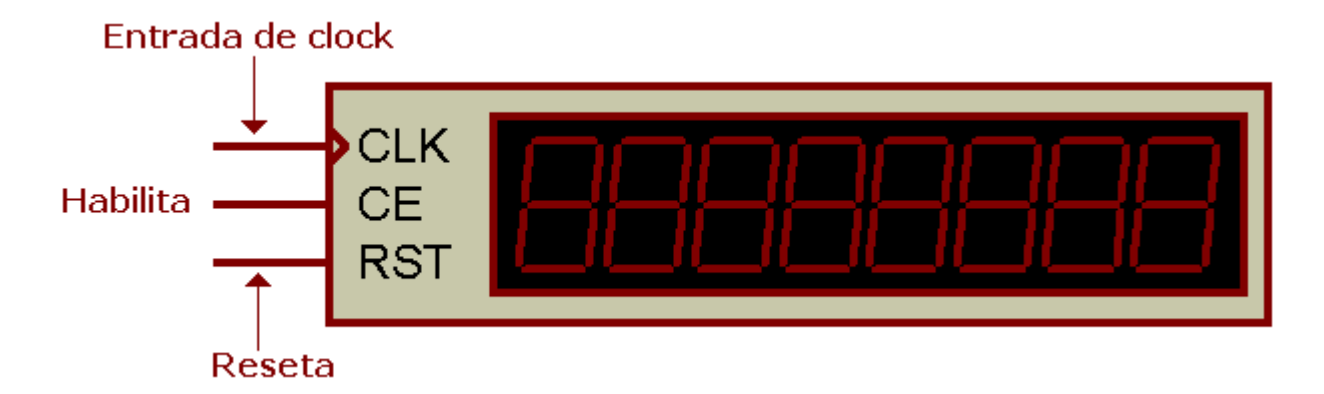

Vamos utilizar o Counter Timer em um contador de 0 a 99, cujo esquema é mostrado na figura abaixo:

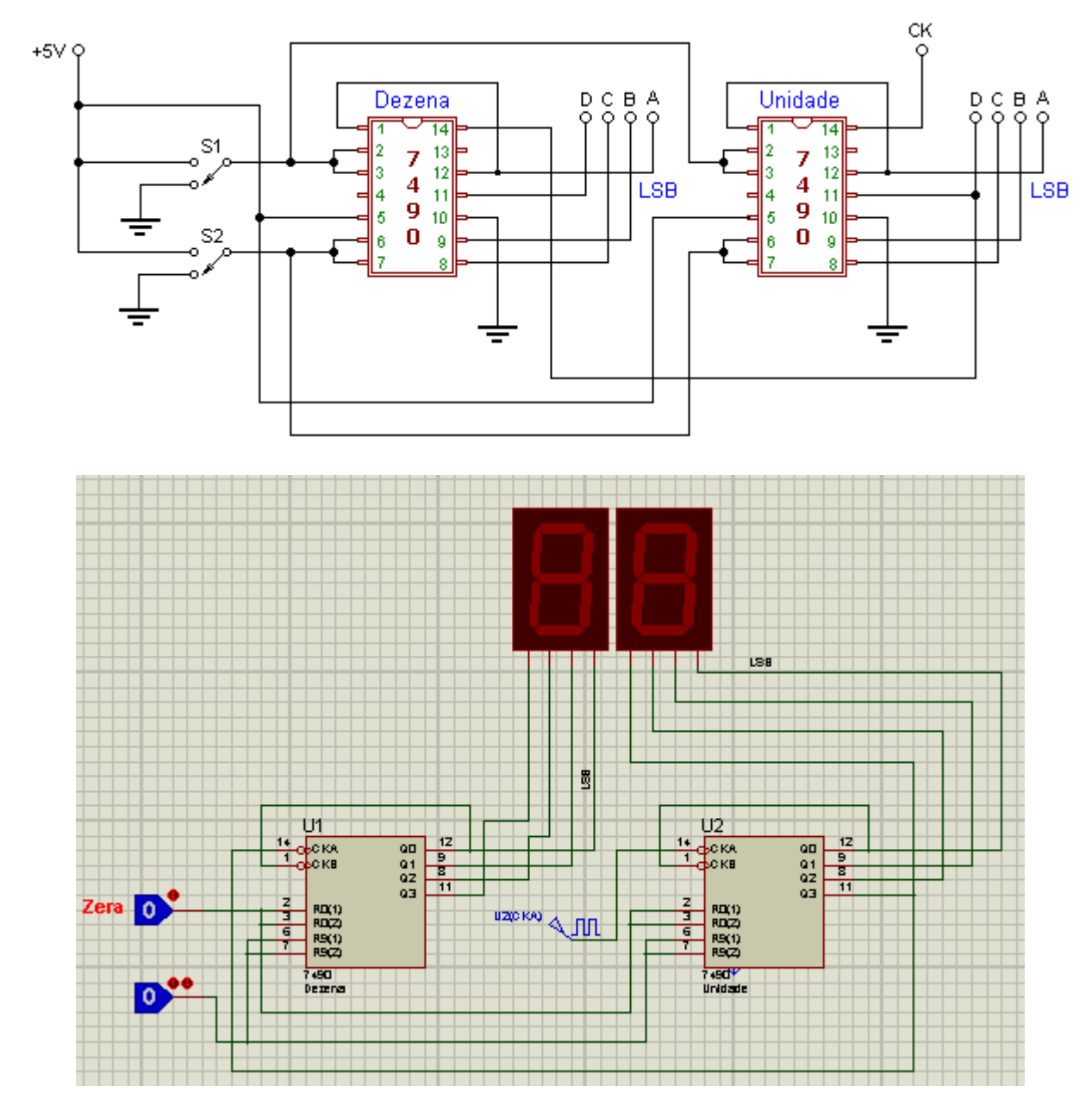

A figura a seguir mostra o circuito mais detalhadamente.

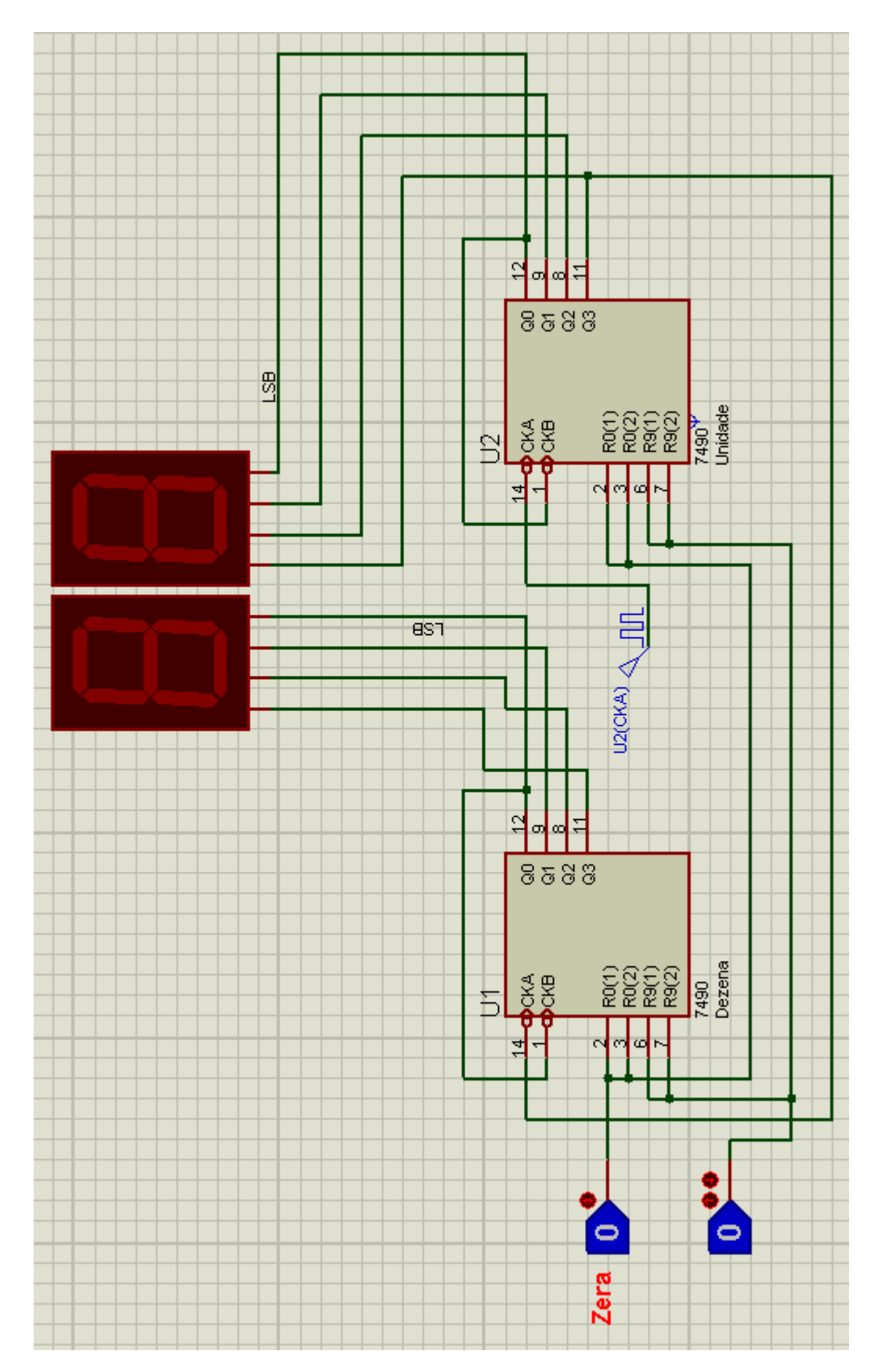

A frequência do clock foi ajustada para 1Hz.

As chaves S1 e S2 do esquema foram substituídas no circuito a ser simulado por *LOGIC TOGGLE* e *LOGIC STATE* respectivamente.

A figura abaixo mostra os componentes utilizados:

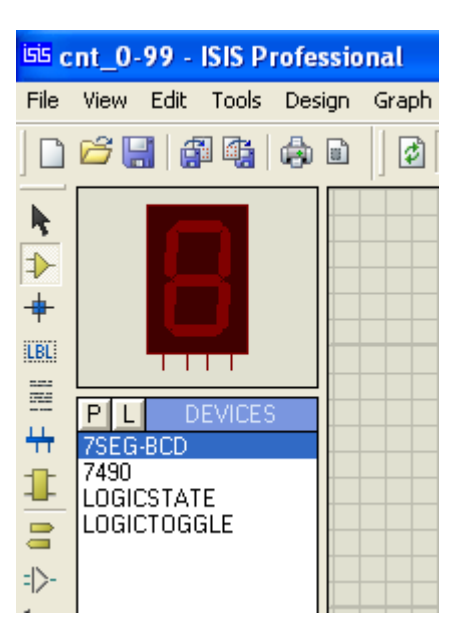

O circuito foi salvo como cnt\_0-99.

### COUNTER TIMER NO MODO DE OPERAÇÃO TIME (secs):

A figura abaixo mostra o Counter Timer indicando 7,2s quando o contador atinge a contagem 7.

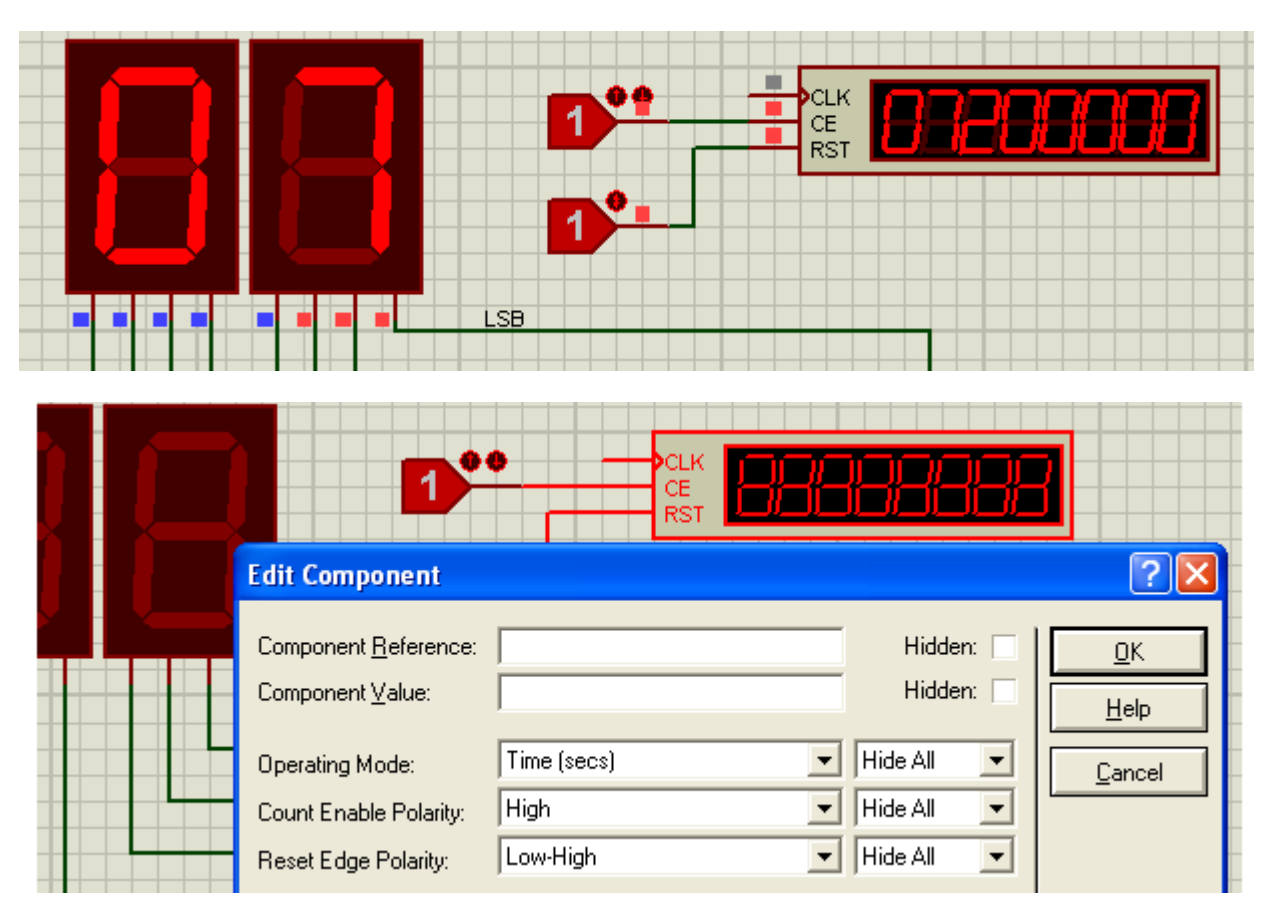

A figura abaixo mostra o Counter Timer indicando 10,35s na contagem 10, porém com ativação em "0", ou seja, a entrada CE ou habilitadora em nível lógico zero.

| Edit Component                                                    |                                                                                                    |         |
|-------------------------------------------------------------------|----------------------------------------------------------------------------------------------------|---------|
| Component <u>R</u> eference:<br>Component <u>V</u> alue:          | Hidden: <u>D</u> K<br>Hidden: <u>Hidden</u> :                                                                                                    |         |
| Operating Mode:<br>Count Enable Polarity:<br>Reset Edge Polarity: | Time (secs)     Image: Hide All Image: Low     Image: Low     Image: Hide All Image: Low     Image: Low       Low-High     Image: Hide All Image: Low     Image: Hide All Image: Low     Image: Low | <u></u> |

#### Transição L-H (ou 0-1) ou ainda transição na borda positiva

Other Properties:

Resumindo, a operação no modo *TIME* mostra o tempo de simulação do circuito, concomitantemente com a exibição desse tempo que é mostrada na barra de status.

As figuras a seguir mostram o modo de operação Time ajustado em *hms* (horaminuto-segundo).

Para uma contagem igual a 83, mostra um tempo de 1.23.100 (1,23s aproximadamente.

Observa-se que o tempo mostrado na barra de status coincide com o tempo mostrado no Counter Timer.

A vantagem de usar o Counter Timer é de não necessitar pausar o simulador, bastando apenas inibir a entrada CE com nível lógico 0 ou 1. A entrada RST tem por finalidade zerar o Counter Timer e pode ser ajustada em *Low-High* ou *High-Low*, ou seja, zera o Counter Timer na transição L-H ou H-L.

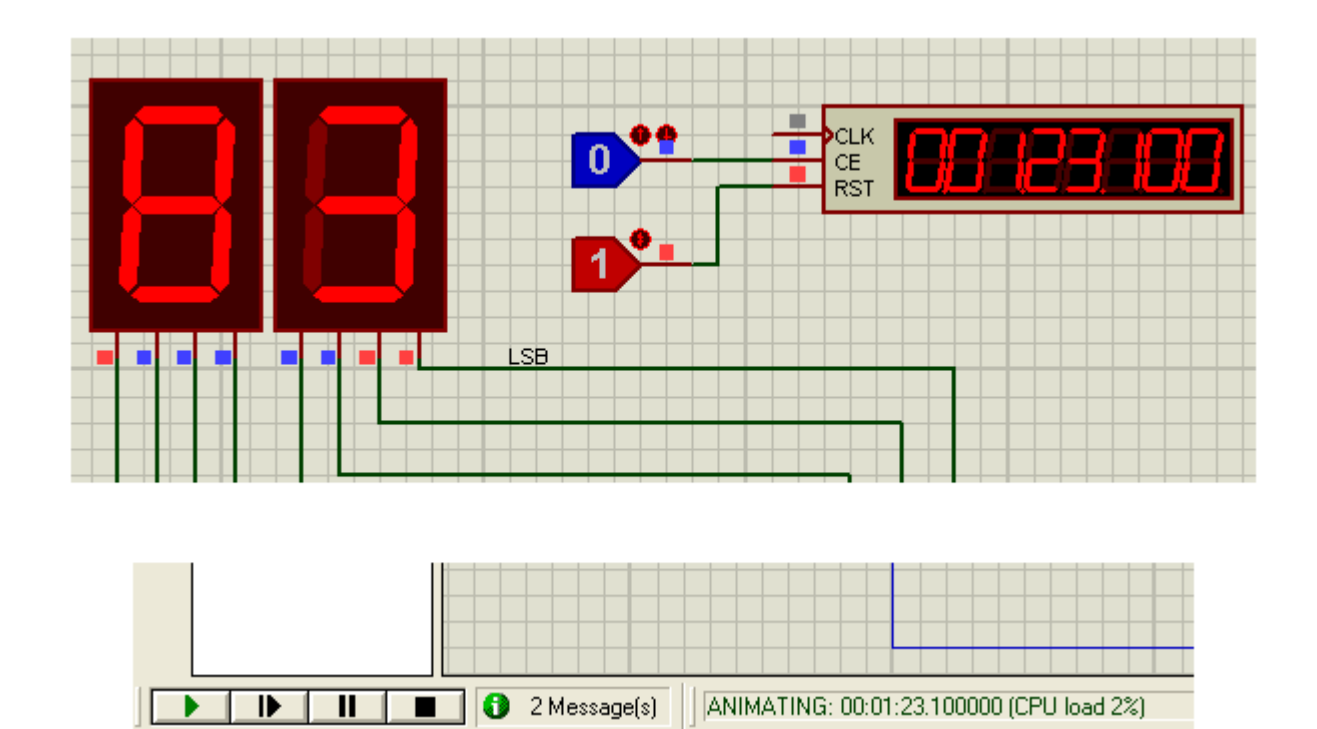

## COUNTER TIMER NO MODO DE OPERAÇÃO FREQUENCY:

A entrada CLK do Counter Timer deve ser interligada ao clock na entrada do contador, ou seja, pino 14 de U2.

| Edit Component<br>Component <u>R</u> eference: |                 | Hidden:               | <u>ок</u> |
|------------------------------------------------|-----------------|-----------------------|-----------|
| Component <u>V</u> alue:<br>Operating Mode:    | Frequency       | Hidden: Hide All      | Help      |
| Count Enable Polarity:<br>Reset Edge Polarity: | Low<br>High-Low | Hide All     Hide All |           |
|                                                |                 |                       |           |
|                                                |                 | CLK<br>CE<br>RST      |           |
|                                                | 1               |                       |           |
| <b>┥┥</b> ╺ <b>┥┥┥╸</b>                        | LSB             |                       |           |

A frequência mostrada no Counter Timer é de 1Hz.

#### COUNTER TIMER NO MODO DE OPERAÇÃO COUNT:

A figura abaixo mostra o Counter Timer no modo de operação Contagem (Count):

| 0<br>Edit Component                                                                                                    |                          |                                                |                                              |
|----------------------------------------------------------------------------------------------------|--------------------------|------------------------------------------------|----------------------------------------------|
| Component <u>R</u> eference:<br>Component <u>V</u> alue:<br>Operating Mode:<br>Count Enable Polarity:<br>Reset Edge Polarity: | Count<br>Low<br>High-Low | Hidden:<br>Hidden:<br>Hide All •<br>Hide All • | <u>O</u> K<br><u>H</u> elp<br><u>C</u> ancel |

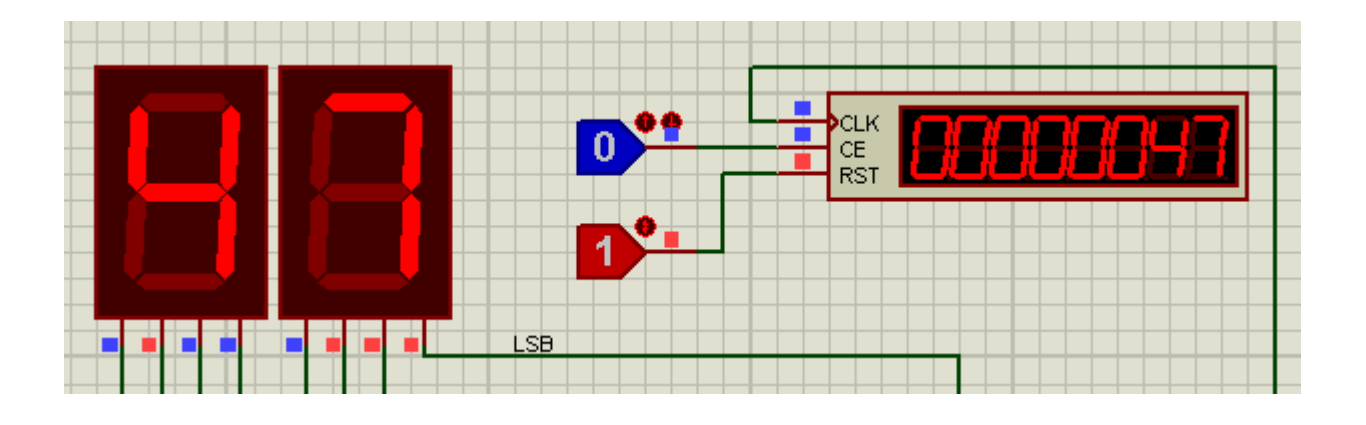

## USO DA FERRAMENTA *DPATTERN* – (TREM DE PULSOS)

A ferramenta *GERADOR DPATTERN* fornece uma salva de pulsos (ou trem de pulsos) que pode ser configurado de acordo com as necessidades do projeto.

A figura a seguir mostra o circuito a ser testado.

Trata-se de um circuito simples cujo objetivo é mostrar as funcionalidades dessa ferramenta.

Depois de feitas as configurações do gerador DPATTERN, podemos proceder a análise gráfica do circuito.
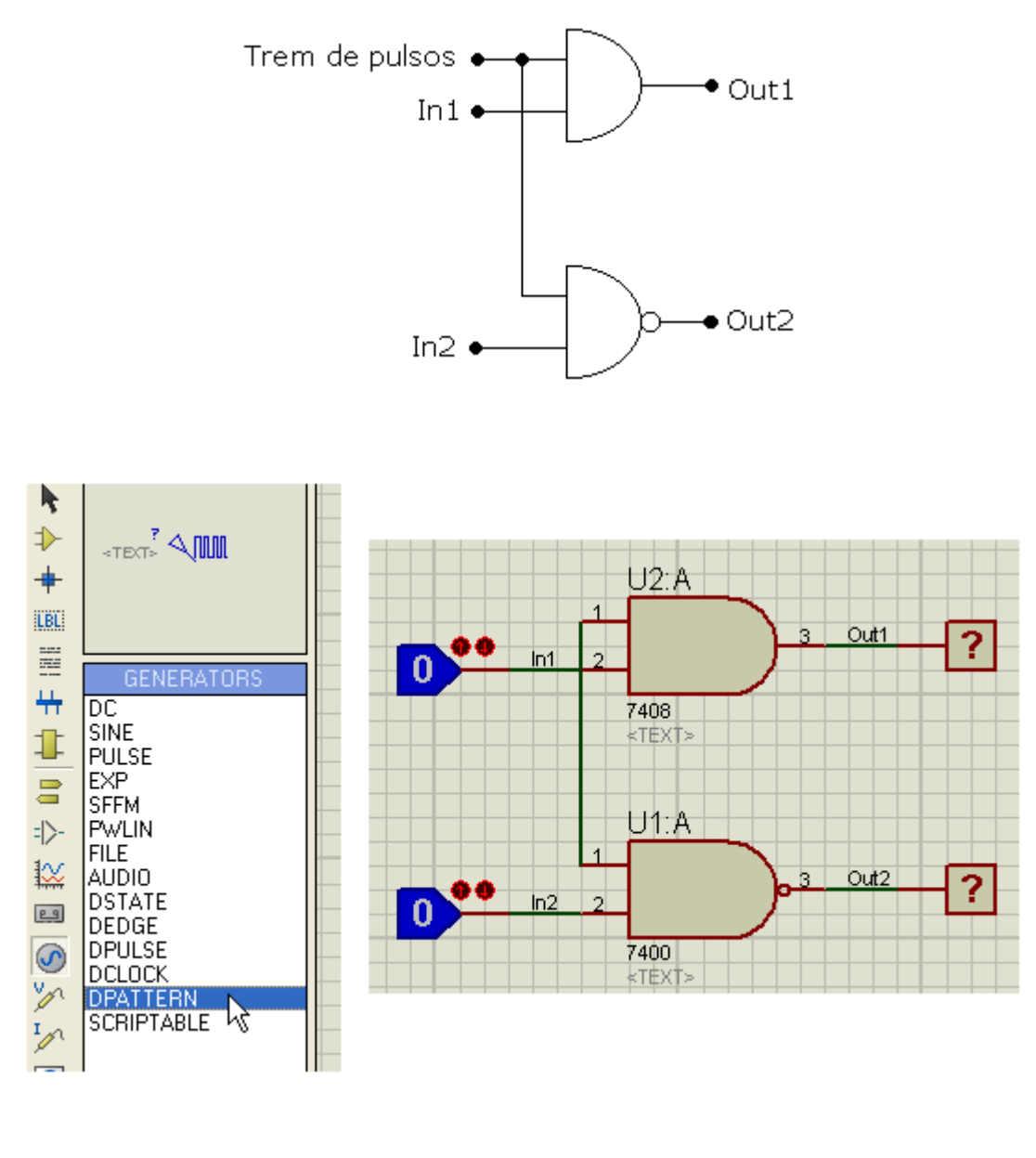

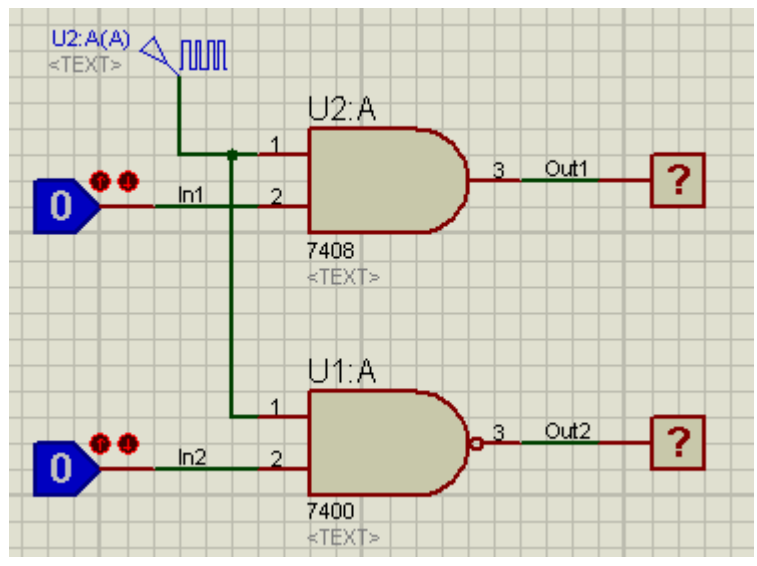

Salvar o circuito como gpattern.

A figura a seguir mostra as configurações do gerador, onde a janela apresentada é padrão para o gerador:

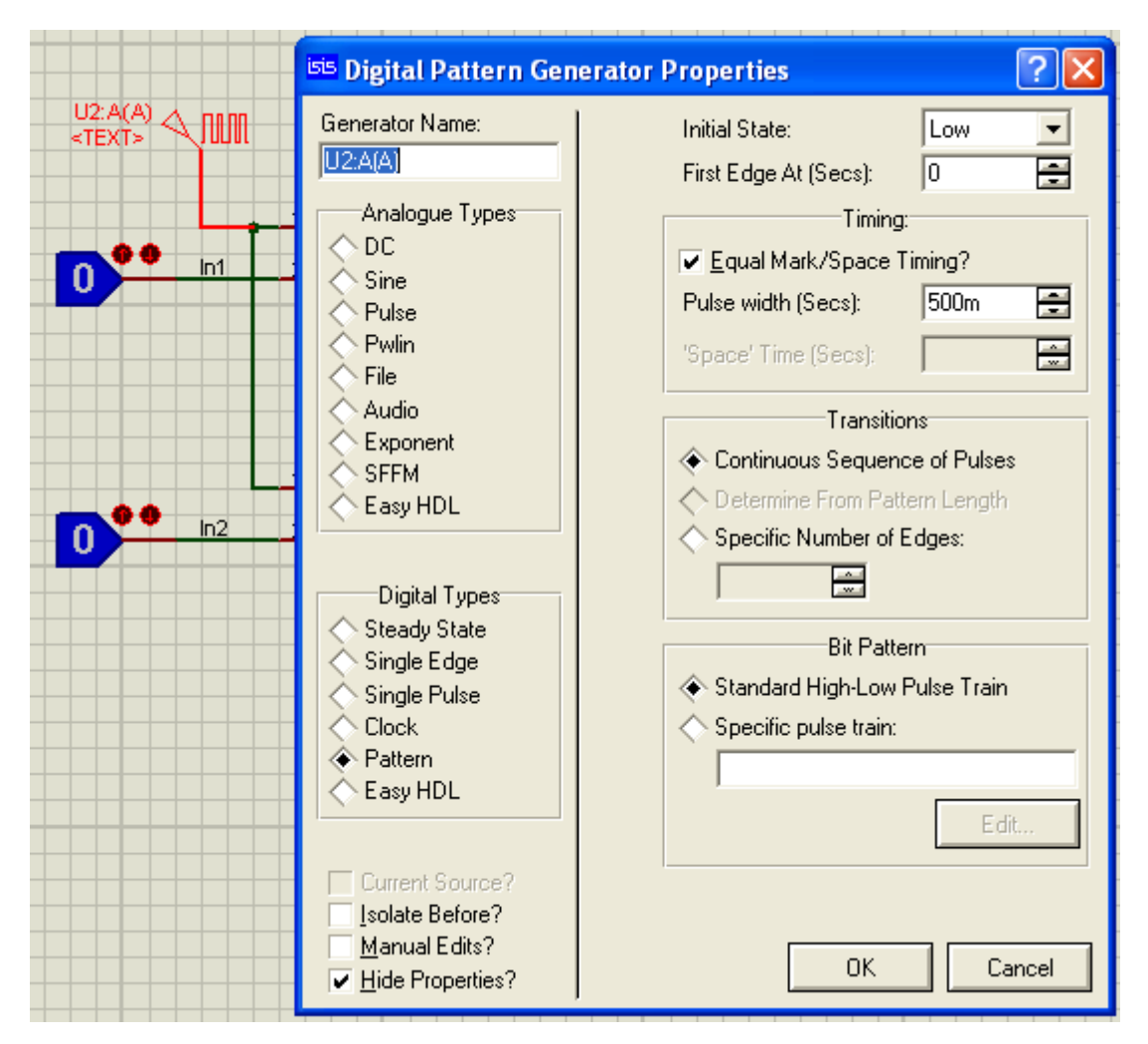

A figura abaixo mostra a simulação para um trem de 10 subidas e descidas (5 pulsos), com largura idêntica para subida e descida, de 500ms.

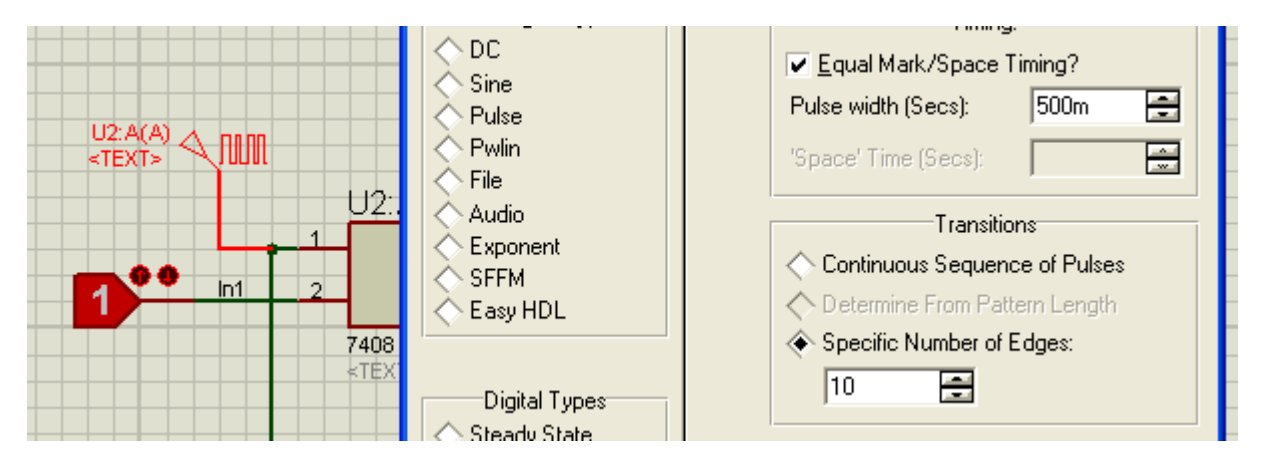

Quando a caixa *Equal Mark/Space Timing?* é desmarcada, é possível ajustar valores diferentes para os níveis lógico 0 e 1.

Veja nas figuras a seguir a análise gráfica do circuito nas seguintes condições:

1. com Pulse width (Secs) = 500ms

| 🗱 DIGITAL ANALYSIS - PROSPICE          |
|----------------------------------------|
| File View Graph Options Help           |
| DIGITAL ANALYSIS                       |
|                                        |
|                                        |
|                                        |
|                                        |
|                                        |
|                                        |
|                                        |
|                                        |
|                                        |
|                                        |
|                                        |
|                                        |
| 0.00 2.00 4.00 6.00 8.00 10.0          |
| ½½ ±h ≫   ↓ = ↓ = ↓ = ↓ = ↓ = ↓ [26]   |
| PROTEUS VSM - VIRTUAL SYSTEM MODELLING |

2. Mantendo os mesmos 5 pulsos, com tempos diferentes (500ms e 1,5s):

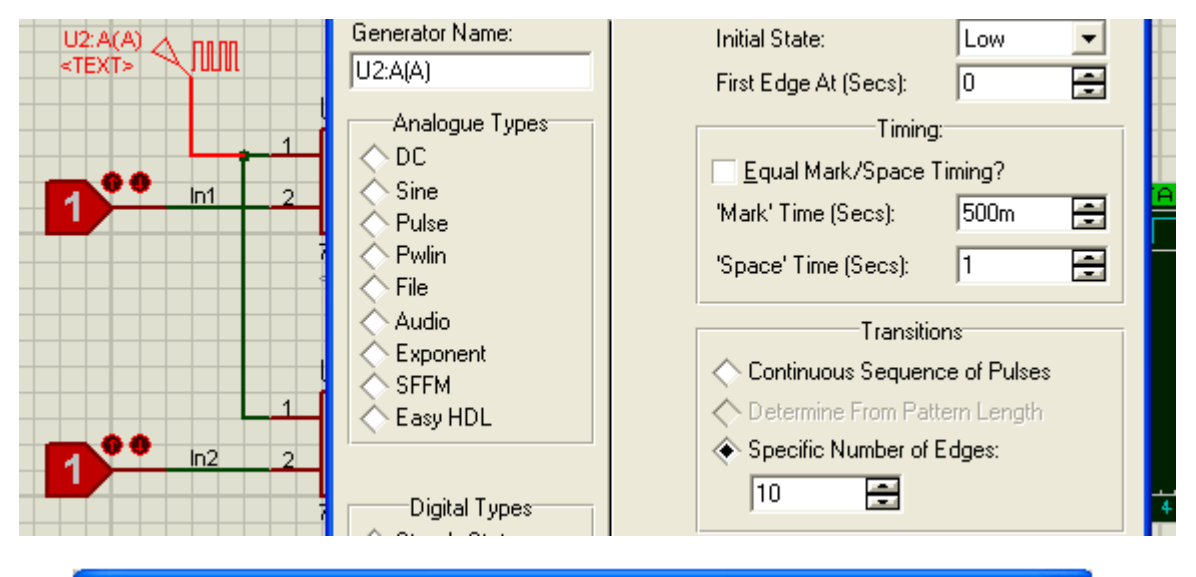

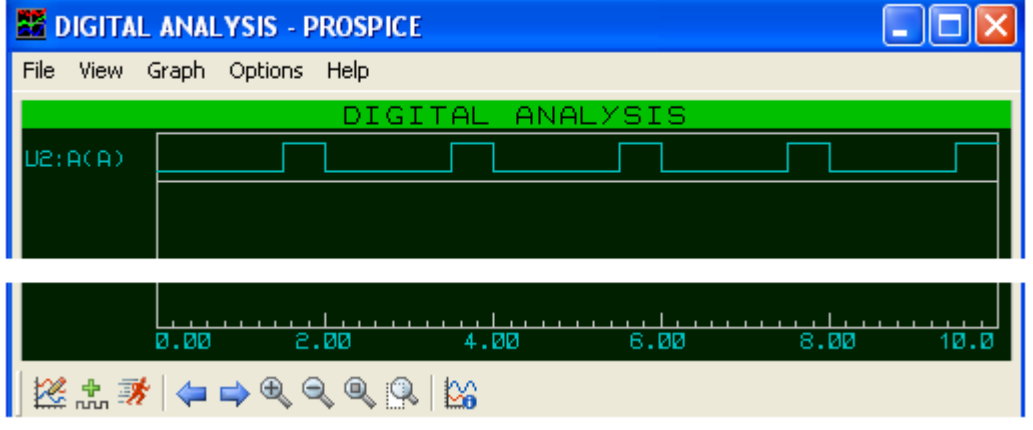

Comparando os dois gráficos, pode-se observar que no mesmo período (no caso 10 segundos) a diferenças entre a largura dos pulsos dos níveis lógicos 0 e 1.

O período de 10s foi ajustado no *Stop Time* do gráfico. Esse ajuste é feito editando as propriedades do gráfico como já visto anteriormente.

Outra opção é editar o trem de pulsos, na opção Bit Pattern:

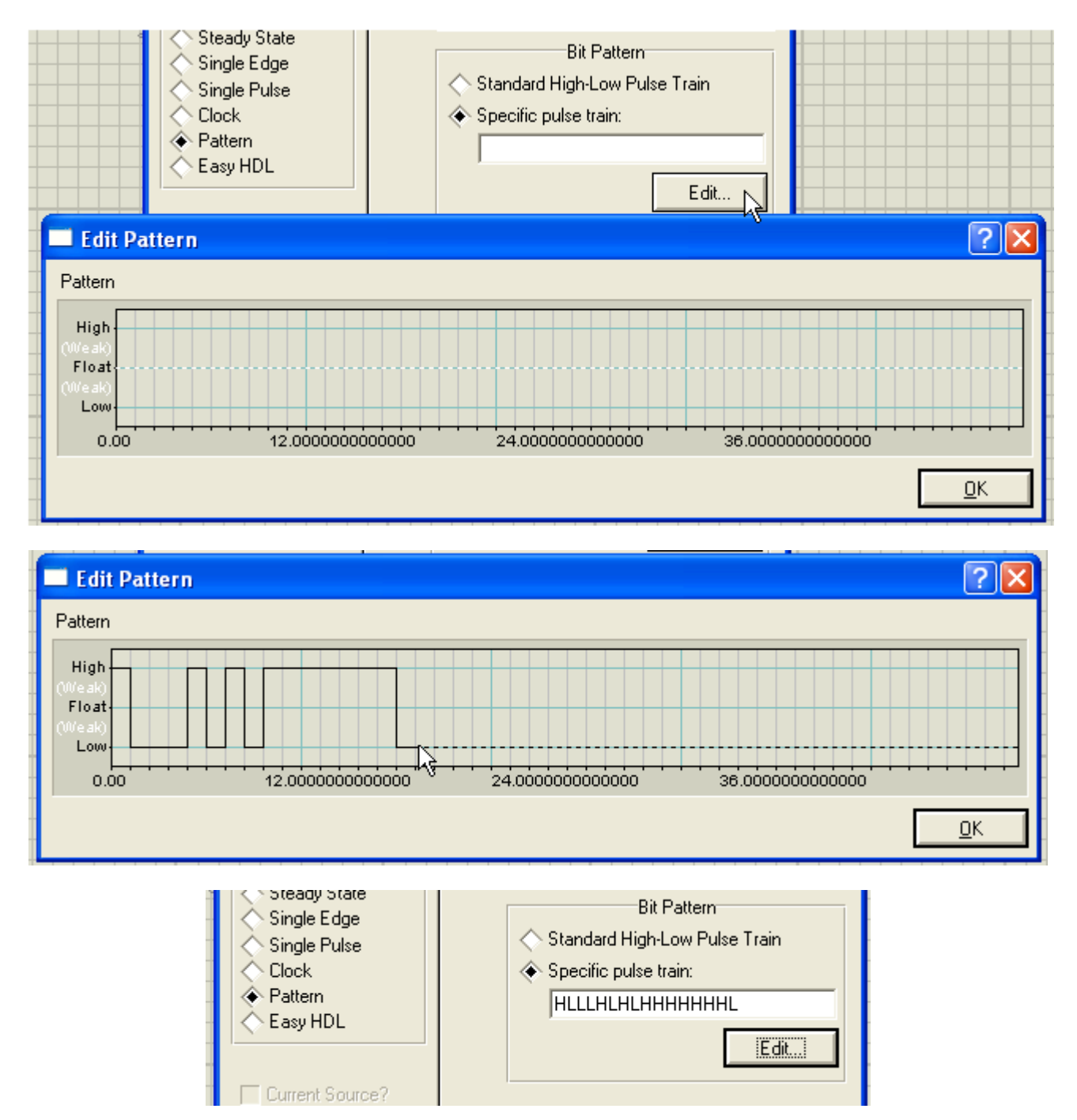

Observe no campo que mostra os níveis lógicos, a perfeita coincidência com o que foi editado. Os níveis L e H correspondem a largura previamente ajustada no campo *Equal Mark/Space Timing?* 

### H LLL H L H L HHHHHHH L

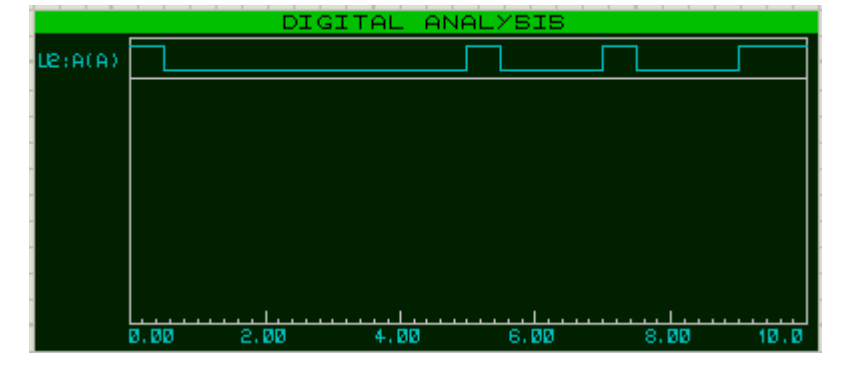

Veja o resultado, com os tempos (largura dos pulsos) de 500ms e 1,5s:

Para largura simétrica (500ms e 500ms) o resultado é mostrado abaixo:

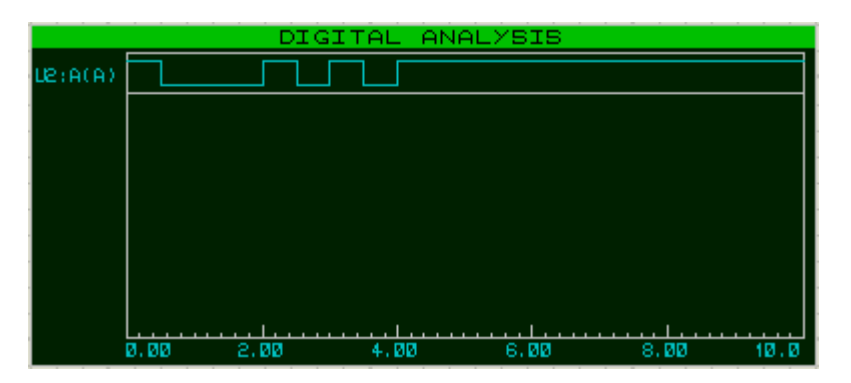

A figura abaixo mostra a análise gráfica com a entrada e as saídas 1 e 2.

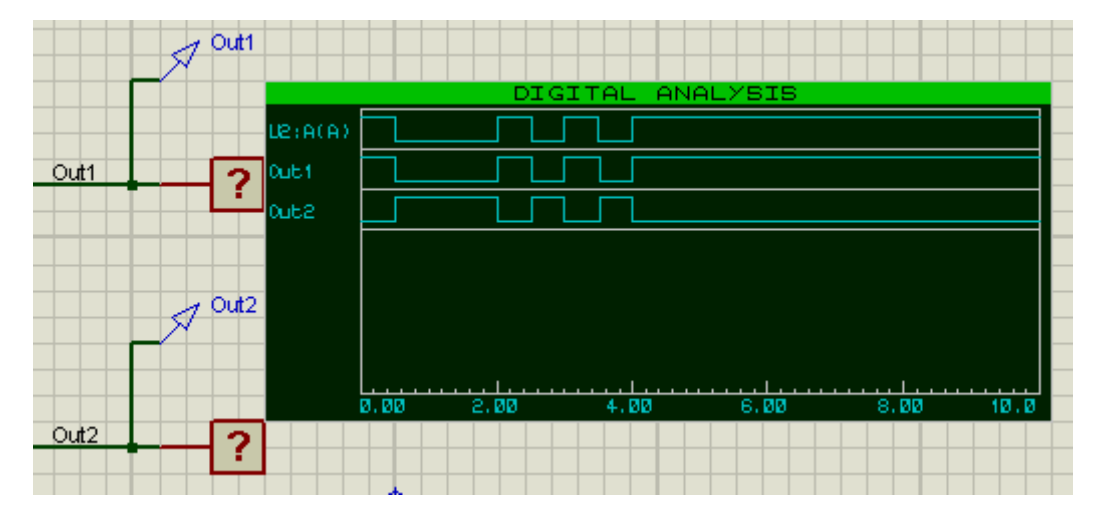

### **BARRAMENTOS**

Uma forma de interligar componentes é através de barramentos (barra ônibus) para simplificar o desenho esquemático.

Uma das melhores formas de exemplificar como funciona um barramento é a interligação de um micro controlador a um display.

Para isso foram escolhidos os componentes: AT89C52 e LM020L.

O AT89C52 é um micro controlador, cujas especificações na biblioteca do Proteus ISIS são:

#### Category: Microprocessor ICs

#### Sub-category: 8051 Family

O LMO20L é um display alfanumérico 16x1 (16 colunas e 1 linha), cujas especificações na biblioteca do Proteus ISIS são:

#### **Category: Optoelectronics**

#### Sub-category: Alphanumeric LCDs

Procedimento:

1) arrastar os dois componentes para a área de trabalho

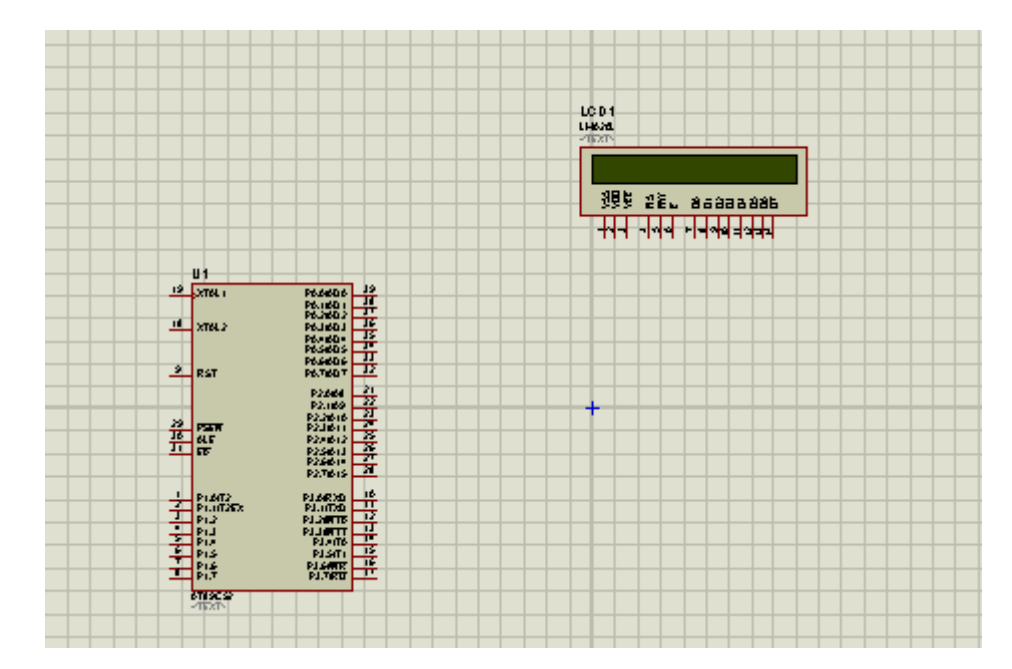

2) clicar no ícone Buses Mode

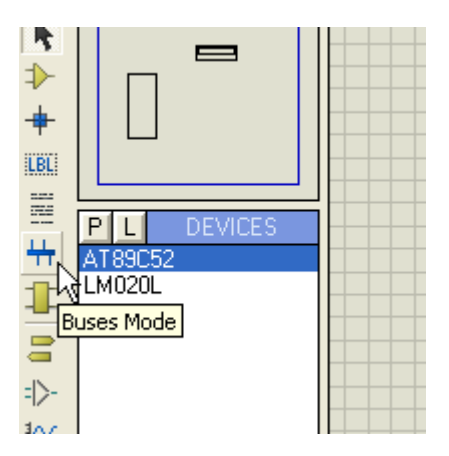

3) com o botão esquerdo do mouse na área de trabalho e na janela que aparecer clicar em *Place* e em *Bus*, conforme ilustra a figura a seguir:

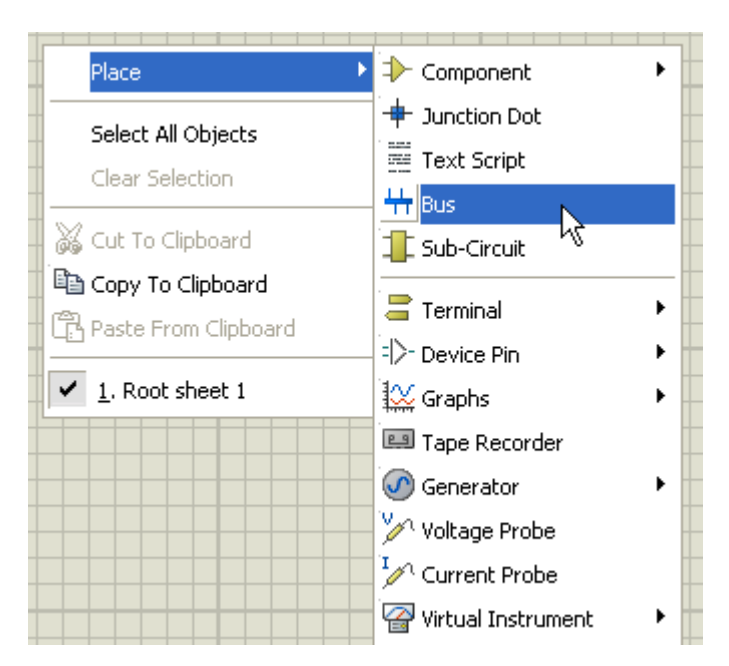

Dois cliques seguidos com o botão esquerdo do mouse surtem o mesmo efeito.

4) traçar o barramento, conforme ilustra a figura a seguir:

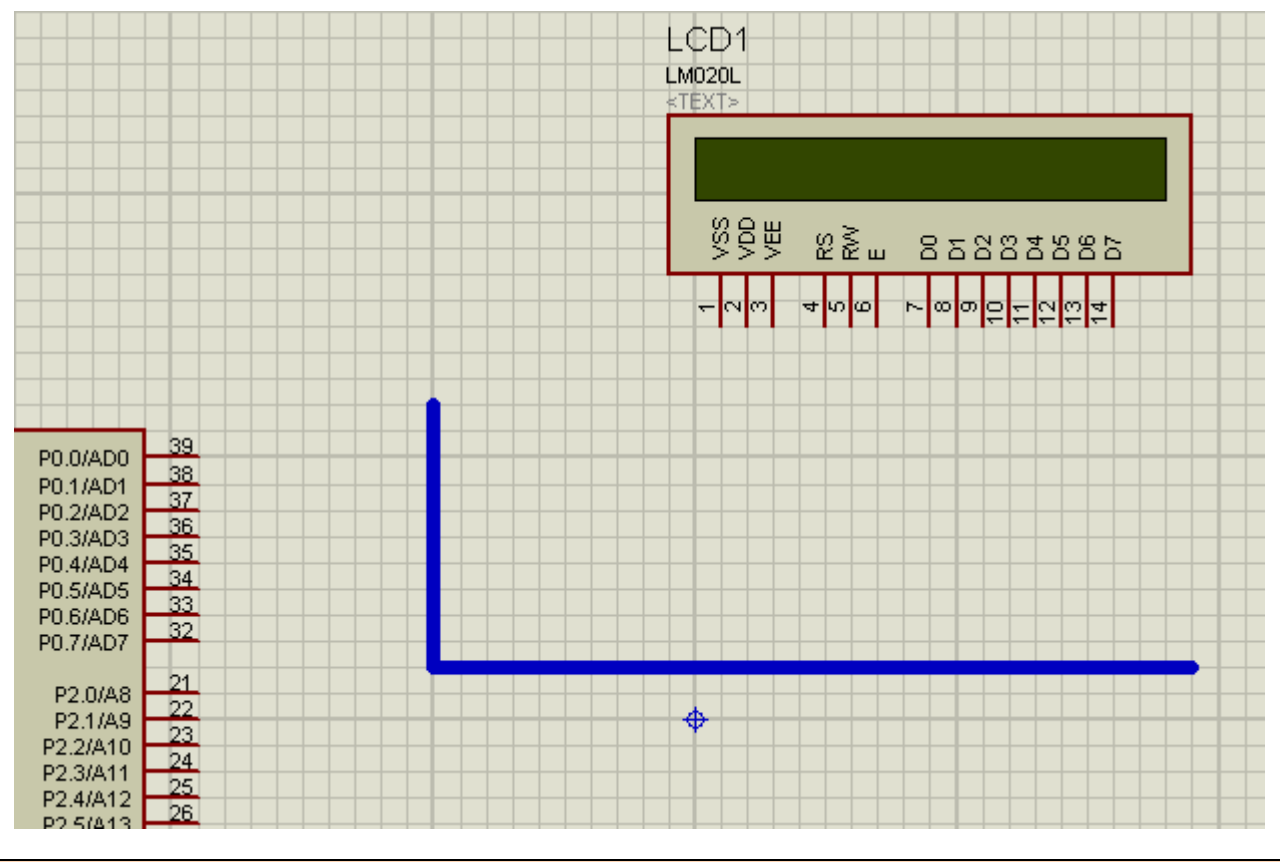

#### ➔ Para encerrar o desenho do barramento, basta dar dois cliques seguidos com o botão direito do mouse.

5) ligar os pinos 32 ao 39 do micro controlador e os pinos 7 ao 14 do display no barramento, conforme ilustra a figura a seguir:

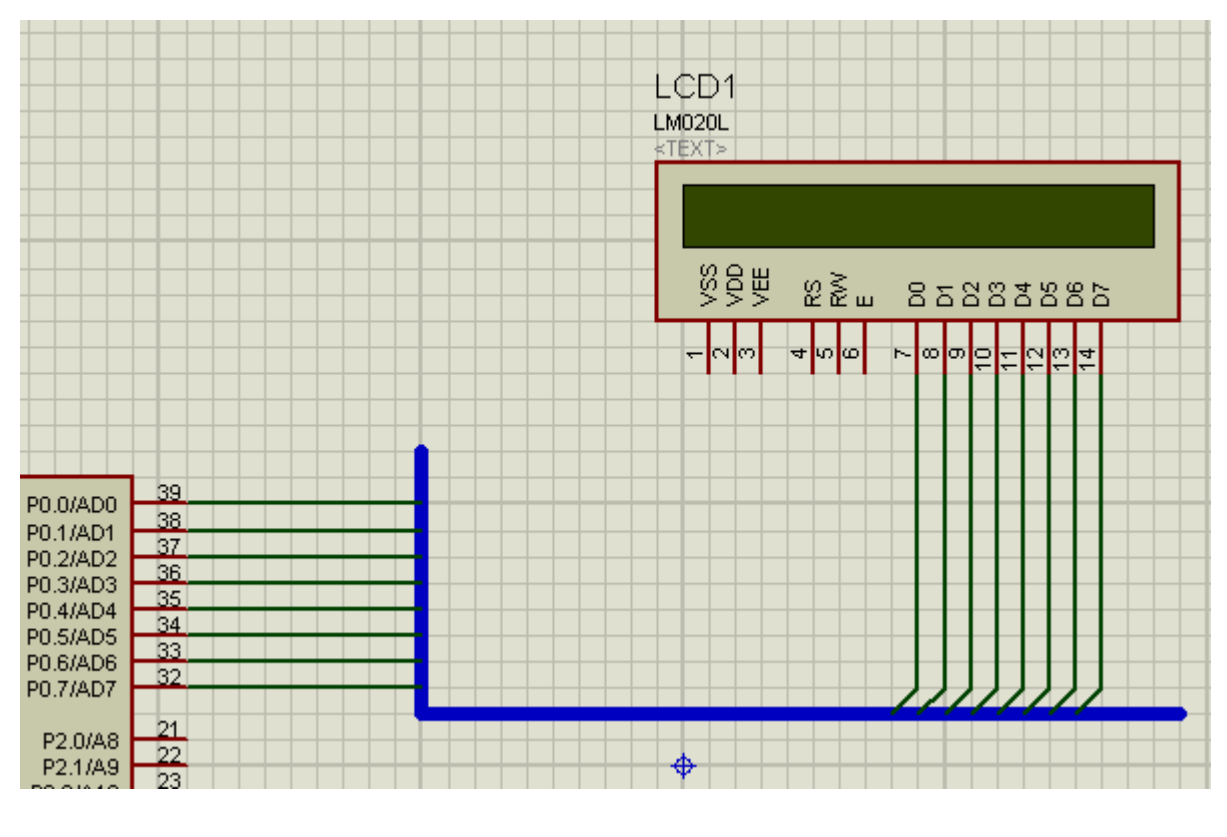

Para ligação em 45º

6) para identificação elétrica é necessário colocar labels (rótulos) em cada uma das ligações, clicando no ícone *Wire Label Mode* 

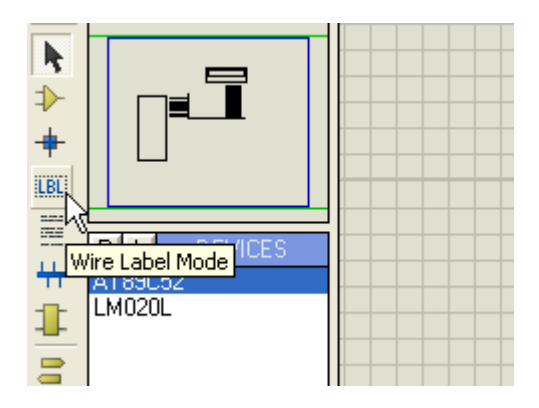

A figura a seguir mostra as ligações elétricas devidamente identificadas.

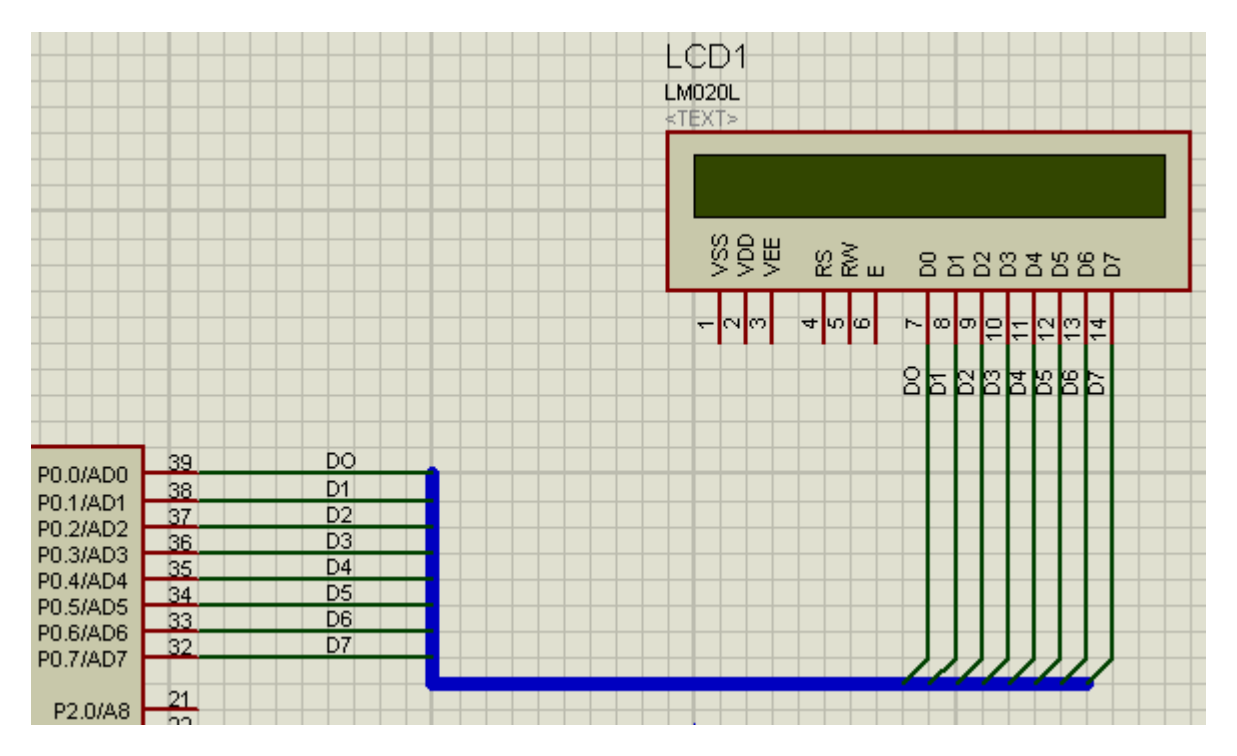

Para eliminar o excesso do barramento, que não foi usado nas ligações, basta selecionar essa área com o botão esquerdo do mouse e em seguida clicar em *Delete Wire*, conforme ilustra a figura abaixo:

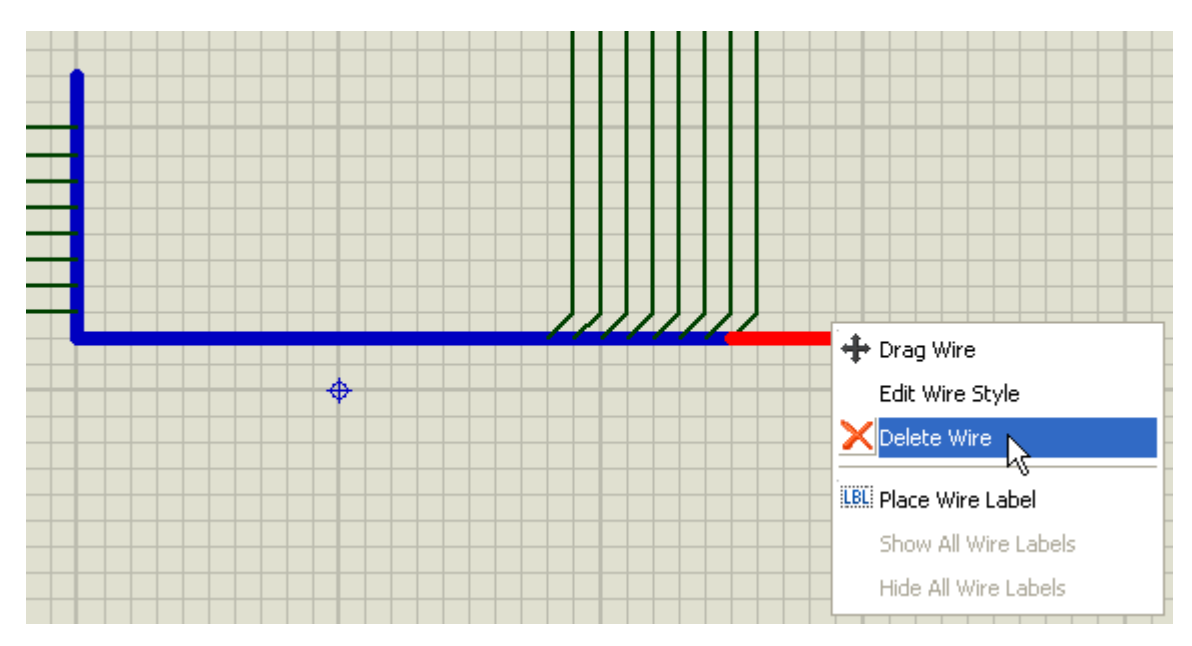

Resta agora verificar se as ligações elétricas estão todas corretas. Como exemplo, vamos verificar a ligação do pino D0.

Para isso, basta checar ou no micro controlador ou no display. Vamos checar no display.

7) clicar com o botão direito do mouse na ligação do D0 e na janela que abrir, clicar em Highlight net on Schematic, onde se pode observar, caso esteja tudo correto que a ligação D0 do micro controlador também ficará destacada, conforme ilustra a figura a seguir:

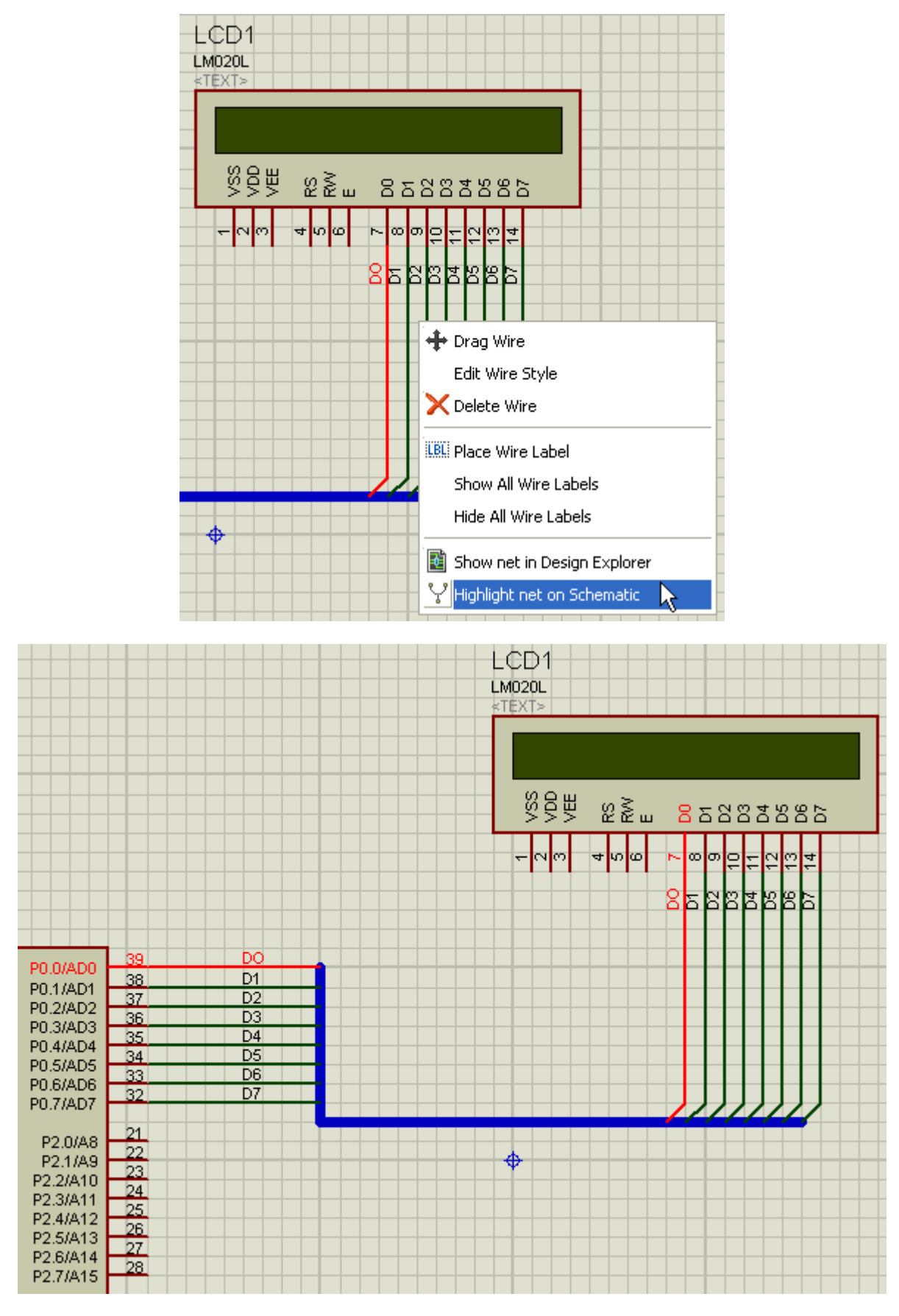

Podemos usar também a opção *Show net in Design Explorer* para identificar a interligação entre os pinos.

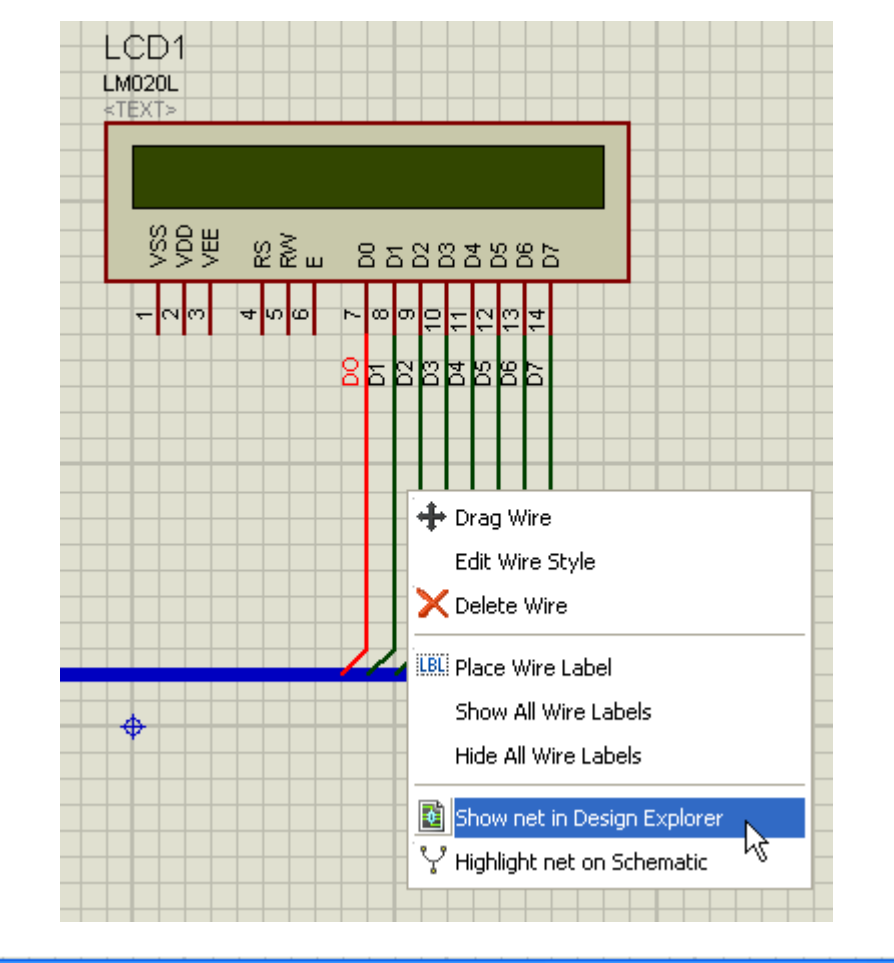

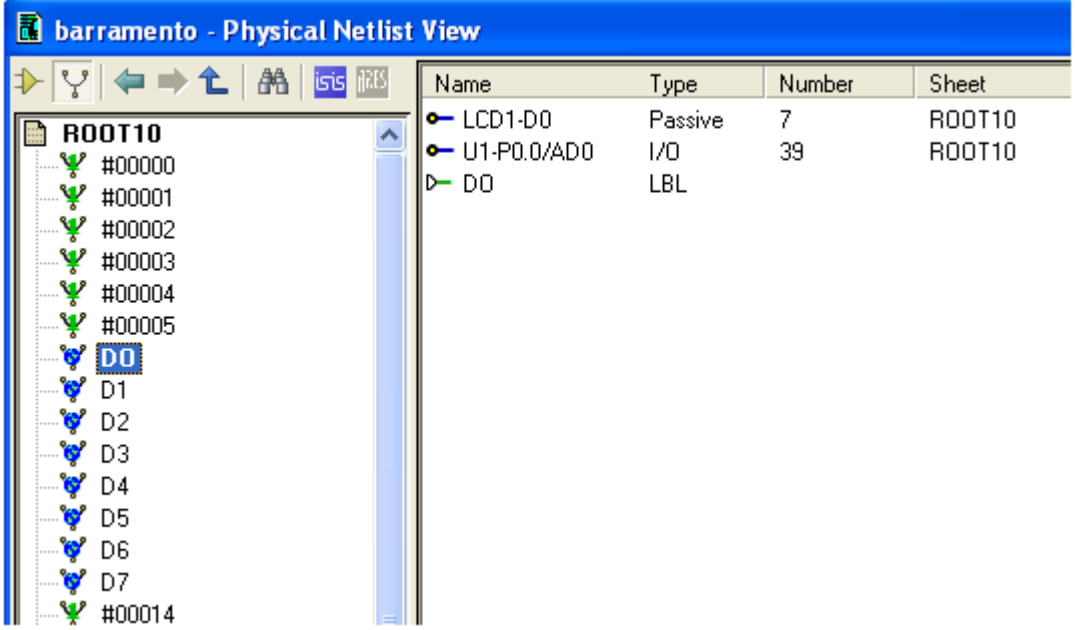

Pela figura acima, observa-se que D0 interliga os pinos 7 e 39 (display e micro controlador respectivamente).

Da mesma forma, podemos identificar as interligações dos demais pinos.

O presente projeto foi salvo como barramento.

## GERADOR DE CURVA EXPONENCIAL

É uma ferramenta muito útil na análise de filtros indutivos, capacitivos ou mistos, permitindo o ajuste dos tempos de subida e descida de uma determinada curva.

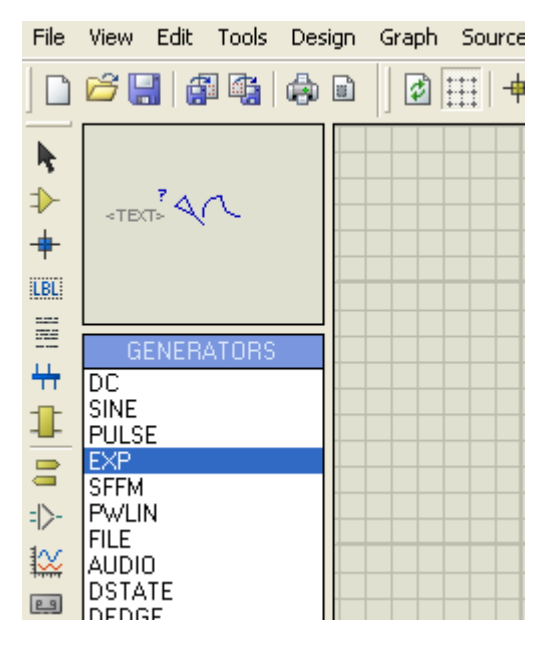

O gerador foi ligado a um resistor de 10k de forma a permitir a análise gráfica, como poderia ser também ligado a um osciloscópio.

A figura abaixo mostra o circuito e o gráfico para a análise:

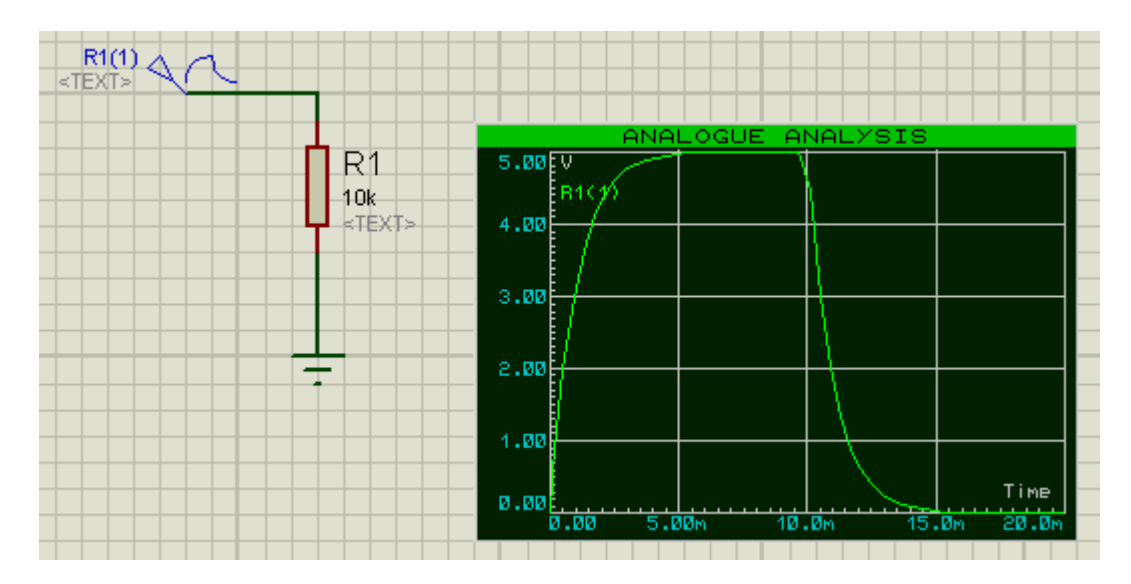

Configurações do gráfico:

Stop time = 20ms

Left Axis Label = V

Right Axis Label = Time

A figura a seguir mostra os ajustes do gerador:

| 🔤 Exponent Generato        | r Properties               |     | ? 🗙   |
|----------------------------|----------------------------|-----|-------|
| Generator Name:            | Initial (Low) Voltage:     | 0   | ÷     |
| BIU                        | Pulsed (High) Voltage:     | 5   | -     |
| Analogue Types             | Rise start time (Secs):    | 0   | -     |
| Sine                       | Rise time constant (Secs   | 1m  | Ð     |
|                            | Fall start time (Secs):    | 10m | -     |
| File                       | Fall time constant (Secs): | 1m  | -     |
|                            |                            | ·   | _     |
| SFFM                       |                            |     |       |
|                            |                            |     |       |
| Digital Types              |                            |     |       |
| Steady State               |                            |     |       |
| Single Edge                |                            |     |       |
| Clock                      |                            |     |       |
| Easy HDL                   |                            |     |       |
|                            |                            |     |       |
| Current Source?            |                            |     |       |
| Isolate Before?            |                            |     |       |
| ✓ <u>H</u> ide Properties? | OK                         |     | incel |

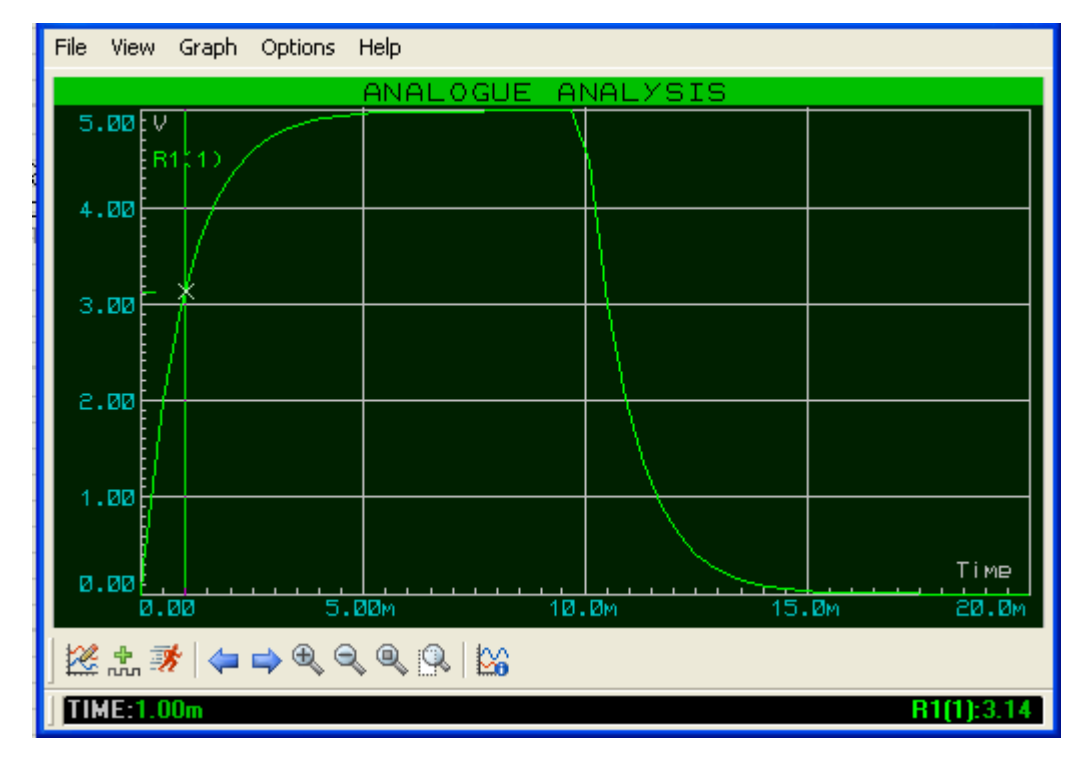

Interpretando os ajustes do gerador:

**Initial (Low) Voltage = 0:** É o ponto de início, onde se verifica no gráfico o início da curva em 0,0.

Pulsed (High) Voltage = 5: É a máxima tensão que atinge a curva pode atingir.

**Rise start time (Secs) = 0:** É o tempo de início da curva. No gráfico pode-se observar esse tempo igual a zero.

**Rise time Constant (Secs) = 1ms:** É a constante de tempo de subida, a partir do ponto de partida. Observa-se no gráfico que para um tempo (time) de 1ms, temos uma tensão de 3,14V.

Fall start time (Secs) = 10ms: É o tempo em que começa a descida da curva. Esse tempo é medido desde o início, ou seja neste caso, 0.

Conforme mostra o gráfico da figura abaixo, para um tempo de 10ms a tensão equivale a 4,62V.

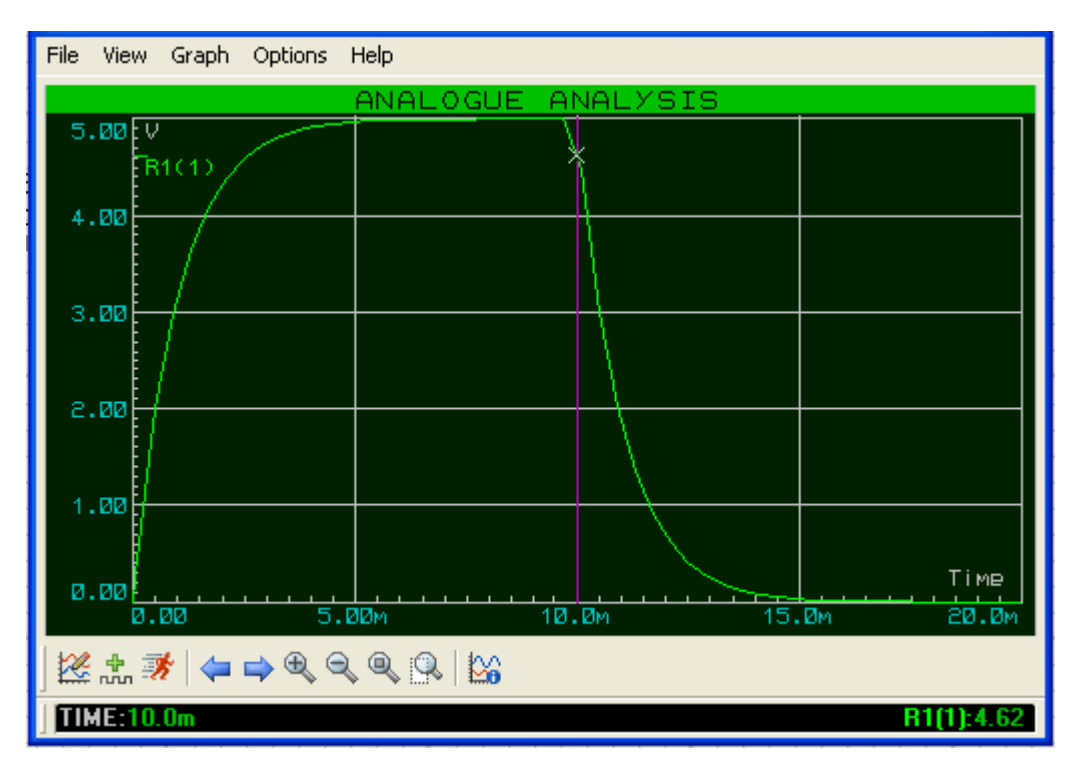

Fall time Constant (Secs) = 1ms: É a constante de tempo de descida da curva, a partir do tempo de 10ms, que foi determinado como início da descida.

Por tratar-se de uma curva exponencial, ao percorrer o gráfico a partir de 10ms, teremos as seguintes tensões:

11ms = 1,86V 12ms = 688mV 13ms = 252mV 14ms = 93,1mV 15ms = 34,1mV

Veja na figura a seguir a relação tempo x tensão em 14ms:

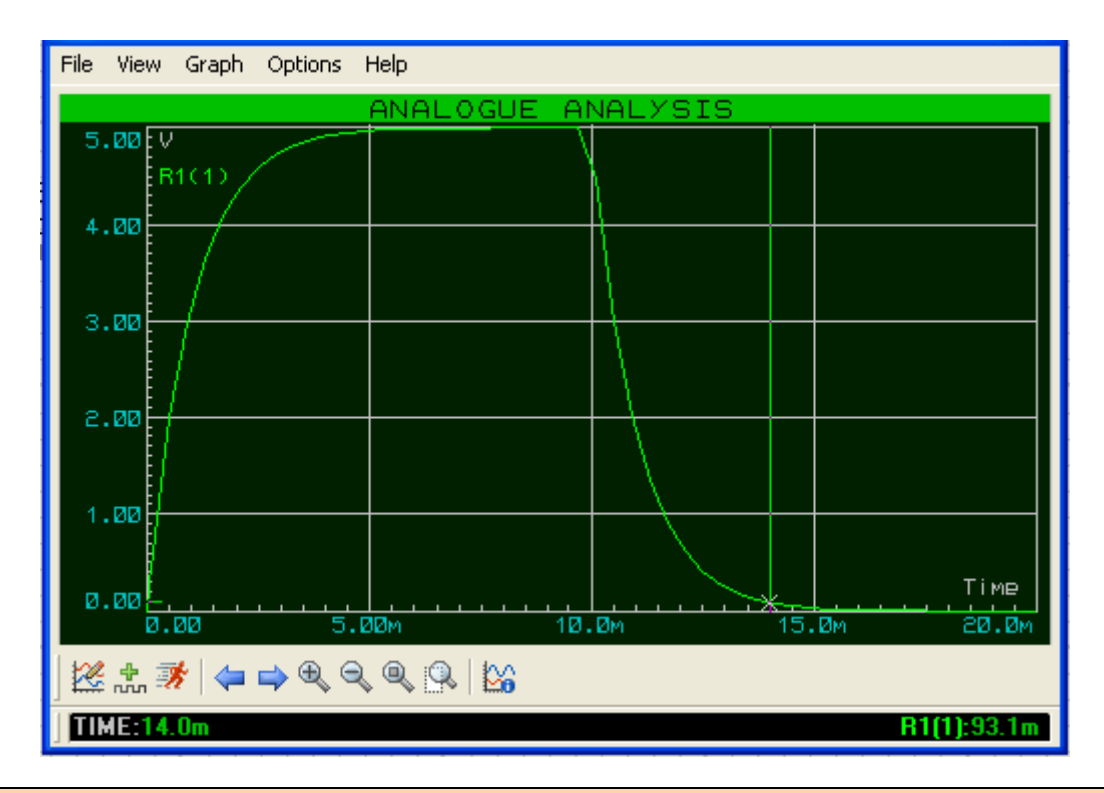

➔ Para deslocar a linha no gráfico que percorre o eixo do tempo, pode-se usar com mais praticidade as setas direita e esquerda do teclado.

Para fixar melhor a utilização desse gerador, vamos alterar as propriedades do mesmo e comparar com o gráfico anterior.

| isis Exponent Generato                                                                       | r Properties               | ? 🕨    | < |
|----------------------------------------------------------------------------------------------|----------------------------|--------|---|
| Generator Name:                                                                              | Initial (Low) Voltage:     | 0 \Xi  |   |
| <u> B1(1)</u>                                                                                | Pulsed (High) Voltage:     | 5      |   |
|                                                                                              | Rise start time (Secs):    | 0      |   |
| Sine                                                                                         | Rise time constant (Secs   | 2m 🚍   |   |
| Pulse Pwlin                                                                                  | Fall start time (Secs):    | 7m 🚍   |   |
| File                                                                                         | Fall time constant (Secs): | 1m 🚍   |   |
| Exponent SFFM Easy HDL                                                                       |                            |        |   |
| Digital Types<br>Steady State<br>Single Edge<br>Single Pulse<br>Clock<br>Pattern<br>Easy HDL |                            |        |   |
| Current Source?<br>Isolate Before?<br>Manual Edits?<br>✓ Hide Properties?                    | ОК                         | Cancel | ] |

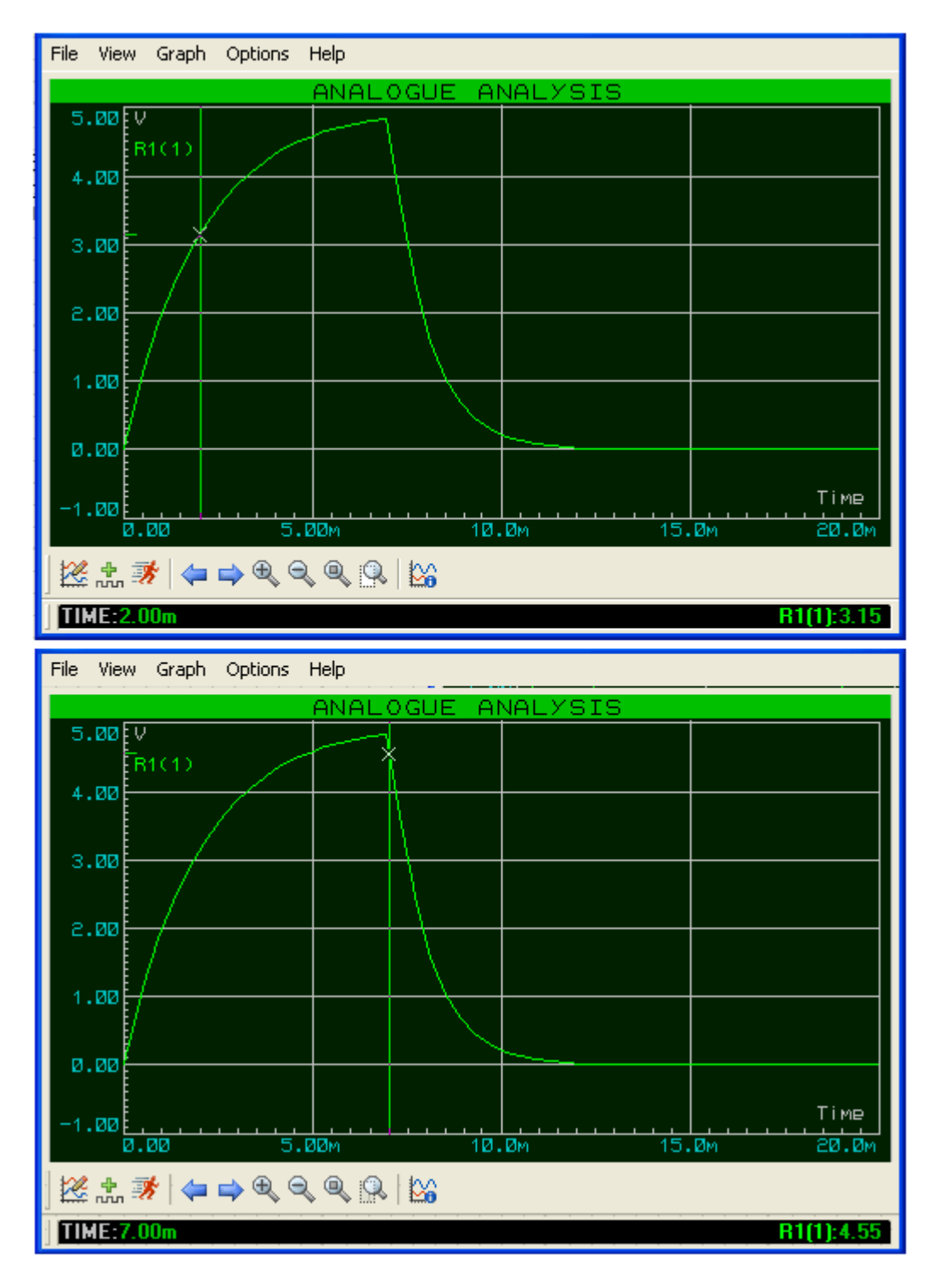

O circuito foi salvo como ger\_expon.

## **Proteus ISIS**

# ÍNDICE REMISSIVO

-A unidade de medida Th (THOU) - p.7 -Adicionando folhas em um projeto - p.120 -Adicionando sinais (traçados) em um gráfico – p.98 -Alinhamento de labels - p.25 -Alterando cores de fundo e traçado de um gráfico - p.122 -Alterando cores de fundo e traçado do osciloscópio - p.118 -Amplificador de áudio com 1 transistor (simulação) - p.132 -Amplificador de tensão (simulação) - p.81 -Amplificador diferencial com transistores (simulação) - p.126 -Amplificador operacional (simulação) - p.115 -Análise gráfica analógica de um amplificador de tensão – p.87 -Análise gráfica digital – p.171 -Área de trabalho – Comandos e Dispositivos – p.4 -Área de trabalho – Configurações – p.5 -Arrastando blocos e componentes – p.26 -Audio Generator – gerador de áudio – utilização – p.133 -Barramentos – ligação do chip AT89C52 com o display LM020L – p.185 -Bill of Materials (lista de materiais) - p.102 -Block Copy - p.19 -Características do componente mostradas na área de trabalho – p.145 -Category (categoria) e Sub-category (sub-categoria) dos componentes - p.9 -Center At Cursor – utilidade – p.131 -Circuito com duas fontes de alimentação (simulação) – p.62 -Circuito Schmitt-Trigger (simulação) – p.160 -Circuitos com relês (simulação) - p.105 -Configurações do gerador de clock – p.152 -Configurando o Gerador DC - p.64 -Configurando o gerador de sinais (SIGNAL GENERATOR) - p.161 -Configurando o gerador DSTATE - p.143 -Configurando o gerador PWLIN - p.114 -Configurando o voltímetro e o amperímetro - p.66 -Configurando os parâmetros de um gráfico – p.97 -Configurando os recursos de animação – p.80 -Contador programável (simulação) – p.166 -Contador síncrono módulo 16 (simulação) - p.147 -Construindo formas de onda em um gerador PWLIN - p.115 -Conversor analógico-digital (simulação com o CI ADC0808) - p.156 -Conversor digital-analógico (simulação) – p.153 -Corrigindo polaridades de componentes - p.43 -COUNTER TIMER – contador temporizador – p.174

-Criando um cabeçalho para identificação do projeto - p.47 -Criando uma moldura para a área de trabalho – p.163 -Datasheet no Proteus ISIS - p. 158 -DC SWEEP – análise DC de um circuito – p.136 -DCLOCK – gerador digital – p.170 -Debbuging Tools - Logic Toggle - p.148 -Debugging Tools - Logic State - p.148 -Design Explorer – utilidade e forma de interpretação – p.130 -DPATTERN – gerador de trem de pulsos – p.180 -DPULSE (gerador de pulsos) - p.106 -DSTATE – gerador digital – p.141 -Edição de componentes – propriedades dos componentes – p.21 -Editando as propriedades de um gráfico – p.96 -Electrical Rule Check (checagem das regras de ligações elétricas) – p.57 -EXP – gerador de curva exponencial – p.192 -Fonte de alimentação regulável com o CI LM317 (simulação) – p.68 -Generator Mode (ícone de acesso aos geradores) - p.63 -Gerador de clock com CI 555 (simulação) – p.34 -Gerador de onda de dente de serra (simulação) – p.92 -Graph Mode (modo de gráfico) - p.88 -Grids - p.5-Iniciando o Proteus ISIS – p.1 -Inserção de componentes na área de trabalho - p.18 Inserção do GND e do VCC – p.39 -Inserindo informações no cabeçalho de identificação – p.49 -Inserindo o logotipo ISIS na área de trabalho – p.164 -Inserindo um gráfico na área de trabalho – p.88 -Interação do potenciômetro animado no circuito – p.41 -Interpretando o Physical Partlist View – p.44 -Interpretando os indicadores de polaridade de tensão - p.46 -Junction Dot Mode – utilidade – p. 148 -Ligando componentes - p.29 -Ligando componentes em 90 graus - p.31 -Ligando componentes na diagonal – p.31 -Mark Output Area (seleção de área para cópia ou impressão) – p.109 -Modificando os estilos da borda da área de trabalho e do logotipo ISIS - p.165 -Mudança de estilo do cursor – p.7 -Multivibrador Astável (simulação) – p.8 -Netlist (listagem dos nós ou nets) – p.58 -O uso do Show in Design Explorer - p.44 -Outra forma de inserção de componentes na área de trabalho – p.22 -Parts Bin - visão geral (Overview de Parts Bin) – p.4 -Potenciômetro animado – p.38 -Propriedades e configuração do gerador de pulsos – DPULSE – p.106 -Proteus ISIS – Samples – p.3 -PWLIN – explorando os recursos do gerador PWLIN – p.113

-Reajustando o Snap Grid – p.26 -Recursos de animação (Animation Options) - p.79 -Redimensionando um gráfico na área de trabalho – p.91 -Rodando o simulador – p.33 -Rotacionando (girando componentes) - p.18 -Salvando um projeto – p.17 -Selecionando componentes - p.9 -Selection Mode (modo de seleção) - p.20 -Sequenciador de 10 leds (simulação) - p.51 -Sheet Size (tamanho da folha) - p.8 -Simulando um gráfico - p.89 -Snap – p.6 -Text Script Mode – inserção de um texto na área de trabalho – p.71 -Usando o osciloscópio - 84 -Utilização da ferramenta ZOOM – p.28 -VDR (simulação) – p.110 -Verificando as atividades de simulação – p.99 -Verificando o net ou "nó" – p.60 -Virtual Instruments Mode (ícone de acesso aos instrumentos) - p.63 -Visão geral – p.2 -Voltage Probe Mode – pontas de prova – p.76

-Wire Label Mode – uso e aplicação – p.128